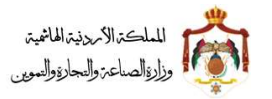

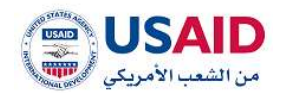

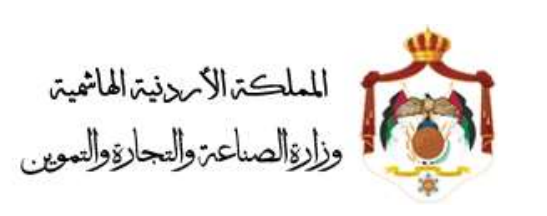

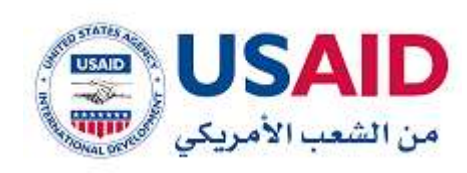

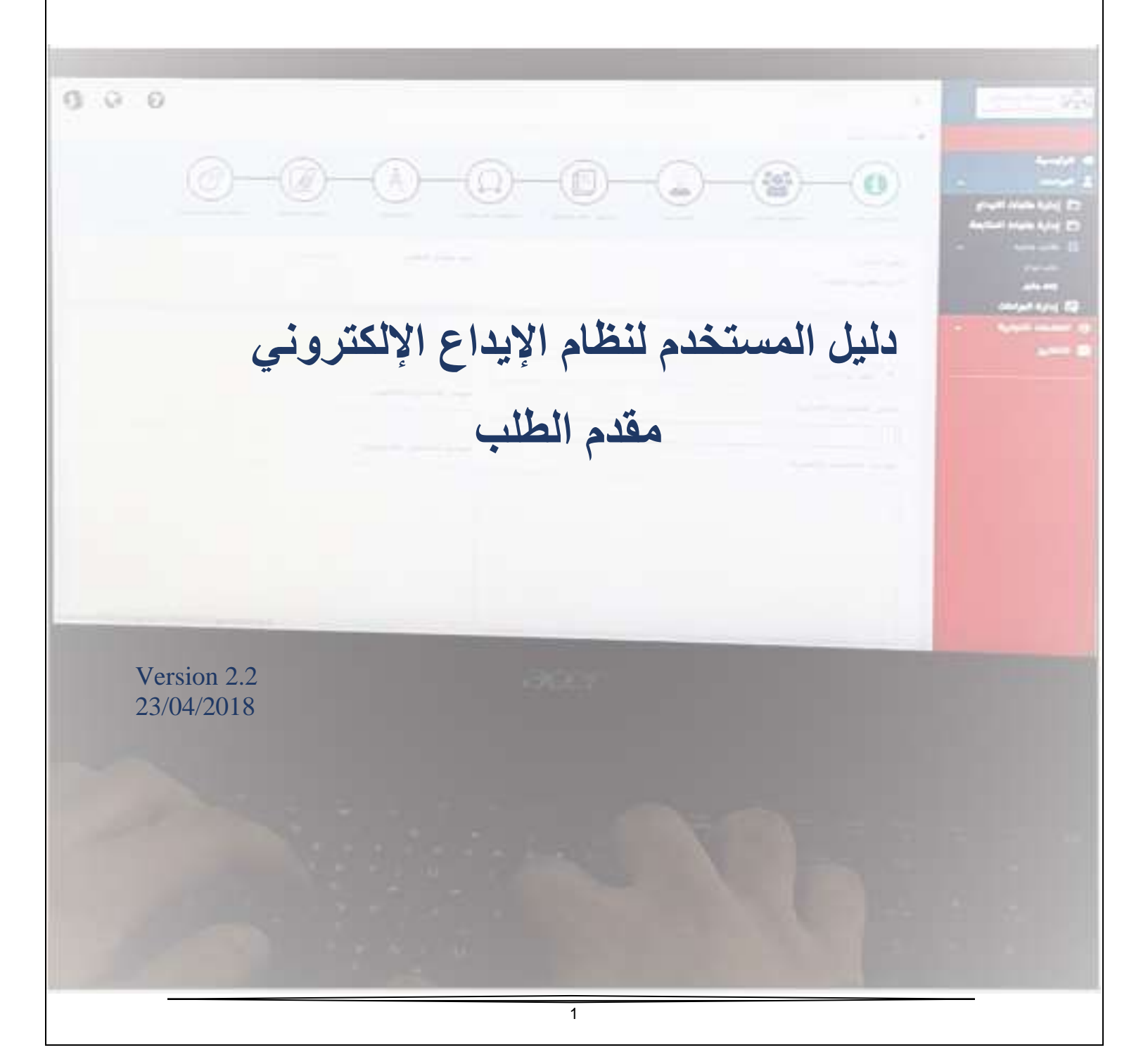

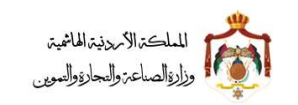

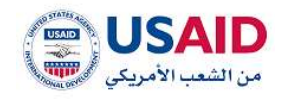

المحتوى

| 5                                   | المقدمة                      | 1 |
|-------------------------------------|------------------------------|---|
| تروني5                              | 1. اهداف نظام الإيداع الإلكا | 1 |
| م الإيداع الإلكتروني5               | الفئات المستهدفة من نظا.     | 2 |
| ع الإلكتروني                        | كيفية الدخول لنظام الإيدا    | 2 |
| 6                                   | 2.2 إنشاء حساب فرد           | 1 |
| 10                                  | 2 إنشاء حساب شركة            | 2 |
| 13                                  | 2.3 إنشاء حساب وكيل          | 3 |
| وني 17                              | قوائم نظام الإيداع الإلكتر   | 3 |
| 18                                  | الرئيسية                     | 4 |
| اءات                                | 4.7لوحة مؤشرات ايداع البر    | 1 |
| ر اءات 18                           | 4.7لوحة مؤشرات متابعة الب    | 2 |
| دمات                                | 4. لوحة مؤشرات ايداع العا    | 3 |
| ىلامات                              | 4لوحة مؤشرات متابعة الع      | 4 |
| 22                                  | البراءات                     | 5 |
| 22                                  | 5.1 طلب جدید                 |   |
| طلب ایداع                           | 5.1.1                        |   |
| طلب ايداع دولي 40                   | 5.1.2                        |   |
| الغاء وكيل 60                       | 5.1.3                        |   |
| 62                                  | 5.2 ادارة طلبات الايداع      |   |
| إتمام معلومات طلب إيداع             | 5.2.1                        |   |
| سحب طلب                             | 5.2.2                        |   |
| طلب مهلة                            | 5.2.3                        |   |
| تحديث معلومات طلب إيداع             | 5.2.4                        |   |
| اضافة وكيل                          | 5.2.5                        |   |
| سجل العمليات                        | 5.2.6                        |   |
| دفع                                 | 5.2.7                        |   |
| نقل ملكية طلب تسجيل براءة اختراع 75 | 5.2.8                        |   |
| عرض الطلب                           | 5.2.9                        |   |
| 78                                  | 5.3 ادارة طلبات المتابعة     |   |

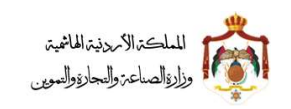

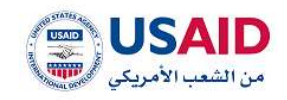

| 79  | عرض طلبات المتابعة                        | 5.3.1                        |
|-----|-------------------------------------------|------------------------------|
| 80  | دفع طلبات المتابعة                        | 5.3.2                        |
| 81  | سجل العمليات                              | 5.3.3                        |
| 82  |                                           | 5.4 إدارة البراءات           |
| 83  | البحث عن البراءات                         | 5.4.1                        |
| 84  | تعديل عنوان المالك                        | 5.4.2                        |
| 87  | تعديل اسم المالك                          | 5.4.3                        |
| 90  | تجديد البراءة                             | 5.4.4                        |
| 92  |                                           | 5.4.5 الغاء براءة اختراع     |
| 94  | نقل ملكية براءة اختراع                    | 5.4.6                        |
| 96  | طلب شهادة تسجيل براءة اختراع الاصلية      | 5.4.7                        |
| 98  | طلب صورة عن شهادة تسجيل براءة الاختراع    | 5.4.8                        |
| 100 | اضافة وكيل لبراءة اختراع                  | 5.4.9                        |
| 102 |                                           | 5.5 طلب لمجموعة براءات       |
| 102 | الغاء مجموعة براءات                       | 5.5.1                        |
| 104 | تعديل عنوان المالك لمجموعة براءات         | 5.5.2                        |
| 107 | تعديل اسم المالك لمجموعة براءات           | 5.5.3                        |
| 110 | نقل ملكية لمجموعة براءات                  | 5.5.4                        |
| 113 |                                           | 5.6 تغيير وكيل قانوني        |
| 113 | تغيير وكيل قانوني لطلب تسجيل براءة اختراع | 5.6.1                        |
| 115 | تغيير وكيل قانوني لبراءة اختراع           | 5.6.2                        |
| 117 |                                           | 6 العلامات التجارية          |
| 117 |                                           | 6.1 طلب جديد                 |
| 118 |                                           | 6.1.1 طلب ايداع              |
| 133 |                                           | 6.1.2 طلب تحري               |
| 134 |                                           | 6.1.3 الغاء وكالة            |
| 136 |                                           | 6.2 إدارة طلبات الايداع      |
| 138 | ع                                         | 6.2.1 إتمام معلومات طلب إيدا |
| 141 |                                           | 6.2.2 سحب طلب                |
| 143 | داع                                       | 6.2.3 تحديث معلومات طلب إي   |

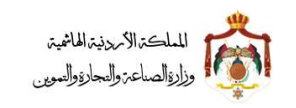

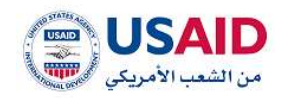

| 145                                        | 6.2.4 إضافة وكيل              |
|--------------------------------------------|-------------------------------|
| الإيداع                                    | 6.2.5 سجل العمليات لطلبات ا   |
| 148                                        | 6.2.6 الدفع                   |
| 149                                        | 6.3 إدارة طلبات المتابعة      |
| عة                                         | 6.3.1 البحث عن طلبات المتاب   |
| 151                                        | 6.3.2عرض طلبات المتابعة       |
| لمتابعة                                    | 6.3.3سجل العمليات لطلبات ا    |
| 153                                        | 6.4 إدارة العلامات التجاري    |
| جارية                                      | 6.4.1البحث عن العلامات الت    |
| 155                                        | 6.4.2عرض الطلب                |
| مة                                         | 6.4.3تعديل بيانات مالك العلا  |
| 159                                        | 6.4.4تجديد العلامة التجارية   |
| 161                                        | 6.4.5الغاء علامة تجارية       |
| ية                                         | 6.4.6نقل ملكية العلامة التجار |
| رية                                        | 6.4.7 اضافة وكيل لعلامة تجا   |
| سلية للعلامة التجارية                      | 6.4.8طلب شهادة تسجيل الأم     |
| التسجيل الأصلية للعلامة التجارية           | 6.4.9طلب صورة عن شهادة        |
| 172                                        | 6.5طلب لمجموعة علامات         |
| الغاء مجموعة علامات                        | 6.5.1                         |
| تعديل معلومات المالك لمجموعة علامات تجارية | 6.5.2                         |
| نقل ملكية لمجموعة علامات                   | 6.5.3                         |
| 180                                        | 6.6تغيير وكيل قانوني          |
| تغيير وكيل قانوني لطلب تسجيل علامة تجارية  | 6.6.1                         |
| تغيير وكيل قانوني لعلامة تجاربة            | 6.6.2                         |

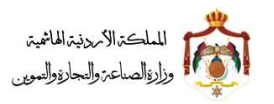

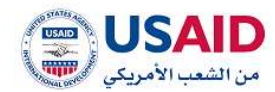

## [ المقدمة

تم إنشاء نظام الإيداع الإلكتروني لإتاحة تقديم طلبات تسجيل (براءات الإختراع والعلامات التجارية) والدفع الكتروني لدى مديرية حماية الملكية الصناعية من قبل لأفرد والشركات ووكلاء الملكية الصناعية، حيث تمت حوسبة العمليات المتعلقة (ببراءات الإختراع والعلامات التجارية) وتطبيق الشروط والقوانين للتحقق من الأنظمة المرتبطة بقسم تسجيل (براءات الإختراع والعلامات التجارية) و قسم متابعة حقوق الملكية الصناعية، وذلك من خلال نظام الإيداع الإلكتروني.

## 1.1 اهداف نظام الإيداع الإلكتروني

يهدف نظام الإيداع الإلكتروني لتنظيم وتسهيل إجراءات تقديم طلبات تسجيل (براءات الإختراع والعلامات التجارية) ومتابعتها، بالإضافة إلى إمكانية الدفع الإلكتروني للرسوم المطلوبة.

## 1.2 الفئات المستهدفة من نظام الإيداع الإلكتروني

يستهدف نظام الإيداع الإلكتروني ثلاث فئات من مقدمي الطلبات كما هو موضح ادناه:

- 2 الأفراد (محامي أو طبيب)
- 3 الشركات (الجمعيات، الهيئات، دوائر رسمية أو غير رسمية، المؤسسات)
  - 4 وكلاء (وكيل تسجيل ملكية صناعية أو محامي)

## كيفية الدخول لنظام الإيداع الإلكتروني

كي يتمكن مقدم الطلب من استخدام نظام الإيداع الإلكتروني، يجب ان يقوم بإنشاء حساب جديد وذلك من خلال اختيار احد الخيارات المتاحة ادناه:

- إنشاء حساب فرد
- 2- إنشاء حساب شركة
- 3- إنشاء حساب وكيل

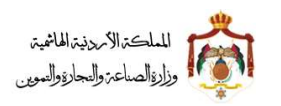

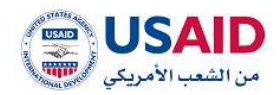

## 2.1 إنشاء حساب فرد

يُمكّن نظام الإيداع الإلكتروني مقدم الطلب كفرد من الدخول للنظام من خلال اتباع الخطوات التالية:

- قم بزيارة موقع الإيداع الإلكتروني،
- 2. ثم قم بالضغط على "الا يوجد لديك حساب؟ سجل من هذا"

| Series sectors from                                                                       |                 |
|-------------------------------------------------------------------------------------------|-----------------|
| ليد الأكريني<br>المدعد]                                                                   | AND IN THE REAL |
| الاروما البلة مسلبا العال بن ها<br>المعال المقول .<br>هي المعال التولية<br>المولة English |                 |

الشكل 1

ستظهر صفحة تحتوي على ثلاثة خيارات "فرد"، "شركة"، "وكيل" كما هو موضح في الشكل 2

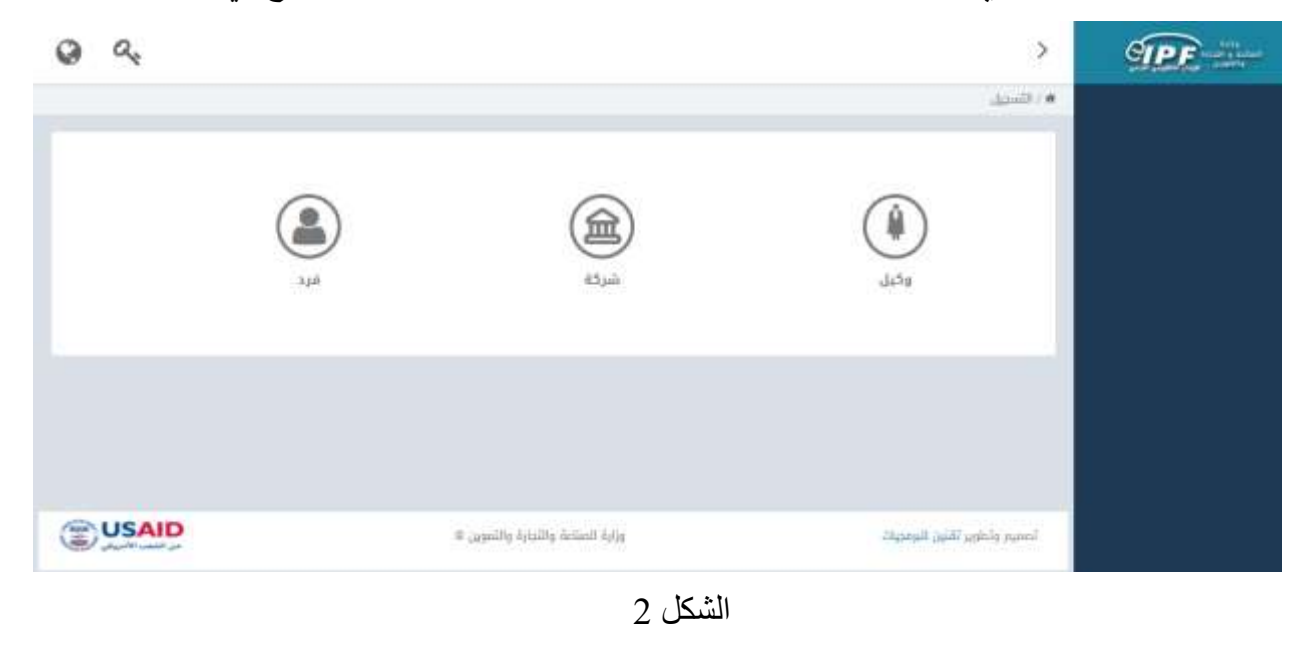

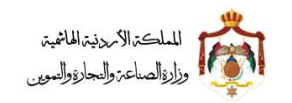

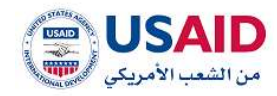

- إضبغط على أيقونة الفرد
- سوف تظهر صفحة تسجيل الفرد (تحتوي على ثلاثة أجزاء "معلومات المستخدم"، "معلومات الفرد"، "العنوان") كما هو موضح في الشكل 3

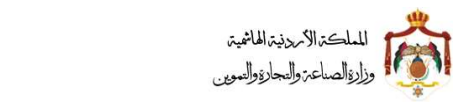

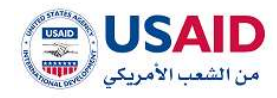

| _                                                                                                    | < CILIE                                                                                                    |
|----------------------------------------------------------------------------------------------------|----------------------------------------------------------------------------------------------------|
| _                                                                                                    | السبي الفرد                                                                                                    |
|                                                                                                    |                                                                                                    |
|                                                                                                    | معلومات المستخدم                                                                                               |
| كلمة المرور• :                                                                                                   | البريد الإلكتروني• :                                                                                           |
|                                                                                                    |                                                                                                    |
| تأكيد كلمة المرور• :                                                                                             | تأكيد البريد الإلكتروني• :                                                                                     |
|                                                                                                    |                                                                                                    |
|                                                                                                    | معلومات الفرد                                                                                                  |
| الدسم (بالدنجليزية)+ :                                                                                           | الدسم (بالعربية)• :                                                                                            |
|                                                                                                    |                                                                                                    |
| الجلس• :                                                                                                    | الجنسية:                                                                                                    |
| 💿 ذکر 💦 انتی                                                                                                    | 💙 الدردن                                                                                                    |
| مكان إصدار بطاقة الأحوال المدنية• :                                                                              | الرقم الوطني* :                                                                                                |
|                                                                                                    |                                                                                                    |
|                                                                                                    | المتعاث                                                                                                    |
|                                                                                                    | المتوري                                                                                                    |
|                                                                                                    | · (althered) fileness entered                                                                                  |
| هاتف خلوي:                                                                                                    | المحينة/الشارع (بالإنجليزية)* :                                                                                |
|                                                                                                    |                                                                                                    |
| الرمز البريدي• :                                                                                                 | دولة الإقامة" :                                                                                                |
|                                                                                                    | 🛩 الدردن                                                                                                    |
| مندوق البريد• :                                                                                                  | رقم الفاكس:                                                                                                    |
|                                                                                                    |                                                                                                    |
|                                                                                                    | — ارماق الوثائق                                                                                                |
|                                                                                                    | اسم الوثيقة:•                                                                                                  |
|                                                                                                    | 👻 عزدی                                                                                                    |
| لملف بحد اقصى 15 ميغابايت                                                                                        | صيغة الملف المقبولة هي (pep.jp.goj.jp.goj.jp.goj.jp.goj.jp.goj.jp.goj.jp.goj.jp.goj.jp.goj.jp.goj.jp.goj.jp.go |
|                                                                                                    |                                                                                                    |
|                                                                                                    | ا تحميل الوثيقة                                                                                                |
|                                                                                                    |                                                                                                    |
|                                                                                                    | ious)                                                                                                    |
|                                                                                                    | الوتيقة<br>لد بوجد سجلات                                                                                       |
|                                                                                                    |                                                                                                    |
| e                                                                                                    |                                                                                                    |
| DA DITION I A                                                                                                    |                                                                                                    |
| المستوسية - البنود                                                                                               |                                                                                                    |
| الخسبو سنية حاليتون                                                                                              |                                                                                                    |
| الحسير سية عاليان في المحاليات المحاليات المحاليات المحاليات المحاليات المحاليات المحاليات المحاليات المحاليات ا | ولغداء                                                                                                    |
| الخسير سية عاليتين.<br>تسجيل                                                                                     | etsij                                                                                                    |
| للمسرسية بالبريد<br>تسجيل                                                                                        | e Lizi j                                                                                                    |
| تسجيل                                                                                                    | e tártj                                                                                                    |
| تسجيل                                                                                                    | وتعاو                                                                                                    |
| تسجيل<br>بالتجارة والتموين ©                                                                                     | إن <del>عام</del><br>تصميم وتطوير تقنين للبرمجيات وزارة الصناعة و                                              |
| لتحسير سرية دائرين<br>تسجيل<br>بالتجارة والتموين ©                                                               | إلغاء<br>تصميم وتطوير تقنين للبرمجيات<br>تصميم وتطوير تقنين للبرمجيات                                          |
| تسجيل کم<br>بابتداره والتموین ۵<br>نیز                                                                           | العام<br>تصميم وتطوير تقلين للبرمجيات وزارة الصناعة و                                                          |
| لتسميديالي<br>بالتجارة والتموين ه<br>33                                                                          | العام<br>تصميم وتطوير تقلين للبرمجيات<br>الشكر                                                                 |
| التحسير مسلم الأربي<br>بالتجارة والتموين ۵ المسلمين (                                                            | العاء<br>تصميم وتطوير تقلين للبرمجيات<br>الشكر                                                                 |

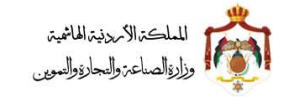

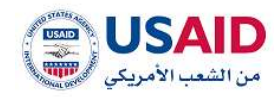

| <ol> <li>6. قم بإدخال معلومات المستخدم والتي تتكون من</li> </ol>     |
|----------------------------------------------------------------------|
| a. البريد الإلكتروني وتأكيد البريد الإلكتروني الخاص بك               |
| b. كلمة المرور وتأكيد كلمة المرور                                    |
| <ol> <li>7. قم بإدخال معلومات الفرد والتي تتكون من</li> </ol>        |
| a. الإسم باللغة العربية                                              |
| b. الإسم باللغة الإنجليزية                                           |
| c. الجنس للفرد                                                       |
| d. الرقم الوطني                                                      |
| e. مكان صدور بطاقة الأحوال المدنية                                   |
| f. تاريخ اصدار بطاقة الأحوال المدنية                                 |
| <ol> <li>8. قم بإدخال العنوان الخاص بالفرد والذي يتكون من</li> </ol> |
| a. إسم المدينة والشارع باللغة العربية                                |
| b. إسم المدينة والشارع باللغة الإنجليزية                             |
| c. دولة الإقامة                                                      |
| d. رقم الفاكس                                                        |
| e. رقم الهاتف                                                        |
| f. الهاتف الخلوي                                                     |
| g. الرمز البريدي                                                     |
| h. صندوق البريد                                                      |
| 9. قم بإرفاق الوثيقة ان وجدت                                         |
| a. إسم الوثيقة                                                       |
| b. لغة ا <b>لوثيقة</b>                                               |
| c. أيقونة إختر من اجل إختيار ورفع ا <b>لوثيقة</b>                    |
| 10.قم بالضغط على أيقونة "I'm not a robot"                            |
|                                                                      |

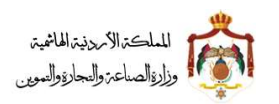

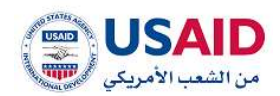

# 11.قم بالضغط على أيقونة تسجيل كما هو موضح في الشكل 4

| تسجيل                                      | (tét)                       |
|--------------------------------------------|-----------------------------|
| © Minutry of Industry and Trade and Supply | Powered by TAONEEN Software |

الشكل 4

12. بعد الانتهاء من إدخال جميع المعلومات المطلوبة سوف يحتاج الحساب المنشأ إلى تفعيل من خلال البريد الإلكتروني الذي قمت بإستخدامه وذلك من خلال الضغط على البريد الوارد والضغط على الرابط

2.2 إنشاء حساب شركة

يُمكّن نظام الإيداع الإلكتروني مقدم الطلب كشركة الدخول للنظام من خلال اتباع الخطوات التالية:

- 1. قم بزيارة موقع الإيداع الإلكتروني
- 2. ثم قم بالضغط على "الا يوجد لديك حساب؟ سجل من هنا" كما هو موضح في الشكل 1
- .3 ستظهر صفحة تحتوي على ثلاثة خيارات "فرد"، "شركة"، "وكيل" كما هو موضح في الشكل 2
  - 4. إضبغط على أيقونة شركة
- سوف تظهر صفحة تسجيل شركة (تحتوي على اربعة أجزاء "معلومات المستخدم"، "معلومات المنشاة"، "معلومات الشركة"، "العنوان") كما هو موضح في الشكل 5

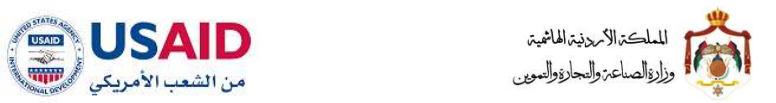

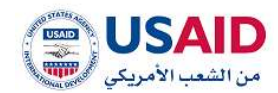

|                                               | (CTU . V ) MARK           |
|-----------------------------------------------|---------------------------|
|                                               | / تسجیل شرکة              |
|                                               | ettimett Steelee          |
| كلمة المرور• :                                | البريد الإلكتروني• ،      |
|                                               |                           |
| ي• : تاكيد كلمة المرور:                       | تآفيد البريد الإلفترون    |
|                                               | معلممات المنشأة           |
| تاريخ إنشاء الشركة• :                         | نوع الشركة• :             |
| مۇسسة 🔿 آخرى پختر                             | ے شرکة 💿                  |
|                                               | معلومات الشركة            |
| : •0                                          | اسم الشركة (بالعربية      |
| : *(ili);                                     | اسم الشركة (بالإنجليز     |
|                                               |                           |
| : *8                                          | الرقم الوطني للمنشأ       |
|                                               | - Alminit                 |
| ية)• : - رقم الهاتف :                         | المحينة/الشارع (بالعرب    |
|                                               |                           |
| نيزية)• : هاتف خلوي• :                        | المدينة/الشارع (بالإنج    |
| حندوق البريد" :                               | دولة الإقامة" :           |
| الرمز البريدي* :                              | رقم الفاکس:               |
|                                               |                           |
|                                               | — ارماق الوثائق           |
|                                               | اسم الوثيقة:•             |
| Subleas 35                                    | 👻 عربي                    |
|                                               |                           |
|                                               | +تحميل الوثيقة            |
| алыз                                          |                           |
|                                               | الوتيقة<br>لد يوجد سجلات  |
|                                               | ,                         |
| افا لسبت بردامی بروبوت<br>المحسر سبع - البنور |                           |
|                                               |                           |
| ىسچۈل                                         | jion                      |
|                                               |                           |
|                                               |                           |
|                                               |                           |
|                                               | تصميم وتطوير تقنين للبرمج |
| يات وزارة الصناعة والتجارة والتموين ه         |                           |
| يات وزارة الصناعة والتجارة والتموين ه يات     |                           |
| يات ورارة الصناعة والتجارة والتموين ت         |                           |
| يات ورارة الصاعة والتجارة والتموين ت          |                           |

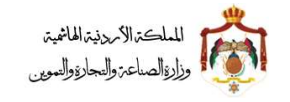

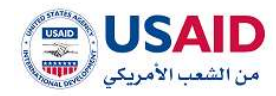

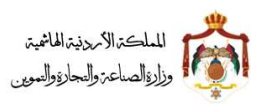

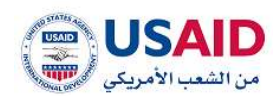

# 12. قم بالضغط على أيقونة تسجيل كما هو موضح في الشكل 6

| تسجيل                                       | L3 | ataitj.                     |
|---------------------------------------------|----|-----------------------------|
| © Minustry of Industry and Trade and Supply |    | Powered by TAQNEEN Software |

الشكل 6

13. بعد الانتهاء من إدخال جميع المعلومات المطلوبة سوف يحتاج الحساب المنشأ إلى تفعيل من خلال البريد الإلكتروني الذي قمت بإستخدامه وذلك من خلال الضغط على البريد الوارد والضغط على الرابط

# 2.3 إنشاء حساب وكيل

- يُمكّن نظام الإيداع الإلكتروني مقدم الطلب كوكيل الدخول للنظام من خلال اتباع الخطوات التالية:
  - 1. قم بزيارة موقع الإيداع الإلكتروني
  - 2. ثم قم بالضغط على "الا يوجد لديك حساب؟ سجل من هذا " كما هو موضح في الشكل 1
- 3. ستظهر صفحة تحتوي على ثلاثة خيارات "فرد"، "شركة"، "وكيل" كما هو موضح في الشكل 2
  - 4. إضغط على أيقونة **وكيل**
- 5. سوف تظهر صفحة تسجيل وكيل (تحتوي على ثلاثة أجزاء "معلومات المستخدم"، "معلومات الوكالة"، "العنوان") كما هو موضح في الشكل 7

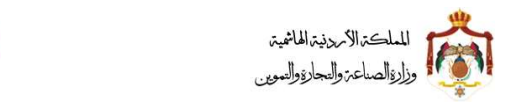

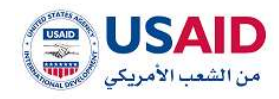

|       |                                       |                          | ر سيدين وحين                          |
|-------|---------------------------------------|--------------------------|---------------------------------------|
|       |                                       |                          | معلومات المستخدم                      |
|       | كلمة المرور• :                        |                          | البريد الإلكتروني• :                  |
|       |                                       |                          |                                       |
|       | لاديد خلمه المرور- :                  |                          | تاخيد انبريد الإنختروني- :            |
|       |                                       |                          |                                       |
|       | · · · · · · · · · · · · · · · · · · · |                          | معلومات الوكانة                       |
|       | Collimately Official Annual           |                          | i (animai) Onegai (ani                |
|       | رشم النقابة:• :                       |                          | نوع الوكالة• :                        |
|       |                                       |                          | 🔘 محامی                               |
|       |                                       |                          | 🔵 وكيل تسجيل ملكية صناعية             |
|       |                                       |                          | العنوان                               |
|       | رقم الهاتف:• :                        |                          | المدينة/الشارع (بالعربية)* :          |
|       | the second state of the second states |                          | · · · · · · · · · · · · · · · · · · · |
|       | هانه خلوي:                            |                          | - (officients) Eliminarizari          |
|       | الرمز البريدي• :                      |                          | دولة الإقامة" :                       |
|       |                                       |                          | 🛩 الدردن                              |
|       | صندوق البريد• :                       |                          | رقم الفاكس:                           |
|       |                                       |                          |                                       |
|       |                                       |                          | — ارماق الوتائق                       |
|       |                                       |                          | اسم الوثيقة:•                         |
|       |                                       |                          | 🖌 عربي                                |
|       | جم الملف بحد اقصى 15 ميغابايت         | g (pdf,doc,docx,png,)pg, | صيغة الملف المقبولة هي (ef.joeg       |
|       |                                       |                          | + تحميل الوثيمة                       |
|       |                                       |                          |                                       |
|       | منامة                                 | 4                        |                                       |
|       |                                       |                          | <b>الوثيقة</b><br>لا يوجد سجلات       |
|       |                                       |                          |                                       |
|       | روبوت CAPTCHA                         | ادا لست پردامی           |                                       |
|       | الخصبو صبية = البتود                  |                          |                                       |
|       |                                       |                          |                                       |
| تسجيل |                                       |                          | إلغاء                                 |
|       |                                       |                          |                                       |
|       |                                       |                          |                                       |
|       |                                       |                          |                                       |
|       | عة والتجارة والتموين ©                | وزارة الصناء             | تصميم وتطوير تقنين للبرمجيات          |
|       | _ •                                   |                          |                                       |
|       | ل 7                                   | الشكر                    |                                       |
|       |                                       |                          |                                       |
|       |                                       |                          |                                       |

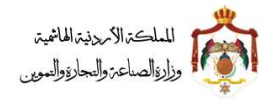

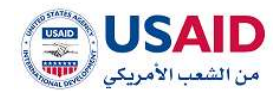

- 6. قم بإدخال معلومات المستخدم والتي تتكون من
- البريد الإلكتروني وتأكيد البريد الإلكتروني الخاص بك
  - كلمة المرور وتأكيد كلمة المرور
    - 7. قم بإدخال معلومات الوكالة والتي تتكون من
      - إسم الوكيل بالعربية
      - إسم الوكيل بالإنجليزية
  - نوع الوكالة (محامي، وكيل تسجيل ملكية صناعية)
    - رقم النقابة في حال كانت نوع الوكالة "محامي"
- رقم التسجيل في حال كانت نوع الوكالة "وكيل تسجيل ملكية صناعية"

8. قم بإدخال العنوان الخاص بالوكيل والذي يتكون من

- إسم المدينة والشارع باللغة العربية
- إسم المدينة والشارع باللغة الإنجليزية
  - دولة الإقامة
  - رقم الفاكس
  - رقم المهاتف
  - الهاتف الخلوي
  - الرمز البريدي
  - صندوق البريد

قم بإرفاق الوثيقة ان وجدت

- إسم الوثيقة
- لغة الوثيقة
- أيقونة إختر من اجل إختيار ورفع الوثيقة

10.قم بالضغط على أيقونة"I'm not a robot"

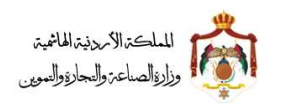

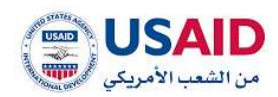

# 11. قم بالضغط على أيقونة تسجيل كما هو موضح في الشكل 8

| تسجيل                                       | R | (tat)                       |
|---------------------------------------------|---|-----------------------------|
| © Minustry of Industry and Trade and Supply |   | Powered by TAQNEEN Software |

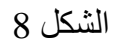

12. بعد الانتهاء من إدخال جميع المعلومات المطلوبة سوف يحتاج الحساب المنشأ إلى تفعيل من خلال البريد الإلكتروني الذي قمت بإستخدامه وذلك من خلال الضغط على البريد الوارد والضغط على الرابط.

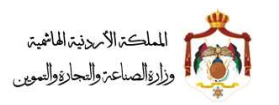

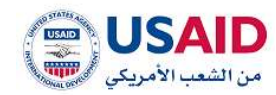

## **3** قوائم نظام الإيداع الإلكتروني

يحتوي نظام الإيداع الإلكتروني على العديد من الميزات التي تمكن مقدم الطلب من متابعة العمليات المتعلقة بالطلب وذلك من خلال القوائم التالية:

- الرئيسية
- لوحة مؤشرات ايداع البراءات
- لوحة مؤشرات متابعة البراءات
- لوحة مؤشرات ايداع العلامات
- لوحة مؤشرات متابعة العلامات
  - البراءات
  - إدارة طلبات الإيداع
  - إدارة طلبات المتابعة
    - طلب جدید
  - طلب إيداع
  - الغاء وكالة
    - إدارة البراءات

#### العلامات التجارية

- إدارة طلبات الإيداع
- إدارة طلبات المتابعة
  - طلب جدید
- طلب إيداع
- طلب تحري
- الغاء وكالة
- إدارة العلامات التجارية

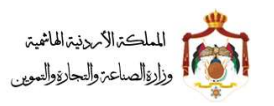

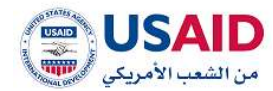

## 4 الرئيسية

توفر القائمة الرئيسية لمقدم الطلب إمكانية متابعة حالة الطلبات المقدمة (الطلبات غير مكتملة، الطلبات بانتظار الدفع، الطلبات بانتظار الموافقة، الطلبات الموافقة عليها...الخ)، حيث تقسم الشاشة الرئيسية إلى شاشتين رئيسيتين :

## 4.1 لوحة مؤشرات ايداع البراءات

يمكن لمقدم الطلب متابعة حالة طلبات ايداع براءات الإختراع الخاصة بهم (مسودة الطلبات، في انتظار الدفع، الموافقة، الطلبات المرفوضة، الخ ..) من صفحة لوحة التحكم كما هو مبين في الشكل

وبالإضافة إلى ذلك، يمكن لمقدم الطلب عرض تفاصيل الطلبات من خلال النقر على دائرة حالة الطلب، ثم سيقوم النظام بنقلك لصفحة إدارة طلبات الإيداع الخاصة بالبراءات كما يظهر بالشكل 9

| اکثر من الشطر الملغی                   | ة ذائبة المتلفظ<br>الطلبات الشكارية                                                                                                    | -تودة ميانير:<br>طلبات اليوم         | الطليات الثلية |                                     |
|----------------------------------------|----------------------------------------------------------------------------------------------------|--------------------------------------|----------------|-------------------------------------|
| 3800%<br>utilitie lineagest line<br>18 | Valuel Citizel<br>O Total Citizel<br>O Total | 0<br>Idiale gatigali cialitati<br>23 |                | <ul> <li>العلمات التوارية</li></ul> |
| USAID                                  | والندارة والتدويل ك                                                                                                    | iciaali ojig                         | ىين للبومتيات. | la palacij palacij                  |

الشكل 9

## 4.2 لوحة مؤشرات متابعة البراءات

يمكن لمقدم الطلب متابعة حالة براءات الإختراع الخاصنة بهم (مسودة الطلبات، في انتظار الدفع، الموافقة، الطلبات المرفوضة، الخ ..) من صفحة لوحة التحكم كما هو مبين في الشكل

وبالإضافة إلى ذلك، يمكن لمقدم الطلب عرض تفاصيل الطلبات من خلال النقر على دائرة حالة الطلب، ثم سيقوم النظام بنقلك لصفحة إدارة طلبات المتابعة الخاصة بالبراءات كما يظهر بالشكل 10

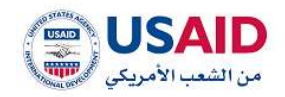

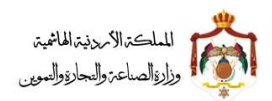

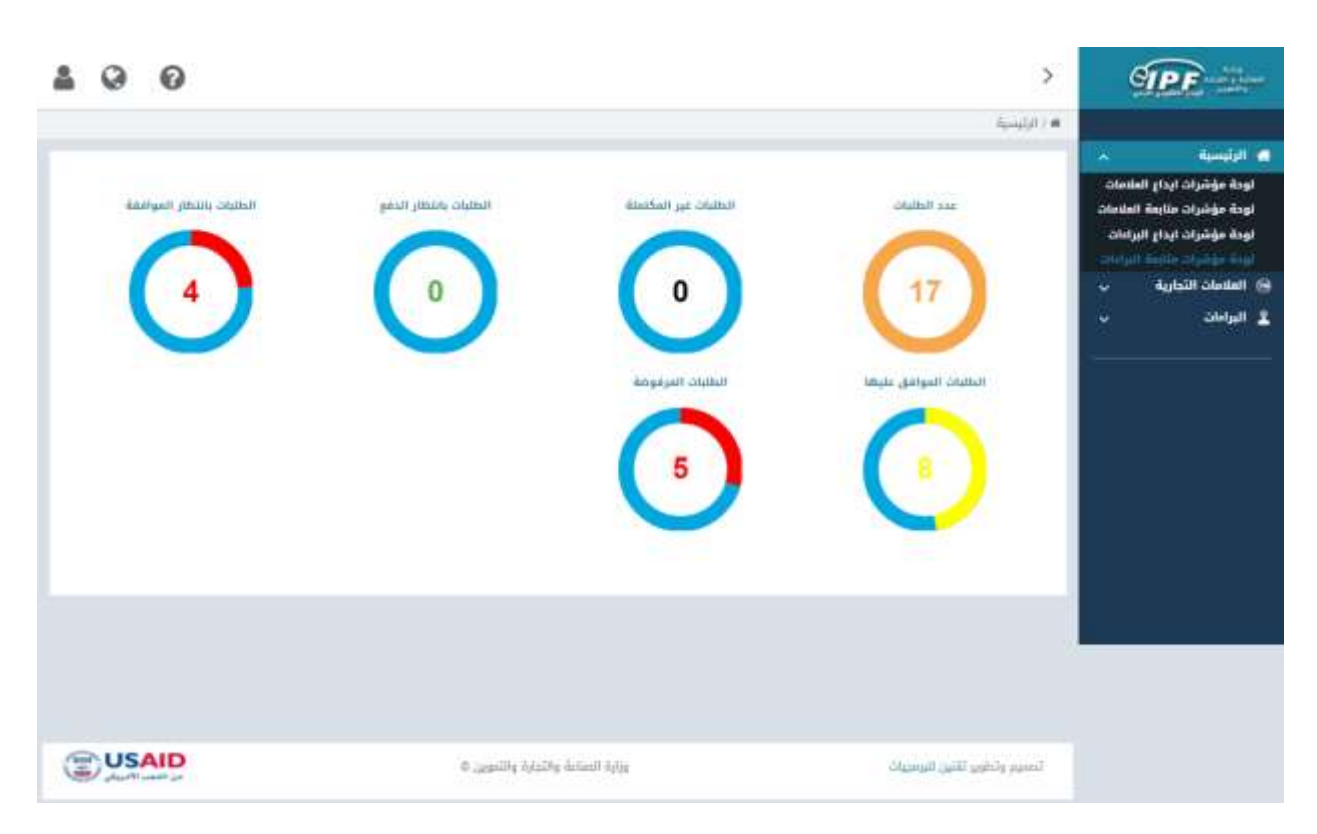

الشكل10

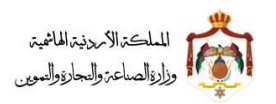

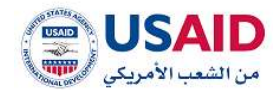

## 4.3 لوحة مؤشرات ايداع العلامات

يمكن لمقدم الطلب متابعة حالة طلبات ايداع العلامات التجارية الخاصة بهم (مسودة الطلبات، في انتظار الدفع، الموافقة، الطلبات المرفوضة، الخ ..) من صفحة لوحة التحكم كما هو مبين في الشكل

وبالإضافة إلى ذلك، يمكن لمقدم الطلب عرض تفاصيل الطلبات من خلال النقر على دائرة حالة الطلب، ثم سيقوم النظام بنقلك لصفحة إدارة طلبات الإيداع كما يظهر في الشكل 11

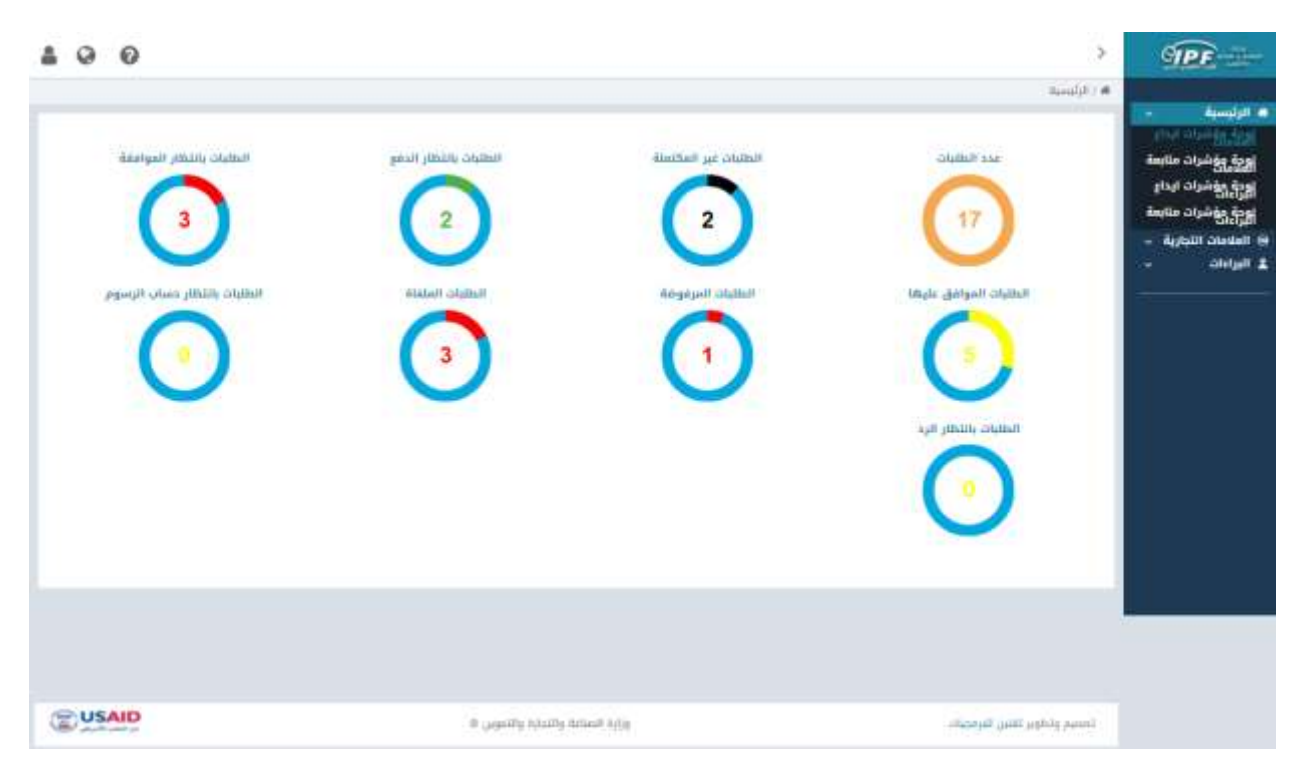

الشكل 11

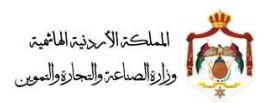

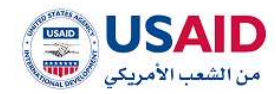

## 4.4 لوحة مؤشرات متابعة العلامات

يمكن لمقدم الطلب متابعة حالة العلامات التجارية الخاصة بهم (مسودة الطلبات، في انتظار الدفع، الموافقة، الطلبات المرفوضة، الخ ..) من صفحة لوحة التحكم كما هو مبين في الشكل

وبالإضافة إلى ذلك، يمكن لمقدم الطلب عرض تفاصيل الطلبات من خلال النقر على دائرة حالة الطلب، ثم سيقوم النظام بنقلك لصفحة إدارة طلبات المتابعة الخاصة بالعلامات التجارية كما يظهر شكل 12

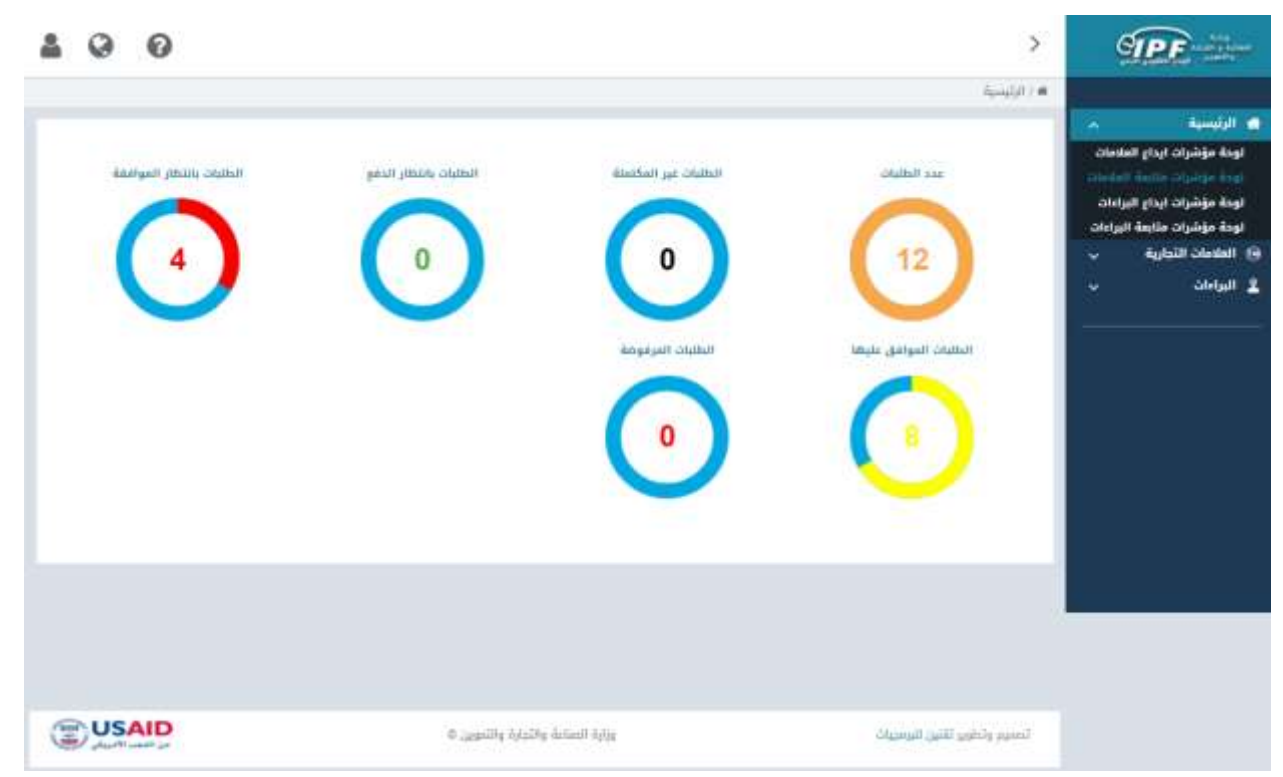

الشكل 12

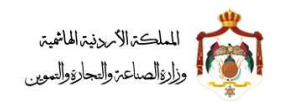

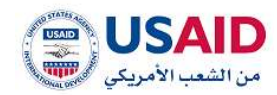

# 5 البراءات

### 5.1 طلب جديد

توفر قائمة طلب جديد لمقدم الطلب الميزات المتعلقة بطلبات الإيداع والغاء الوكالة وذلك من خلال القوائم الفرعية التي تندرج أسفل قائمة الطلب كما هو موضح في الشكل 13

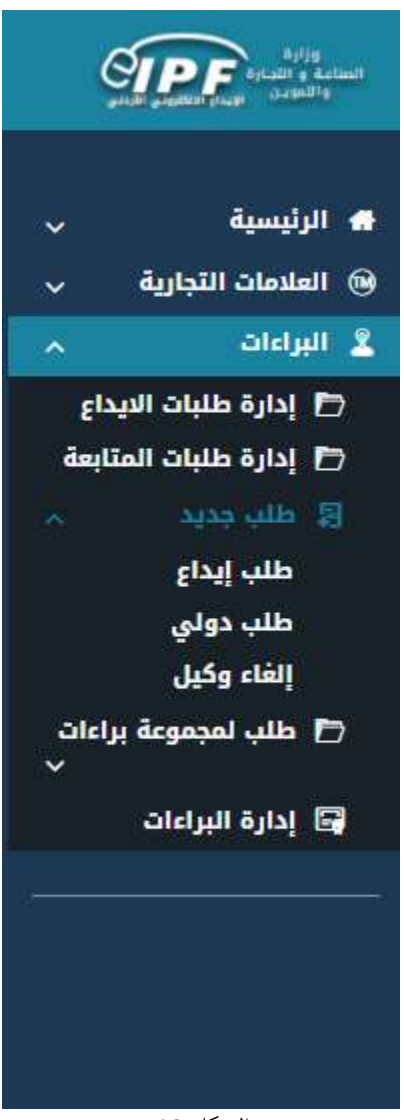

الشكل 13

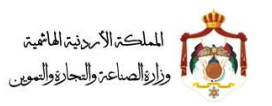

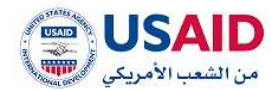

## 5.1.1 طلب ايداع

توفر قائمة طلب إيداع لمقدم الطلب إمكانية تقديم طلب براءة اختراع وذلك من خلال اتباع الخطوات التالية:

- قم بزيارة موقع الإيداع الالكتروني
- ثم قم بإدخال البريد الالكتروني وكلمة المرور الخاص بمقدم الطلب وذلك في المكان المخصص للبريد الالكتروني وكلمة المرور ثم قم بالضغط على ايقونة تسجيل الدخول
  - بعد ظهور الصفحة الرئيسية اضغط على قائمة طلب جديد والتي تظهر في القائمة المنسدلة يمين الشاشة
    - .4 إضغط على أيقونة "طلب ايداع" سوف يظهر طلب الإيداع والذي يتكون من
      - a. شاشة معلومات الطلب
      - b. شاشة معلومات المالكين
        - c. شاشة المخترعين
      - d. شاشة تفاصيل عناصر الحماية
        - e. شاشة معلومات الاسباقيات
          - f. شاشة الرسومات
          - g. شاشة الملفات المرفقة
      - h. شاشة مهلة اضافية للاستيفاء

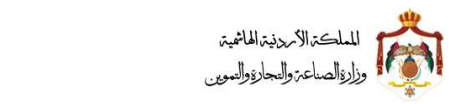

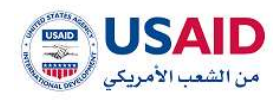

|                | الطلب والتي تتكون من                                                      | للب قم بإدخال معلومات                 | في شاشة معلومات الم                                                   |
|----------------|---------------------------------------------------------------------------|---------------------------------------|-----------------------------------------------------------------------|
|                |                                                                           |                                       | ".<br>1. معلومات الطلب                                                |
|                |                                                                           | الإختراع (بالعربي )                   | a. عنوان                                                              |
|                |                                                                           | الإختراع (بالانجليزي )                | b. عنوان                                                              |
|                |                                                                           | ب المختصر (بالعربي )                  | c. الوصف                                                              |
|                |                                                                           | ب المختصر (بالانجليزي )               | d. الوصف                                                              |
|                |                                                                           | ف الدولي للبراءة                      | e. التصني                                                             |
|                |                                                                           | J. ÇJ .                               | •                                                                     |
| <b>4 9 0</b>   |                                                                           |                                       | < (1)23                                                               |
|                |                                                                           |                                       |                                                                       |
|                | digatori ditase data judi intalasi olegangit                              | olyduulli Olegiae Ariant petis Jartai | ait definit olegiae attait olegiae                                    |
|                | اسم مقدم الطلب                                                            |                                       | رائم الطلب،<br>کارین القدیم الطلبی                                    |
|                |                                                                           | per list of the first                 | دائلات الوان سلسلة ترزوب الطلب<br>الرون 🛄 📷 سلوغات مر مالما، 🚺 سلوغات |
|                |                                                                           |                                       | يوع الطليب :                                                          |
|                | عنوان الإدتراع (بالإنجليلي)!"                                             |                                       | الاستان بېلېدې والمريې د .<br>منوف بېلېدې والمريې د .                 |
|                | الوسف المكلمر إيترنجليزية ٢                                               |                                       | الوصف المقادير والعربية) +.                                           |
|                |                                                                           |                                       |                                                                       |
|                |                                                                           |                                       |                                                                       |
|                |                                                                           |                                       |                                                                       |
|                | اندويد من المعتومات قدر منذ يزيارة الموقع الرسمي الاستيف الدولي البرانات. |                                       | منصيف مدودي منيزينه                                                   |
| - Stor         |                                                                           | t                                     | الناقى                                                                |
|                |                                                                           | Tangandi I                            | ana ana ana ana ana ana ana ana ana ana                               |
|                |                                                                           |                                       |                                                                       |
| QUISAID        |                                                                           |                                       |                                                                       |
| Contractory of | , himite fumilie a                                                        | 111111 (101)                          | تستنام وحلوير للتني للوحيات                                           |
|                | 14 .                                                                      | لاشاا                                 |                                                                       |
|                | 14.0                                                                      |                                       |                                                                       |
|                | 2.                                                                        | 4                                     |                                                                       |
|                | Ζ.                                                                        |                                       |                                                                       |

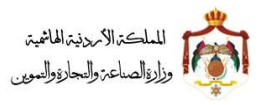

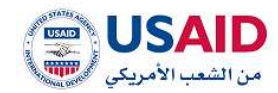

- 2. ثم قم بالضغط على التالى حيث سوف يتم نقلك الى شاشة معلومات المالكين
- a. قم باختيار "الشكل القانوني" للطلب وذلك من خلال الخيارات المتاحة (فرد، مؤسسة، شركة، اخرى)
  - b. قم بإدخال
  - الاسم باللغة العربية
  - الاسم باللغة الإنجليزية
    - الرقم الوطني
      - الجنسية
  - c. قم بإدخال العنوان والذي يتكون من
  - اسم المدينة والشارع باللغة العربية
    - اسم المدينة والشارع الإنجليزية
      - دولة الإقامة
      - رقم الفاكس
      - رقم الهاتف
      - الهاتف الخلوي
        - الرمز البريدي
      - صندوق البريد
  - d. قم بالضغط على ايقونة "حفظ مقدم طلب جديد"

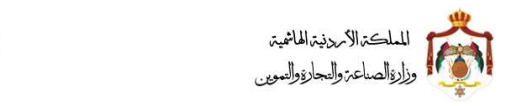

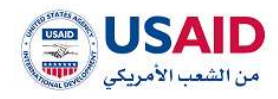

|      |                                                             |                                                                                                    |              |                                    | atilation ( and a second                                               |
|------|-------------------------------------------------------------|----------------------------------------------------------------------------------------------------|--------------|------------------------------------|------------------------------------------------------------------------|
|      | Againer Silling Addigant Addant Collegacyli                 | Abress along the set of the set of the set o | - Carlorad   | aphilait chegine                   |                                                                        |
|      | اسم مقدم الطلب                                              | inst Just på                                                                                                    | matic degar  | a aliter ugas<br>diatta ja alegiar | ولىر البلات.<br>تاريخ تقديم الطلب:<br>مصحد الوان مبلسلة (<br>البوت 💶 📷 |
|      | الجلسية» -<br>• المنطق الأرضية الحاضية :<br>الرضم الحوطلي - | ) افتد                                                                                                    | ur 🖲         | Tanak ()                           | مشكل المتوني»<br>_ شركة                                                |
|      |                                                             |                                                                                                    |              | į.                                 | الإسم يتعريقات<br>الإسم والإنجليزية                                    |
|      | وامر الطالعراب                                              | -                                                                                                    |              | المريبة(* .                        | المقوان<br>المتواني                                                    |
|      | مىتىپ بىلوى                                                 |                                                                                                    |              | 17463626494                        | ) grächdigsaff                                                         |
|      | اليريد الإنكتروني+ .<br>الرمز البريدي+ :                    |                                                                                                    |              | يو المانلين                        | مولة الإقامة -<br>عند الإقامة -<br>وقم العاضي                          |
|      |                                                             |                                                                                                    |              |                                    | متدوق البريد"                                                          |
|      | ىتلاية ومد<br>الإسم مالمرينات                               | rulla finis                                                                                                    | الونسية      |                                    | الشكل القانوني                                                         |
| June |                                                             | માં                                                                                                    |              |                                    | indiane sing if                                                        |
|      |                                                             |                                                                                                    | Anguet State |                                    | i pinat:                                                               |
|      | والندارة والتميين ال                                        | actual 4/18                                                                                                    |              | -April 4                           | تصنيم وتدوير تقللن ا                                                   |
|      | ، 15                                                        | الشكر                                                                                                    |              |                                    |                                                                        |
|      |                                                             |                                                                                                    |              |                                    |                                                                        |

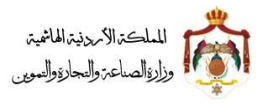

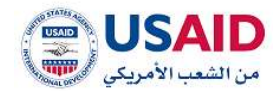

3. قم بالضغط على ايقونة "التالى"

في حال ان مقدم الطلب كان وكيل سوف تظهر له شاشة **معلومات الوكيل** كما يظهر في الشكل 16 حيث تحتوي على

- a) معلومات الوكيل
- اسم الوكيل باللغة العربية
- اسم الوكيل باللغة الانجليزية
  - نوع الوكالة
- رقم النقابة "في حال كان نوع الوكالة محامي " / رقم التسجيل في حال كان نوع الوكالة " وكيل تسجيل ملكية صناعية "
  - حيث يجب على الوكيل ادخال المعلومات التالية
    - مكان تنظيم الوكالة
      - رقم الوكالة
      - تاريخ الوكالة
        - b) عنوان الوكيل
    - اسم المدينة والشارع باللغة العربية
      - اسم المدينة والشارع الإنجليزية
        - دولة الإقامة
        - رقم الفاكس
        - رقم الهاتف
        - لهاتف الخلوي
        - الرمز البريدي
        - صندوق البريد

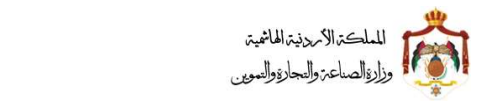

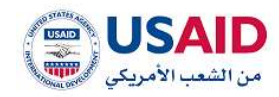

|     |                          |                      |          |                                |                        |               |                         |                       | ه / اوغار                                                                                                    |
|-----|--------------------------|----------------------|----------|--------------------------------|------------------------|---------------|-------------------------|-----------------------|----------------------------------------------------------------------------------------------------|
|     |                          |                      |          | 0                              |                        | $\bigcirc$    |                         |                       |                                                                                                    |
|     | G                        |                      | - O      |                                | U                      | -             | $\overline{\mathbf{U}}$ | U                     |                                                                                                    |
|     | dania) dime<br>cicalarii | Advant obtain        | clegauph | orquisedit oftendane           | thicks when the starts | المذلوسن      | ، الوقيل                | wheele static         | antipatio finitia                                                                                                    |
|     |                          |                      |          |                                |                        |               |                         |                       |                                                                                                    |
|     |                          | ini, ligitino fikupi | 0 ASIA   | اسم فقدم الطلب                 |                        |               |                         |                       | the Relie                                                                                                    |
|     |                          |                      |          |                                |                        |               |                         |                       | ritmen birnes Stire                                                                                                    |
|     |                          |                      |          |                                |                        | tast first at | - maile stephe          | and the second second | دلالات الوان ساسلة ترو<br>الدويد 💶 💷 س                                                                                                    |
|     |                          |                      |          |                                |                        |               |                         |                       | فنظنى                                                                                                    |
|     |                          |                      |          | dittait pai                    |                        |               |                         |                       | Haustin purget                                                                                                    |
|     |                          |                      |          | وكبل لسحيل منكية ساعية         |                        |               |                         | C110                  | بليها جبل فوطنت ال                                                                                                    |
|     |                          |                      |          | والمر الللمسريل.               |                        |               |                         |                       | الإسم عاونداءزيات                                                                                                    |
|     |                          |                      |          | 7788-4781222                   |                        |               |                         |                       | Augensi Agansi                                                                                                    |
|     |                          |                      |          |                                |                        |               |                         |                       | -ittle, tatas, tighti-                                                                                                    |
|     |                          |                      |          |                                |                        |               |                         |                       | jaq M                                                                                                    |
|     |                          |                      |          |                                |                        |               |                         |                       | رقم الوكاتة                                                                                                    |
|     |                          |                      |          |                                |                        |               |                         |                       |                                                                                                    |
|     |                          |                      |          |                                |                        | - all         |                         |                       | تاريح الوقتق                                                                                                    |
|     |                          |                      |          |                                |                        |               |                         |                       |                                                                                                    |
|     |                          |                      |          |                                |                        |               |                         |                       | السلوان                                                                                                    |
|     |                          |                      |          | CALIFORNI July                 |                        |               |                         | 1440                  | the galatic backet                                                                                                    |
|     |                          |                      |          | -                              |                        |               |                         |                       | ting stime. ( pair                                                                                                    |
|     |                          |                      |          | سانه، جلوي                     |                        |               |                         | sitists.              | the gradebland                                                                                                    |
|     |                          |                      |          | s(Predation of                 |                        |               |                         |                       | Barly C.Ronaldik Barra                                                                                                    |
|     |                          |                      |          | البررية الإنكثروني:            |                        |               |                         |                       | Artifit Alga                                                                                                    |
|     |                          |                      |          | Contraction of the local state |                        |               |                         |                       | La de La de |
|     |                          |                      |          | Contraction in the             |                        |               |                         |                       | Seteman                                                                                                    |
|     |                          |                      |          |                                |                        |               |                         |                       | مندوق البريد                                                                                                    |
|     |                          |                      |          |                                |                        |               |                         |                       | 946671                                                                                                    |
|     |                          |                      |          |                                |                        |               |                         |                       |                                                                                                    |
| nin |                          |                      |          |                                | 0                      |               |                         |                       | divit                                                                                                    |
|     |                          |                      |          |                                |                        |               |                         |                       |                                                                                                    |
|     |                          |                      |          |                                |                        |               | Figure 3 Rates          | 1                     | atter passet                                                                                                    |
|     |                          |                      |          |                                |                        |               |                         |                       |                                                                                                    |
|     |                          |                      |          |                                |                        |               |                         |                       |                                                                                                    |
|     |                          |                      |          |                                |                        |               |                         |                       |                                                                                                    |
|     |                          |                      |          |                                |                        |               |                         |                       |                                                                                                    |
|     |                          |                      |          |                                |                        |               |                         |                       |                                                                                                    |
|     |                          |                      |          | a death in the state           |                        |               | Strengt out only a      | and i                 |                                                                                                    |

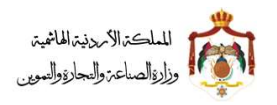

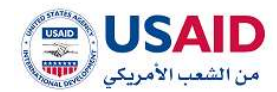

- 4. قم بالضغط على ايقونة "التالى"
- .5 سوف تظهر صفحة معلومات المخترعين كما يظهر في الشكل 17
  - a. قم بإدخال
  - الاسم باللغة العربية
  - الاسم باللغة الإنجليزية
    - الجنسية
    - الرقم الوطني
  - b. قم بإدخال العنوان والذي يتكون من
  - اسم المدينة والشارع باللغة العربية
    - اسم المدينة والشارع الإنجليزية
      - دولة الإقامة
      - رقم الفاكس
      - رقم الهاتف
      - لهاتف الخلوي
      - الرمز البريدي
      - صندوق البريد
  - c. قم بالضغط على ايقونة "حفظ مخترع جديد"

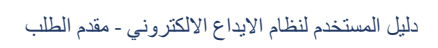

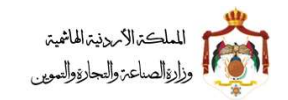

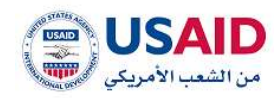

|       | Co-      | Recycl Idealad      | A         |                           | apanal point (point)              | .argitad      | Julat               | aphilai ciegtee              |                                                                      |
|-------|----------|---------------------|-----------|---------------------------|-----------------------------------|---------------|---------------------|------------------------------|----------------------------------------------------------------------|
|       |          | اسل الوكانية العوية | 50        | اسم مليدم الطليب          |                                   | ا بر استا بید | nicio alegan        | ورید البتانی<br>مورد البتانی | ولم الطلب.<br>لاريخ للميم الطلب<br>ماكنت الوان سلسلة لا<br>السرب 💻 💼 |
|       |          |                     |           |                           |                                   |               |                     | 1. 2013 Marco 10             | Reliate.                                                             |
|       |          |                     |           |                           |                                   |               |                     | Same and a second            | Birnd (shape)                                                        |
|       |          |                     |           |                           |                                   |               |                     |                              | Negalatelie pungt                                                    |
|       |          |                     |           |                           |                                   |               |                     |                              | added.                                                               |
|       |          |                     |           | رامم المالات              |                                   |               |                     | ( Weight                     | المدينة الشارع با                                                    |
|       |          |                     |           | معتب بلوي                 |                                   |               |                     | وليتيرية:- :                 | مىيە مەروغا                                                          |
|       |          |                     |           | ەررىد ئېتكترونى           |                                   |               |                     |                              | - Notifyl Argo                                                       |
|       |          |                     |           | قرمز البيندي              |                                   |               |                     | Aprilat b                    | 🍝 المستلك الأربي<br>وقدم الشلكوني:                                   |
| 10    |          |                     |           |                           | [                                 |               |                     |                              | سدوق البريد                                                          |
|       |          |                     |           |                           |                                   | 3             |                     |                              |                                                                      |
|       | الخوارات | ، خىرى              | 6/149     | مدل الإقامة جالعيبية:     | eterbenitik<br>(d <sub>e</sub> ), | الإسم عالإندا | ىم يونغونية:<br>ا   | agt                          | الجنسية                                                              |
| . jur |          |                     |           |                           | щ,                                |               |                     |                              | ا يوی سوات                                                           |
| 1-    |          |                     |           |                           |                                   |               | Engenel Sala        |                              | the particular                                                       |
|       |          |                     |           |                           |                                   | _             |                     |                              |                                                                      |
|       |          |                     |           |                           |                                   |               |                     |                              |                                                                      |
|       |          |                     | اللغوين ه | ورارة المتعالة والمرأرة و |                                   |               | فاوير الابر الرسيات |                              |                                                                      |
|       |          |                     |           | 17                        | الشكل                             |               |                     |                              |                                                                      |

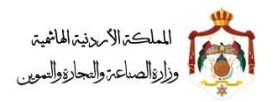

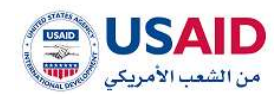

- 6. قم بالضغط على ايقونة "التالي"
- 7. سوف تظهر صفحة **تفاصيل عناصر الحماية** كما يظهر في الشكل 18 حيث تحتوي على
  - a. تفاصيل عناصر الحماية
- قم بالضغط على ايقونة الإضافة لتفاصيل عناصر الحماية قم بإدخال
  - رقم عنصر الحماية
  - وصف عنصر الحماية باللغة العربية
  - وصف عنصر الحماية باللغة الإنجليزية
- قم بالضغط على ايقونة "قالب عناصر الحماية" لاستخدام النموذج المتاح
- قم باختیار الملف من خلال النقر على ایقونة "اختر" من ثم اضغط على ایقونة التحمیل
  - قم بالضغط على ايقونة "حفظ عناصر حماية جديد"

## b. المراجع:

- قم بالضغط على ايقونة الإضافة للمراجع وقم بادخال
  - رمز الخاصية
  - وصف المراجع باللغة العربية
  - وصف المراجع باللغة الإنجليزية
    - عناصر الحماية المتأثرة
- قم بالضغط على ايقونة "حفظ مرجع جديد"

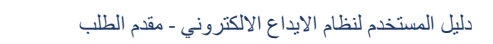

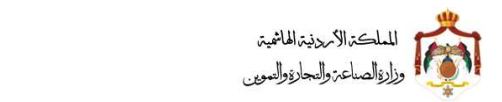

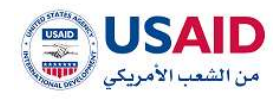

| Augustan Alama Augustan | angan magana magana na pangana na pangana na pangana na pangana na pangana na pangana na pangana na pangana na                          | ana Antonio Antonio |
|-------------------------|----------------------------------------------------------------------------------------------------|----------------------------------------------------------------------------------------------------|
|                         | المتو مقدم الطلب                                                                                                    | ر المالية<br>إز السيم النالية<br>- اليجي منصالة إيوب النالية                                                                                                    |
|                         |                                                                                                    | an Tari in an an an an an an an an an an an an an                                                                                                    |
|                         |                                                                                                    | والم عنصر الصابات                                                                                                    |
|                         | Artitectify about here each                                                                                                    | rikayartip Aybayyatir                                                                                                    |
|                         |                                                                                                    | Space and a                                                                                                    |
|                         |                                                                                                    | hadder genere                                                                                                    |
|                         | aasa dalaa yoo dalaa<br>Di iida dalaa dalaa dalaa dalaa dalaa dalaa dalaa dalaa dalaa dalaa dalaa dalaa dalaa dalaa dalaa dalaa dalaa d |                                                                                                    |
|                         | prote-mins Rendsk jellészáttálov – Mala                                                                                                 | Malantin dateset policiszage Aphenal janic od<br>sztari sztar<br>zere                                                                                                    |
| -                       |                                                                                                    | المراجو إلى ومنحا.                                                                                                    |
|                         | - Tikşâşîşîşîşî peşmît sanşî                                                                                                    | - vigentit jag                                                                                                    |
|                         |                                                                                                    | shipping priori                                                                                                    |
|                         |                                                                                                    | apitan natiqu                                                                                                    |
|                         |                                                                                                    |                                                                                                    |
|                         | olgipterdali pyyotti simojit                                                                                                    | ىمىر تىمىرىنى<br>ئومە سەرلىنى<br>ئومە سەرلىنى                                                                                                    |
|                         |                                                                                                    |                                                                                                    |
|                         |                                                                                                    | Replaced Parks with public                                                                                                    |
|                         |                                                                                                    |                                                                                                    |
| () USAID                | ورزبه المنتط والتنابة والنصين ف                                                                                                    | ، وسعر وشور فلس الوحيات                                                                                                    |
|                         | الشكار 18                                                                                                    |                                                                                                    |
|                         |                                                                                                    |                                                                                                    |

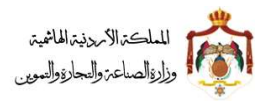

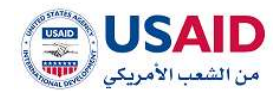

- 8. قم بالضغط على ايقونة "التالى"
- 9. سوف تظهر صفحة معلومات الاسبقيات كما تظهر في الشكل 19 حيث تحتوي على
   .a معلومات الاسبقيات قم بالضغط على ايقونة الإضافة معلومات الاسبقيات قم بادخال
   الدولة
  - رقم الاسبقية
  - تاريخ الاسبقية
  - قم بالضغط على ايقونة "حفظ اسبقية جديدة"
  - .b
     شهادة الحماية المؤقتة في المعارض قم بالضغط على ايقونة الإضافة للشهادة الحماية المؤقتة في المعارض قم بادخال
    - اسم المعرض
    - رقم الشهادة
    - تاريخ الشهادة
    - قم بالضغط على ايقونة "حفظ شهادة جديدة"
    - الدول التي سجل او قدم بها طلب تسجيل لنفس الاختراع قم بالضغط على ايقونة
       الإضافة للدول التي سجل او قدم بها طلب تسجيل لنفس الاختراع قم بادخال
      - الدولة
      - نوع وثيقة التسجيل المرفقة
        - رقم وتاريخ للاختراع
      - قم بالضغط على ايقونة "حفظ دولة جديدة"

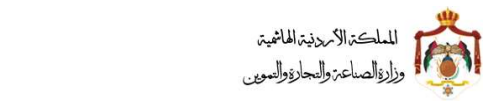

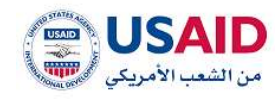

| autor autor      | Aller Allered contact     |                               |           |                             | athir depice                                                                                                    |
|------------------|---------------------------|-------------------------------|-----------|-----------------------------|----------------------------------------------------------------------------------------------------|
|                  | يلك السل البلاكات العيبية | البير مقدر النكليا            |           |                             | رشر البلاب.<br>تاریخ تقدیم البلاب،                                                                              |
|                  |                           |                               | in t      | ar je 📾 steine coupler 🖬    | ه الالات الاولى تشاهدات الدوريد الطالب<br>الاستعاد العام<br>الحالي                                              |
|                  |                           |                               |           |                             | <ul> <li>معلومات الأسبقيات (إن وددت)</li> </ul>                                                                 |
| (                |                           | ibe Bandab                    |           |                             | Magazer                                                                                                    |
|                  |                           |                               |           |                             | States Manager                                                                                                  |
|                  |                           | Digitize Application          | 1001      |                             |                                                                                                    |
|                  | البنيارات.                | تفريخ الأسبقية                | 3         | وقم الأسبقية                | متونة                                                                                                    |
|                  |                           |                               |           | فر ال ودشا                  | ار بوده مطلقاً .<br>- شهادة الحماية المؤقفة من المط                                                             |
|                  |                           | To state of poly              |           |                             | Have Barry (17                                                                                                  |
|                  |                           |                               |           |                             | الريو الشطابية                                                                                                  |
|                  |                           |                               |           |                             |                                                                                                    |
|                  |                           |                               | 144       |                             |                                                                                                    |
|                  | - Orderin                 | namenti Mar                   |           | a a distant party           | الا رويد سنانان                                                                                                 |
|                  |                           |                               | 1         | لسجول للفس الإطراع زإن وجدت | <ul> <li>الدول التي سول او غدم باها طلب</li> </ul>                                                              |
|                  | (') m. (')                | بوچ وليفة التسبيل المرفقة».   |           |                             | August                                                                                                    |
|                  |                           | "Janking"                     |           |                             | الرقري                                                                                                    |
|                  |                           |                               |           |                             |                                                                                                    |
|                  | الشيقوات                  | Jejun                         | غلد الوقم | نوع وليفة اللسبيل البرة     | au <sub>e</sub> ue -                                                                                            |
|                  |                           |                               |           |                             | iiitae argr#                                                                                                    |
| النظنى           |                           | - Seal                        |           |                             | and .                                                                                                    |
|                  |                           |                               |           | Travel No.                  | - Million and Annual Annual Annual Annual Annual Annual Annual Annual Annual Annual Annual Annual Annual Annual |
|                  |                           |                               |           |                             |                                                                                                    |
|                  |                           |                               |           |                             |                                                                                                    |
| QUEAD            |                           |                               |           |                             |                                                                                                    |
| A manufacture of |                           | et mentry stricts scient sits |           | information and only of the |                                                                                                    |
|                  |                           | ﯩﻜﻞ 19                        | الش       |                             |                                                                                                    |
|                  |                           |                               |           |                             |                                                                                                    |
|                  |                           |                               |           |                             |                                                                                                    |

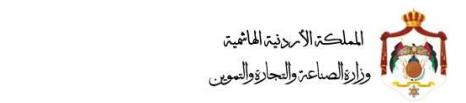

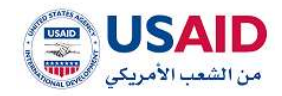

| 10.قم بالضغط على ايقونة "التالي"                  |
|---------------------------------------------------|
| 11.سوف تظهر صفحة الرسومات كما هو موضح في الشكل 20 |
| a. قم بالضغط على ايقونة الإضافة الرسومات          |
| • قم بالضغط على ايقونة "اختر" لإضافة رسومات جديدة |
| • قم بالضغط على ايقونة "تحميل"                    |

| 400   |                  |                        |                |                      |                  |                        |                     | <             | Card a                                                      |
|-------|------------------|------------------------|----------------|----------------------|------------------|------------------------|---------------------|---------------|-------------------------------------------------------------|
|       | G<br>Late citate | fatatic flagata        | A              | Cophanit cirgins Age | laired, site, fa | Question               | (jetaji             | Jakitat cinga |                                                             |
|       |                  | الاتل للوكانية العينية | щů             | اسم مقدم الطلب:      |                  |                        |                     | ultur ,       | رقم الطلب<br>الزيخ تقديم الطلب:<br>دولات الوان مبلسلة تيوم. |
| -     |                  |                        |                |                      |                  | ا ام الله بين<br>مطابق | ر المتد بد المدر. د | Matha ye de   | لليوس معاد الله مناو<br>الطلي<br>سينة المند المليولة عر     |
|       |                  |                        |                | الذيارات             |                  |                        |                     |               | ♦نتعيل الوليلة<br>الإسمر<br>لا يوند سلكت                    |
|       |                  |                        |                | 444                  | 3                |                        |                     |               | alaal                                                       |
|       |                  |                        |                |                      |                  |                        | Arguet for          |               | ultryuut                                                    |
| USAID |                  |                        | të unjatilij t | opaily insue way     |                  |                        | وير تقلين اللرسيات  | kiy payat     |                                                             |
|       |                  |                        |                | ل 20                 | الشكا            |                        |                     |               |                                                             |
|       |                  |                        |                |                      |                  |                        |                     |               |                                                             |

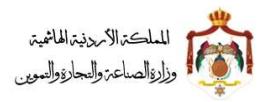

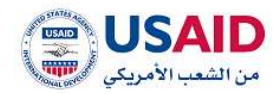

- 12.قم بالضغط على ايقونة "التالي"
- 13. سوف تظهر صفحة الملفات المرفقة كما هو موضح في الشكل 21
  - a. قم بإدخال وثائق المواصفات
  - قم باختيار اللغة المرفقة بها الوثيقة
    - قم بالضغط على ايقونة الإضافة
      - b. قم بإدخال **وثائق عناصر الحماية**
  - قم باختيار اللغة المرفقة بها الوثيقة
    - قم بالضغط على ايقونة الإضافة
      - c. قم بإدخال **وثائق الملخص**
  - قم باختيار اللغة المرفقة بها الوثيقة
    - قم بالضغط على ايقونة الإضافة
- d. قم بإدخال وثائق اخرى وذلك بالضغط على ايقونة الإضافة
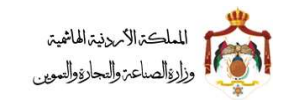

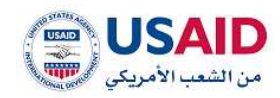

| A charged                 | Called a series and a series of the series of the series o | Inglejj Institutej             | eliptic faith, eliptic faith,                                                  |
|---------------------------|----------------------------------------------------------------------------------------------------|--------------------------------|--------------------------------------------------------------------------------|
| شركا الاس الوكانت العينية | اسم مقدم الطلبيا:                                                                                                    |                                | ر قم الطلب<br>أقابط الملب                                                      |
|                           |                                                                                                    | ner Serr på 💷 – Hantse skepker | دلالات الوان مناسلة ليروب النقلب<br>الترويد 🚥 🚒 معاومات عبر مكاملة 💼<br>الحالي |
|                           |                                                                                                    |                                | الوليفة :                                                                      |
|                           |                                                                                                    |                                | ,40, <b>*</b>                                                                  |
|                           | detaj:                                                                                                    |                                |                                                                                |
|                           |                                                                                                    |                                | engiger<br>Olition Jolge #                                                     |
|                           |                                                                                                    |                                |                                                                                |
|                           | 一一一种粒                                                                                                    |                                | Bulk                                                                           |
|                           |                                                                                                    |                                |                                                                                |
|                           |                                                                                                    | مغذا كشبودة                    | tabus dan                                                                      |
|                           |                                                                                                    |                                |                                                                                |
|                           |                                                                                                    |                                |                                                                                |
|                           |                                                                                                    |                                |                                                                                |

الشكل 21

14. قم بالضغط على ايقونة "التالي" 15.قم بالنقر على الخيارات المتاحة لطلب وقت إضافي 16.سوف تظهر صفحة وقت إضافي كما هو موضح في الشكل 22

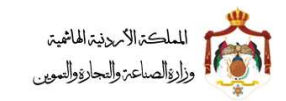

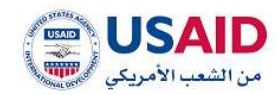

| (3)-                                                                                                    | -(R)-(A)-                        |                                                                                                    |                                                                                                    |                                                                                                    |
|----------------------------------------------------------------------------------------------------|----------------------------------|----------------------------------------------------------------------------------------------------|----------------------------------------------------------------------------------------------------|----------------------------------------------------------------------------------------------------|
| Aurice) Almo<br>citationii                                                                                                    | Adapath Shakali Shayanji         | Galancia and a sedgeto Manufacto                                                                                                    | instead                                                                                                    | adgets fully adgets fields                                                                                                    |
|                                                                                                    | شرك الاش الوكانت العيبة          | اسم مقدم الطلبيا                                                                                                    |                                                                                                    | رقم الطلب -                                                                                                    |
|                                                                                                    |                                  |                                                                                                    |                                                                                                    | تاريخ تقديم الطلب                                                                                                    |
|                                                                                                    |                                  |                                                                                                    |                                                                                                    | دلافت الوان مناسلة ليويد التلك                                                                                                    |
|                                                                                                    |                                  |                                                                                                    | an soo at ma taaba dagay                                                                                       | alatha at Geoglas and Geoglas                                                                                                    |
|                                                                                                    |                                  |                                                                                                    |                                                                                                    |                                                                                                    |
| ی ساکون متنازلا عن طلبی:                                                                                                    | بديمها خلال هذه المهلة والا فأتب | مطلوبة في البنود التالية. واني العهد يتة                                                                                                    | نلة وذلك لتزويدكم بالمستندات ال                                                                                | الرجاء الموافقة على منحى مع                                                                                                    |
|                                                                                                    |                                  | 1999년 1999년 북왕 1998년 1997년 1997년 1997년 1997년 1997년 1997년 1997년 1997년 1997년 1997년 1997년 1997년 1997년 1997년 1997년<br>1997년 1997년 1997년 1997년 1997년 1997년 1997년 1997년 1997년 1997년 1997년 1997년 1997년 1997년 1997년 1997년 1997년 1997년 1997 |                                                                                                    |                                                                                                    |
| 1                                                                                                    |                                  |                                                                                                    |                                                                                                    | الونائق                                                                                                    |
|                                                                                                    |                                  |                                                                                                    |                                                                                                    | 🖪 门 التحريح السلموع بالبنس                                                                                                    |
|                                                                                                    |                                  |                                                                                                    |                                                                                                    | utsy 🗍 🖬                                                                                                    |
|                                                                                                    |                                  |                                                                                                    | ا (11) كان (100) ، تتحمل معروبة (                                                                              | ويعار المعتبية تستبيا بعشاؤه أو بتباسية                                                                                                    |
|                                                                                                    |                                  |                                                                                                    |                                                                                                    |                                                                                                    |
|                                                                                                    |                                  |                                                                                                    | يل انه ام يکن هو الاستن                                                                                        | ⊟<br>@انمڪر اندل علي دق طاقہ الاسد                                                                                                    |
|                                                                                                    |                                  |                                                                                                    | بل انه ام يکن هو الانصرع                                                                                       | 0]<br>8]] امست اندل بنی دو دانه تلبید<br>8]] مربا بن سنه بنید دو نازتریه                                                                                                    |
|                                                                                                    |                                  |                                                                                                    | يل انا لم يكن هو الاصلع<br>الاختراداد في المعارض الرسمية                                                       | <ul> <li>۲۰۰۰ المالي مارد از على الليم</li> <li>۲۰۰۰ المالي على حل طالب الليم</li> <li>۲۰۰۰ المالي على حل الألولية</li> <li>۲۰۰۰ المالي المالي المؤلفية</li> </ul>                                                                                                    |
|                                                                                                    |                                  |                                                                                                    | يل لنا لم يكن هو النظرع<br>الاختراءات في المغاران الرينجية                                                     | <ul> <li>□</li> <li>□</li></ul> |
| ain .                                                                                                    |                                  | 2 Mailte                                                                                                    | يل لذا لم يكن هو للنصيع<br>الاخترادات في المعارض الرسمية                                                       | <ul> <li>□</li> <li>□</li></ul> |
| and a second                                                                                                    |                                  | AND -                                                                                                    | يل لذا لم يكن هو اللحتي<br>الاطرادات في المعارض الرسمية                                                        | <ul> <li>□</li> <li>□</li></ul> |
| يتني                                                                                                    |                                  | inder .                                                                                                    | يل لذا لم يكن هو النصرع<br>الاشرائات في المعارض الرينجية                                                       | <ul> <li>□</li></ul>                                                                                                    |
| ent -                                                                                                    |                                  | i kang                                                                                                    | يل لذا لم يكن هو للنصيح<br>الاخترادات في المعارض الرسمية<br>الاخترادات في المعارض الرسمية<br>الاختراد المعاونة | <ul> <li>□</li></ul>                                                                                                    |
|                                                                                                    |                                  | AND                                                                                                    | يل لذا لم يكن هو اللحمع<br>الاقرادات في المعارض الرسمية<br>الاقراد المعارض الرسمية                             | ظ المستد الدار على حو طاف الليم<br>ﷺ المستد الدار على حو طاف الليم<br>ﷺ المعاد العادي الريانية ليؤلونه<br>ـ<br>المعادي العادي العادي المعادية ليؤلونه<br>المعادي العادي المعادي المعادية الموادية المعادية الموادية ال                                                                                                    |
| ente de la constante de la constan |                                  | AUL                                                                                                    | يل لذا لم يكن هو اللحمع<br>الاطرافات في المعارض الرسمية<br>المطرافات في المعارض الرسمية                        | ظ المستد الدار على دو طالب الليم<br>∰ المستد الدار على دو طالب الليم<br>∰ الم الم عن مستد بابت مل الأوليا<br>الم الم الم المانية المانية الموالية<br>الم الم المانية<br>الم الم الم                                                                                                    |

الشكل 22

17.قم بالضغط على ايقونة "تقديم الطلب"

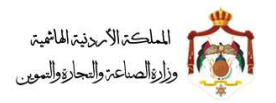

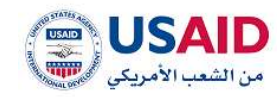

سوف يقوم نظام الإيداع الالكتروني بنقل الفرد لصفحة حالة الطلب كما هو موضح في الشكل 23 والتي تحتوي على المعلومات المتعلقة بحالة الطلب المقدم

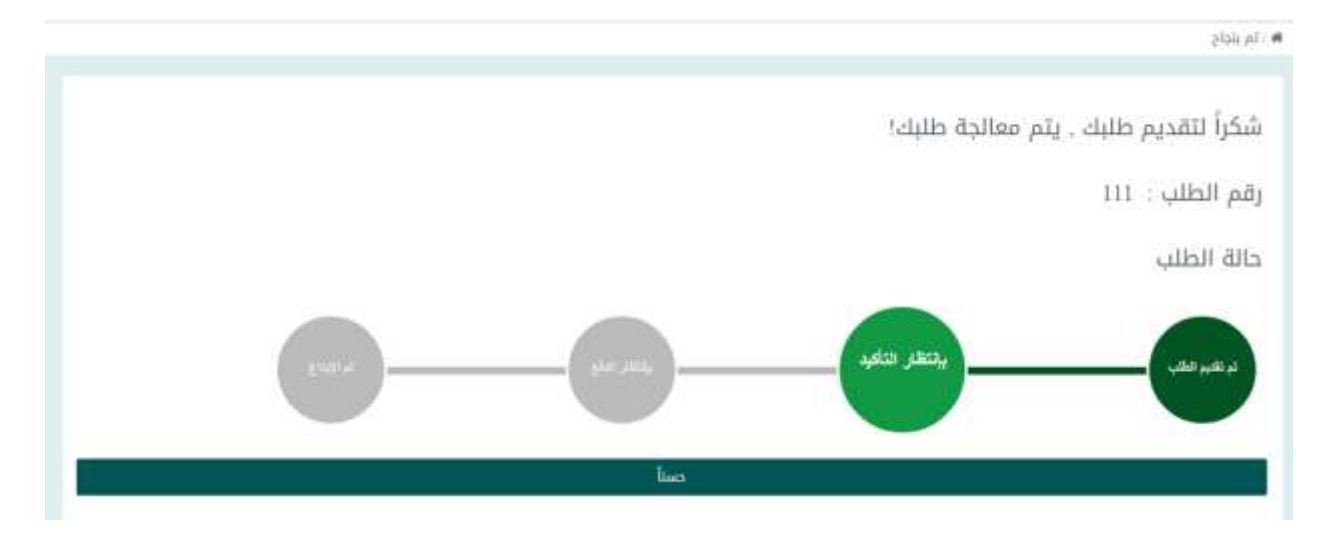

الشكل 23

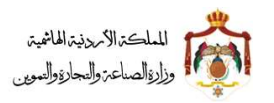

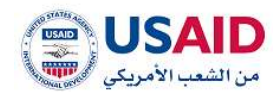

#### 5.1.2 طلب ايداع دولى

توفر قائمة طلب إيداع لمقدم الطلب إمكانية تقديم طلب دولي لبراءة اختراع وذلك من خلال اتباع الخطوات التالية:

- قم بزيارة موقع الإيداع الالكتروني :
- ثم قم بإدخال البريد الالكتروني وكلمة المرور الخاص بمقدم الطلب وذلك في المكان المخصص للبريد الالكتروني وكلمة المرور ثم قم بالضغط على ايقونة تسجيل الدخول
  - بعد ظهور الصفحة الرئيسية اضغط على قائمة طلب جديد والتي تظهر في القائمة المنسدلة يمين الشاشة
    - .4 إضغط على أيقونة "طلب ايداع" سوف يظهر طلب الإيداع والذي يتكون من
      - a. شاشة معلومات الطلب
      - b. شاشة معلومات المالكين
        - c. شاشة المخترعين
        - d. شاشة الطلب الدولى
      - e. شاشة تفاصيل عناصر الحماية
        - f. شاشة معلومات الاسباقيات
          - g. شاشة الرسومات
          - h. شاشة الملفات المرفقة
      - i. شاشة مهلة اضافية للاستيفاء

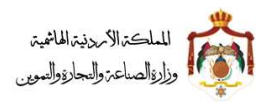

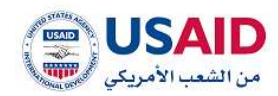

في شاشة معلومات الطلب قم بإدخال معلومات الطلب والتي تتكون من 18.معلومات الطلب

- a. عنوان الإختراع (بالعربي )
- b. عنوان الإختراع (بالانجليزي )
- c. الوصف المختصر (بالعربي )
- d. الوصف المختصر (بالانجليزي)
  - e. التصنيف الدولي للبراءة

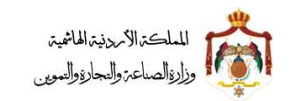

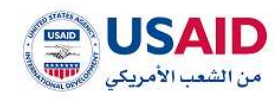

|                                      |                                  |               |                                |                                      | Callel Corport / #                         |
|--------------------------------------|----------------------------------|---------------|--------------------------------|--------------------------------------|--------------------------------------------|
|                                      | topies Spinstripette Jantal      | - Contraction | Batty Batty                    | Anthen Constant                      |                                            |
| شركة الاصل الوكانات العربية          | اسم فليذير الطلب                 |               |                                | 9                                    | رقم الطلب                                  |
|                                      |                                  |               | ملومات ملكماته 🔳 الم تعادّ بعد | يوپي التقلي<br>مقومان تير مكتملة 🔜 م | دومن الوان مناسلة ا<br>النوب 💼 🛤<br>التابي |
|                                      |                                  |               |                                |                                      | نوع الطلبية :                              |
|                                      | [                                |               |                                |                                      | × ato aire ta                              |
|                                      | سوان الإخارار مالانطورية .       |               |                                | بالهاا -                             | منوان الإخلياع زباله                       |
|                                      | الوحيات المختصر ايالإنجليزية؟    |               |                                | (.* (ñµ)al                           | الوصف المختصر بيا                          |
| الموقع الرسمي للتسيف الذولي للبرابات | الفزيد عن الاستوداد فم هذ يزيارا |               |                                | والمقار                              | اللعليف الذولي لل                          |
|                                      |                                  |               |                                |                                      |                                            |
| alua -                               | - init                           |               |                                | i i                                  | pan .                                      |
|                                      |                                  |               | soport has                     |                                      | h pulat                                    |
|                                      |                                  |               |                                |                                      |                                            |

الشكل 24

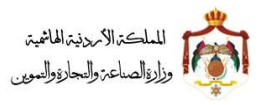

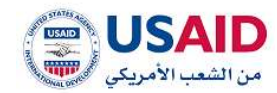

- 19.ثم قم بالضغط على التالى حيث سوف يتم نقلك الى شاشة معلومات المالكين
- a. قم باختيار "الشكل القانوني" للطلب وذلك من خلال الخيارات المتاحة (فرد، مؤسسة، شركة، اخرى)
  - b. قم بإدخال
  - الاسم باللغة العربية
  - الاسم باللغة الإنجليزية
    - الرقم الوطني
      - الجنسية
  - c. قم بإدخال العنوان والذي يتكون من
  - اسم المدينة والشارع باللغة العربية
    - اسم المدينة والشارع الإنجليزية
      - دولة الإقامة
      - رقم الفاكس
      - رقم الهاتف
      - الهاتف الخلوي
        - الرمز البريدي
      - صندوق البريد
  - d. قم بالضغط على ايقونة "حفظ مقدم طلب جديد"

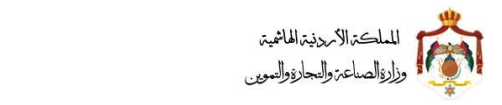

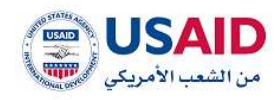

| 0 0                                                                                                    | < CIP3                                                                                                    |
|----------------------------------------------------------------------------------------------------|----------------------------------------------------------------------------------------------------|
| Aparticit Allane Statution Official Official Off |                                                                                                    |
| اسم عقدم الطلب                                                                                                    | يغم الطلب.<br>البريغ المعلي                                                                                    |
|                                                                                                    | دهاند الوان مناسلة ليويد التقلير<br>التوري 🚥 👥 مطومات تيز مكاملة. 💶 معلومات مكاملة عليه الم الملايس.<br>التالي |
|                                                                                                    | الشكل المانوني» :                                                                                              |
| مىرىم موجلىي» -                                                                                                    | almod statistics                                                                                               |
|                                                                                                    | البسم فالبنجليزية:"                                                                                            |
|                                                                                                    | المتوان                                                                                                    |
| ity traffare -                                                                                                    | ، «(ئىرى) ئۇللىرىڭ» - «(ئىرىيە)                                                                                |
| هتتما بلوي                                                                                                    | يستغيبه المتعدي فالمتحد المراجع                                                                                |
| البريد الإنكاروني:                                                                                                    | - *aniaşı alışı                                                                                                |
|                                                                                                    | ignatuut tignjõi atimut 👻                                                                                      |
| الرمز البيندي»)                                                                                                    | رامر الفاذس.                                                                                                   |
|                                                                                                    | مندوق البريد" :                                                                                                |
| apor allo                                                                                                    | phás bas                                                                                                    |
| ועישק אואקאאר                                                                                                    | الشكل الطلاولي<br>فيوند سدة::                                                                                  |
| د ا                                                                                                    | السترى                                                                                                    |
|                                                                                                    | angest into allegant                                                                                           |
|                                                                                                    |                                                                                                    |
|                                                                                                    |                                                                                                    |
| ېلىدىرە يىلىيىن »<br>سىدارە يىلىيىن »                                                                                                    | يسبير لإداوير الاليان البيني المانجين                                                                          |
| רב                                                                                                    | K • 11                                                                                                    |
| 25 (                                                                                                    | · · · · · ·                                                                                                    |
|                                                                                                    |                                                                                                    |

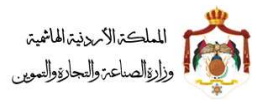

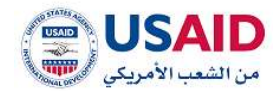

20.قم بالضغط على ايقونة "التالى"

في حال ان مقدم الطلب كان وكيل سوف تظهر له شاشة **معلومات الوكيل** كما يظهر في الشكل 26 حيث تحتوي على

- c) معلومات الوكيل
- اسم الوكيل باللغة العربية
- اسم الوكيل باللغة الانجليزية
  - نوع الوكالة
- رقم النقابة "في حال كان نوع الوكالة محامي / رقم التسجيل في حال كان نوع الوكالة " وكيل تسجيل ملكية صناعية"
  - حيث يجب على الوكيل ادخال المعلومات التالية
    - مكان تنظيم الوكالة
      - رقم الوكالة
      - تاريخ الوكالة
        - d) عنوان الوكيل
    - اسم المدينة والشارع باللغة العربية
      - اسم المدينة والشارع الإنجليزية
        - دولة الإقامة
        - رقم الفاكس
        - رقم الهاتف
        - لهاتف الخلوي
        - الرمز البريدي
        - صندوق البريد

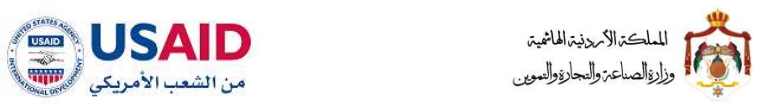

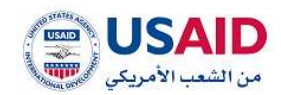

|                               | ~ ~ ~                                                                                                    | -                    |                                                                            | (Jiāgi /                      |
|-------------------------------|----------------------------------------------------------------------------------------------------|----------------------|----------------------------------------------------------------------------|-------------------------------|
| Katter Katter Challed Charges | Original Octoplant Alternational Strength Strength Strengt Strength Strength Strength Strengt Strength Strength Strength Str | Therefore the theory | (ada) (ada)                                                                | (Designation                  |
|                               | اسم مقدم الطلبية                                                                                                    |                      | ير آنالي                                                                   | ر المر الطل<br>الذريخ الله    |
|                               |                                                                                                    | line line and        | ن مناسلة ليورب النائل<br>المحمد عن مثلمات المحمد مناملة العمد المحمد منامل | دفقت الوار<br>التويت<br>الطلي |
|                               | نوج الولائة.<br>وكن تسجيل سلاية سائية                                                                                                    |                      | تەرىپىلە                                                                   | الإسم ي                       |
|                               | رقم التسبيل.                                                                                                    |                      | ngaratal age                                                               | الإسم الا                     |
|                               |                                                                                                    |                      | اليم الوكانة                                                               | 486 JUL                       |
|                               |                                                                                                    |                      | -                                                                          | ر الم الوة                    |
|                               |                                                                                                    |                      |                                                                            |                               |
|                               |                                                                                                    | [fee:                | 485                                                                        | n Pan                         |
|                               |                                                                                                    |                      |                                                                            | Vigini                        |
|                               | .iscocco                                                                                                    |                      | Letthern Chronie                                                           | ing taken                     |
|                               | mitai stegy<br>coorcepts                                                                                                    |                      | ويستبدع فالاستباريات                                                       | ilijandil -                   |
|                               | للورية الإنكروني:                                                                                                    |                      | Antag                                                                      | f älgs                        |
|                               | سىن بىسى بىلىرىدى.<br>تارمز البريدي:                                                                                                    |                      | منكس                                                                       | ر المر ال                     |
|                               |                                                                                                    |                      | 0                                                                          | 00000                         |
|                               |                                                                                                    |                      | ن البريد:                                                                  | (gilles                       |
| العالى .                      | italiji i                                                                                                    |                      | aiun.                                                                      |                               |
|                               |                                                                                                    |                      |                                                                            |                               |
|                               |                                                                                                    |                      | paid this with point.                                                      |                               |
|                               |                                                                                                    |                      |                                                                            |                               |
|                               |                                                                                                    |                      |                                                                            |                               |
| USAID                         | ىلىغ والىدارة والمومن ئە                                                                                                    | aut seja             | وي بلس البرمنيات                                                           | تصبيع وتنا                    |
|                               | ىكل 26                                                                                                    | الش                  |                                                                            |                               |
|                               |                                                                                                    |                      |                                                                            |                               |
|                               |                                                                                                    |                      |                                                                            |                               |

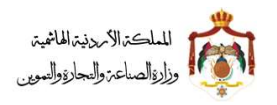

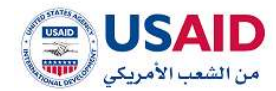

21.قم بالضغط على ايقونة "التالي"

22.سوف تظهر صفحة معلومات المخترعين كما يظهر في الشكل 27

- a. قم بإدخال
- الاسم باللغة العربية
- الاسم باللغة الإنجليزية
  - الجنسية
  - الرقم الوطني
- b. قم بإدخال العنوان والذي يتكون من
- اسم المدينة والشارع باللغة العربية
  - اسم المدينة والشارع الإنجليزية
    - دولة الإقامة
    - رقم الفاكس
    - رقم الهاتف
    - لهاتف الخلوي
    - الرمز البريدي
    - صندوق البريد
- c. قم بالضغط على ايقونة "حفظ مخترع جديد"

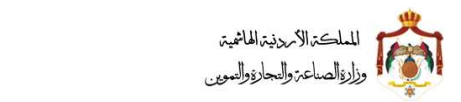

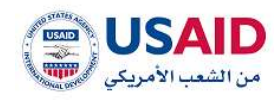

|        |                            |                            |                              |                      | میں ریکوریکوری<br>م / المطلومین                                  |
|--------|----------------------------|----------------------------|------------------------------|----------------------|------------------------------------------------------------------|
|        | ngangili colgiligation col | egine üşhasil pelas Janlaf | Tankati Tanka                | iteration            | cingtan withit chegan                                            |
|        |                            | اسم مليدم الطلب            |                              | 54<br>14             | رقم الطلب<br>التريخ المدرم الطلب،                                |
|        |                            |                            | tan Tari p                   | india chepha 🧰 ilada | دانات الوان سلسلة ليويد التلك<br>التويد 🛑 🜉 سلومات عبر<br>التكري |
|        |                            |                            |                              |                      | هونسية.                                                          |
|        |                            | [                          |                              |                      | Nalifial Angli Claud                                             |
|        |                            |                            |                              |                      | , and any and                                                    |
|        |                            | -                          |                              |                      | الوسم والإنجازية)*                                               |
|        |                            |                            |                              |                      |                                                                  |
|        |                            |                            |                              |                      | العتوان                                                          |
|        |                            | Selling in the             |                              |                      | - initiagle Chrysleson                                           |
|        |                            | ستنب فلوي                  |                              |                      | المدينة الشارع والإلدايلية (*                                    |
|        |                            | البريد الإلكتروني:         |                              |                      | دولة الإقامة:                                                    |
|        |                            |                            |                              |                      | 👻 taadat tiggit tigat                                            |
|        |                            | البرمز البريدي:            |                              |                      | رمىر المتكنين                                                    |
|        |                            |                            |                              |                      | مندوق البريد                                                     |
|        |                            | Ĺ                          |                              |                      |                                                                  |
| attall | 1000                       | d edgy eter                | Al and a state of the second | Genetic well         | listen                                                           |
|        | MALOUSED                   |                            | (WELLSTER.)                  |                      | intere water                                                     |
| - and  |                            | - seed.                    |                              |                      | . Strift                                                         |
|        |                            |                            | _                            | 2010020040           |                                                                  |
|        |                            |                            | _                            | espent nes           | AND ADDRESS                                                      |
|        |                            |                            |                              |                      |                                                                  |
|        |                            |                            |                              |                      |                                                                  |
| USAID  |                            | ملية والمارة والنبوس ع     | ut Apig                      |                      | لمسيح وحلوير تلبين البريحية:                                     |
|        |                            | ئىكل 27                    | ألأ                          |                      |                                                                  |
|        |                            |                            |                              |                      |                                                                  |
|        |                            |                            |                              |                      |                                                                  |

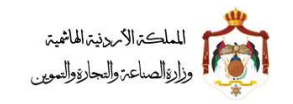

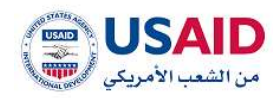

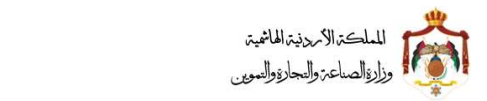

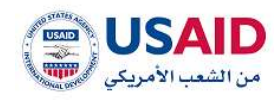

|                                                                                                    | i tau tulo                                                                                                    |
|----------------------------------------------------------------------------------------------------|----------------------------------------------------------------------------------------------------|
| A Cleaned and the state of the state of the | ial selection failing and the failing failing |
| م عقدم الطلب.                                                                                                    | رائم الطلب<br>الإيل تقديم الطلب<br>ماهنت الوان سائسات الزوجيد النظب<br>الترجيد <b>ها الله</b> سنوسات امر مكاملة ال <b>ها</b> عملومات مكامنة الله لم استا بعد                                                                                                    |
| اريخ لسديق الطلب الدوادي * :                                                                                                    | مردلة الطلب الدولي *:                                                                                                    |
|                                                                                                    | 3.00                                                                                                    |
| اريخ النشر عن الطلب الدولي * ·                                                                                                    | الرفم تشعريفي للرفم الدواني *-                                                                                                    |
| رع النشر عن الطلب الدولي * -                                                                                                    | ومز بلد النشر عن الدلاب الدولي.* :                                                                                                    |
|                                                                                                    | • إمر                                                                                                    |
| رفم اللمزريمي للنشر عن الطلب الدولي * (<br>                                                                                                    | تاريخ التطبيق الاغليمي•                                                                                                    |
| قم الطلب التقليمي * .                                                                                                    | تاريخ النشر الاقليمي * -                                                                                                    |
|                                                                                                    |                                                                                                    |
|                                                                                                    | رمز بد معرد معین می از معرفی از معرفی از معرفی معین معرفی معرفی معرفی معرفی معرفی معرفی معرفی معرفی معرفی معرف<br>از معرفی معرفی معرفی معرفی معرفی معرفی معرفی معرفی معرفی معرفی معرفی معرفی معرفی معرفی معرفی معرفی معرفی معرفی م                                                                                                    |
| المطانة اللبانير * :                                                                                                    | الرقم التعريفي للنشر الاغليمي • -                                                                                                    |
|                                                                                                    |                                                                                                    |
|                                                                                                    | and Second                                                                                                    |
|                                                                                                    | August has all field                                                                                                    |
|                                                                                                    |                                                                                                    |
|                                                                                                    |                                                                                                    |
|                                                                                                    |                                                                                                    |
| داره والمورين ۵ در معالم کې د د ماليکو کې د د ماليکو کې د د ماليکو کې د د ماليکو کې د د ماليکو کې د د د ماليکو                                                                                                    | لسيم وداوير تغنن اليرسيات                                                                                                    |
| 28                                                                                                    | الشكل {                                                                                                    |
|                                                                                                    |                                                                                                    |
|                                                                                                    |                                                                                                    |

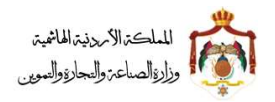

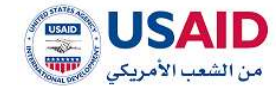

- 25.قم بالضغط على ايقونة "التالى"
- 26.سوف تظهر صفحة **تفاصيل عناصر الحماية** كما يظهر في الشكل 29 حيث تحتوي على
  - a. تفاصيل عناصر الحماية

• قم بالضغط على ايقونة الإضافة لتفاصيل عناصر الحماية قم بإدخال

- رقم عنصر الحماية
- وصف عنصر الحماية باللغة العربية
- وصف عنصر الحماية باللغة الإنجليزية
- قم بالضغط على ايقونة "قالب عناصر الحماية" لاستخدام النموذج المتاح
- قم باختيار الملف من خلال النقر على ايقونة "اختر" من ثم اضغط على ايقونة التحميل
  - قم بالضغط على ايقونة "حفظ عناصر حماية جديد"
- b. المراجع:
- قم بالضغط على ايقونة الإضافة للمراجع وقم بادخال
  - رمز الخاصية
  - وصف المراجع باللغة العربية
  - وصف المراجع باللغة الإنجليزية
    - عناصر الحماية المتأثرة
- قم بالضغط على ايقونة "حفظ مرجع جديد"

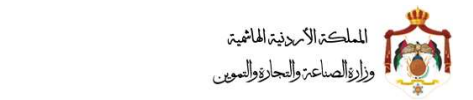

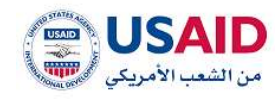

| al tel tiller känget tiller Ungerge                                                                                                    |                                                                                                    |                               |                                                                           |
|----------------------------------------------------------------------------------------------------|----------------------------------------------------------------------------------------------------|-------------------------------|---------------------------------------------------------------------------|
|                                                                                                    | المو ماندم الطلب.                                                                                                    |                               | رقم الطلب.<br>الريز تقديم الطلب                                           |
|                                                                                                    |                                                                                                    | me has at 1000 that's chapter | دادات الوالى مداملة ادوري الثلاث<br>النويد 💻 🗮 ستودات عن ماتعان<br>النائي |
|                                                                                                    |                                                                                                    |                               | الفاصيل منامر المعلية (إن وودات)<br>وأمر بنسر المعلية"                    |
|                                                                                                    | Adjustatifu Ashealf junit -date                                                                                                    |                               | وجف عنجر الصابة والعزيبةر                                                 |
|                                                                                                    |                                                                                                    |                               |                                                                           |
|                                                                                                    |                                                                                                    |                               | Antonio anto activita                                                     |
|                                                                                                    |                                                                                                    |                               | These at courted                                                          |
|                                                                                                    | an an 200 (100 million and 100 and 100 and |                               |                                                                           |
| الخيارات                                                                                                    | وسلب عسبر الحطية يطيلوليل                                                                                                    | ومش عنصر المطبة (التورية)     | Aparti sair pay                                                           |
|                                                                                                    | * * 0.0×10 + * * 0                                                                                                    | -                             |                                                                           |
|                                                                                                    | الوصف الحيتج (بالإنجليزية)" .                                                                                                    |                               | <ul> <li>Bailog II, gentin</li> <li>gai Bidagi<sup>1</sup></li> </ul>     |
|                                                                                                    |                                                                                                    |                               | NAMES STOLEN                                                              |
|                                                                                                    |                                                                                                    |                               | ستحر السطية المثلية.                                                      |
|                                                                                                    |                                                                                                    |                               |                                                                           |
| - ang kalan                                                                                                    | figure lines                                                                                                    | Saugetty grynte Manget        | grant page                                                                |
| and the second second s |                                                                                                    |                               | 100                                                                       |
|                                                                                                    |                                                                                                    | Equal 500                     | and a set                                                                 |
|                                                                                                    |                                                                                                    |                               |                                                                           |
| USAID<br>Just state                                                                                                    | ورابه المعادلة والمدوار والمودرر ف                                                                                                    |                               | تحمر وطور تعير للوميات                                                    |
|                                                                                                    |                                                                                                    |                               |                                                                           |

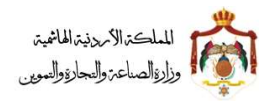

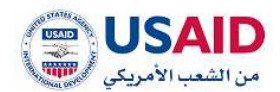

27.قم بالضغط على ايقونة "التالى" 28.سوف تظهر صفحة **معلومات الاسبقيات** كما تظهر في الشكل 30 حيث تحتوي على c. معلومات الاسباقيات قم بالضغط على ايقونة الإضافة معلومات الاسبقيات قم بادخال • الدولة • رقم الاسبقية • تاريخ الاسبقية • قم بالضغط على ايقونة "حفظ اسبقية جديدة" d. شهادة الحماية المؤقتة في المعارض قم بالضغط على ايقونة الإضافة للشهادة الحماية المؤقتة في المعارض قم بادخال • اسم المعرض • رقم الشهادة • تاريخ الشهادة • قم بالضغط على ايقونة "حفظ شهادة جديدة" e. الدول التي سجل او قدم بها طلب تسجيل لنفس الاختراع قم بالضغط على ايقونة الإضافة للدول التي سجل او قدم بها طلب تسجيل لنفس الاختراع قم بادخال • الدولة • نوع وثيقة التسجيل المرفقة • رقم وتاريخ للاختراع • قم بالضغط على ايقونة "حفظ دولة جديدة"

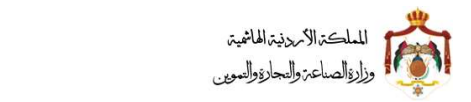

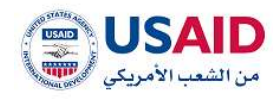

| Algebraicht schogene Algebraich jernier Jannie<br>unter andere Hilder<br>- Saule School - Saule<br>- Saule Hilder<br>- Saule School - Saule<br>- Saule School - Saule School - Saule<br>- Saule School - Saule School | aligan ultur jur                                                                                                    | بلندين<br>بلندين<br>بلان<br>بلان<br>بلندين<br>بلان<br>بلان<br>بلان<br>بلان<br>بلان<br>بلان<br>بلان<br>بلان<br>بلان<br>بلان<br>بلان<br>بلان<br>بلان<br>بلان<br>بلان<br>بلان<br>بلان<br>بلان<br>بلان<br>بلان<br>بلان<br>بلان<br>بلان<br>بان<br>بان<br>بان<br>بان<br>بان<br>بان<br>بان<br>ب | نعموطان التالية<br>معروطان التالية<br>المرام الملك<br>التاري<br>المرام<br>المرام<br>المرم الممممم الممم المم<br>الممم الممم<br>المممم الممممم المممممم الممم |
|----------------------------------------------------------------------------------------------------|----------------------------------------------------------------------------------------------------|----------------------------------------------------------------------------------------------------|----------------------------------------------------------------------------------------------------|
| ى المائلين بالمائلين<br>المائلين بالمائلين<br>والم الأسبيلينية» -<br>السيرة الأسبيلينية -<br>المائلين الأسبيلينية -<br>المائلين                                                                                                    |                                                                                                    | ی الیواریل ( یوری<br>به الیور بال ویریل<br>به الیور ( ویریل                                                                                                    | معمولات النائية معرودات المالي<br>إرم الطلب<br>تاريخ للمرم الطلب<br>فاتحة الوان استعداد توريد الطلب<br>اليون المحمد المعرفية الموجدة من المعاد<br>اليونة -<br>اليونة<br>اليونة<br>اليوم<br>اليونة<br>اليونة<br>اليونة<br>اليو      |
| السير مقدم الثانية<br>وقم الأسبقية<br>التريية الأسبقية<br>وقم التتطابية                                                                                                    |                                                                                                    | -<br>معنومات ماسله الله الله الما معا<br>بهم الأسبانية<br>بارش إلى ويحد                                                                                                    | ريم العلي.<br>تاريخ تقديم العلي.<br>بالبع توان ليلسله توييد العلي.<br>التاري المعلية موريد عن ماعلة<br>العولة-<br>التوان<br>اليوان<br>اليوان                                                                                                    |
| رقىم ئالاسىلىية» .<br>استانية عنيدان<br>كارير الاسيقانية<br>وقم اللنيقانية                                                                                                    |                                                                                                    | م المعلومة معلومة معلومة المعلومة المعلومة<br>المعلومة المعلومة المعلومة المعلومة المعلومة المعلومة المعلومة المعلومة المعلومة المعلومة المعلومة المعلومة الم                                                                                                    | تاريخ للديم البلك.<br>البيان سلسلة تبوير البلك.<br>البيان المعالي الميليات ال وجدت<br>البيان الميليات (ال وجدت)<br>البيان السيليات.<br>البيان<br>البيان<br>البيان<br>البيان<br>البيان<br>البيان                                                                                                    |
| وقم الأسبقية" .<br>استرة عندة<br>الريد الأسبقية<br>وقم التنظاية                                                                                                    | NO 1                                                                                                    | الم الاستانية المراجعة المراجعة المراجعة المراجعة المراجعة المراجعة المراجعة المراجعة المراجعة المراجعة المراجع<br>المراجع الالاستانية المراجعة المراجعة المراجعة المراجعة المراجعة المراجعة المراجعة المراجعة المراجعة المراجعة ال<br>المراجعة المراجعة المراجعة المراجعة المراجعة المراجعة المراجعة المراجعة المراجعة المراجعة المراجعة المراجعة الم                                                                                                    | وابعير الوالي ستعداد تجريب العالي<br>التاني<br>التاني<br>الموافر:<br>السوافر:<br>الموافر:<br>الموافن:<br>الموافر:<br>الموافر:<br>المو                                                                                        |
| ر امر الأسبقية» -<br>استرام عندان<br>البريز الأسدانية<br>وامر التنظامة" -                                                                                                    | wa (                                                                                                    | رائم الاستانية<br>ايض (إن وحمت)                                                                                                    | <ul> <li>سطومات الأسطايات (إن وجدًد)</li> <li>البولة-:</li> <li>البولة-:</li> <li>البولة-:</li> <li>البولة</li> <li>البولة</li> <li>البولة</li> <li>مسادة البراية المؤملة في المح<br/>البور المراية-:</li> </ul>                                                                                                    |
| وقىر الأسبقية» .<br>استرية عنادة<br>الزير الأسرقية<br>وقير التركانية                                                                                                    | NOT                                                                                                    | رائم الأسبابية<br>بايض إلى ويحدر                                                                                                    | البولة-:<br>* المتلك الإبتاء المتسبة<br>الور الأسيلوة-:<br>اليواة<br>لا يود ممالك<br>اليواة المرابع-                                                                                                    |
| Product Forder<br>Batta Hilling Hilling<br>Batta Hilling Hilling                                                                                                    | NAK                                                                                                    | ر يتم الأسيليية<br>ارض إلى ويمتنا                                                                                                    | <ul> <li>قصلت الإرتبار المشعبة</li> <li>الروز الأسيلوة</li> <li>الروز الأسيلوة</li> <li>الروز الأسيلية المؤلفة في المد</li> <li>أسعرة المرتبة في المد</li> </ul>                                                                                                    |
| اللين الأسدانية<br>الريز الأسدانية<br>وقو التنظادة                                                                                                    | wa i                                                                                                    | رام الأسرابية<br>ايص إل وجددر                                                                                                    | الدوالة<br>8 إودة مسللة:<br>- متعادية التعارية المؤملة في المع<br>المعار المعريقية                                                                                                    |
| Base Roter<br>Base Hilton<br>Base Hilton<br>Base Hilton                                                                                                    | NAK                                                                                                    | ر ایم الاسیانیة<br>ارض (ان ویدندر                                                                                                    | الدولة<br>8. رويد سنانت<br>4. شبعادة الدماية المؤهلة في المع<br>المعار المعراق.+                                                                                                    |
| كارير الأسطية<br>وقر التيكانية                                                                                                    |                                                                                                    | رائم الأسيانية<br>ايض إل ويحد                                                                                                    | الدواف<br>4 يودد معانك<br>                                                                                                    |
| وقو الشركادية.                                                                                                    |                                                                                                    | ارض این ودهند                                                                                                    | ة زودة معانات<br>                                                                                                    |
| رقم التنطابخة -                                                                                                    |                                                                                                    | الرض (إن وحملة)                                                                                                    | - شاهدة الصابة المؤاذة في العد<br>العم الموتي؟                                                                                                    |
| - Sadarah pag                                                                                                    |                                                                                                    |                                                                                                    | اسم المعربان.*                                                                                                    |
|                                                                                                    |                                                                                                    |                                                                                                    |                                                                                                    |
|                                                                                                    |                                                                                                    |                                                                                                    |                                                                                                    |
|                                                                                                    |                                                                                                    |                                                                                                    | البرخ المعادة» -                                                                                                    |
|                                                                                                    |                                                                                                    |                                                                                                    |                                                                                                    |
| Aluss Arimah                                                                                                    |                                                                                                    |                                                                                                    |                                                                                                    |
| تاريخ النشهادة                                                                                                    |                                                                                                    | وقع الشطانة                                                                                                    | اسم البدرجي<br>اد رويد سياريد                                                                                                    |
|                                                                                                    |                                                                                                    |                                                                                                    |                                                                                                    |
|                                                                                                    |                                                                                                    | ب السريل للغمن الإخاراج زان وجدتنا                                                                                                    | <ul> <li>الدول التي سجل او قدم يطا طل</li> </ul>                                                                                                    |
| يوم وترينه التسبيل التريقية                                                                                                    |                                                                                                    |                                                                                                    | tues they have                                                                                                    |
| - "pagitan                                                                                                    |                                                                                                    |                                                                                                    | الوقود (                                                                                                    |
|                                                                                                    |                                                                                                    |                                                                                                    |                                                                                                    |
| Bala Dip I                                                                                                    |                                                                                                    |                                                                                                    |                                                                                                    |
| jarmi                                                                                                    | الوغم                                                                                                    | لوي وليفة التسبيل المرفقة                                                                                                    | augua -                                                                                                    |
|                                                                                                    |                                                                                                    |                                                                                                    | Sintee angle 4                                                                                                    |
| 200                                                                                                    |                                                                                                    |                                                                                                    |                                                                                                    |
|                                                                                                    |                                                                                                    |                                                                                                    |                                                                                                    |
|                                                                                                    |                                                                                                    | Argued Mat                                                                                                    | and print 1                                                                                                    |
|                                                                                                    |                                                                                                    |                                                                                                    |                                                                                                    |
|                                                                                                    |                                                                                                    |                                                                                                    |                                                                                                    |
|                                                                                                    |                                                                                                    |                                                                                                    |                                                                                                    |
| بالبة والبناية والسويني ال                                                                                                    | di kelay                                                                                                    |                                                                                                    | لسيم وتغوو تعيل الومليات                                                                                                    |
|                                                                                                    | . ti                                                                                                    |                                                                                                    |                                                                                                    |
|                                                                                                    | الاین الشعند<br>اور وابقه اللسیل الارافه".<br>الاریز<br>الاریز<br>الاری<br>الاریز<br>الاری<br>الاری<br>الاری<br>الاری<br>الاری<br>الاری<br>الاری<br>الاری<br>الاری<br>الاری<br>الاری<br>الاری<br>الاری<br>الاری<br>الاری<br>الاری<br>الاری<br>الاری<br>الاری<br>الاری<br>الاری<br>الاری<br>الاری<br>الاری<br>الاری<br>الاری<br>الاری<br>الاری<br>الاری<br>ای<br>الاری<br>الاری<br>الاری<br>ای<br>الاری<br>ای الار<br>ای ای الاری<br>ای المار<br>الاری<br>ای المار<br>ای ای المار<br>ای ای المار<br>ای<br>ای ای ای الی<br>ای ای الای<br>ای ای ای المار<br>ای ای ای ای الار<br>ای ای ای | تريو الشعنية<br>هو وليلة السنيل العربية».<br>هو وليلة السنيل العربية».<br>هو وليلة السنيل العربية».<br>هو وليلة السنيل العربية».<br>هو وليلة السنيل العربية».<br>هو وليلة السنيل العربية».                                                                                                    | ي الشعنية المعنية (ال يودن)<br>- معنية للفنية (المولية السبيل المرعية)<br>                                                                                                    |

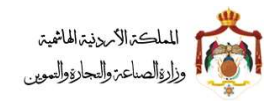

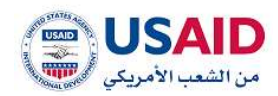

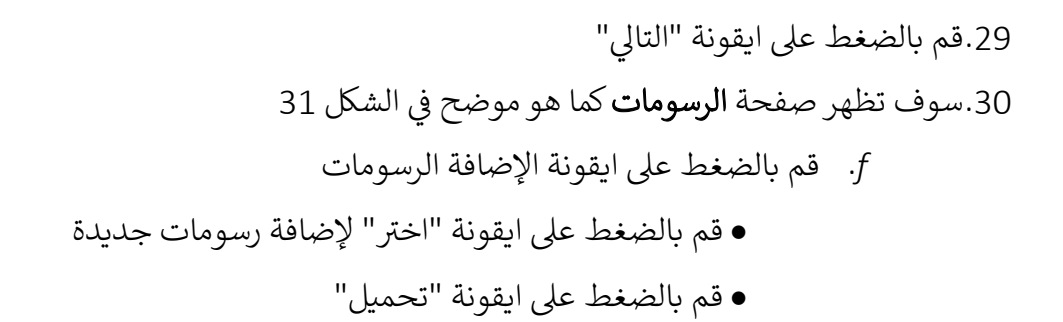

| 0 0                       |                                                                | < Sipi                                                                                                    |
|---------------------------|----------------------------------------------------------------|----------------------------------------------------------------------------------------------------|
| April 1 Aller Aller Child | Thattas Targitage — Laboration (Taranta) = antipolic (Taranta) | Contraction of the second second seco |
|                           | اسم مقدم الطلب                                                 | ىر الطلب.<br>يې تەدىم الطلب.                                                                                                    |
|                           |                                                                | ت الوان مبلسلة ليويد التقلف<br>ويد 🚥 👥 مقومات عبر مائماته 💶 مولومات مائماته 🛄 ام سنا بعد<br>تالي                                                                                                    |
|                           | addaal                                                         | بده است. المشیق هی زوده او وه وار وهم الفقایت المی کا معاوند.<br>+ استان اولیاده                                                                                                    |
|                           | .cn/tph                                                        | jung<br>Igit athi                                                                                                    |
| التاني                    |                                                                | aball                                                                                                    |
|                           |                                                                | the second states and the second                                                                                                    |
|                           |                                                                |                                                                                                    |
|                           |                                                                |                                                                                                    |

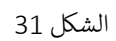

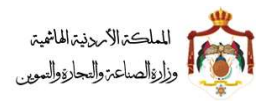

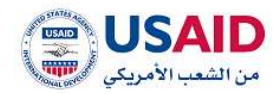

- 31.قم بالضغط على ايقونة "التالي"
- 32.سوف تظهر صفحة الملفات المرفقة كما هو موضح في الشكل 32
  - g. قم بإدخال وثائق المواصفات
  - قم باختيار اللغة المرفقة بها الوثيقة
    - قم بالضغط على ايقونة الإضافة
      - h. قم بإدخال **وثائق عناصر الحماية**
  - قم باختيار اللغة المرفقة بها الوثيقة
    - قم بالضغط على ايقونة الإضافة
      - i. قم بإدخال **وثائق الملخص**
  - قم باختيار اللغة المرفقة بها الوثيقة
    - قم بالضغط على ايقونة الإضافة
- j. قم بإدخال وثائق اخرى وذلك بالضغط على ايقونة الإضافة

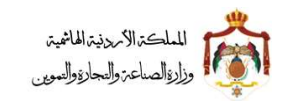

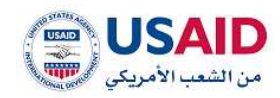

| لب الدولي لفاسيل عناس<br>السم عليم ال | instruction ( | الوگول<br>الوگول<br>الم بنا الم بنا<br>الم بنا المی کا مینارد.                                                                                                    | یون التلکی<br>یون التلکی<br>یون التلکی<br>یون التلکی<br>یون التلکی ا                                                                                                    | مقوادا التلك<br>بيلم الطك<br>الريخ تلديم الطلي<br>الريخ تلديم الطلي<br>الوليقه<br>الوليقه-<br>الوليقة-                 |
|---------------------------------------|---------------|----------------------------------------------------------------------------------------------------|----------------------------------------------------------------------------------------------------|----------------------------------------------------------------------------------------------------|
| اسم مقدم ال                           | -             | in par al <b>الع</b> Martio stegio<br>الع بناني<br>الد بنا السي ك مينمايي                                                                                                    | وی السان<br>Alatho ya obeji<br>می (contexter) وجهز الن                                                                                                    | رقم الطلب<br>الريخ تقديم الطلب<br>متاقلت الوان مسلمة لي<br>الترس الله السالة لي<br>الوليقة -<br>اليين التلك المتواة لا |
|                                       | - 14          | آلار المراجعة: متحالية المراجعة:<br>محالية: المراجع المراجعة:<br>الله بدر المراجع الا مواديات                                                                                                    | وی التالی<br>فرمان تیر ماندله 💶 و<br>ی (است.string وجع الت                                                                                                    | الريخ معادر الملكي<br>دفاقت الوان معلساة الو<br>الترس العالي<br>الوليقة - :<br>الين الريخ<br>الين الملك المعواة ف      |
|                                       | -46           | ine pi 📕 tinche olegia<br>(1997) – Statu<br>(1997) – Statu<br>(1997) – Sta | وی السانی<br>مارمان پیر مالمانی<br>بی (المسالمانی) وهم الف                                                                                                    | معادة الوان مشملة لو<br>البرس • • • • • • • • • • • • • • • • • • •                                                    |
|                                       |               | الله بدر السي 15 ميناوليت                                                                                                    | ي المحالف وتيو الله                                                                                                    | الوليقة<br>في الجر<br>مينة الملة المعيولة ف                                                                            |
|                                       |               | 👻 الای<br>اف بند النامی الا میکارات                                                                                                    | ى (مەمەرەرە) وجور الد                                                                                                    | en 👻                                                                                                    |
|                                       |               | للديد النبي 5 بيلايليد                                                                                                    | ني (المتلفظة) وقوم الله<br>ا                                                                                                    | مينة النام السواة لا                                                                                                   |
| 440                                   |               |                                                                                                    |                                                                                                    |                                                                                                    |
|                                       |               |                                                                                                    |                                                                                                    | 444140                                                                                                    |
|                                       |               |                                                                                                    |                                                                                                    | in systematics                                                                                                    |
| -100) i                               |               |                                                                                                    |                                                                                                    | Stati                                                                                                    |
|                                       |               | WA-2010//~~                                                                                                    |                                                                                                    |                                                                                                    |
|                                       |               | Coguild Data                                                                                                    |                                                                                                    | an 100                                                                                                    |
|                                       |               |                                                                                                    |                                                                                                    |                                                                                                    |
|                                       |               |                                                                                                    |                                                                                                    |                                                                                                    |
|                                       |               |                                                                                                    | jtaty<br>ingentational<br>international<br>internatio | alaij :<br>Regedd than                                                                                                 |

الشكل 32

33. قم بالضغط على ايقونة "التالي" 34.قم بالنقر على الخيارات المتاحة لطلب وقت إضافي 35.سوف تظهر صفحة وقت إضافي كما هو موضح في الشكل 33

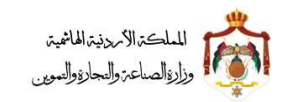

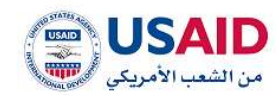

| The STA     |                 |                                                                                                    |
|-------------|-----------------|----------------------------------------------------------------------------------------------------|
|             |                 | estable lists and the list of the list of |
|             | اسر ملذم الطلب: | رائم الطلب.<br>تاريخ تقدريم المللب:                                                                                                    |
|             |                 | الافات الوال منتساة ليويد النكلد<br>التويد 🗰 🗰 مطورات دير مكندلة 🧰 مطونات غائلتك 📷 التولد<br>التالي                                                                                                    |
|             |                 | الاالاستين المشاور ولينتين.<br>18الا                                                                                                    |
|             |                 |                                                                                                    |
|             |                 | ورمنظلمة السليل الشركة أو المؤسسة 40 كان الطالب شخصا مسرورا (<br>10                                                                                                    |
|             |                 | <ul> <li>۲۵ مستقدم استین الشراط او المؤسسة (۱۰ کان الطالب شخصا مسرو) (</li> <li>۲۵ مستقد الحال على حق طالب الاستین اذا ام یکن هو المنترع</li> <li>۲۵ مورد عن مستقد بلند حل الأولورد</li> </ul>                                                                                                    |
|             |                 | <ul> <li>٢</li></ul>                                                                                                    |
| , Mille     | ang             | <ul> <li> </li> <li> </li> <li> </li> <li> </li> <li> </li> <li> </li> <li> </li> <li> </li> <li> </li> <li> </li> <li> </li> <li> </li> <li> </li> <li> </li> <li> </li> <li> <li> </li> <li> </li> <li> </li> <li> </li> <li> <li> </li> <li> <li> </li> <li> <li></li></li></li></li></li></ul>                                                                                                    |
| - All B     | aug             | <ul> <li>المثلية الستيل التيرية أو المؤسسة (1) كان التلك شخصا محرورا (</li> <li>المستبد الذاتي على حرق مثلك الاستيل إذا ام يكن هو المثلي</li> <li>الموالة عن مستبد عليت حان الأولوية</li> <li>التشكيلات المواجعة المؤاجعة المدترا بالات في المطريق الوستية</li> <li>المشاول المسابح المواجعة المدترا بالات في المطريق الوستية</li> <li>المشاول المحرجة معادية المؤاجعة المدترا بالات في المطريق الوستية</li> </ul>                                                                                                    |
| لللغي<br>ال |                 | <ul> <li> </li> <li> </li> <li> </li> <li> </li> <li> </li> <li> </li> <li> </li> <li> </li> <li> </li> <li> </li> <li> </li> <li> </li> <li> </li> <li> </li> <li> </li> <li> <li> </li> <li> </li> <li> <li> </li> <li> <li> </li> <li> <li> <li> <li>                                                           &lt;</li></li></li></li></li></li></li></ul>                                                                                                    |
|             |                 | <ul> <li> <ul> <li> <ul> <li> <ul></ul></li></ul></li></ul></li></ul>                                                                                                    |

الشكل 33

36.قم بالضغط على ايقونة "تقديم الطلب"

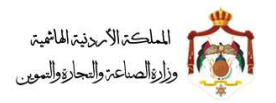

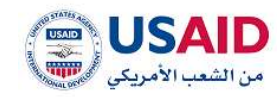

سوف يقوم نظام الإيداع الالكتروني بنقل الفرد لصفحة حالة الطلب كما هو موضح في الشكل 34 والتي تحتوي على المعلومات المتعلقة بحالة الطلب المقدم

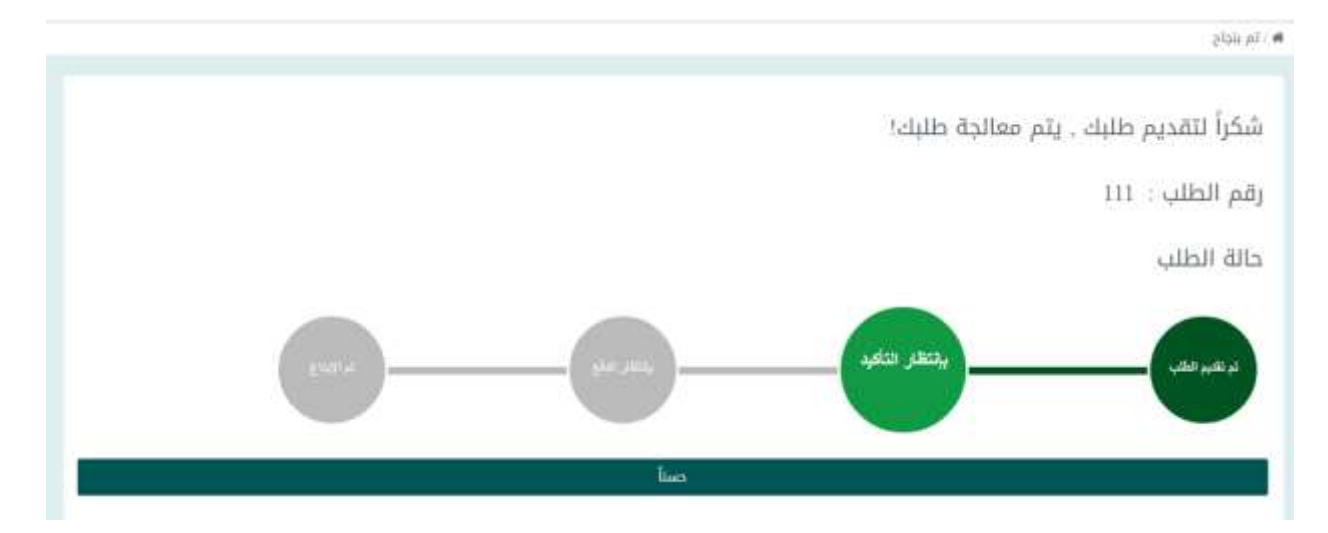

الشكل 34

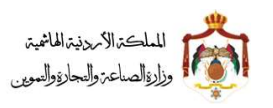

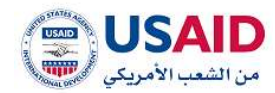

#### 5.1.3 الغاء وكيل

توفر قائمة الغاء وكيل لمقدم الطلب الميزات المتعلقة بإلغاء وكالة لطلبات الإيداع والتي تمكن مقدم الطلب من الغاء الوكالة التي تم تقديمها حيث توفر قائمة الغاء وكيل لمقدم الطلب إمكانية الغاء طلب براءة اختراع وذلك من خلال اتباع الخطوات التالية:

- قم بزيارة موقع الإيداع الالكتروني ،
- ثم قم بإدخال البريد الالكتروني وكلمة المرور الخاص بمقدم الطلب وذلك في المكان المخصص للبريد الالكتروني وكلمة المرور ثم قم بالضغط على ايقونة تسجيل الدخول
  - بعد ظهور الصفحة الرئيسية اضغط على قائمة طلب جديد والتي تظهر في القائمة المنسدلة يسار الشاشة
    - 4. اضغط على ايقونة "الغاء وكيل" سوف تظهر صفحة الغاء وكيل
      - 5. اضغط على ايقونة "تحديث"
    - .6 اضغط على ايقونة "الغاء وكالة" للطلب المراد الغاء الوكالة له كما هو موضح في الشكل 35

|             |             | - tingo         |                         |               |                                                                                                    |
|-------------|-------------|-----------------|-------------------------|---------------|----------------------------------------------------------------------------------------------------|
|             |             | H H H Baewerer  | 40 <b>* =</b>           |               |                                                                                                    |
| المهارات    | feriou euro | ≠ qaliba⊓ 401a  | #424534/I Still         | ing thells, ≄ | م الطانية =                                                                                                    |
| ildig shall |             | يبتنفر فتلايد   | 10.01-00.702 2010-03-03 | at we have    |                                                                                                    |
|             |             | H ≪ 11.0×10 № 1 | • •                     |               |                                                                                                    |
|             |             |                 |                         |               |                                                                                                    |
|             |             |                 |                         |               |                                                                                                    |
|             |             |                 |                         |               |                                                                                                    |
|             |             |                 |                         |               |                                                                                                    |
|             |             |                 |                         |               |                                                                                                    |
| USAID       |             |                 |                         |               | and the second second s |

7. اضغط على ايقونة "تأكيد" لتأكيد عملية الغاء كما هو موضح في الشكل 36

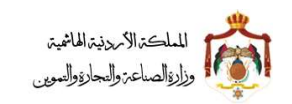

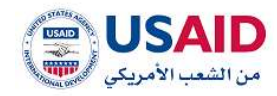

| • •                         |                                                                        |
|-----------------------------|------------------------------------------------------------------------|
|                             | The start and                                                          |
|                             | <ul> <li>مطومات الطلب الفزيعي</li> </ul>                               |
| رقم الطلب                   | المحر مثلدم المالي                                                     |
|                             | 0eptil 201595-85pil                                                    |
| ر الم طلب البيداع           | التريح لشديم الطلبي                                                    |
|                             | 15 55 46 WELLING OF D                                                  |
| سلوان الاختراع ابالانجليزية | سنوان الإختراع ابالسرينية                                              |
| (k/harris_says)             | 148242 ILLOID                                                          |
| الهسف المذلصر إيالونجليزيان | الوصف المخاضر إيالمزيوان                                               |
|                             | Salana William Urban, William Salam William William Science Sciences   |
|                             | 🗖 عملومات الطلب                                                        |
| اسىم الوكيل (بالإنجليزية)   | thiquetty, (Haquid)                                                    |
| anana Agentes Tangena       | -tapat methyl ddyle                                                    |
|                             | " ارشاق الوثائق                                                        |
|                             | اسم الوليفة                                                            |
|                             |                                                                        |
|                             |                                                                        |
|                             | مينطة البلغا العلبولة هي (Contractor) وتسم الملك بدر النمن 10 فيقاوليك |
|                             |                                                                        |
|                             | tining training the                                                    |
|                             |                                                                        |
| 1 May                       |                                                                        |
|                             | الوتيفة                                                                |
|                             | الا بود: استثناء                                                       |
|                             |                                                                        |
| ada                         |                                                                        |
|                             |                                                                        |
|                             |                                                                        |
|                             |                                                                        |

8. اضغط على ايقونة "نعم" عند ظهور رسالة التأكيد

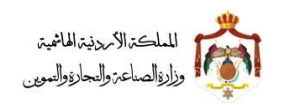

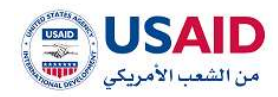

## 5.2 ادارة طلبات الايداع

# يحتوي الجدول التالي على الحالات والإجراءات التي تتم على طلبات الإيداع:

| الإجراءات المتاحة لمقدم الطلب حسب حالة<br>الطلب                                                                                                    | وصف الحالة                                                                                                | حالة الطلب          |
|----------------------------------------------------------------------------------------------------|----------------------------------------------------------------------------------------------------|---------------------|
| <ul> <li>عرض</li> <li>اتمام</li> <li>حذف الطلب</li> </ul>                                                                                               | حين يقوم مقدم الطلب بحفظ الطلب كمسودة                                                                     | مسودة الطلب         |
| إذاكان نوع الطلب ايداع:<br>• عرض<br>• اضافة وكيل إذاكان المستخدم فرد او شركة<br>• سجل العمليات<br>إذاكان غير ذلك:<br>• عرض الطلب المرجعي                | حين يقوم مقدم الطلب بتقديم الطلب وبانتظار<br>موافقة الموظف                                                | بانتظار التأكيد     |
| <ul> <li>سجل العمليات</li> <li>عرض</li> <li>دفع</li> <li>سجل العمليات</li> </ul>                                                                        | حين يقوم الموظف بالموافقة على الطلب و تحديد<br>الرسوم                                                     | بانتظار الدفع       |
| <ul> <li>عرض</li> <li>تحديث الطلب</li> <li>سجل العمليات</li> </ul>                                                                                      | حين يكون الاجراء المطلوب بنظام ايباس رد العميل                                                            | بانتظار الرد        |
| <ul> <li>عرض</li> <li>سجل العمليات</li> </ul>                                                                                                    | حين يكون الاجراء المطلوب بنظام ايباس دفع رسوم<br>نشر او رسوم منح وبانتظار تحديدها من قبل<br>الموظف        | بانتظار حساب الرسوم |
| <ul> <li>عرض</li> <li>تحديث الطلب</li> <li>سجل العمليات</li> </ul>                                                                                      | حين يقوم الموظف برفض الطلب                                                                                | مرفوض               |
| <ul> <li>عرض</li> <li>عرض الطلب المرجعى</li> <li>سجل العمليات</li> </ul>                                                                                | حين يقوم مقدم الطلب بوقف سير الطلب و تمت<br>الموافقة من قبل الموظف ودفع الرسوم من قبل<br>مقدم الطلب       | تم الإلغاء          |
| <ul> <li>عرض</li> <li>عرض الطلب المرجعي</li> <li>سجل العمليات</li> </ul>                                                                                | حين يقوم مقدم الطلب بدفع رسوم للطلبات التي تم<br>الموافقة عليها لجميع انواع الطلبات ما عدا طلب<br>الايداع | تمت الموافقة        |
| <ul> <li>عرض</li> <li>وقت اضافي</li> <li>اضافة وكيل إذا كان المستخدم فرد او شركة</li> <li>تحديث الطلب</li> <li>وقف سير</li> <li>سجل العمليات</li> </ul> | حين يقوم مقدم الطلب بدفع رسوم لطلب الايداع<br>وتمت ادخال معلومات الطلب على نظام ايباس                     | تم الإيداع          |

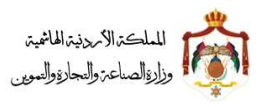

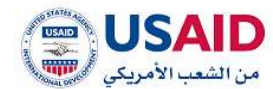

فيما يلي الإجراءات التي من الممكن القيام بها على طلب الايداع حسب حالة الطلب المذكورة بالجدول اعلاه:

5.2.1 إتمام معلومات طلب إيداع

تحتوي خاصية إتمام معلومات طلب الإيداع على إمكانية عرض معلومات الطلب المقدم سابقا وإمكانية تعديل واكمال الطلب كما توضح الخطوات التالية:

- 1. قم بزيارة موقع الإيداع الالكتروني :
- ثم قم بإدخال البريد الالكتروني وكلمة المرور الخاص بمقدم الطلب وذلك في المكان المخصص للبريد الالكتروني وكلمة المرور ثم قم بالضغط على ايقونة تسجيل الدخول
  - 3. بعد ظهور الصفحة الرئيسية اضغط على ايقونة عدد الطلبات
  - 4. سوف تظهر صفحة عدد الطلبات والتي تمكن الفرد من البحث عن الطلبات
    - 5. يمكن البحث عن الطلب عن طريق
      - رقم الطلب
      - رقم الايداع
      - تاريخ المرجعية
        - حالة الطلب
        - نوع الطلب
        - اسم الوكيل

6. اضغط على ايقونة "بحث"

- 7. بعد ظهور نتائج البحث قم بالاختيار الطلب المراد اتمامه
  - 8. اضغط على ايقونة "الخيارات"
    - 9. اضغط على ايقونة "اتمام"
- 10.سوف يقوم نظام الإيداع الالكتروني بنقل معلومات مقدم الطلب التى تم ادخالها سابقا كما هو موضح في شكل 36 وبامكان مقدم الطلب تعديل المعلومات التى تم ادخالها سابقا واتمام المعلومات وارفاق الملفات التى لم يدخلها سابقا.

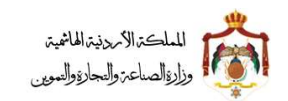

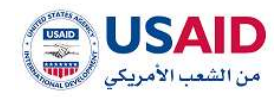

| <ul> <li>ر مطورات المثلب</li> </ul>                                                                                      | 6 6                                                                                          |
|----------------------------------------------------------------------------------------------------|----------------------------------------------------------------------------------------------|
|                                                                                                    | dunter dime datuet chated chegosylt c                                                        |
| روایم الطلب<br>کاریخ تلمیم الطلب<br>رفانات الوال میلسله لروین فلطن<br>الوالی الوال میلسله لروین فلطن<br>الوالی<br>الوالی | اسم مقدم الطلب                                                                               |
| نوع الطلبية ر                                                                                                    |                                                                                              |
| 💌 ماند برایه اسلی<br>متوان البادلیام فالمربی۳ :                                                                          | *Lassander erstand ander                                                                     |
| - Inclusion allocation                                                                                                   |                                                                                              |
|                                                                                                    |                                                                                              |
|                                                                                                    |                                                                                              |
| التحريرة- الدولي للبراحة:                                                                                                | مويد عن السلومات، امر طبا يزدرة الموكو الرسمن الاسليم، الدولي البواحد                        |
| التحديث، الدولي للبراءة<br>التحديث الدولي البراءة                                                                        | لەزىيە عن المەتومات، قەر مىلا يزيارة الدوكى تلاسىيە، الدولى كىرلەت.<br>يېرلەت<br>يېرلە       |
| التحريف الدولي للبراءة<br>المتعنيف الدولي للبراءة<br>المتعنى                                                             | لەزىد مى الىستوماد. ئىر مىلا ياپارۇ لىدوكو الرىمىنى تلىمىيىد، الدولى كىرامت.<br>يېرى<br>يېرى |
| التحريف الدولي للبراءة:<br>السُالي<br>السُالي<br>المربع اللب                                                             | لىزىد عن المعلومات، قىر طبا يْرَيْرَةِ الموقع الرسمن الله الدولي البراحات.<br>إيراب<br>إيراب |
| التحريف الدولي للبراءة<br>السائل<br>السائل                                                                               | تىزىد عن السلومات. ئەر خىلا يارارا، ئەنوكو ئارىسەن ئىلىسىلە، "ئەولى ئىيامت.<br>يەنە          |

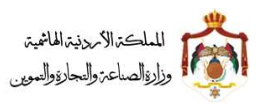

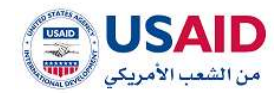

#### 5.2.2 سحب طلب

تحتوي خاصية وقف سير طلب الإيداع على إمكانية عرض معلومات الطلب وإمكانية ادخال سبب وقف السير كما توضح الخطوات التالية:

- قم بزيارة موقع الإيداع الالكتروني :
- ثم قم بإدخال البريد الالكتروني وكلمة المرور الخاص بمقدم الطلب وذلك في المكان المخصص للبريد الالكتروني وكلمة المرور ثم قم بالضغط على ايقونة تسجيل الدخول
  - 3. بعد ظهور الصفحة الرئيسية اضغط على ايقونة عدد الطلبات
  - .4 سوف تظهر صفحة عدد الطلبات والتي تمكن الفرد من البحث عن الطلبات
    - 5. يمكن البحث عن الطلب عن طريق
      - رقم الطلب
      - رقم الايداع
      - تاريخ المرجعية
        - حالة الطلب
        - نوع الطلب
        - اسم الوكيل
        - 6. اضغط على ايقونة "بحث"
    - 7. بعد ظهور نتائج البحث قم بالاختيار الطلب المراد وقف سيره
      - 8. اضغط على ايقونة "الخيارات"
      - 9. اضغط على ايقونة "سحب الطلب "
- 10.سوف يقوم نظام الإيداع الالكتروني بنقل مقدم الطلب على معلومات الطلب مع امكانية ادخال سبب سحب الطلب كما هو موضح في شكل 38

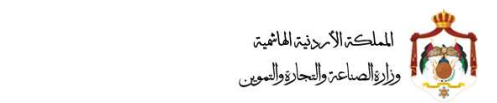

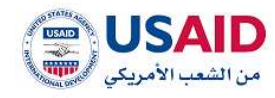

|                                                                                                    |                                                               |                                                          |                                                            | ي ا                                                            | equal soluti Glagies                                                 |
|----------------------------------------------------------------------------------------------------|---------------------------------------------------------------|----------------------------------------------------------|------------------------------------------------------------|----------------------------------------------------------------|----------------------------------------------------------------------|
|                                                                                                    | ging Helling                                                  |                                                          |                                                            |                                                                | اسم مغدم الطلب                                                       |
|                                                                                                    | 37                                                            |                                                          |                                                            |                                                                | ing data                                                             |
|                                                                                                    | 30.0%20141.57                                                 |                                                          |                                                            |                                                                | 12.12.42.012.2010-02-02                                              |
|                                                                                                    | علوان البخلراج والإنبليزير                                    |                                                          |                                                            |                                                                | متوان الإختراع أبالمردي)                                             |
|                                                                                                    | Peters: Terr Am 1                                             |                                                          |                                                            |                                                                | التلبار طلب رقم ال                                                   |
|                                                                                                    | الوصاد المختصر إبالإنجليزيات                                  |                                                          |                                                            | 7                                                              | الومف المختمز إباسيية                                                |
| Paranet Tarre rook ( Paranet Tarre look ( Paranet Tarre look ( Paranet Tarre look)<br>Tarre look ( Paranet Tarre look rook ) Paranet Tarre look ( Paranet T | i deepen Teat Lin 1, deeren<br>ein hon 1, Parlanet Tant Hun 2 | الطبار مطب وقم د<br>الطبار علب رقم د<br>الطبار علب وقم د | اطلور طلب رام را<br>اطلوار طلب رامم :<br>اطلوار طلب رامم : | اندلبار مالی رضم تا<br>انطیال طلب رضم تا<br>انطیار مالیہ رضم ت | الالباع ملابي بيام لا<br>الالباع علاية ولام لا<br>الالباع طلب ولام ي |
|                                                                                                    |                                                               |                                                          |                                                            |                                                                | silati Glogina<br>منبع الطلب                                         |
|                                                                                                    |                                                               |                                                          |                                                            |                                                                |                                                                      |
|                                                                                                    |                                                               |                                                          |                                                            |                                                                |                                                                      |
|                                                                                                    |                                                               |                                                          |                                                            |                                                                | Trail and a                                                          |
|                                                                                                    |                                                               |                                                          |                                                            |                                                                | اسم الوليقة                                                          |
|                                                                                                    |                                                               |                                                          |                                                            |                                                                | 1916 <b>- 1</b>                                                      |
|                                                                                                    |                                                               |                                                          | النبى 11 بىملىكىد                                          | ومصمافين وموم الفلفا عبد                                       | ميغة النلف التقبولة هي (ا                                            |
|                                                                                                    |                                                               |                                                          |                                                            |                                                                | +taula faint                                                         |
|                                                                                                    | 100                                                           |                                                          |                                                            |                                                                |                                                                      |
|                                                                                                    | - mi                                                          |                                                          |                                                            |                                                                | الوتيفة                                                              |
|                                                                                                    |                                                               |                                                          |                                                            |                                                                | Dilay ang il                                                         |
|                                                                                                    |                                                               |                                                          |                                                            |                                                                |                                                                      |
|                                                                                                    | 45                                                            |                                                          |                                                            |                                                                |                                                                      |
|                                                                                                    |                                                               |                                                          |                                                            |                                                                |                                                                      |
|                                                                                                    |                                                               |                                                          |                                                            |                                                                |                                                                      |
|                                                                                                    |                                                               |                                                          |                                                            |                                                                |                                                                      |
| USAID                                                                                                    | بة والبيابة والسوين ف                                         | ited total                                               |                                                            |                                                                | يتم وتطوير لكنين الترطيات                                            |
|                                                                                                    |                                                               |                                                          |                                                            |                                                                |                                                                      |
|                                                                                                    |                                                               |                                                          |                                                            |                                                                |                                                                      |

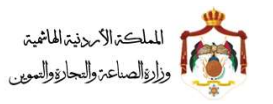

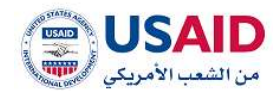

11. من صفحة وقف سير قم بادخال سبب وقف السير 12.اضغط على ايقونة "تأكيد"

#### 5.2.3 طلب مهلة

تحتوي خاصية طلب مهلة لطلب الإيداع على إمكانية عرض معلومات الطلب وإمكانية اختيار الملفات التي سوف يتم تحميلها لاحقاكما توضح الخطوات التالية:

- 1. قم بزيارة موقع الإيداع الالكتروني :
- ثم قم بإدخال البريد الالكتروني وكلمة المرور الخاص بمقدم الطلب وذلك في المكان المخصص للبريد الالكتروني وكلمة المرور ثم قم بالضغط على ايقونة تسجيل الدخول
  - 3. بعد ظهور الصفحة الرئيسية اضغط على ايقونة عدد الطلبات
  - 4. سوف تظهر صفحة عدد الطلبات والتي تمكن الفرد من البحث عن الطلبات
    - 5. يمكن البحث عن الطلب عن طريق
      - رقم الطلب
      - رقم الايداع
      - تاريخ المرجعية
        - حالة الطلب
        - نوع الطلب
        - اسم الوكيل

6. اضغط على ايقونة "بحث"

- 7. بعد ظهور نتائج البحث قم بالاختيار الطلب المراد طلب مهلة
  - اضغط على ايقونة "الخيارات"
  - 9. اضغط على ايقونة "طلب مهلة "
- 10.سوف يقوم نظام الإيداع الالكتروني بنقل مقدم الطلب على معلومات الطلب مع امكانية اختيار الملفات التي سوف يتم ارفاقها لاحقاكما هو موضح في شكل 39

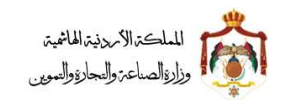

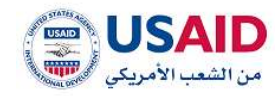

|              | ن بدأكون «Allin عن طلبي: | ة وابي العقد بالتدرمةا ذلال هذه المقاة والا فأنبو | الرجاء الموافقة على مادي سالة وذلك الزورجكم بالمستندات المطلوبة في البنود التاليا                                                                                                    |
|--------------|--------------------------|---------------------------------------------------|----------------------------------------------------------------------------------------------------|
|              |                          |                                                   | الوائق                                                                                                    |
| senti ititir | Solution methy           | iteal inthe                                       | الانتفف                                                                                                    |
| 1000         |                          |                                                   |                                                                                                    |
|              |                          |                                                   | Transition for the second second s                                                                                                    |
|              |                          |                                                   | Tables when the set of an end of the set of the set of  |
|              |                          |                                                   | and the second second s |
| 1.1          |                          |                                                   | Denni de de la companya de la companya de la                                                                                                    |
| 1            |                          |                                                   | Total and the second second                                                                                                    |
|              |                          |                                                   | The second second second second second second second second second second second second second second second se                                                                                                    |
|              |                          |                                                   | and the second second sec                                                                                                    |
|              |                          |                                                   | alentic filianti de sublica endre de activitati alenti de activitati                                                                                                    |
|              |                          |                                                   | And a second dama and a second dama and dama and a second dama.                                                                                                    |
|              |                          |                                                   | atten tone of the state                                                                                                    |
|              |                          |                                                   | ردود مانات السميل بلى دوريز السابسة العامية السحية العجرية                                                                                                    |
|              |                          |                                                   | صدين راوصيه استعيبي عابير المعرية الفتصل الولوميدر                                                                                                    |
|              |                          |                                                   | يريانية تحتياع سلارية من مكتب برامات لتبتيني<br>الريانية تحتياع سلارية من مكتب برامات لتبتيني                                                                                                    |
|              |                          |                                                   | מתער שבבי העפרט הן דע התער מבסו מהרך ייט שבעי עדיים: יבעיט                                                                                                    |
| 1            |                          |                                                   | The set age of a set of the set of the set o |
|              |                          |                                                   | وضبه لدي بيردي سيينس                                                                                                    |
|              |                          |                                                   |                                                                                                    |
|              |                          |                                                   | وليلة ترى (194). لنتينة)                                                                                                    |
|              |                          |                                                   | — اولالي الولالي<br>سم الوارشة:<br>                                                                                                    |
|              |                          |                                                   | مينية الملك الملبولة هي المالمية، الان وجدير الملك بكد السبي لا مطالبت .<br>♦ تحميل الوليمة                                                                                                    |
|              |                          |                                                   |                                                                                                    |
|              | 1                        | 1.1752                                            | date:                                                                                                    |
|              |                          |                                                   | nggan                                                                                                    |
|              |                          |                                                   | - campus sogr #                                                                                                    |
|              |                          | ulfrault                                          |                                                                                                    |
|              |                          |                                                   |                                                                                                    |
|              |                          |                                                   |                                                                                                    |
|              |                          |                                                   |                                                                                                    |

الشكل 39

11.من صفحة طلب مهل قم باختيار الملفات التي سوف يتم ارفاقها لاحقا 12.اضغط على ايقونة "تقديم الطلب"

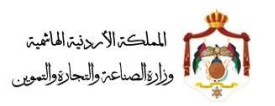

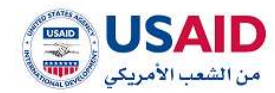

#### 5.2.4 تحديث معلومات طلب إيداع

تحتوي خاصية إتمام طلب الإيداع على إمكانية عرض معلومات الطلب المقدم سابقا وإمكانية تعديل الطلب كما توضح الخطوات التالية:

- قم بزيارة موقع الإيداع الالكتروني
- ثم قم بإدخال البريد الالكتروني وكلمة المرور الخاص بمقدم الطلب وذلك في المكان المخصص للبريد الالكتروني وكلمة المرور ثم قم بالضغط على ايقونة تسجيل الدخول
  - 3. بعد ظهور الصفحة الرئيسية اضغط على ايقونة عدد الطلبات
  - .4 سوف تظهر صفحة عدد الطلبات والتي تمكن الفرد من البحث عن الطلبات
    - يمكن البحث عن الطلب عن طريق
      - رقم الطلب
      - رقم الايداع
      - تاريخ المرجعية
        - حالة الطلب
        - نوع الطلب
        - اسم الوكيل
        - 6. اضغط على ايقونة "بحث"
    - 7. بعد ظهور نتائج البحث قم بالاختيار الطلب المراد تحديثه
      - 8. اضغط على ايقونة "الخيارات"
      - 9. اضغط على ايقونة "تحديث"
- 10.سوف يقوم نظام الإيداع الالكتروني بنقل مقدم الطلب الى مستند الايداع ومعلومات الطلب مع امكانية إختيار مقدم الطلب الوثائق التى سوف يتم ايداعها وتعديلها ومن ثم تعديل الطلب وارفاق الملفات، كما هو موضح في شكل 40

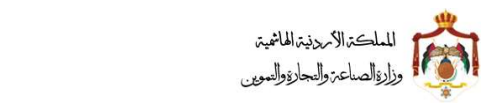

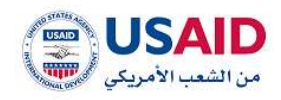

| a solution | n cipaciti cirgine data | نور الدوني الفاميل علم ال<br>فد الدوني الفاميل علم ال | Just Justice |           |                                                | i olegiae etu                                           |                                   |
|------------|-------------------------|-------------------------------------------------------|--------------|-----------|------------------------------------------------|---------------------------------------------------------|-----------------------------------|
|            |                         |                                                       |              | ing Bot y | el 📰 diniše obyche 💻 din                       | یم الطلب<br>ن سلسله تیوید الطلب<br>الطوالة الم مك       | تاريخ تقد<br>دلالت الوا<br>التالي |
|            |                         |                                                       |              |           | تخسب الجدول لدناه                              | ار الوثائق المراء ليدانسا                               | الرداء لاتر<br>الوثائق            |
| فة أخرى    | la digitatui dati       | () igal                                               | dat Ay       |           |                                                |                                                         | iduigi                            |
|            |                         |                                                       |              |           |                                                | المقدوم والمبن                                          | thaus                             |
|            |                         |                                                       |              |           | ه انا کان الکالب شخصا معوریا ا                 | سجيل الناركة أو التوسب                                  | a standa                          |
|            |                         |                                                       | 8            |           | consult with order and bit chara               | نجلدة التمريل<br>الدال على حاد تقلب الس                 | i Bacyi<br>Muself                 |
|            |                         |                                                       |              |           |                                                | استقديتني التبول (                                      | at500                             |
|            |                         |                                                       |              |           | and some of                                    | ن سبتند رئين حق الأولوية<br>تحق الماسة الأنين الحي      | pi Rygici<br>e teorit             |
|            |                         |                                                       |              |           | در چرمينين<br>الاخترامات في السارض الإسبليات   | ى ئىمەر بولۇپ مەلىل مەلى<br>1 ئىمەدرا بالىسلىك (لمۇلاتە | - market                          |
| 5          |                         |                                                       |              |           | فر الصابية: «لخص) يسويات:                      | نحيراع بوصف لمصيلي/ عنه                                 | R magui                           |
|            |                         | 3                                                     |              |           | حص المحلية.<br>خلامه المالمية المتكنية الشكرية | اب النسجيل على حالات الغ<br>اب التسجيل على تقرير الما   | History                           |
| -          |                         |                                                       |              |           | ماية: العلدين، الإسويات:                       | الوسف التلمعيش، عنامر ال                                | i daraat                          |
|            |                         |                                                       |              |           | آبندی<br>در ماند مدر مکار رومان آدین           | نراع مادره من عکتب برایات<br>ده ادبیب آیرای بیس ده      | all and                           |
|            |                         |                                                       |              |           | ی عمر می محم ورده دروی<br>مین                  | دى، مودى بې بى مىيىر مى<br>دىل يېتان، نەردچ دالب الله   | a)                                |
|            |                         |                                                       |              |           |                                                | فزل انبعى تحدينها:                                      | plate 4                           |
|            |                         |                                                       | _            |           |                                                | Winn as at                                              | P Adults                          |
|            |                         |                                                       |              |           |                                                |                                                         |                                   |
| ini        |                         |                                                       | and.         |           | 0                                              |                                                         |                                   |
|            |                         |                                                       |              |           |                                                | المربع بالب                                             |                                   |
|            |                         |                                                       |              |           |                                                |                                                         |                                   |
|            |                         |                                                       |              |           |                                                |                                                         |                                   |
| SAID       |                         | ة الصلاية واللجارة واللبوين ©                         | de:          |           | سيم وتطور تقنين للترجيات                       |                                                         |                                   |
|            |                         |                                                       | الشكل 40     |           |                                                |                                                         |                                   |
|            |                         |                                                       |              |           |                                                |                                                         |                                   |
|            |                         |                                                       |              |           |                                                |                                                         |                                   |
|            |                         |                                                       |              |           |                                                |                                                         |                                   |

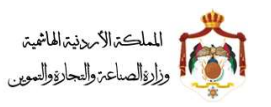

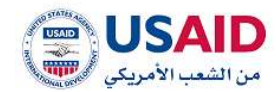

### 5.2.5 اضافة وكيل

توفر خاصية إضافة وكيل لمقدم الطلب إمكانية اختيار وكيل والذي ينوب عن مقدم الطلب في متابعة شؤون الطلب المقدم ويقوم نظام الإيداع الالكتروني بعرض معلومات الطلب الذي تم اختياره وعرض الوكلاء المسجلين

توضح الخطوات التالية كيفية إضافة وكيل لنظام الإيداع الالكتروني:

- قم بزيارة موقع الإيداع الالكتروني
- ثم قم بإدخال البريد الالكتروني وكلمة المرور الخاص بمقدم الطلب وذلك في المكان المخصص للبريد الالكتروني وكلمة المرور ثم قم بالضغط على ايقونة تسجيل الدخول
  - بعد ظهور الصفحة الرئيسية اضغط على ايقونة عدد الطلبات
  - 4. سوف تظهر صفحة عدد الطلبات والتي تمكن الفرد من البحث عن الطلبات
- 5. يمكن البحث عن الطلب عن طريق "رقم الطلب "، " تاريخ المرجعية، "، حالة الطلب" و"حالة الايداع"
  - اضغط على ايقونة "بحث"
  - 7. بعد ظهور نتائج البحث قم بالاختيار الطلب المراد إضافة وكيل له
    - 8. اضغط على ايقونة "الخيارات"
- 9. اضغط على ايقونة "إضافة وكيل للطب"، سوف تظهر صفحة إضافة وكيل كما هو موضح في الشكل 41 10.من صفحة اضافة وكيل للطلب قم باختيار الوكيل
  - 11.اضغط على ايقونة "اضافة وكيل"

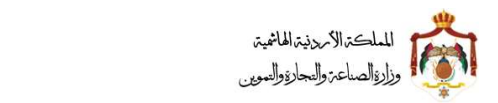

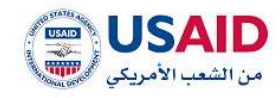

| والم الطلبين               |                                                                                                    |                                                                                                    |                                                                                                    |                                                                                                    |
|----------------------------|----------------------------------------------------------------------------------------------------|----------------------------------------------------------------------------------------------------|----------------------------------------------------------------------------------------------------|----------------------------------------------------------------------------------------------------|
|                            |                                                                                                    |                                                                                                    |                                                                                                    | The story fields                                                                                                    |
| 17                         |                                                                                                    |                                                                                                    |                                                                                                    | Ind dar                                                                                                    |
| رقم طلب الابداج            |                                                                                                    |                                                                                                    |                                                                                                    | للريخ تقديم الطلب                                                                                                    |
| atto (95 (2000) 5 17       |                                                                                                    |                                                                                                    |                                                                                                    | the states and an and an and                                                                                                    |
| عنوان الإذتراع إبالإنجليزي |                                                                                                    |                                                                                                    |                                                                                                    | عنوان الإحتراع ابالعربية                                                                                                    |
| and the first sector       |                                                                                                    |                                                                                                    |                                                                                                    | that the page of                                                                                                    |
|                            | the second second                                                                                                    |                                                                                                    |                                                                                                    |                                                                                                    |
| and Parent Service 1       | التتبار طلب وتمر :<br>التتبار طلب وتمر :                                                                                                    | التجار متلب رامر ر<br>التجار مثلب رائم ت                                                                                                    | : بنار باللہ (بنی :<br>اختیار بنانہ (بنی :                                                                                                    | الاتيار ملليا رضر د                                                                                                    |
|                            | التترار طلب وتم ا                                                                                                    | اختبار طلب رقم 1                                                                                                    | الكتبار طلبا رقم ا                                                                                                    | إذليار بالبروتير د                                                                                                    |
|                            |                                                                                                    |                                                                                                    |                                                                                                    |                                                                                                    |
|                            |                                                                                                    |                                                                                                    |                                                                                                    |                                                                                                    |
|                            |                                                                                                    |                                                                                                    |                                                                                                    |                                                                                                    |
|                            |                                                                                                    |                                                                                                    |                                                                                                    |                                                                                                    |
|                            |                                                                                                    |                                                                                                    |                                                                                                    | 🗕 معلومات الطلب                                                                                                    |
|                            |                                                                                                    |                                                                                                    |                                                                                                    | اسم الوكيل زرالمزيية:                                                                                                    |
| 1 4 0.040                  |                                                                                                    |                                                                                                    |                                                                                                    |                                                                                                    |
|                            | اسم الوقيق بالإنطيزية:                                                                                                    |                                                                                                    | (d <sub>101</sub> st                                                                                                    | اسم الوگیل (ز                                                                                                    |
|                            |                                                                                                    |                                                                                                    |                                                                                                    | A disc within                                                                                                    |
| H H H DOND                 | I BARNIN • S                                                                                                    |                                                                                                    |                                                                                                    |                                                                                                    |
|                            |                                                                                                    |                                                                                                    |                                                                                                    | ارماق الولائق                                                                                                    |
|                            |                                                                                                    |                                                                                                    |                                                                                                    | اسم الوليقة:                                                                                                    |
|                            |                                                                                                    |                                                                                                    |                                                                                                    |                                                                                                    |
|                            |                                                                                                    |                                                                                                    |                                                                                                    | -91/= <b>•</b>                                                                                                    |
|                            |                                                                                                    | lines if subset                                                                                                    | ang adal papag patanang                                                                                                    | ميغة البلد البليولة هي (1                                                                                                    |
|                            |                                                                                                    |                                                                                                    |                                                                                                    | Brown water of                                                                                                    |
|                            |                                                                                                    |                                                                                                    |                                                                                                    | antila (frant.                                                                                                    |
| -                          | 4                                                                                                    |                                                                                                    |                                                                                                    |                                                                                                    |
|                            |                                                                                                    |                                                                                                    |                                                                                                    | الوليقة                                                                                                    |
|                            |                                                                                                    |                                                                                                    |                                                                                                    | of these loops of                                                                                                    |
|                            |                                                                                                    |                                                                                                    |                                                                                                    |                                                                                                    |
| وكلل                       |                                                                                                    |                                                                                                    |                                                                                                    |                                                                                                    |
|                            |                                                                                                    |                                                                                                    |                                                                                                    |                                                                                                    |
|                            |                                                                                                    |                                                                                                    |                                                                                                    |                                                                                                    |
|                            |                                                                                                    |                                                                                                    |                                                                                                    |                                                                                                    |
|                            |                                                                                                    |                                                                                                    |                                                                                                    |                                                                                                    |
| ة والندارة والتدوين ه      | which fields                                                                                                    |                                                                                                    |                                                                                                    | ترسيم وتناوي تفليل للوطات                                                                                                    |
| Л1 k                       | الشك                                                                                                    |                                                                                                    |                                                                                                    |                                                                                                    |
| ى 41                       | ~~~                                                                                                    |                                                                                                    |                                                                                                    |                                                                                                    |
|                            | بر بر مر مالت البيدان<br>متر بر بر مر مالت البيدان<br>متر از بر بر مر مر مر مر<br>از مر مر مر مر مر مر<br>از مر مر مر مر مر<br>از مر مر مر مر مر<br>از مر مر مر مر<br>از مر مر مر مر<br>از مر مر مر مر<br>از مر مر مر<br>از مر مر<br>از مر مر<br>از مر<br>از مر<br>ا | يفتين بلني<br>ينهم بلني<br>ينهم المنظر البر<br>ينهم المنظر البر<br>ينهم البر<br>ينهم المنظر البر<br>ينهم المنظر البر المنظر المنظر البرم المنظر المنظ | پینونی اینی         پینونی اینی         پینو اینی         پینو اینی         پینو اینی | الشكل النوبي المواجع المراجع المراحي المراحي المراحي المراحي المراحي المراحي المراحي المراحي المراحي المراحي المراحي المراحي المراحي المراحي |
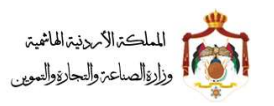

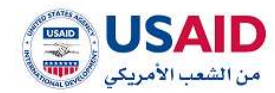

### 5.2.6 سجل العمليات

توفر خاصية سجل العمليات لمقدم الطلب إمكانية عرض الحركات والاجراءات التي تمت على الطلب المقدم

توضح الخطوات التالية كيفية الوصول إلى سجل العمليات:

- قم بزيارة موقع الإيداع الالكتروني
- ثم قم بإدخال البريد الالكتروني وكلمة المرور الخاص بمقدم الطلب وذلك في المكان المخصص للبريد الالكتروني وكلمة المرور ثم قم بالضغط على ايقونة تسجيل الدخول
  - بعد ظهور الصفحة الرئيسية اضغط على ايقونة "الطلبات بانتظار الموافقة"
    - .4 اضغط على ايقونة "سجل العمليات"
    - 5. اضغط على ايقونة "تحديث" سوف يظهر الشكل 42

| سجل العمليات            |  |
|-------------------------|--|
| 11-25 21-09-2017        |  |
| قدم الطلب               |  |
| 11:27 21-09-2017 المسجل |  |
| وافق على الطلب          |  |
| 11:47 19-10-2017 ألت    |  |
| ألغى الظلب              |  |
| هند                     |  |
| ۍ تحديث                 |  |

الشكل 42

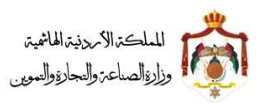

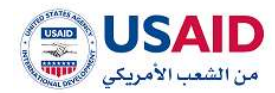

### 5.2.7 دف

تحتوي ميزة إتمام عملية دفع لطلب إيداع على إمكانية عرض معلومات الطلب المقدم والرسوم المطلوب دفعها للخدمة ومعلومات الدفع الالكتروني كما توضح الخطوات التالية:

- قم بزيارة موقع الإيداع الالكتروني
- 2. ثم قم بإدخال البريد الالكتروني وكلمة المرور الخاص بمقدم الطلب وذلك في المكان المخصص للبريد الالكتروني وكلمة المرور ثم قم بالضغط على ايقونة تسجيل الدخول
  - 3. بعد ظهور الصفحة الرئيسية اضغط على ايقونة عدد الطلبات
  - 4. سوف تظهر صفحة عدد الطلبات والتي تمكن الفرد من البحث عن الطلبات
  - يمكن البحث عن الطلب عن طريق "رقم الطلب "، " تاريخ المرجعية، "، حالة الطلب" و "حالة الإيداع"
    - 6. اضغط على ايقونة "بحث"
    - 7. بعد ظهور نتائج البحث قم بالاختيار الطلب المراد عرض سجل العمليات له
      - 8. اضغط على ايقونة "الخيارات"
        - 9. اضغط على ايقونة "الدفع"
  - 10.سوف يقوم نظام الإيداع الالكتروني بنقل مقدم الطلب الى صفحة الدفع وعرض الرسوم المطلوب دفعها ورقم الدفع الالكتروني كما هو موضح في شكل 43

|        | ن رقم الدفع الانجتروني بتموضح سانه. | بوات الدفع الملاحة لحدقة أي مواتيرجم. و الدفع من حب | لالمام عملية الجمع الرجاء النوجة الى م<br>رقم الطلب : 66 |
|--------|-------------------------------------|-----------------------------------------------------|----------------------------------------------------------|
|        | Regilit                             | راقم الدغو التاكليوني                               | الوصف                                                    |
|        | 12-2                                | 45°                                                 | العدليل ليابات المخلرع                                   |
|        |                                     |                                                     |                                                          |
|        | من #                                | والبرا المتلبة والتلبر                              | تعجب وذكور النص للوتيات                                  |
| USAID  | e ya                                | pailing nytacting dataset nytog                     | معمير واختوير الأمور الارميانه                           |
| SUSAID | مي *.                               | الشكل 43                                            | مسبم واخلوج الأملج المرامياته                            |
| SUSAID | ۳۵ #                                | الشكل 43                                            | المعيم واختوير المعر المرامياته                          |

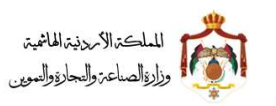

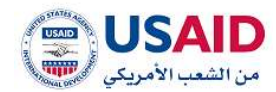

### 5.2.8 نقل ملكية طلب تسجيل براءة اختراع

- قم بزيارة موقع الإيداع الالكتروني
- ثم قم بإدخال البريد الالكتروني وكلمة المرور الخاص بمقدم الطلب وذلك في المكان المخصص للبريد الالكتروني وكلمة المرور ثم قم بالضغط على ايقونة تسجيل الدخول
  - 3. بعد ظهور الصفحة الرئيسية اضغط على ايقونة عدد الطلبات
  - 4. سوف تظهر صفحة عدد الطلبات والتي تمكن الفرد من البحث عن الطلبات
  - يمكن البحث عن الطلب عن طريق "رقم الطلب "، " تاريخ المرجعية، "، حالة الطلب" و "حالة الإيداع"
    - 6. اضغط على ايقونة "بحث"
    - 7. بعد ظهور نتائج البحث قم بالاختيار الطلب المراد نقل ملكية له
      - 8. اضغط على ايقونة "الخيارات"
      - 9. اختر "نقل ملكية طلب تسجيل لبراءة اختراع"
- 10.سوف يقوم نظام الإيداع الالكتروني بنقل مقدم الطلب الى صفحة طلب نقل ملكية كما يظهر في الشكل 46
  - 11.قم باختيار المالك المراد نقل الملكية منه من جدول معلومات المالكين كما يظهر في الشكل 44
    - 12.ادخل المعلومات الجديدة للمالك الجديد

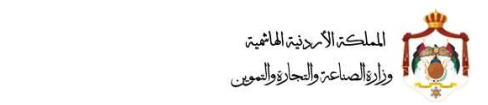

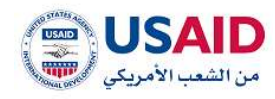

| 0 O                                                      |                                                                          |                                                                                           |                                                             |                                                                                                    | < CINZ-                                                                                                    |
|----------------------------------------------------------|--------------------------------------------------------------------------|-------------------------------------------------------------------------------------------|-------------------------------------------------------------|----------------------------------------------------------------------------------------------------|----------------------------------------------------------------------------------------------------|
|                                                          |                                                                          |                                                                                           |                                                             |                                                                                                    | من عليه علي البري وله حرار<br>= معلومات الطلب المرجعي                                                                                   |
|                                                          |                                                                          | ر قام الطلب :<br>27<br>28م طلب الايدان :<br>2014/2010/17<br>مقوان الولقراع (بالولجلوزي :  |                                                             |                                                                                                    | اسم مقدم النظلة.<br>النقل كيسة<br>النقل كالمذيم الطالف.<br>مالوان 40.00 20.00 20.00<br>ملوان بالإمكار إلى بالعربي.<br>النفل ملك راغم د  |
| Patent Test No 1 Patent Test No 1<br>Test No 1 Patent Te | Padent Test No 1 Padent Test No 1<br>Int No 1 Patent Test No 1 Patent Te | <pre>(digitifity pathoff charge) Patent Test No 1 Patent set No 1 Patent Test No 1 </pre> | اختبار حللب رقم 1<br>اختبار حللب رقم 1<br>اختبار طلب، رقم ه | <ol> <li>اختبار خلف رقم 1</li> <li>اختبار خلف رقم 2</li> <li>اختبار حلف رقم 3</li> <li>اختبار طلب رام 3</li> </ol> | الجومك المكمر والمريقا :<br>الكتبار طلب رقم 1 الكتبار طلب رقم<br>الكتبار طلب رقم 1 الكتبار طلب رقم<br>المتبار طلب رقم 4 المتبار طلب رقم |
|                                                          |                                                                          |                                                                                           |                                                             |                                                                                                    |                                                                                                    |
|                                                          |                                                                          |                                                                                           |                                                             |                                                                                                    | معلومات الطلب<br>— معلومات المالقين                                                                                                    |
| data)                                                    | التشکل القانونی<br>مید                                                   | يە.                                                                                       | - Mailer<br>Louise                                          | Hatatatatatatat                                                                                                    | الإسمر تياتمونية:<br>تبيل كيما                                                                                                    |
| detect 🗰                                                 | - 10                                                                     | dysgesself dagant ik                                                                      | Linnit                                                      | YALARY AVETA                                                                                                    | titrati perig                                                                                                    |
| uithen                                                   | الشائل الفانوني                                                          | 44.                                                                                       | الجلب                                                       | الوسىم يالونجليزيات                                                                                                | الإسبار (بالسريهان).<br>اد بومد سمادت                                                                                                   |
|                                                          |                                                                          |                                                                                           |                                                             |                                                                                                    | <ul> <li>- تعل ملقية برادة الإختراع</li> </ul>                                                                                          |
|                                                          |                                                                          | 1.4                                                                                       |                                                             |                                                                                                    | **************************************                                                                                                  |
|                                                          |                                                                          |                                                                                           |                                                             |                                                                                                    |                                                                                                    |
|                                                          |                                                                          |                                                                                           |                                                             |                                                                                                    |                                                                                                    |
|                                                          |                                                                          | الشاق القانوني+ :                                                                         |                                                             |                                                                                                    | <ul> <li></li></ul>                                                                                                    |
|                                                          |                                                                          | 🔍 ايرو<br>الوقام الوطلين * :                                                              |                                                             |                                                                                                    | الوسني والإنجابينية الارد                                                                                                    |
|                                                          |                                                                          |                                                                                           |                                                             |                                                                                                    | الونسية: • ا                                                                                                    |
|                                                          |                                                                          |                                                                                           |                                                             |                                                                                                    | านกล่างคร หนุ่มปุติ เป็นกลา                                                                                                    |
|                                                          |                                                                          |                                                                                           |                                                             |                                                                                                    | - 1446                                                                                                    |
|                                                          |                                                                          | المدينة الشارع بالمربية •                                                                 |                                                             |                                                                                                    | والمر الطالفية :                                                                                                    |
|                                                          |                                                                          | -magainetics entereduced                                                                  |                                                             |                                                                                                    | منتفى خلوي ا                                                                                                    |
|                                                          |                                                                          | · • etalligit diga                                                                        |                                                             |                                                                                                    | البريد الإلقاتروني* :                                                                                                    |
|                                                          |                                                                          | رهم الماكس:                                                                               |                                                             |                                                                                                    | - "Autoff channes                                                                                                    |
|                                                          |                                                                          | الرمز البريدي» :                                                                          |                                                             |                                                                                                    |                                                                                                    |
|                                                          |                                                                          |                                                                                           |                                                             |                                                                                                    |                                                                                                    |
|                                                          |                                                                          | 3433 offic                                                                                | away                                                        |                                                                                                    |                                                                                                    |
| Olytan                                                   | (Aster)                                                                  | o multi                                                                                   |                                                             | Again and                                                                                                    | ستنقل المالوني.<br>اد بوند سنانت                                                                                                    |
|                                                          |                                                                          | tim is                                                                                    | رماق الهلائق تبناه للتحميل اصم                              | ر من لم ارماهه مو الطلب من حادل بند ا                                                                              | الرواء بحميل بموذق اعلان بشرعمل الملكية ونميلتم ر                                                                                       |
|                                                          |                                                                          |                                                                                           |                                                             |                                                                                                    | — ارماق الهنائق.<br>إسم الولياتية:                                                                                                    |
|                                                          |                                                                          |                                                                                           |                                                             |                                                                                                    |                                                                                                    |
|                                                          |                                                                          |                                                                                           |                                                             | للله بدد اللبصبي 13 ميكاناتين                                                                                      | and hats water way and the second part of the                                                                                           |
|                                                          |                                                                          |                                                                                           |                                                             |                                                                                                    | <ul> <li>Could Relate</li> </ul>                                                                                                    |
|                                                          |                                                                          | Anto                                                                                      | 4                                                           |                                                                                                    | الوتيقة                                                                                                    |
|                                                          |                                                                          |                                                                                           |                                                             |                                                                                                    | antipur apgy si                                                                                                    |
|                                                          |                                                                          |                                                                                           |                                                             |                                                                                                    | تشديم طلب                                                                                                    |
|                                                          |                                                                          |                                                                                           |                                                             |                                                                                                    |                                                                                                    |
|                                                          |                                                                          |                                                                                           |                                                             |                                                                                                    |                                                                                                    |
| USAID                                                    |                                                                          | = areante atome a                                                                         | tandi oyug                                                  |                                                                                                    | مميم ومطوند تقنيت التواحيات                                                                                                    |
|                                                          |                                                                          | л л                                                                                       | K + 11                                                      |                                                                                                    |                                                                                                    |
|                                                          |                                                                          | 44 (                                                                                      | الشحل                                                       |                                                                                                    |                                                                                                    |
|                                                          |                                                                          |                                                                                           |                                                             |                                                                                                    |                                                                                                    |
|                                                          |                                                                          |                                                                                           |                                                             |                                                                                                    |                                                                                                    |
|                                                          |                                                                          |                                                                                           |                                                             |                                                                                                    |                                                                                                    |
|                                                          |                                                                          |                                                                                           |                                                             |                                                                                                    |                                                                                                    |
|                                                          |                                                                          | -                                                                                         | 76                                                          |                                                                                                    |                                                                                                    |

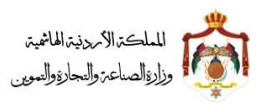

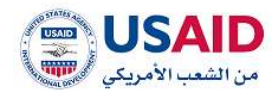

# 5.2.9 عرض الطلب

- قم بزيارة موقع الإيداع الالكتروني
- ثم قم بإدخال البريد الالكتروني وكلمة المرور الخاص بمقدم الطلب وذلك في المكان المخصص للبريد الالكتروني وكلمة المرور ثم قم بالضغط على ايقونة تسجيل الدخول
- بعد ظهور الصفحة الرئيسية اضغط على قائمة "ادارة البراءات" والتي تظهر في القائمة المنسدلة يسار الشاشة
  - 4. سوف تظهر صفحة ادارة البراءات والتي تمكن الفرد من البحث عن الطلبات التي يرغب بتغيرها على براءة اختراع
    - 5. يمكن البحث عن الطلب عن طريق رقم الطلب (من رقم الى رقم) وسنة الطلب "السنة"
      - 6. اضغط على ايقونة "بحث"
      - 7. بعد ظهور نتائج البحث قم باختيار الطلب المراد عرضه
        - اضغط على ايقونة "الخيارات"
          - 9. اضغط على ايقونة "عرض"

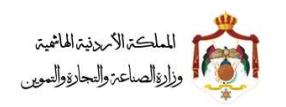

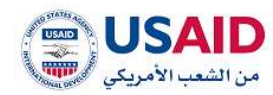

#### 5.3 ادارة طلبات المتابعة

توفر قائمة إدارة طلبات المتابعة لمقدم الطلب من البحث عن الطلبات التي يرغب بمعرفة حالة المتابعة لها وذلك من خلال البحث عن الطلب المرغوب به عن طريق

- رقم الطلب
- رقم الايداع
- تاريخ المرجعية
  - حالة الطلب
  - نوع الطلب
  - اسم الوكيل

من ثم يقوم النظام باسترجاع معلومات المطابقة لنتائج البحث وعرضها لمقدم الطلب كما هو موضح في الشكل 45

| 4 9 9               |                       | 4                                                                                                    | an                          |
|---------------------|-----------------------|----------------------------------------------------------------------------------------------------|-----------------------------|
|                     |                       | antini                                                                                                    | aldh ang Aslas              |
|                     |                       | van paar                                                                                                    | and an Organization of      |
|                     |                       |                                                                                                    | – بدن الطلبان               |
|                     | حالة الطلبي:          |                                                                                                    | رقم الطلب:                  |
|                     | ~                     |                                                                                                    |                             |
|                     | نوع الطلب             |                                                                                                    | رقم الايداع:                |
|                     | ~                     |                                                                                                    |                             |
|                     | اسم الوكيل زبالعربية؛ |                                                                                                    | تاريخ المرجعية:             |
|                     |                       |                                                                                                    |                             |
|                     |                       |                                                                                                    |                             |
|                     |                       |                                                                                                    |                             |
|                     | تغريغ الحقول          | بحث                                                                                                    |                             |
|                     |                       |                                                                                                    |                             |
|                     | (1.00 I) № H          | () ≥ H ▼ 5<br>Nddáll Belastleás Badallálla Béanachlándi Badallani adhliðisi                                                                                                    | A dhil air                  |
|                     |                       | nılığmı a Erzîni balı a ömmi miri a adarihmi Silin, a ömmi Sibi, ömmi ülân                                                                                                    | رسم منسب ب<br>اد بوجد سجلات |
|                     | ېتىرىنى) ∛ ⊮          | a) 1⊳ H <mark>▼ 5</mark>                                                                                                    |                             |
|                     |                       |                                                                                                    |                             |
|                     |                       |                                                                                                    |                             |
|                     |                       |                                                                                                    |                             |
|                     |                       |                                                                                                    |                             |
|                     |                       |                                                                                                    |                             |
| من التعب الأمريكي 🥪 | e finitio fund        | ag acutor sitility and acutor sitility and acutors and acutors and acutors and acutors and acutors and acutors and acutors and acutors and acutors acutors | يصفيم وتصوير تهيير          |
|                     |                       |                                                                                                    |                             |
|                     | 45 .                  | الشكل                                                                                                    |                             |
|                     |                       |                                                                                                    |                             |
|                     |                       |                                                                                                    |                             |
|                     |                       |                                                                                                    |                             |
|                     |                       |                                                                                                    |                             |
|                     |                       | 78                                                                                                    |                             |
|                     | 4                     | 10                                                                                                    |                             |

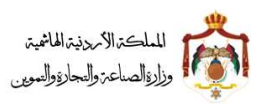

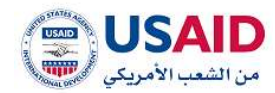

### 5.3.1 عرض طلبات المتابعة

- قم بزيارة موقع الإيداع الالكتروني
- ثم قم بإدخال البريد الالكتروني وكلمة المرور الخاص بمقدم الطلب وذلك في المكان المخصص للبريد الالكتروني وكلمة المرور ثم قم بالضغط على ايقونة تسجيل الدخول
  - بعد ظهور الصفحة الرئيسية اضغط على قائمة " البراءات" والتي تظهر في القائمة المنسدلة يمين الشاشة
    - .4 اضغط على ادارة طلبات المتابعة من خلال البحث عن الطلب المرغوب به عن طريق
      - رقم الطلب
      - رقم الايداع
      - تاريخ المرجعية
        - حالة الطلب
        - نوع الطلب
        - اسم الوكيل

5. اضغط على ايقونة "بحث"

- 6. بعد ظهور نتائج البحث قم باختيار الطلب المراد عرضه
  - 7. اضغط على ايقونة "الخيارات"
- 8. ثم اختر ايقونة عرض وعندها سوف يتم عرض الطلب الذي تم اختياره والمراد عرضه

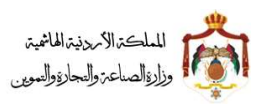

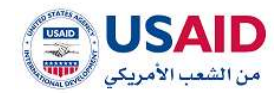

### 5.3.2 دفع طلبات المتابعة

- قم بزيارة موقع الإيداع الالكتروني
- 2 ثم قم بإدخال البريد الالكتروني وكلمة المرور الخاص بمقدم الطلب وذلك في المكان المخصص للبريد الالكتروني وكلمة المرور ثم قم بالضغط على ايقونة تسجيل الدخول كما هو موضح في الشكل 24
  - 3 بعد ظهور الصفحة الرئيسية اضغط على قائمة " البراءات" والتي تظهر في القائمة المنسدلة يمين الشاشة
    - 4 اضغط على ادارة طلبات المتابعة من خلال البحث عن الطلب المرغوب به عن طريق
      - رقم الطلب
      - رقم الايداع
      - تاريخ المرجعية
        - حالة الطلب
        - نوع الطلب
        - اسم الوكيل
      - 5 اضغط على ايقونة "بحث"
      - 6 بعد ظهور نتائج البحث قم باختيار الطلب المراد عرضه
        - 7 اضغط على ايقونة "الخيارات"
    - 8 ثم اختر ايقونة دفع لكي يتم دفع الرسوم المترتبة على الطلب كما هو موضح في الشكل 46 ادناه

| - | 0                                               |                                     | <                        | ale -                           |
|---|-------------------------------------------------|-------------------------------------|--------------------------|---------------------------------|
|   |                                                 |                                     |                          | النتر ا                         |
|   | الدفع من خلال رقم الدفع الالكتروني الموضح ادناه | لدفع المتاحة لخدمة اي فواتيركم، و ا | لرجاء التوجه الى قنوات ا | لاتمام عملية الدفع ا            |
|   |                                                 |                                     |                          | رقم الطلب : 67                  |
|   | fiațaă                                          | رقم الدقع الالكتروني                |                          | الودف                           |
|   | 300                                             | 308                                 |                          | تمديل المواصفات الفتية للاختراع |
|   |                                                 | مجموع الكمية 100                    |                          |                                 |
|   |                                                 |                                     |                          |                                 |
|   |                                                 |                                     |                          |                                 |
|   |                                                 | الشكل 46                            |                          |                                 |
|   |                                                 |                                     |                          |                                 |
|   |                                                 |                                     |                          |                                 |
|   |                                                 |                                     |                          |                                 |
|   |                                                 |                                     |                          |                                 |

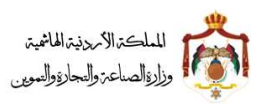

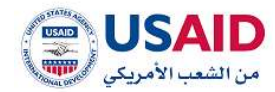

#### 5.3.3 سجل العمليات

- قم بزيارة موقع الإيداع الالكتروني
- 2 ثم قم بإدخال البريد الالكتروني وكلمة المرور الخاص بمقدم الطلب وذلك في المكان المخصص للبريد الالكتروني وكلمة المرور ثم قم بالضغط على ايقونة تسجيل الدخول
  - 3 بعد ظهور الصفحة الرئيسية اضغط على قائمة " البراءات" والتي تظهر في القائمة المنسدلة يمين الشاشة
    - 4 اضغط على ادارة طلبات المتابعة من خلال البحث عن الطلب المرغوب به عن طريق
      - رقم الطلب
      - رقم الايداع
      - تاريخ المرجعية
        - حالة الطلب
        - نوع الطلب
        - اسم الوكيل

5 اضغط على ايقونة "بحث"

6 اختر الطلب ثم اضغط على ايقونة "سجل العمليات"

7 اضغط على ايقونة "تحديث"

8 سوف يقوم نظام الإيداع الالكتروني بإظهار سجل العمليات المتعلقة بالطلب كما يظهر في الشكل 47

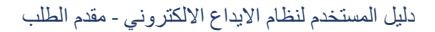

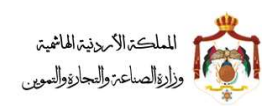

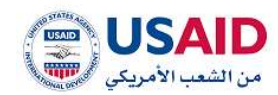

| 9 9   |                                                                 |                   | < | SINE                              |
|-------|-----------------------------------------------------------------|-------------------|---|-----------------------------------|
|       |                                                                 |                   |   | ) عرى لذقيق <del>المشامنية.</del> |
|       | سجل السمليات                                                    |                   |   |                                   |
|       | ₹ اند                                                           | 34.84 33-08-0038  |   |                                   |
|       | قدم طلب (تعديل عنوان الملاك ايرانية اختراع   يرقم (17)          |                   |   |                                   |
|       | النبل كيما                                                      |                   |   |                                   |
|       | 🕈 المسجل                                                        | 18.40 15-09 (2018 |   |                                   |
|       | أحتل الطلب تتعديل علوان المتلك تبراءة اختراع إ يرقم (11)        |                   |   |                                   |
|       | كعثل السيد                                                      |                   |   |                                   |
|       | 🕈 المسجل                                                        | 10.01 15-03-2018  |   |                                   |
|       | وافق على الطلب (تعديل عنوان المالك ليراعة اختراع ) يرقم (17)    |                   |   |                                   |
|       |                                                                 | 1+51.15-09-0018   |   |                                   |
|       | حفع رسوم الظلب (تعديل عنوان الفائك ابراءة اختراع ) برقم (٢١)    |                   |   |                                   |
|       | 10.01101000000000000000000000000000000                          |                   |   |                                   |
|       | 🕈 المسحل                                                        | 14.11-12-01-0008  |   |                                   |
|       | ورة الملك، (تعديل عنوان الملللة لبراءة الأتراع ) برأمر (71      |                   |   |                                   |
|       | 10(9)2028(256-)156-2018                                         |                   |   |                                   |
|       | 🕈 المسجل                                                        | 10.09 [B-03-2013  |   |                                   |
|       | أعاد أحلالة الطلب تتعديل عنوان المالك ليراماة اختراع إ يرام (17 |                   |   |                                   |
|       | Rodigito Raling                                                 |                   |   |                                   |
|       |                                                                 |                   |   |                                   |
|       |                                                                 |                   |   |                                   |
|       |                                                                 |                   |   |                                   |
|       |                                                                 |                   |   |                                   |
|       |                                                                 |                   |   |                                   |
| USAID | ورارة السنتية والنجارة والتموين ف                               |                   |   | former georgen titlen Hearth      |

الشكل 47

#### 5.4 إدارة البراءات

توفر قائمة إدارة البراءات للمقدم الطلب العديد من الميزات والتي تتكون من ميزة البحث، عرض الطلبات، تعديل عنوان المالك لطلب، تحديث سجل العمليات، تعديل اسم المالك، تجديد البراءة، الغاء براءة اختراع، نقل ملكية براءة اختراع، طلب شهادة تسجيل براءة اختراع الاصلية، طلب صورة عن شهادة تسجيل براءة الاختراع

فيما يلي سيتم توضيح كل ميزه من المميزات أعلاه كلا على حدا:

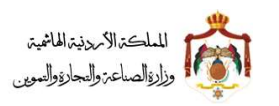

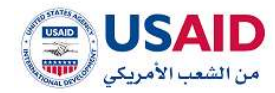

#### 5.4.1 البحث عن البراءات

- 1. قم بزيارة موقع الإيداع الالكتروني
- 2. ثم قم بإدخال البريد الالكتروني وكلمة المرور الخاص بمقدم الطلب وذلك في المكان المخصص للبريد الالكتروني وكلمة المرور ثم قم بالضغط على ايقونة تسجيل الدخول
- بعد ظهور الصفحة الرئيسية اضغط على قائمة "ادارة البراءات" والتي تظهر في القائمة المنسدلة يمين الشاشة
- سوف تظهر صفحة ادارة البراءات والتي تمكن الفرد من البحث عن البراءات والتعديل على براءة الاختراع
   التي تم اختيارها حيث يمكن البحث عن براءة الاختراع من خلال
  - رقم الايداع
  - رقم البراءة

5. اضغط على ايقونة "بحث" كما هو موضح في الشكل 48

| <b>800</b> |          |                            |                             |                |              | ontaat sping i 🕷               | SIPE                                                                                                    |
|------------|----------|----------------------------|-----------------------------|----------------|--------------|--------------------------------|----------------------------------------------------------------------------------------------------|
|            |          |                            | رقم البرامة<br>د            |                |              | ی بعد الطیات<br>رام الیداع     | ال الرئيسية<br>الملامات التجارية -<br>البرادات -<br>إيدارة طلبات الايداع<br>الإيدارة طلبات الايداع<br>الإطلب بديد - |
|            |          | تقريع التقول               | () n ()                     | • 5            | an .         |                                | olejų iespadulų b 🗗<br>V<br>Contentino (17)                                                                         |
|            | الديارات | ≑at <sub>ist</sub> ti ātta | اسم طاله البرانية:          | تاريخ التسديل: | \$£[148] pāj | راقم البرامة :<br>4 بودر سيتات |                                                                                                    |
|            |          |                            | . ج⊣ (1 <b>س</b> 11 – 14    |                |              |                                |                                                                                                    |
|            |          |                            |                             |                |              |                                |                                                                                                    |
|            |          |                            | المناعة والتجارة والتنوين = | 60g            | jai          | تنشيم وتدارير تتنفن للترسي     | -                                                                                                    |

الشكل 48

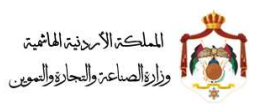

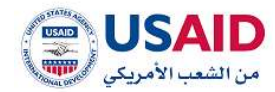

### 5.4.2 تعديل عنوان المالك

- قم بزيارة موقع الإيداع الالكتروني
- 2 ثم قم بإدخال البريد الالكتروني وكلمة المرور الخاص بمقدم الطلب وذلك في المكان المخصص للبريد الالكتروني وكلمة المرور ثم قم بالضغط على ايقونة تسجيل الدخول
- 3 بعد ظهور الصفحة الرئيسية اضغط على قائمة "ادارة البراءات" والتي تظهر في القائمة المنسدلة يسار الشاشة
- 4 سوف تظهر صفحة ادارة البراءات والتي تمكن الفرد من البحث عن البراءات والتعديل على براءة الاختراع التي تم اختيارها من أجل القيام بتعديل عنوان المالك لها حيث يمكن البحث عن البراءة عن طريق
  - رقم الايداع
  - رقم البراءة
  - 5 اضغط على ايقونة "بحث"
  - 6 بعد ظهور نتائج البحث قم باختيار البراءاة المراد عرضه
    - 7 اضغط على ايقونة "الخيارات"
    - 8 اضغط على ايقونة "تعديل عنوان المالك"
  - 9 سوف تظهر صفحة تعديل عنوان المالك للفرد كما هو موضح في الشكل 49

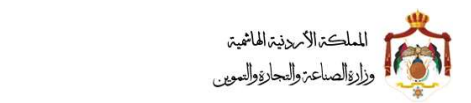

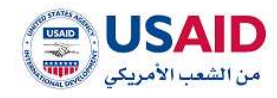

|                                                                                                    |                                                                                                    |                                                                                                    | » / المدين عوان البلالة.                                                                                                    |
|----------------------------------------------------------------------------------------------------|----------------------------------------------------------------------------------------------------|----------------------------------------------------------------------------------------------------|----------------------------------------------------------------------------------------------------|
|                                                                                                    |                                                                                                    |                                                                                                    | 🖛 معلومات الملق الحرجمي                                                                                                    |
|                                                                                                    | Betall offi                                                                                                    |                                                                                                    | defuil dile                                                                                                    |
|                                                                                                    | 2000                                                                                                    |                                                                                                    | عاوليك الاراطوال الأستمت ليشد تكا                                                                                                    |
|                                                                                                    | رقم بقلب الايداي                                                                                                    |                                                                                                    | اسم الوكيل تبالعريبات                                                                                                    |
|                                                                                                    | 2014(1998)1000                                                                                                    |                                                                                                    | أور غرائه للنفلية المكرية                                                                                                    |
|                                                                                                    |                                                                                                    |                                                                                                    | atta Bartak                                                                                                    |
|                                                                                                    | تاريخ المساية                                                                                                    |                                                                                                    | ۱۹ التعودج ( التعميم مسحل)                                                                                                    |
|                                                                                                    | owoudows                                                                                                    |                                                                                                    | لاريخ اللسديل                                                                                                    |
|                                                                                                    | عتوان الإخدراو إبالإنجليزيء                                                                                                    |                                                                                                    | 18.000/15498                                                                                                    |
|                                                                                                    | TRAVER of some                                                                                                    |                                                                                                    | عقوان الإختراع ابالعربي                                                                                                    |
|                                                                                                    | tigate leading tillpicking in                                                                                                    |                                                                                                    | stadi dafan                                                                                                    |
| A manager to further by seeing manager into the                                                                                                    | the side of brailed same The                                                                                                    |                                                                                                    | الوهلب السابتصر ببالعربيات                                                                                                    |
| Sections services minimum entering which give an a second service permanents is formed to segment if from the last segment of the services of the last term. The sections and [24]. All and fail a second to the last term in the second [23]. The second gives a segment was determined with second the second second sec | an membrane and through which<br>has seen. The samp discover of<br>its annualies of the control of the<br>ord are enderstand in the same of<br>any (2011) which is producting a 50<br>to the low colling or well-and the<br>interval of the same (54). The same (54)<br>mis late entertain paragraphic which<br>which control to provide which<br>which control to provide which<br>which control to provide which<br>which control to provide which<br>which control to the manager (54).                                                                                                    | متوجة لحد مناطر التعني النوية التحلية 20% عامل العامل<br>الرابط لماته (موزرة عكسية وحلال لك السلمة بلم حقو<br>منارعة لملته (موزرة عكسية وحلال لك السلمة المالية في<br>ومن 10% وحلول المالية المالية المالية (10% محلول المعام 20%<br>ومن 10% وحلول الملتية المور الحالي اللعام بتحديد 20 مترا<br>مالية ومسلمة الخط (20% وحسلة لحوير بلمار منيد النالي<br>وم 20% المرك (الملكة وحل 20% محلول المالية التي مولا<br>وم 20% المرك الملكة وحل 20% محلول المالية التي مولا<br>وم 20% المرك الملكة وحل 20% المالية المعال التي مولا<br>منية وكمانا بالمية المالية المالية (المعال التي 20% محلول<br>معاملة لحق خلافة بالمنوية بعد                                                                                                    | افت تضرّ ماء البدر او الماء الشارب له<br>حدر منبة شيه منفقة فتي كسل باء<br>المتراق للمحلة من ماء البدر أو المت المدر م<br>المت المدري إسلام في ماه البدر م<br>المت المدرية التلاقة بلدر من 10 منو 15<br>المتراولية الملقات بلدر من 10 منو 15<br>للانترارية المتلاقة ملدر من منو 15<br>للانترارية المدرية المدار التلاقين المارو<br>بيند المد حترل تشاه الازمورية المار<br>الارد الا متى لكو التاقي ، بتبليارانا م                                                                                                    |
|                                                                                                    |                                                                                                    |                                                                                                    | 📼 لمديل علوان المائله                                                                                                    |
| الوسم بالاندلوزيان                                                                                                    | سر الالمربيكة                                                                                                    | territoria de la constante de la constante de la const                                                                                                    |                                                                                                    |
|                                                                                                    |                                                                                                    | ligionale iligio                                                                                                    | الشكل القلنوتي                                                                                                    |
| part annual orthographic scattering of the                                                                                                    | يلد الواشودل الاستخدار ارداد                                                                                                    | որեցին հանձաներություն էրոն չերը էրոն չերը էրոն չերը էրոն չերը էրոն չերը էրոն չերը էրոն չերը էրոն չերը էրոն չեր                                                                                                    | ەشكى ئەتلۇنى<br>مۇيىيىة                                                                                                    |
| AND AND ALL ALL ALL ALL ALL ALL ALL ALL ALL AL                                                                                                    | ىلە الىيابلورى ئەسىنىن ئىش                                                                                                    | ուրը<br>արը<br>արը<br>արը<br>արը<br>արը<br>արը<br>արը<br>արը<br>արը<br>ա                                                                                                    | مىلىكى القانونى<br>بۇرىيىيە<br>– ارمالە الولالۇ<br>اسم الوليلىك<br>بىرى                                                                                                    |
| JAK Generalise, seether corrections                                                                                                    | ىلە الىتابلونى ئەسىنىن ئىش                                                                                                    | دین ( میرسیه ) ( میره این ( میره ) ( میره ) ( میره ) ( میره ) ( میره ) ( میره ) ( میره ) ( میره ) ( میره ) ( م<br>الماله بعد "معنی ( : میره ایر) ( میره ) ( میره ) ( می | مىلەل القانونى<br>بۇلىنىڭ<br>- ايەل الولال<br>سى الولىلە<br>- يەر<br>- يەر<br>+ىدىل لولىلە<br>- يەر بىرىك                                                                                                    |
| Jaki Galeria un emeridade, leveloria contre                                                                                                    | ىلە ئىراپلورى ئەسىنىن ئىش                                                                                                    | egi (engen en en en en en en en en en en en en e                                                                                                    | مشكل القانوني<br>براسية<br>- اربال الولال<br>- اربال الولال<br>- اربال الولالة<br>- اربال الولالة<br>- الولالة<br>- اربال الولالة<br>- الولالة<br>- الولاة<br>- الولالة<br>- الولالة<br>- الولاة<br>- الولاة<br>- الولاة<br>- الولاة<br>- الولاة<br>- الولاة<br>- الولاة<br>- الولاة<br>- الولاة<br>- الولالة<br>- الولاة<br>- الولاة<br>- الوالم<br>- الولاة<br>- الوام<br>- الوام<br>- المام<br>- المام<br>- المام<br>- الما<br>- الما<br>- |
|                                                                                                    | ىلە الىرائېرىنى ئەسىلىن ئېيىد<br>بىر<br>بىر<br>بىر<br>بىر<br>بىرى ئىرىكى والىرى والىرى                                                                                                    | الراسية (الراسية) (الراسية) (م الراسية) (م الم                                                                                                    | متىكى ئىلتىرى<br>- يريى ئولىتى<br>سىر ئىلىنىڭ<br>- يريى ئولىلىڭ<br>- يىرى<br>- يىرى ئولىلىڭ<br>- ئىرى ئولىلىڭ<br>- ئىرى ئولىلىڭ                                                                                                    |
|                                                                                                    | هید الدوانیوی المسمعان (ریاد<br>مرابع<br>مرابع<br>ما<br>مرابع<br>مرابع مرامیم<br>مرابع<br>مرابع<br>مرابع<br>مرابع<br>مرابع مرابع<br>مرابع<br>مرابع مرابع<br>مرابع<br>مرابع<br>مرابع<br>مرابع<br>مرابع مرابع<br>مرابع مرابع<br>مرابع مرابع<br>مرابع<br>مرابع<br>مرابع مرابع<br>مرابع مرابع<br>مرابع مرابور<br>مرابع مرابع مرابع مرابع<br>مرابع مرابع<br>مرابع مرابع مرابع مرابع<br>مرابع مرابع<br>مرابع مرابع<br>مرابع مرابع<br>مرابع مرابع<br>مرابع مرابع<br>مرابع مرابع<br>مرابع مرابع<br>مرابع مرابع<br>مرابع مرابع<br>مرابع مرابع مرابع مرابع مرابع<br>مرابع مرابع مرابع مرابع مرابع<br>مرابع مرابع مرابع مرابع<br>مرابع مرابع مرابع مرابع مرابع مرابع مرابع مرابع مرابع مرابع مرابع مرابع مرابع مرابع مرابع مرابع مرابع مرابع مرابع مرابع مرابع مرابع مرابع مرابع مرابع مرابع مرابع مرابع مرابع مرابع مرابع مرابع مرابع مرابع مرابع مرابع مرابع مرابع مرابع مرابع مرابع مرابع<br>مرابع مرابع مرابع مرابومرابع مرابع مرابع مرابع<br>مرابع مرابع مرابع مرابع مرابع مرابع مرابع مرابع مرابع مرابع مرابع مرابع مرابع مرابع مرابع مرابع مرابع مرابع مرابع مرابع مرابع مرابع مرابع مرابع مرابع مرابع مرابع مرابع مرابع مراب مراب مراب مرابع مرابع مرابع مرابع مرابع مرابع مرابع مرابع مرابع مرابع مرابع مرابع مراب مرابع مرابع مراب مرابع مرابع مرابع مرابع مرابع مرابع مرابع مرابع مرابع مرابع مرابع مرابع مرابع مرابع مرابع مرابع مرابع مرابع مرابع مرابع مرابع مرابع مرابع مرابع مرابع مرابع مرابم مراب مراب مراب مراب مراب مراب مرم مراب مراب | الونسية،         الونسية،         الونسية،         الون           الدل العاراب البينطانية.         المالية.         المالية.                                                                                                    | ستبكر القانوني<br>- اربال الولائي<br>- اربال الولائي<br>- اربال الولائي<br>- اربال الولائي<br>- اربال الولائي<br>- اربال الولائي<br>- اربال الولائي<br>- اربال الولائي<br>- اربال الولائي<br>- اربال الولائي<br>- اربال الولائي<br>- اربال الولائي<br>- اربال الولائي<br>- اربال الولائي<br>- الولائي<br>- الولائي                                                                                                    |

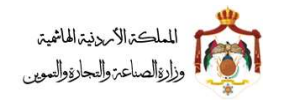

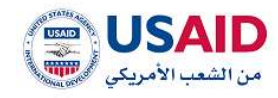

# 10 قم باختيار المالك كما هو يظهر في الشكل 50

# 11 سوف تظهر معلومات المالك الذي قمن باختياره كما يظهر في الشكل 50

| الإستام (المريطان)                                                                                                    | الدلميرة                                                                                                    | المديل عنوان المائله                                                                                                    |
|----------------------------------------------------------------------------------------------------|----------------------------------------------------------------------------------------------------|----------------------------------------------------------------------------------------------------|
| الإنسم الالعوبية)                                                                                                    | diam's and the                                                                                                    |                                                                                                    |
| and the second second |                                                                                                    | السكل القانوني                                                                                                    |
| contrasts for the sector                                                                                                    | Annual Lange 2nd                                                                                                    |                                                                                                    |
|                                                                                                    |                                                                                                    | - anigeli Italib                                                                                                    |
| الجنسية.                                                                                                    |                                                                                                    | النشقل الماليوني                                                                                                    |
| Real Processing Processing                                                                                                    |                                                                                                    | Basad Br                                                                                                    |
| Comment Party                                                                                                    |                                                                                                    | الإنسم ببالعربية.                                                                                                    |
|                                                                                                    |                                                                                                    | عرفيت التراقلونل المسابية لينتب                                                                                                    |
|                                                                                                    | 104/41                                                                                                    | CONTRACTORS AND ADDRESS OF ADDRESS OF ADDRES |
|                                                                                                    |                                                                                                    |                                                                                                    |
| 100 0 00 M M                                                                                                    |                                                                                                    | - العلوان                                                                                                    |
| رقم المالغة -                                                                                                    |                                                                                                    | Harquistficing tribugality -                                                                                                    |
|                                                                                                    | ر قمائری البریطانیة                                                                                                    | الويکھائنس کاني ، اود نائون لورتوند ص                                                                                                    |
| min. Hey                                                                                                    |                                                                                                    | "Yangalarijini gjulutininani                                                                                                    |
| + - Ludene Lude                                                                                                    | waad tawn tontaw Birthin tylgis taansa                                                                                                    | Tablet along                                                                                                    |
| Gutterin street                                                                                                    |                                                                                                    | autorial chart and                                                                                                    |
| الرمز المريدي.+                                                                                                    |                                                                                                    | رائم المثالين                                                                                                    |
|                                                                                                    |                                                                                                    |                                                                                                    |
|                                                                                                    |                                                                                                    | سلدوق البريدات                                                                                                    |
|                                                                                                    |                                                                                                    | لسم الوذوفات                                                                                                    |
|                                                                                                    |                                                                                                    | ت                                                                                                    |
| and an                                                                                                    |                                                                                                    | ♦لىسل ئۆلى <i>ىل</i> ە                                                                                                    |
|                                                                                                    |                                                                                                    | Adalati                                                                                                    |
|                                                                                                    |                                                                                                    | الهود بمرتدد                                                                                                    |
|                                                                                                    |                                                                                                    |                                                                                                    |
| nin -                                                                                                    |                                                                                                    |                                                                                                    |
|                                                                                                    |                                                                                                    |                                                                                                    |
|                                                                                                    |                                                                                                    |                                                                                                    |
|                                                                                                    |                                                                                                    |                                                                                                    |
| وزره المكتو والبارة                                                                                                    | ومغمر تغين للبرميات                                                                                                    | - market                                                                                                    |
| الشكل 50                                                                                                    |                                                                                                    |                                                                                                    |
|                                                                                                    | البنسية.<br>التر الحرية الستلابة<br>يغير التسحيان<br>البريز هرتاليوني".<br>البريز هريتارياتي".<br>البريز هريتاريتي<br>البريز هريتارياتي<br>البريز هريتارياتي<br>البريز هريتارياتي<br>البريز هريتارياتي<br>البريز هريتارياتي<br>البريز هريتارياتي<br>البريز هريتارياتي | للتسيد التوادية اليتلام الي التركي التركيم التركيم التركم التركيم التركيم التركيم التركيم التركيم التركيم التركيم التركيم التركيم التركيم التركيم التركم التركم التركم التركم التركم التركم التركم التركم التركم التركم التركم التركم التركم التركم التركم التركم التركم التركم التركم التركم التركم التركم التركم التركم التركم التركم التركم التركم التركم التركم التركم التركم التركم التركم التركم التركم التركم التركم التركم التركم التكرم المرامز المرامز الل   |

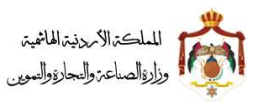

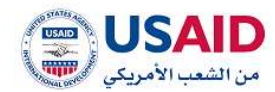

12 قم بإدخال المعلومات التي ترغب بتحديثها وتعديلها 13 اضغط على ايقونة "حفظ" 14 اضغط "نعم" لتأكيد عملية حفظ التعديل

#### 5.4.3 تعديل اسم المالك

- قم بزيارة موقع الإيداع الالكتروني
- ثم قم بإدخال البريد الالكتروني وكلمة المرور الخاص بمقدم الطلب وذلك في المكان المخصص للبريد الالكتروني وكلمة المرور ثم قم بالضغط على ايقونة تسجيل الدخول
- 3. بعد ظهور الصفحة الرئيسية اضغط على قائمة "ادارة البراءات" والتي تظهر في القائمة المنسدلة يسار الشاشة
- 4 سوف تظهر صفحة ادارة البراءات والتي تمكن الفرد من البحث عن البراءات والتعديل على براءة الاختراع التي تم اختيارها من أجل القيام بتعديل عنوان المالك لها حيث يمكن البحث عن البراءة عن طريق
  - رقم الايداع
  - رقم البراءة
  - 5 اضغط على ايقونة "بحث"
  - 6 بعد ظهور نتائج البحث قم باختيار البراءاة المراد عرضه
    - 7 اضغط على ايقونة "الخيارات"
    - 4. اضغط على ايقونة "تعديل اسم المالك"
  - 5. سوف تظهر صفحة تعديل اسم المالك كما هو موضح في الشكل 51

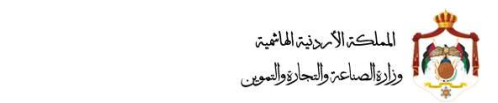

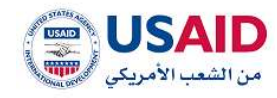

|                                                                                                    | الفحل لينبز فنكلت                                                                                                    |
|----------------------------------------------------------------------------------------------------|----------------------------------------------------------------------------------------------------|
|                                                                                                    | — معلومات الملة، المرجعي                                                                                                    |
| defail add                                                                                                    | Schull diffe                                                                                                    |
| 2000                                                                                                    | عارفيك التباشيوان الاستاسات ليعتد (20)                                                                                                    |
| رشم ملب الابتاج                                                                                                    | اسم هوكيل يبامرييان                                                                                                    |
| 0.41240.200                                                                                                    | أيو عرف فمكية المكرية                                                                                                    |
|                                                                                                    | and the fact of the second second sec                                      |
| üçtenil beşti                                                                                                    | the bases of the state of the state of the s                                      |
| 34.04/2011                                                                                                    | تاريخ التسجيل                                                                                                    |
| ("Contracted Strange) Strange                                                                                                    | a construction of the second second sec                                                                                                    |
| المحف المذاعر والأنطانية)                                                                                                    | aller and a strategy of the strategy of the st                                      |
|                                                                                                    | الومف المدامر الالبريية: :                                                                                                    |
| See some or formulation name using pressure A dominantly surveyspect(3) within the samp (2) within a second without a some static static static solution of the same static static st    | المعاني السلومية بقضي جهل الالتية (إذا المار بدنا بالكت الوجد مشالا إمار منوى بواسطة سيرة<br>إذا تمار السلومية بقضي جهل الالتية (إذا المار بدنا بالكت الوجد مشالا إمار منوى بواسطة سيرة<br>إذا تمار عاد البدر إذ الحالة المارية للمارية للمانية الموزية عكسية وكان لكت السانة بثم جغو<br>الالتراق للمسلح من بناء البدر أي الحال المارية للمارة الموزية عكسية وكان لكت السانة بثم جغو<br>المالة الالتين السلومة أو عام البدر في ممراة الملار العال الالتين المارية الموزية عكسية<br>المالة الالتين السلومة أو عام البدر في ممراة الملار العال الالتين المارية الموزية الملاية المالة بثم جغو<br>المحلية الالتين السلومة أو عام البدر في ممراة الملار العال الالتين المارية المارية المارية المالية في<br>المحلية الالتين السلومة أو عام البدر في ممراة الملار العال الالتين المالية العالية المارية المالية المارية<br>المحلية العالية العالم من مديرة العالية والعال الالتين المالية المارية الالتين المالية المالية المالية في<br>المحلية العالية المارية أو عام المارية الالا والملية العام العالية المارية المالية العالية<br>ومنية العالية العالية من مديرة من مديرة المالية المار العالية العالية العالية المالية المالية المارية المالية<br>ومنية العالية العالية المارية المالية المارية العام العالية العام العالية المارية المالية العالية العالية<br>ومالية المالية العالية العالية المالية المالية العالية العالية العالية المالية المالية المالية العالية<br>المالية العالية إو المالية المالية المالية المالية المالية المالية المالية المالية المالية العالية العالية المالية المالية المالية المالية المالية المالية المالية المالية العالية العالية العالية المالية المالية |
|                                                                                                    | 🖛 ، العدول المارالة                                                                                                    |
| م يالسيبية: الإسم بالإنجابيزية: التيارات                                                                                                    | الشكل الفاتوني الإنسية الإنسا                                                                                                    |
| ב עקעעע אוגעע עע אויינער אייראייראי אייראע אייראע אייראע אייראע אייראע אייראע אייראע אייראע אייראע אייראע אייר                                                                                                    | advant Ray Nach Rayabat sha                                                                                                    |
|                                                                                                    |                                                                                                    |
|                                                                                                    | — ارضی موندی                                                                                                    |
|                                                                                                    | اسم الوثيقة-                                                                                                    |
|                                                                                                    |                                                                                                    |
|                                                                                                    | / 4HE - 7                                                                                                    |
|                                                                                                    | ♦ئتشل موليلة.<br>إنها<br>الوليفة                                                                                                    |
|                                                                                                    | لا توت مجاذ                                                                                                    |
|                                                                                                    |                                                                                                    |
| h.                                                                                                    |                                                                                                    |
|                                                                                                    |                                                                                                    |
|                                                                                                    |                                                                                                    |
|                                                                                                    |                                                                                                    |
|                                                                                                    |                                                                                                    |
|                                                                                                    | tomara sprategy (thing this second                                                                                                    |
| USAID # Useful glaub all all all all all all all all all al                                                                                                    |                                                                                                    |
| I unit of a start when a start of a start of |                                                                                                    |
|                                                                                                    | الشكل                                                                                                    |
| The conjusting defaulty defaulty defaulty defaulty defaulty defaulty defaulty defaulty defaulty defaulty defaulty                                                                                                    | الشكل                                                                                                    |

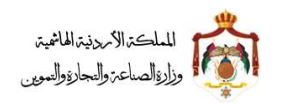

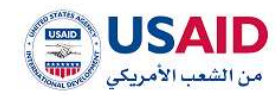

 6. في خانة تعديل اسم المالك اضغط على ايقونة "اختر" سوف تظهر معلومات المالك كما هو موضح في الشكل 52

|         |                                    |                                                                                                    | 1.24                                                                                                    | مطومات الملقد المرد         |
|---------|------------------------------------|----------------------------------------------------------------------------------------------------|----------------------------------------------------------------------------------------------------|-----------------------------|
| 14.17   |                                    |                                                                                                    |                                                                                                    | لعديل اسم العالك            |
| الذوارة | الإسم بالإنوليزية:                 | الإسم ببالعربية)                                                                                                | البلسية                                                                                                    | ښکل القانونې                |
| 100     | California Martina Martina Martina | and more adverter sector                                                                                        | with a factor of a second second seco |                             |
|         |                                    |                                                                                                    |                                                                                                    | alial display               |
|         |                                    | (Sigmiph                                                                                                    |                                                                                                    | البشال القانوني+)           |
|         |                                    | same parat a                                                                                                    |                                                                                                    |                             |
|         |                                    | راس التسبيل.                                                                                                    |                                                                                                    | الإسم ببالعريبات            |
|         |                                    |                                                                                                    | aded datetio                                                                                                    | عارضك الارداد الار          |
|         |                                    |                                                                                                    |                                                                                                    | الإسرم ((الإنجليزية)*       |
|         |                                    | State and included                                                                                              | how, westweet perma                                                                                                    |                             |
|         |                                    |                                                                                                    |                                                                                                    | (fals)                      |
|         |                                    | united to be                                                                                                    |                                                                                                    | المحمدة التقارع الألمره     |
|         |                                    |                                                                                                    | ىرى ئورتوك مى المدارى البورسانية.                                                                                                    | بویکھانیں کارے رود ا        |
|         |                                    | التكف خلوي                                                                                                    | related                                                                                                    | signal philateria           |
|         |                                    |                                                                                                    | advertures has the deal types the                                                                                                    | in, weige light states      |
|         |                                    | البويد الباكتروكي                                                                                               |                                                                                                    | apie Hybels                 |
|         |                                    | الرمز البريخي                                                                                                   |                                                                                                    | رغم الفلائس                 |
|         |                                    |                                                                                                    |                                                                                                    | ارماق الوللق<br>مر الوليفة: |
|         |                                    |                                                                                                    | المحاصية وتتبع الملك بيد التعني كا فلقائبك                                                                                                    | يين<br>بدا البلد البدول هي  |
|         |                                    |                                                                                                    |                                                                                                    | ەنىنى ئولىنە                |
|         |                                    |                                                                                                    |                                                                                                    |                             |
|         |                                    |                                                                                                    |                                                                                                    |                             |
|         | 1                                  |                                                                                                    |                                                                                                    | لوتيقة                      |
|         | Į Į                                |                                                                                                    |                                                                                                    | ilitari tegi l              |
|         | I (                                | in the second second second second second second second second second second second second second second second |                                                                                                    | لوتيقة<br>Otaut Lege (      |
|         | ) (1                               | Noney (                                                                                                    |                                                                                                    | Tagai<br>Ofaat Ingi (       |
|         | I (                                | \$584                                                                                                    |                                                                                                    | ingi i                      |
|         |                                    | No.                                                                                                    |                                                                                                    | tətəti<br>iqtaat taqı       |
|         | ] [(                               | Many -                                                                                                    |                                                                                                    | Alfada                      |
| USAID   |                                    | The particular schemic fields                                                                                   | յներիլ հետ հետև է։                                                                                                    | Aligani Logg (              |
| USAID   |                                    | π. seget/lig telesif éjőg                                                                                       | Strant fittight and S                                                                                                    | Adapat                      |
| USAID   |                                    | مەر<br>بەر بەر بەر بەر بەر بەر بەر بەر بەر بەر                                                                  | Յեւույի կոելու թույն Ակրումեն                                                                                                    | Aligad                      |

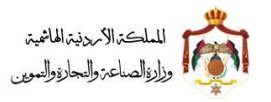

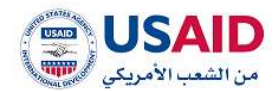

- a. قم بإدخال المعلومات التي ترغب بتحديثها وتعديلها
  - 7. من خانة ارفاق وثائق
- a. قم بارفاق نموذج اعلان نشر تعديل أسماء المالكين
  - b. قم بارفاق اي وثائق اخرى
  - c. اختر اللغة التي تم ارفاق الوثيقة بها
    - d. اضغط اضافة
    - 8. اضغط على ايقونة "حفظ"
    - 9. اضغط "نعم" لتأكيد عملية حفظ التعديل

#### 5.4.4 تجديد البراءة

- قم بزيارة موقع الإيداع الالكتروني
- 2 ثم قم بإدخال البريد الالكتروني وكلمة المرور الخاص بمقدم الطلب وذلك في المكان المخصص للبريد الالكتروني وكلمة المرور ثم قم بالضغط على ايقونة تسجيل الدخول
- 3 بعد ظهور الصفحة الرئيسية اضغط على قائمة "ادارة البراءات" والتي تظهر في القائمة المنسدلة يسار الشاشة
- 4 سوف تظهر صفحة ادارة البراءات والتي تمكن الفرد من البحث عن البراءات والتعديل على براءة الاختراع التي تم اختيارها من أجل القيام بتعديل عنوان المالك لها حيث يمكن البحث عن البراءة عن طريق
  - رقم الايداع
  - رقم البراءة
  - 5 اضغط على ايقونة "بحث"
  - 6 بعد ظهور نتائج البحث قم باختيار البراءاة المراد عرضه
    - 7 اضغط على ايقونة "الخيارات"
  - 8 اضغط على ايقونة "تجديد البراءة" سوف تظهر صفحة تجديد البراءة كما هو موضح في الشكل 52
    - 9 اضغط على ايقونة "تأكيد"
    - 10 اضغط "نعم" لتأكيد عملية التجديد

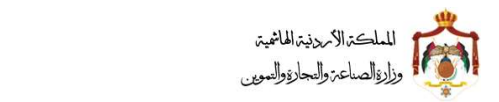

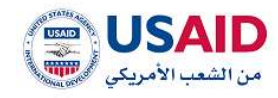

|                                                                                                    | المدور المنوري الواحا                                                                                                    |
|----------------------------------------------------------------------------------------------------|----------------------------------------------------------------------------------------------------|
|                                                                                                    | Second Abili Aberba                                                                                                    |
|                                                                                                    | Sanhari roosi costroni                                                                                                    |
| the Highest                                                                                                    | Berger alter                                                                                                    |
| والمم مقلب السيداي                                                                                                    | اسم الوكيل بالمريدات                                                                                                    |
|                                                                                                    | الو عزائد السادية المكرية.                                                                                                    |
|                                                                                                    | derfaatt ätte                                                                                                    |
| للريح الحملية.                                                                                                    | O Mingrig ( Mingrig )                                                                                                    |
| (webuilding)                                                                                                    | Thug Witnessie                                                                                                    |
| լ Գրերերին Արերին դրեր։                                                                                                    | 11 million and a second second second second second second second second second second second second second se                                                                                                    |
| (and a line of the line)                                                                                                    | سوالی ارتبادی<br>معالیا المنه                                                                                                    |
| A second second in the second second s                                                                                                    | Herein Berliner, Mittergele -                                                                                                    |
| Description 1000 comparing a same preserve a disadent a symplicity of the sector USS purposes we extra or bismath a new away preserve a disadent of young USS introduces on the sector of the sector of the secto | بينسول الدختيار العالمي محكم المتعيد عدى برزانة المولد المسلم المعارية من حت المحرار الإلى<br>الإلياني المتورية المليس محكم المعلمية الله المثل الذا بالحم وعد مصلحة الدا معارلة بواسمة سيران<br>الماري المعارفة المعالي المالية المارية المارية المحاد مليلة المعالي المراف المعالية الالا المثل المعار<br>الارتفاع المعان المعارفة المارية المحاد المعارية المحاد محمولة المحكمة وكان المعادة بلار مقار<br>المحرا المعارفة من مانة المارية والمحاد المارية المعادة موجولة محكمة وكان المعادة بلار مقار<br>المحر المعاد المعارف المعارفة والمحاد المعارية المعارفة محمد محمولة المحلية المارية في<br>المحرا المعاد المعارفة الإرامة المعارفة ومحرا المقارية المعان المعارفة محمد المعاولة المعادة المحرارة في<br>المحركة المعادة المعارفة والمار المعانية والمحمة المعان المعاونة المعان المعادة المعادة المعادة المعارفة<br>المحركة المعاد المعارفة والمعادة المعانية والمعادة المعانية المعارفة المعانية المعادة المعارفة في<br>ويصلحا المعادة معارضة معارضة معادة معن المعانية والمعادة المعان المعاولة المعارفة المعادة المعادة<br>ويصلحا المعادة المعادة والمعادة المعادة المعادة المعادة المعانية المعارفة المعادية المعادة المعادة المعار<br>المولمية المعاد المعادة المعادة المعادة المعادة المعادة المعادة المعارفة المعارفة المعادة المعاد<br>معان معادة المعادة المعادة المعادة المعادة المعادة المعادة المعادة المعارضة المعادي المعادي المعادية معادة المعاد<br>ويماد المعاد معان معادة المعادة المعادة المعادة المعادة المعادة المعادة المعادة المعادة المعادة معار المعادية المعادة المعادة المعادة المعادة المعادة المعادة المعادة المعادة معاد معالمي المعادي المعادة المعادة المعادة المعادة المعادة المعادة المعادة المعادة المعادة المعادة المعادة المعادة المعادة المعادة المعادة المعادة المعادة المعادة المعادة المعادة المعادة المعادة المعادة المعادة معادة المعادة المعادة المعادة المعادة المعادة المعادة المعادة المعادة المعادة المعادة المعادة المعادة معادة المعادة المعادة المعادة المعادة المعادة المعادة المعادة المعادة المعادة المعادة المعادة المعادة معادة المعادة المعادة المعادة المعادة المعادة المعاد |
| الى<br>minister                                                                                                    | — التحديد الستوي البرامة<br>الت:<br>- الاحتمالية                                                                                                    |
|                                                                                                    | Althou allow -                                                                                                    |
|                                                                                                    | has block                                                                                                    |
|                                                                                                    |                                                                                                    |
|                                                                                                    | مىيىتە اللىلىد ئىلىلىراڭ ھىر بىيەتلەتلەن يەنتەر لالىلىدىند ئالەنى بىد ئالەنى 15 بىيەللەن.<br>+ئىلىرى ئولىلىتە                                                                                                    |
|                                                                                                    | 100                                                                                                    |
|                                                                                                    | Adafatt                                                                                                    |
| þ                                                                                                    |                                                                                                    |
| 1                                                                                                    | ali".                                                                                                    |
|                                                                                                    | ىىتىرى بىتىرى بىتىرى تىرى                                                                                                    |
| وراره المحلمة والتموين =                                                                                                    |                                                                                                    |
| یکی 52                                                                                                    | الش                                                                                                    |

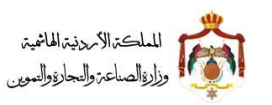

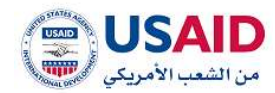

#### 5.4.5 الغاء براءة اختراع

- قم بزيارة موقع الإيداع الالكتروني
- 2. ثم قم بإدخال البريد الالكتروني وكلمة المرور الخاص بمقدم الطلب وذلك في المكان المخصص للبريد الالكتروني وكلمة المرور ثم قم بالضغط على ايقونة تسجيل الدخول
- 3 بعد ظهور الصفحة الرئيسية اضغط على ايقونة "ادارة البراءات" والتي تظهر في القائمة المنسدلة يمين الشاشة
- 4 سوف تظهر صفحة ادارة البراءات والتي تمكن الفرد من البحث عن البراءات والتعديل على براءة الاختراع التي تم اختيارها من أجل القيام بتعديل عنوان المالك لها حيث يمكن البحث عن البراءة عن طريق
  - رقم الايداع
  - رقم البراءة
  - 5 اضغط على ايقونة "بحث"
  - 6 بعد ظهور نتائج البحث قم باختيار البراءاة المراد عرضه
    - 7 اضغط على ايقونة "الخيارات"
    - 3. اضغط على ايقونة "الغاء براءة اختراع"
  - .4 سوف تظهر صفحة الغاء براءة اختراع للفرد كما هو موضح في الشكل 53
    - قم بإدخال سبب الغاء براءة الاختراع وذلك في المكان المخصص لها
      - 6. قم بإضافة اسم الوثيقة
      - 7. قم بإدراج الوثيقة وذلك من خلال النقر على ايقونة "اختر"
        - 8. اضغط على ايقونة "اضافة"
        - 9. اضغط على ايقونة "تأكيد"
        - 10.اضغط "نعم" لتأكيد عملية الالغاء

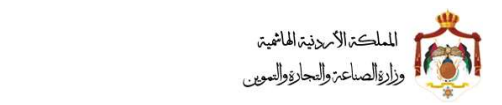

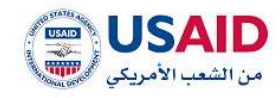

|                                                                                                    | Carde and the                                                                                                    |
|----------------------------------------------------------------------------------------------------|----------------------------------------------------------------------------------------------------|
|                                                                                                    | · مطلومات الملك، المرجعي                                                                                                    |
| والمر المراجة                                                                                                    | متتك البرامة                                                                                                    |
| 2000                                                                                                    | . Polic Linear Manager Manager (1997)                                                                                                    |
| Earlier Control (1995)                                                                                                    | اسم «رودین واسیری»»:<br>او برای سیاری اساری»                                                                                                    |
|                                                                                                    | notjust dite                                                                                                    |
| theory manager                                                                                                    | » النبوذي / التعبيم عسيل                                                                                                    |
| amit, mite                                                                                                    | للاروغ الاستقول.                                                                                                    |
| متولى البطنيان عالانماريكية                                                                                                    | an and some                                                                                                    |
| الوضف المدلس والاندليزيات                                                                                                    | Contentin Linear Comments                                                                                                    |
| A designed in A farmed by Linearity method along the set lands of farming and the                                                                                                    | Thereas, floriday, (diverse)                                                                                                    |
| The second of the second second se | ينصفي المحتري المحتري ويقال التنتية عن الثالة النوار المتية المحانة من من مناية او العار.<br>التاري السوحة وتسمى يمام الالتلية ان المار (در مالله ويت مستلك مرز معارك والسطة تحرك<br>منا إعتر بين نبية مشدية فتي تعمل التقارية مشاه (يوزية عكمية والتار) للله السابة يكر طور<br>التاري تقديم من بين العرب للعراق الماء المعارك المارية في الالتقالية السابة بكر طور<br>السابق المعارك التيزية و منا السر في معرك المقارك المارية الماء المعان الموارية المحقق الماءة<br>التاري المعارك التيزية و منا السر في معرك المقارك المارية الماء<br>المعارك المعارك المعارك الماء المعارك المارية المعارك المعارة المعارة المعارة من<br>المعارك المعارك المعارك و من الموارك الماري الماء الماء الموارك المحقوم المعارك المعارك المعارك<br>المعارك المعارك المعارك و من الموارك الماء والمعان المعارك المعارك المعارك المعارك معار<br>المعارك المعارك المعارك و من الموارك الماء ومام الماء المعارك المعارك المعارك المعارك المعارك<br>المعارك المعارك المعارك و من الموارك المعارك المعارك المعارك المعارك المعارك المعارك المعارك<br>المعارك المعارك المعارك و من المعارك المعارك المعارك المعارك المعارك المعارك المعارك المعارك المعارك المعارك<br>المعارك المعارك المعارك المعارك المعارك المعارك المعارك المعارك المعارك المعارك المعارك المعارك المعارك المعارك<br>المعارك المعارك المعارك المعارك المعارك المعارك المعارك المعارك المعارك المعارك المعارك المعارك المعارك المعارك<br>المعارك المعارك المعالي المعارك المعارك المعارك المعارك المعا                                                                                                    |
|                                                                                                    | anan Makina                                                                                                    |
|                                                                                                    | مىيىد ئەللۇتان<br>بىرىكار ئالۇتالۇر:<br>سىيە ئالۇلى تىلىرى<br>سىيە ئالىلى تىلىرى سىيەت بىرىم ئالىلە، بىد تىتى 11 يولۇنىت<br>چىتىن ئۇلۇنىت                                                                                                    |
|                                                                                                    | يسبد الدلغان<br>- فرمان الولائي:<br>- مربع الدار الولائي:<br>- مربع الدار المؤرك على المحمد من يجدم الدار، بيد العمي 11 ميغاييد.<br>                                                                                                    |
|                                                                                                    | سبب الدلالات<br>الركزي الجالي)<br>سبب الوابعة<br>سبب المام الملوية عني سبب سب سبب المان بينا تعني 10 ميدايين<br>سبب المام الملوية عني سبب سبب سبب المان بينا تعني 10 ميدايين<br>المريز مل<br>الاورة معانية                                                                                                    |
|                                                                                                    | مىسى لەلغاد.<br>بىر ئىرى تارىخلىق<br>سىر تارىخىلى تارىخىلى<br>سىرى<br>سىرى<br>سىرى<br>سىرى<br>سىرى<br>سىرى<br>سىرى<br>س                                                                                                    |
|                                                                                                    | میں الافاد<br>اردی الایالی<br>سر الویلی<br>سر الویلی<br>سر الویلی<br>سر الویلی<br>سر الویلی<br>سر الویلی<br>سر الویلی<br>سر الویلی<br>سر الویلی<br>سر الویلی                                                                                                    |
| لای<br>ورایه السنام وانسانه وانسانه وانسویر ه                                                                                                    | مند الالفاد<br>المراجعة<br>المراجعة<br>المراحية<br>المراحعة<br>المراحعة<br>المراحعة<br>المراحعة<br>المراحعة<br>المراحعة<br>المراحعة<br>المراحعة<br>المراحعة<br>المراحعة<br>المراحعة<br>المراحة<br>المراحة<br>المراحة<br>المراحة<br>المراحة<br>المراحة<br>المراحة<br>المراحة<br>المراحة<br>المراحة<br>المراحة<br>المراحة<br>المراحة<br>المراحة<br>المراحة<br>المراحة<br>المراحة<br>المراحة<br>المراحة<br>المراحة<br>المراحة<br>المراحة<br>المراحة<br>المراحة<br>المراحة<br>المماحة<br>المراحة<br>المراحة |
| *                                                                                                    | دور المراجعة المراجعة ا<br>المراجع المراجعة المراجعة الم<br>المراجعة المراجعة المراجعة المراجعة المراجعة المراجعة المراجعة المراجعة المراجعة المراجعة المراجعة المراجعة المراحة المراجعة المراجعة المراجعة المراجعة المراجعة المراجعة المراجعة المراجعة المراجعة المراجعة المراجعة الم<br>المراجع المراجعة الم                                                                                                    |

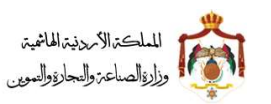

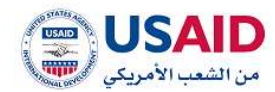

### 5.4.6 نقل ملكية براءة اختراع

- قم بزيارة موقع الإيداع الالكتروني
- ثم قم بإدخال البريد الالكتروني وكلمة المرور الخاص بمقدم الطلب وذلك في المكان المخصص للبريد الالكتروني وكلمة المرور ثم قم بالضغط على ايقونة تسجيل الدخول كما هو موضح في الشكل 24
- 3. بعد ظهور الصفحة الرئيسية اضغط على قائمة "ادارة البراءات" والتي تظهر في القائمة المنسدلة يسار الشاشة
- 4 سوف تظهر صفحة ادارة البراءات والتي تمكن الفرد من البحث عن البراءات والتعديل على براءة الاختراع التي تم اختيارها من أجل القيام بتعديل عنوان المالك لها حيث يمكن البحث عن البراءة عن طريق
  - رقم الإيداع
  - رقم البراءة
  - 5 اضغط على ايقونة "بحث"
  - 6 بعد ظهور نتائج البحث قم باختيار البراءاة المراد عرضه
    - 7 اضغط على ايقونة "الخيارات"
  - 8 اضغط على ايقونة "نقل ملكية براءة الاختراع" سوف تظهر صفحة نقل ملكية براءة الاختراع كما هو موضح في الشكل 54
    - 9 قم بتعبئة المعلومات المطلوبة لنقل ملكية براءة الاختراع
      - 10 اضغط على ايقونة "حفظ"

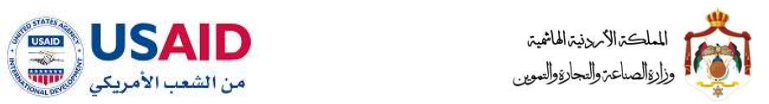

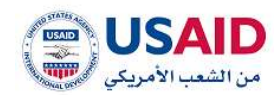

|                                                                                                    | •                                                                                                    | < Alberta                                                                                                    |
|----------------------------------------------------------------------------------------------------|----------------------------------------------------------------------------------------------------|----------------------------------------------------------------------------------------------------|
| <text><text><text><text><text><text><text></text></text></text></text></text></text></text>                                                                                                    |                                                                                                    | a transfer ( allow produces and                                                                                                    |
| <text></text>                                                                                                    | Security provide                                                                                                    | -with Barline<br>American Street and Street American American                                                                                                    |
| <text><text><text></text></text></text>                                                                                                    | Birth and a second and a                                                                                                    | understandig of the second second sec |
| <form></form>                                                                                                    | -barrener pages                                                                                                    | - and a second second s |
| <form></form>                                                                                                    | and the second second sec                                                                                                    | and and a second second second second second second second second second second second second second second se                                                                                                    |
| <text></text>                                                                                                    | Shaperson and said                                                                                                    | andread theorem                                                                                                    |
| <text></text>                                                                                                    |                                                                                                    | and the second second second second second second second second second second second second second second secon                                                                                                    |
| <form></form>                                                                                                    | per segui per serie contra contra a contra en se a contra contra contra contra de la contra de la contra de la<br>per segui a forma de la landata e los contras en a se contra de contra de la contra de la contra de la contra d<br>la contra de la contra de la contra de la contra de la contra de la contra de la contra de la contra de la contra                                                                                                    | alterna parte con la contrata a secondo contra con la quella contrata en parte en la contrata de aporte en porte con-<br>gone parte termina entre contrata de la contrata de la contrata de la contrata de la contrata de la contrata de<br>la contrata de la contrata de la contrata de la contrata de la contrata de la contrata de la contrata de la contr                                                                                                    |
| <form></form>                                                                                                    | of descense have periods and and the second fields operating a proper period on a second second second of the other of the second second                                                                                                    | termination through it we have been able to be the first three through the property of the termination of the termination of termination of termination |
| <text></text>                                                                                                    | the second second second second second second second second second second second second second second second se                                                                                                    | First D. Schulz (2014) Second and All Control (2014) (2014) (2    |
| <form>A diama diama<br/>diama diama diama diama diama diama diama diama diama diama diama diama diama diama diama diama diama diama diama diama diama diama diama diama diama diama diama diama diama diama diama diama diama diama diama diama diama diama diama</form>  | and had been been a province where the statement of the statement of the s | يطور عام البحرائي المام الاطراب بالتنويط على المرزان الكبار الملو النور العور المعارر عدي عدة.<br>ارتقاد طرف حاص والد الاردورية الله المنه ومحمد وارط الدوجين المترسية ويتحق الماليني ال                                                                                                    |
| <form>Number&gt;&gt;&gt;&gt;&gt;&gt;&gt;&gt;&gt;&gt;&gt;&gt;&gt;&gt;&gt;&gt;&gt;&gt;&gt;&gt;&gt;&gt;&gt;&gt;&gt;&gt;&gt;&gt;&gt;</form>                                                                                                    |                                                                                                    | (11) Control and the control of the control of the  |
| <form>AutomationAutomation&lt;</form>                                                                                                    |                                                                                                    |                                                                                                    |
| <form>NetworkNetworkNetworkNetworkImage: State of the state of the state of the</form>                                                               | Uniter officialization proof officialization                                                                                                    | a partiti and a transfer<br>manual manual and a transfer                                                                                                    |
| <form></form>                                                                                                    | and a second second sec | angan anangat dipat pal                                                                                                    |
| <form></form>                                                                                                    |                                                                                                    | antaladi metas dan sala                                                                                                    |
| <form></form>                                                                                                    |                                                                                                    | - E                                                                                                    |
| <form></form>                                                                                                    |                                                                                                    | - antenne sustaine                                                                                                    |
| <form>بالمعليم المعليم المعلي<br/>المعليم المعليم المعليم المعليم المعليم المعليم المعليم المعليم المعليم المعليم المعليم المعليم المعليم المعليم المعليم المعليم المعليم المعليم المعليم المعليم المعليم المعليم المعليم المعليم المعليم المعليم المعليم المعليم المعليم ا</form>  | ALL STOLEN                                                                                                    | Vieto and an other                                                                                                    |
| <form></form>                                                                                                    | Same and Same                                                                                                    | and the second second sec                                                                                                    |
| <form>ا المعالية المعالية المعا<br/>المعالية المعالية المعالية المعالية المعالية المعالية المعالية المعالية المعالية المعالية المعالية المعالية المعالية المعالية المعالية المعالية المعالية المعالية المعالية المعالية المعالية المعالية المعالية المعالية المعالية المعالية</form>  | and C2 and C2                                                                                                    | - 000                                                                                                    |
| <form></form>                                                                                                    |                                                                                                    | Marine Marine Marine - Constraints                                                                                                    |
| <form></form>                                                                                                    | Constanting of the second                                                                                                    |                                                                                                    |
| <form>السند به المعالية المعالية ا<br/>معالية المعالية المعالية المعالية المعالية المعالية المعالية المعالية المعالية المعالية المعالية المعالية المعالية المعالية المعالية المعالية المعالية المعالية المعالية المعالية المعالية المعالية المعالية المعالية المعالية المعالية</form> | Alexandre<br>W Rowsto                                                                                                    | - descentification                                                                                                    |
| <form></form>                                                                                                    |                                                                                                    | and the second second sec                                                                                                    |
| <form></form>                                                                                                    |                                                                                                    | The Provide State of the second second s                                                                                                    |
|                                                                                                    | المتباه المستري بالميريوانة .                                                                                                    | descent party lines from a final state of the second state of the second state of the  |
|                                                                                                    | المحياة المسلور براي بالرزيان ا                                                                                                    | thing travers to provide the second second sec                                                                                                    |
|                                                                                                    | - taulaga adga                                                                                                    | manell appress                                                                                                    |
|                                                                                                    | and the second second se                                                                                                    |                                                                                                    |
|                                                                                                    | - Frank allow                                                                                                    | and the section of the section of th |
|                                                                                                    | - Turner phy                                                                                                    | These Performance                                                                                                    |
|                                                                                                    | La Million and Annual Annual Annual Annual Annual Annual Annual Annual Annual Annual Annual Annual Annual Annua                                                                                                    | 10.00 TO 10.00                                                                                                    |
|                                                                                                    | Turner Market State                                                                                                    |                                                                                                    |
|                                                                                                    | Samati and                                                                                                    |                                                                                                    |
|                                                                                                    |                                                                                                    |                                                                                                    |
|                                                                                                    |                                                                                                    | د البراد دستن السرو الذين على لين الشاكة والتلقة في من الإلاقة من النشر من عاليًا عد التالي اليواقي الدارة السمي<br>الاسترابية                                                                                                    |
| ہ ہی ہے۔<br>انداز ان بر انداز ان سری انداز ان سری انداز ان سری انداز ان سری انداز ان سری انداز ان سری انداز ان سری<br>انداز انداز ان سری انداز ان سری انداز ان سری انداز ان سری انداز ان سری انداز ان سری انداز ان سری انداز ان سری ا                                                                                                    |                                                                                                    | Table Revise                                                                                                    |
| معتمد المعادية المعادية المعا               |                                                                                                    | ا <sup>ری</sup> میں<br>سود میں میں میں اس اور میں ماری ایران اور میں ایران اور میں او میں اور میں                                                                                                    |
| معمد<br>• (tapanta banna bage)<br>• (tapanta banna bage)<br>• (tapanta banna bage)<br>• (tapanta banna bage)                                                                                                    |                                                                                                    | Manual Manual Province of the                                                                                                    |
| معلم المراجع المراجع الم<br>المراجع المراجع المراجع المراجع المراجع المراجع المراجع المراجع المراجع المراجع المراجع المراجع المراجع المراجع ا                                                                                                    |                                                                                                    | the second second second second second second second second second second second second second second second se                                                                                                    |
| معد المشكل 54                                                                                                    |                                                                                                    | 10.000 (10.000 (10.000) (10.000 (10.000 (10.00 |
| متعلم والمعلوم والمعلوم المعلم والمعلوم والمعلوم و<br>والمعلوم والمعلوم والمعلوم والمعلوم والمعلوم والمعلوم والمعلوم والمعلوم والمعلوم والمعلوم والمعلوم والمعلوم والم                                                                                                    |                                                                                                    | nas je                                                                                                    |
| مراجع المراجع المراجع المراجع المراجع المراجع المراجع المراجع المراجع المراجع المراجع المراجع المراجع المراجع ا<br>الشكل 54                                                                                                    |                                                                                                    |                                                                                                    |
| الشكل 54                                                                                                    | AID - a standa galanda da a                                                                                                    | Company and the second second                                                                                                    |
| الشكل 54                                                                                                    |                                                                                                    |                                                                                                    |
| الشكل 54                                                                                                    |                                                                                                    |                                                                                                    |
| الشكل 54                                                                                                    |                                                                                                    |                                                                                                    |
| -                                                                                                    | 54                                                                                                    | الشكل                                                                                                    |
|                                                                                                    |                                                                                                    | -                                                                                                    |
|                                                                                                    |                                                                                                    |                                                                                                    |
|                                                                                                    |                                                                                                    |                                                                                                    |

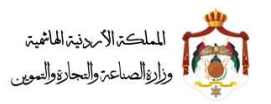

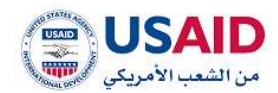

### 5.4.7 طلب شهادة تسجيل براءة اختراع الاصلية

- قم بزيارة موقع الإيداع الالكتروني
- ثم قم بإدخال البريد الالكتروني وكلمة المرور الخاص بمقدم الطلب وذلك في المكان المخصص للبريد الالكتروني وكلمة المرور ثم قم بالضغط على ايقونة تسجيل الدخول
- بعد ظهور الصفحة الرئيسية اضغط على قائمة "ادارة البراءات" والتي تظهر في القائمة المنسدلة يسار الشاشة
- سوف تظهر صفحة ادارة البراءات والتي تمكن الفرد من البحث عن البراءات والتعديل على براءة الاختراع
   التي تم اختيارها من أجل القيام بتعديل عنوان المالك لها حيث يمكن البحث عن البراءة عن طريق
  - a. رقم الايداع
  - b. رقم البراءة
  - 5. اضغط على ايقونة "بحث"
  - 6. بعد ظهور نتائج البحث قم باختيار البراءاة المراد عرضه
    - 7. اضغط على ايقونة "الخيارات"
  - 8. اضغط على ايقونة "طلب شهادة تسجيل براءة الاختراع الاصلية"
  - 9. سوف تظهر صفحة طلب شهادة تسجيل براءة الاختراع الاصلية كما هو موضح في الشكل 55
    - 10.قم بتعبئة المعلومات المطلوبة لطلب شهادة تسجيل براءة الاختراع الاصلية
      - 11.اضغط على ايقونة "تأكيد"

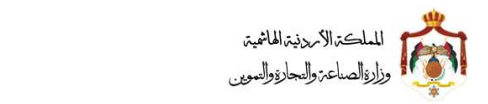

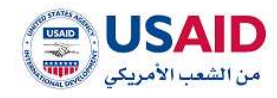

|                                                                                                    | هند سوره من شهدته مستقل برانه الإختيار                                                                                                    |
|----------------------------------------------------------------------------------------------------|----------------------------------------------------------------------------------------------------|
|                                                                                                    |                                                                                                    |
|                                                                                                    | <ul> <li>معلومات الطلب الفرينمي</li> </ul>                                                                                                    |
| (they file) that                                                                                                    | metham states                                                                                                    |
|                                                                                                    | (PE) shakes to be a second second second second second second second second second second second second second                                                                                                    |
| وللمو ملالية الاليماني                                                                                                    | اسم الوكيل بالمريبات                                                                                                    |
| 301.91299812000                                                                                                    | and the second second s                              |
| تاجز السابة                                                                                                    | and the second second sec                                                                                                    |
| 39-12,200                                                                                                    | الاريخ الاستدران                                                                                                    |
| متوان الإخلياء الانتليزية                                                                                                    | ja-milijaa                                                                                                    |
| Transmit of some                                                                                                    | ستوان الإنكراع إيالمريني)                                                                                                    |
| الوسف المكتمر (والإنجليزية)                                                                                                    | stati fates                                                                                                    |
| A making the maximum for sensing distance with their two sense or binding when the                                                                                                    | Revolu Rodine, phycesic (                                                                                                    |
| However, (A) comparing a story (A) can also a provint (A) investigation (A) and (A) a series of the story (A) comparing a story (A) and (A) and (A) | ويصفى المتدرا المالي ويهم تحتية خاص وإلية المواد المسلم من ماء البحر او الماء<br>اللباب للموجة وتعالي ويهم تعلم البلاية من البلان إذا ملصة يوجد مسلمة لبلا منابع بواسطة سرب<br>اللباب للموجة وتعالية والماح الماني للسوحة لدن مناط تنتصن قنوية اللبلية من جاه المحرو<br>الان تعلم عن البلاية السلم التي السربية التات البلاية المواد المعلم المارية والسلمة المارية<br>الكول المحكم السلمة التي السلمة المانية المائية المائية المواد المعلم المائية المائية المائية المائية المائية<br>التوريق المحكم المائية المائية المائية المائية المائية المائية المحكم المحكم المائية من المائية من<br>المحكم المعادية المائية المائية المائية المائية المائية المائية المائية المائية المائية المائية المائية المائية<br>المحكم المعادية المائية من مواد المائية المائية المائية المائية المائية المائية المائية المائية المائية المائية<br>ويحكم المائية المائية من مواد المائية التي يعامل الياكي السلمة المائية المائية المائية المائية المائية المائية<br>ومعاد المائية المائية من مواد المائية التي يعامل الياكين معن المائية المائية ومائية المائية المائية المائية المائية المائية المائية المائية المائية المائية المائية المائية المائية ومائية المائية المائية المائية المائية المائية المائية المائية المائية ومحمة المائية المائية ومائية المائية والمائية المائية المائية المائية المائية المائية المائية المائية المائية المائية المائية المائي<br>مائين مائية المائية المائية المائية المائية ومائية المائية المائية المائية المائية المائية ولمائية المائية المائية المائية المائية المائية المائية المائية المائية المائية المائية المائية المائية ومائية المائية المائية المائية المائية المائية المائية المائية المائية المائية المائية المائية المائية المائية المائية المائية المائية المائية المائية المائية المائية المائية المائية المائية المائية المائية المائية المائية  |
|                                                                                                    | <ul> <li>antipoliti Hallip</li> <li>allowing the antipolity of the Synthety</li> <li>and the antipolity</li> <li>antipolity</li> </ul>                                                                                                    |
|                                                                                                    | <ul> <li>معلومات الدلك.</li> <li>معرد السنج المعلم المعالي البلاراي</li> <li>عدد السنج المعلومات ال_الراراي</li> <li>عدم الولية المعلم المعالي المعالي<br/>المعالي المعالي المعالي المعالي المعالي المعالي المعالي المعالي المعالي المعالي المعالي المعالي المعالي المعالي المعالي المعالي المعالي المعالي المعالي المعالي المعالي المعالي المعالي المعالي المعالي المعالي المعالي المعالي المعالي المعالي المعالي المعالي المعالي المعالي المعالي المعالي المعالي الم<br/>المعالي المعالي المعالي المعالي المعالي المعالي المعالي المعالي المعالي المعالي المعالي المعالي المعالي المعالي المعالي المعالي معالي معالي معالي معالي معالي معالي معالي معالي معالي معالي معالي معالي معالي معالي معالي معالي معالي معال</li></ul>                             |
|                                                                                                    | <ul> <li>معلومات الفلك.</li> <li>مند الفلك المعلكة الملك.</li> <li>مند الفلك الملكة الملكة ملكة ملكة ملكة ملكة ملكة ملكة ملكة</li></ul>                                                                                                    |
|                                                                                                    | <ul> <li>مطورات الدلك.</li> <li>ملي مادي استعل مراحة (بالدرا)</li> <li>عدد النسخ المحلومة •          <ul> <li>المحلومة •              <li>إلمال الولائي</li> <li>المحلومة •              <li>عدم المحلومة •              <li>عدم المحلومة •              </li> <li>المحلومة •              <li>عدم المحلومة •              </li> <li>عدم المحلومة •              <li>المحلومة •              </li> <li>عدم المحلومة •              <li>عدم المحلومة •              </li> </li></li></li></li></li></li></ul> </li> </ul>                                                                                                    |
|                                                                                                    | <ul> <li>معلومات الدلك.</li> <li>عدد النسخ المعلومة •          <ul> <li>إيمال الولية •</li> <li>إيمال الولية •</li> <li>إيمال الولية •</li> <li>عدي المعلومة •              <li>إيمال الولية •</li> </li></ul> </li> <li>المعلومة •</li> <li>إيمال المعلومة •</li> <li>إيمال المعلومة •</li> <li>إيمال المعلومة •</li> <li>إيمال المعلومة •</li> <li>إيمال المعلومة •</li> <li>إيمال المعلومة •</li> </ul>                                                                                                    |
|                                                                                                    | <ul> <li>معلومات الملك،</li> <li>ملد متعربة من شعادة استعلى مراحة الإلكرا)</li> <li>محدد النسخ المعلومة •          <ul> <li>المحلومة •              <li>المحلومة •              </li> <li>المحلومة •              </li> <li>المحلومة •              </li> </li></ul> </li> <li>المحلومة •          <ul> <li>المحلومة •              </li> <li>المحلومة •              </li> <li>المحلومة •              </li> <li>المحلومة •              </li> <li>المحلومة •              </li> </ul> </li> </ul>                                                                                                    |
|                                                                                                    | <ul> <li>معلومات الملك،</li> <li>عند النسع السطارية السطارة (الثارة)</li> <li>عند النسع السطارية *</li> <li>عند النسع السطارية *</li> <li>عند النسع المطارية *</li> <li>عند الملواة عن (د)(((((((((((((((((((((((((((((((((((</li></ul>                                                                                                    |
|                                                                                                    | <ul> <li>سطومات الدلك.</li> <li>سلومات الدلك.</li> <li>عند النسو السطومة •</li></ul>                                                                                                    |
|                                                                                                    | <ul> <li>معلومات الدلك.</li> <li>مند المنتج المعلومة •          <ul> <li>عند المنتج المعلومة •              <li> <li>المال الولادي</li> <li>المال الولادي</li> <li>حديد المنتج المعلومة •              <li>حديد المنتج المعلومة •              <li>حديد المنتج المعلومة •              <li>حديد المنتج المعلومة •              <li>حديد المنتج المعلومة •              <li>حديد المنتج المعلومة •              <li>حديد المنتج المعلومة •              <li>حديد المنتج المعلومة •              <li>حديد المنتج المعلومة •              <li>حديد المنتج المعلومة •              <li>حديد المنتج المعلومة •              <li>حديد المنتج المعلومة •              <li>حديد المعلومة •              <li>حديد المعلومة •              <li>حديد المعلومة •              <li>حديد المعلومة •              </li> <li>حديد المعلومة •              <li>حديد المعلومة •              <li> <li>حديد المعلومة •              <li> </li> <li> <li>حديد المعلومة •              </li> <li> <li> </li> <li> </li> <li> </li> <li> </li> <li> </li> <li> </li> <li> </li> <li> </li> <li> </li> <li> </li> <li> </li> <li> </li> <li> </li> <li> </li> <li> </li> <li> </li> <li> </li> <li> </li> <li> </li> <li> </li> <li> </li> <li> </li> <li> </li> <li> </li> <li> </li> <li> </li> <li> </li> </li>             &lt;</li></li></li></li></li></li></li></li></li></li></li></li></li></li></li></li></li></li></li></li></li></li></ul></li></ul>                                                                                                    |
|                                                                                                    | <ul> <li>معلومات الذلك.</li> <li>عدد النسلج المعلومات ( الذلك )</li> <li>عدد النسلج المعلومات ( الذلك )</li> <li>المعلوم الولاية ( ال الحالي الولاية )</li> <li>عديم الولاية ( (())()()()()()()()()()()()()()()()()</li></ul>                                                                                                    |
|                                                                                                    | <ul> <li>مالورات الملك،</li> <li>مالورات الملك،</li> <li>منذ النشخ المطلوبة • • • • • • • • • • • • • • • • • • •</li></ul>                                                                                                    |
|                                                                                                    | <ul> <li>المؤونة الذلك.</li> <li>المراجعة من شعدة المنظر الرابة الإلكرام</li> <li>المراجعة الوليات<br/>المرح الوليات<br/>المرح الوليات<br/>المرح الوليات<br/>المرح الوليات<br/>المرح الملك الملبواة على (دراف)(مداعة) ودرج الملب الزار الملبية المرح المرح الملبواة على (دراف)(مداعة) ودرج الملبوا المرح المرح الم<br/>المرح المرح المرح المرح المرح المرح المرح المرح المرح المرح المرح المرح المرح المرح المرح المرح المرح المرح المح<br/>المرح المرح المرح المرح المرح المرح المرح المرح المرح المرح المرح المرح المرح المرح المرح المرح المرح المح المح<br/>المر المر</li></ul> |
|                                                                                                    | <ul> <li>معلومات الملك،</li> <li>عدد المنتج المطلومات</li> <li>عدد المنتج المطلومات</li> <li>عديد المنتج المطلومات</li> <li>عديد الملتواة عن (د)فرانه، المان المان ال</li></ul>                                         |
| ι                                                                                                    | <ul> <li>معلومات الملك،</li> <li>مال منوبة عن شعادة استثنار مراحة الإلكران</li> <li>مدلة المسلح المطلومة:</li> <li>عدم المؤذيفة.</li> <li>معلومة الملك الملطولة عن الاراب الملك، وعدم الملك، ولا تعلمي الا مطلومة.</li> <li>معلومة الملك الملطولة عن الاراب الملك، وعدم الملك، ولا تعلمي الا مطلومة.</li> <li>معلومة الملك الملطولة عن الاراب الملك، وعدم الملك، ولا تعلمي الا مطلومة.</li> <li>معلومة الملك الملطولة عن الاراب الملك، الملك الملك</li></ul>                                                      |
| ν                                                                                                    | <ul> <li>سطومات الملك.</li> <li>الدر تعويه عن شعادة استدل مراحة (إذكر)</li> <li>الدر الفريق المطلومة:</li> <li>الدر الفريق المطلومة:</li> <li>الدر الفريق المطلومة:</li> <li>المحلية المطلومة:</li> <li>المحلية المطلومة:</li> <li>الممطلومة:</li> <li>الممطلومة:</li> <li>ال</li></ul>                                                                                                    |
| ι                                                                                                    | <ul> <li>سطوهان الملكي.</li> <li>عبد المنتج المعلومات (الملكي)</li> <li>عبد المنتج المعلومات (الملكي)</li> <li>المال الولاية.</li> <li>عديد المنتج المعلومات ((((((((((((((((((((((((((((((((((((</li></ul>                                                                                                    |
| م<br>م<br>بر<br>مراجع م                                                                                                    | <ul> <li>سلومات البلدين</li> <li>سلومات البلدين</li> <li>بدان الوائلي</li> <li>بدان الوائلي</li> <li>بدان الوائي</li> <li></li></ul>                                                                                                    |
| مر<br>ر<br>ر<br>ر<br>ر<br>ر<br>ر<br>ر<br>ر<br>ر<br>ر<br>ر<br>ر<br>ر                                                                                                    | <ul> <li>ساوره در بالالد.</li> <li>بالالد الوالي .</li> <li>بالالد الوالي .</li> <li>بالولي الوالي .</li> <li>بالولي الوالي .</li> <li>ب</li></ul>                                                                                                    |
| δι<br>Δ<br>Δ<br>Δ<br>Δ<br>Δ<br>Δ<br>Δ<br>Δ<br>Δ<br>Δ<br>Δ<br>Δ<br>Δ                                                                                                    | <ul> <li>ساوره در بالالد المحالية (المحالية)</li> <li>مالك الوالية (المحالية (المحالية (لمحالية (المحالية (المحالية (المحالية (لمحالية (المحالية (لمحالية (ل</li></ul>                              |

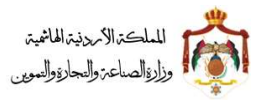

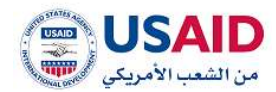

### 5.4.8 طلب صورة عن شهادة تسجيل براءة الاختراع

- قم بزيارة موقع الإيداع الالكتروني
- ثم قم بإدخال البريد الالكتروني وكلمة المرور الخاص بمقدم الطلب وذلك في المكان المخصص للبريد الالكتروني وكلمة المرور ثم قم بالضغط على ايقونة تسجيل الدخول
- بعد ظهور الصفحة الرئيسية اضغط على ايقونة "ادارة البراءات" والتي تظهر في القائمة المنسدلة يسار الشاشة
- 4 سوف تظهر صفحة ادارة البراءات والتي تمكن الفرد من البحث عن البراءات والتعديل على براءة الاختراع التي تم اختيارها من أجل القيام بتعديل عنوان المالك لها حيث يمكن البحث عن البراءة عن طريق
  - رقم الايداع
  - رقم البراءة
  - 5 اضغط على ايقونة "بحث"
  - 6 بعد ظهور نتائج البحث قم باختيار البراءاة المراد عرضه
    - 7 اضغط على ايقونة "الخيارات"
  - 8 اضغط على ايقونة "طلب صورة عن شهادة تسجيل براءة الاختراع"
  - 9 سوف تظهر صفحة طلب صورة عن شهادة تسجيل براءة الاختراع كما هو موضح في الشكل 56
    - 10 قم بتعبئة المعلومات المطلوبة لطلب صورة عن شهادة تسجيل براءة الاختراع
      - 11 اضغط على ايقونة "تأكيد"

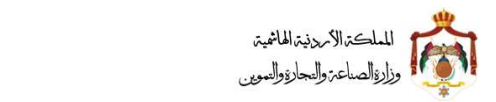

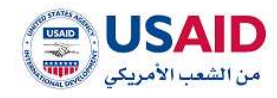

|                                                                                                    | د مىروم عن شاهداد» تسميل برامة الإختران                                                                                                    |
|----------------------------------------------------------------------------------------------------|----------------------------------------------------------------------------------------------------|
|                                                                                                    | Manager 1997 a residence of the                                                                                                    |
|                                                                                                    | مطومات الملقد المرومي                                                                                                    |
| رغم الرزمة:                                                                                                    | Selas factors                                                                                                    |
|                                                                                                    | (PE) Institute (million (PE))                                                                                                    |
| ولمر مقلب العبداج                                                                                                    | سیم کوئیل بالدریات:<br>در بالد ایمانیا (مادی)                                                                                                    |
| Construction and a construction of the construction of the constru | in and the first states of the states of the                                                |
| تاريخ المساية                                                                                                    | ه النودح / التصبير رسبتي                                                                                                    |
| 2441.007                                                                                                    | الريح الشمسريان                                                                                                    |
| ى الإخلياع (بالانجابزي).                                                                                                    | 16-10119-00                                                                                                    |
| Trapport of our                                                                                                    | عنوان البختراع الالسيابي)                                                                                                    |
| الوسف المذلس والإنجليزية:                                                                                                    | staat dadee                                                                                                    |
| A small-step is stational for sensing distribut with they be note or trained order 254                                                                                                    | الوصف المؤتمر ليالمريية؛ :                                                                                                    |
| See water of this intervention water presents, a dialocation survivage (10) within the same (12) substants some animation material which acts at a severe distance members and (20) applied with a several to be survival to the same to be survival to the same to be survival to the same to be survival to the same to be survival to the same to be survival to the same to be survival to the same to be survival to the same to be survival to the same to be survival to the same to be survival to the same to be survival to the same to be survival to be survival t    | للبناني، للمتوجة بإنسن ينقل اللبنية اللار الذلار الإلا ماظة تهيد مستلة تدار معارة بواسطة سرت<br>(1) تمنع عله البحر أو الماء الماري للمتوجة تبن معلمة تتمسن تنوية الاعلية (2) دخل معارة<br>(2) عادة نلية سلماء البحر أو الماء الخاري الملوحة بيتر الجناعاتي وتنال للله المناة بلم مع<br>الجاري تفصله من ماه البحر أو الماء الخاري الملوحة بيتر الجناعاتي وتنال للله المناة بلم مع<br>المحريلية فلنظة رحم فرد هذا الحر في سرت احتياز الملو الأماة بالاسية والالي المناورة في<br>المحريلية فلنظة رحم فرد الحر في سرت احتياز الماء الألماة بالاسية الألمان المناورة الماء<br>ويتقد الما فندا بحص فرد عنه الحر في سرت احتياز الملو الألماة بالاسية والذا المعار مع<br>ويتقد الما فندا بحص فرد عالما المنات والماء الذلك وسيلة تحري الما المناور المعار مع<br>ويتقد الما فندا بالماء الماء الماء والماء الماء الماء الماء الماء من عاران الماء مع<br>ويتقد الما فندا بحص فرد المائلة والماء الماء الماء الماء الماء الماء الماء الماء الماء<br>ويتقد الما فندا بحص فرد المائلة والماء الماء الماء الماء الماء الماء الماء الماء الماء<br>ويتقد الماء فندا بحص فرد الماء الماء الماء الماء الماء الماء الماء الماء الماء الماء الماء الماء الماء الماء<br>ويتقد الماء الماء الماء من منع والدا الماء الماء الماء الماء الماء الماء الماء الماء الماء الماء الماء الماء الماء<br>ويتقد الحام بيترا الماء المام الماء الماء الماء الماء الماء الماء الماء من عمل الماء الماء الماء الماء<br>والماء الماء الماء الماء الماء الماء الماء الماء الماء الماء الماء الماء الماء الماء الماء الماء الماء الماء الماء الماء الماء الماء الماء الماء الماء الماء الماء الماء الماء الماء الماء الماء الماء الماء الماء الماء الماء الماء الماء الماء الماء الماء الماء الماء<br>الماء ماد ماد الماء الماء الماء الماء الماء الماء الماء الماء الماء الماء الماء الماء الماء الماء الماء الماء الماء الماء الماء الماء الماء الماء الماء الماء الماء الماء الماء الماء الماء الماء<br>ولماء ماء الماء الماء الماء الماء الماء الماء الماء الماء الماء الماء الماء الماء الماء الماء الماء الماء الماء الماء الماء الماء الماء الماء الماء الماء الماء الماء الماء الماء الماء الماء الماء الماء الماء الماء الماء الماء الماء الماء الماء الماء الماء الماء الماء الماء الماء الماء الماء الماء |
|                                                                                                    | استوطات الملائية<br>بـ نمورة من متحمله، المحمل مراحة الإذكران                                                                                                    |
|                                                                                                    | سطومات الملليب<br>ب مورك عن شهادة البستيل براحة الإطراع<br>حد النسنج السطوية= ي في 1<br>الرهاي الوائش                                                                                                    |
|                                                                                                    | يومكومكن الحاليب<br>د مورف من شماده المعلم ميدة الإذليزاج<br>يده المعلومة =<br>الوابل الوابليلي<br>مم الوابليلية.                                                                                                    |
|                                                                                                    | مىلۇرمان الىلىپ<br>دەنبۇرە بىن شىلىلە ئىسىلى مانە ئارلىلراچ<br>دە للىسىن الىملىزىڭ<br>ئىرەلى الولىلىك<br>سىر الولىلىك.                                                                                                    |
|                                                                                                    | المتومات الملكي (<br>د متوره من شهدام المعلل مراحة الإلكرام<br>دد التمني المعلومة •                                                                                                    |
|                                                                                                    | المتلومات البلالية :<br>د متورة من شهدام البلالية :<br>در التشتر المطلوبة :<br>المالية الوليلية :<br>* عدى<br>* عدى<br>* الملية الملية الوليلية<br>* الملية الملية المراجع (10) (10) (10) (10) (10) (10) (10) (10)                                                                                                    |
|                                                                                                    | استوجاد البلاية :<br>د مورة من شهدام اجتبال مارك الإذكرا<br>در التبنيع المطلوبة : ( ) ( )<br>المرابعة<br>- عدي<br>- عدي<br>- التجار الوليفة<br>- التجار الوليفة<br>- التجار الوليفة<br>- التجار الوليفة<br>- التجار الوليفة                                                                                                    |
|                                                                                                    | المتوجاد الدليب<br>بد تورية من شعلامة البنديل براحة الإذكراع<br>المدالي الوقتان<br>مع الوقيقة.<br>                                                                                                    |
|                                                                                                    | المتومات البلالية :<br>د متورة من متعادل البلالية :<br>د التفتير المطلوبة : الله [<br>                                                                                                    |
|                                                                                                    | العلومات البلالية.<br>در مورد من شمادها، المعلي براحة الإذلياع<br>در التمنيز المواليك<br>سرم الوليفة:<br>* عدي<br>* عدي<br>عدي المادة الملتواة هي دريان مراجعة براية عرين 12 ميانانية<br>* عدي<br>الوليفة<br>الوليفة                                                                                                    |
|                                                                                                    | المتومات البلاية.<br>در مورة من شمانها المعلي وادة (إذلم)<br>در اللغير المولية.<br>• عنه:<br>• عنه:<br>• عنه:<br>• الملبوة هي دريان مراجعة الماني بينا البيانيات<br>• عنه:<br>• المراجعة<br>الوليمة                                                                                                    |
| e usada situal situal situa                                                                                                    | المتوجاد البلتية :<br>مرد تورية ال شمالية الإسلام :<br>المرد المنيع المعلومة :<br>المرادية<br>- المردية<br>- المردية<br>- المردية<br>الولوية<br>الولوية<br>- المردية المردية المردية المردية المردية المردية المردية المردية المردية المردية المردية المردية<br>- المردية المردية<br>- المردية المردية المردي                 |

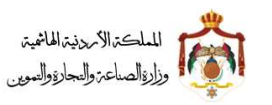

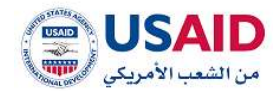

### 5.4.9 اضافة وكيل لبراءة اختراع

توفر خاصية إضافة وكيل لمقدم الطلب إمكانية إختيار وكيل والذي ينوب عن مقدم الطلب في متابعة شؤون براءة الاختراع ويقوم نظام الإيداع الإلكتروني بعرض معلومات البراءة التي تم إختيارها وعرض الوكلاء المسجلين

- 1. توضح الخطوات التالية كيفية إضافة وكيل لنظام الإيداع الإلكتروني:
  - قم بزيارة موقع الإيداع الإلكتروني
- ثم قم بإدخال البريد الإلكتروني وكلمة المرور الخاص بمقدم الطلب وذلك في المكان المخصص للبريد الإلكتروني وكلمة المرور ثم قم بالضغط على أيقونة تسجيل الدخول
- 4. بعد ظهور الصفحة الرئيسية إضغط على قائمة "إدارة براءات الاختراع" والتي تظهر في القائمة المنسدلة يمين الشاشة
- .5 سوف تظهر صفحة إدارة براءات الاختراع والتي تمكن الفرد من البحث عن الطلبات التي يرغب بتغيرها على براءة الاختراع
  - 6. يمكن البحث عن الطلب عن طريق
    - 7. رقم الإيداع
    - 8. رقم البراءة
    - 9. إضغط على أيقونة "بحث"
    - 10.إضغط على أيقونة "الخيارات"
- 11.إضغط على أيقونة "اضافة وكيل لبراءة اختراع" سوف تظهر شاشة اضافة وكيل لبراءة اختراع كما يظهر في الشكل 57

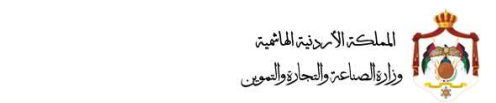

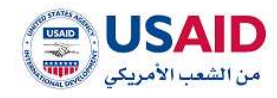

| <ul> <li>عنون المناف العزيمي</li> <li>منف البهادة العزيمي</li> <li>منف البهادة</li> <li>منف البهادة</li> <li>منف البهادة</li> <li>منف البهادة</li> <li>منف البهادة</li> <li>منف البهادة</li> <li>منف البهادة</li> <li>منف البهادة</li> <li>منف البهادة</li> <li>منف البهادة</li> <li>منهاد البهادة</li> <li>منهادة</li> <li>منهادة</li> <li>منهادة<th>ونحر البرادة.<br/><br/>وتعر نقاب البردي<br/></th></li></ul>                                                                                                    | ونحر البرادة.<br><br>وتعر نقاب البردي<br>                                                                                                    |
|----------------------------------------------------------------------------------------------------|----------------------------------------------------------------------------------------------------|
| <ul> <li>منلك البرامة</li> <li>منلك البرامة</li> <li>منوم البرامة</li> <li>منوم البرامة</li> <li>منو</li></ul>                                                                                                    | يرهم المراحة<br>المعنى<br>المعنى المرحون<br>المعنى المعارف<br>المعنى المرحول والوليتقولي:<br>الوجيف المحقوم والوليتقولي:                                                                                                    |
| المراكز المراسية المرسية إلى من سوال       المراكز المراسية المراكز المراسية المراكز المراكز المراك <td>المعلمين الليستون<br/>المعادة الليستون<br/>المعادية<br/>المعادية<br/>المعادية المعاديمين والإسرائيليورية<br/>الوحماة المعاديمين والإسرائيليورية)</td>                                                                                                    | المعلمين الليستون<br>المعادة الليستون<br>المعادية<br>المعادية<br>المعادية المعاديمين والإسرائيليورية<br>الوحماة المعاديمين والإسرائيليورية)                                                                                                    |
| او برابه نشکره نشگریه         الد برابه نشگره نشگریه         الد برابه نشگره نشگریه           المال الرائیه         الد برابه نشگره نشگریه         الد برابه نشگره نشگریه           المال الرائیه         الد برابه نشگره نشگریه         الد برابه نشگره نشگریه           المال الرائیه         الد برابه نشگره نشگریه         الد برابه نشگره نشگریه           المال الرائیه         الد برابه نشگره نشگره نشگریه         الد برابه نشگره نشگریه           المال الرائیه         الد برابه نشگره نشگره نگره نشگره نشگر                                                                                                    | ىسىدى ئىسىرىمى<br>بىزىچ ئىسىيى<br>مىمى ئىرىكىرا يەرلىملىرى»<br>مىمى ئى مىيىسىيىن<br>ئېرىمى رىترىمىلىرى»                                                                                                    |
| مالة الوائة           تالية الوائة           تالية الوائة           تالية العامية           تالية العامية           تولية العامية           تولية العامية <td>بتریخ المسایف<br/>مندون الابتارا الاباستانی<br/></td>                                                                                                    | بتریخ المسایف<br>مندون الابتارا الاباستانی<br>                                                                                                    |
| السوري (السيري مدول)         اليرو (السيري مدول)         إليرو السيري           اليرو السيري         اليرو السيري         اليرو السيري           سيري البخراج سيري         منون (البداني الإلسادي)         اليرو السيري           سيري البخراج سيري         اليرو السيري         اليرو السيري           سيري البخراج سيري         اليرو السيري         اليرو السيري           سيري البخراج سيري         اليرو السيري         اليرو السيري           اليرو السيري         اليرو السيري         اليرو السيري           اليرو السيري         اليرو السيري         اليرو السيري           اليرو السيري         اليرو السيري         اليرو السيري           اليرو السيري         اليرو السيري         اليرو السيري           اليرو السيري         اليرو السيري         اليرو السيري           اليرو السيري         اليرو السيري         اليرو السيري           اليرو السيري         اليرو السيري         اليرو السيري           اليرو السيري         اليرو السيري         اليرو السيري           اليرو السيري         اليرو السيري         اليرو اليرو اليرو           اليرو السيري         اليرو السيري         اليرو اليرو اليرو           اليرو السيري         اليرو اليرو اليرو اليرو اليرو اليرو         اليرو اليرو اليرو           اليرو السيري         اليرو اليرو اليرو اليرو اليرو         اليرو ال                                                                                                    | رانىچى المسايلة.<br>متوان باردتارا الارانىتارىي<br>                                                                                                    |
| متوان بالكليم المكرم علمين المكرم المن المن المراحل المراحل المراح<br>المراحل المراحل المراحل المراحل المراحل المراحل المراحل المراحل المراحل المراحل المراحل المراحل المراحل المراحل المراحل المراحل المراحل المراحل المراحل المراحل المراحل المراحل المراحل المراحل المراحل المراحل المراحل المراحل المراحل ا         | مىدەن. ئەرىلىرىد يەرەپىيىلىرى».<br>مىنىدى مەسىمىيەن<br>يېرومەن، ئەمىلىمىر يەرەپىلىرى».                                                                                                    |
| متواد البلابل مالدينيا.<br>التعليم البلابل ماليات<br>الوسف المكامر التاريخي المالي ورسال للبلي ماليات المواد الجليل المثلية عن نباء الجم الجار المراجع ما معده (ا<br>البلسان الخاري المالي ورسال للبلية مالين والا الملك (الدار الحل المالية عن نباء الجم الجار المحدة (الجار المعال<br>البلسان الخارية المالية عن ماليات المالية (الدار الحل المالية المواد الجليل المثلية من نباء الجم الجار<br>البلسان الحارية المالية عن ماليات المالية (الدار الحل الحل المالية المواد الجليل المحدة المحدة | ការសារ ដែលការសារសារ<br>ក្រុមភូមេរិស ការសារសារសារ                                                                                                    |
| الومان العلمي المرابع<br>الومان العلمي المرابع في المرابع المرابع المرابع المرابع المرابع المحكم المرابع من منه الجدير العلمي المحلمي ال<br>العمان العلماني العلمي العلمي ويقال العلمية مانين بالية المرابع المحلية المحلية من نبله الجدير الو<br>العمان العلمي العلمي العامي من المرابع المرابع العلمي العلمي المرابع المحلية منه المحلي المحليي العامي المحلي ا<br>والمحلية منه منه العلمي العامي المرابع المرابع العلمي العلمي المرابع المحلية المحلية من نبله الجدير الو                                                                                                    | المودية، السخلسيز (والإنجليزية):                                                                                                    |
| ليتمثل التحتراع المالي ويتمار تحليم عامل بازالة المراد الحلية المحلوة من بناء اليتم او<br>الماء الخارب للملوحة يلتمن بيقار التحلية (الدار العلار لذار مثلك بوعد مشتلة من الا مرادي (20) موجه من مراد مرد<br>وواسطة محراء الذا تشخ ماء الدم أو الماء الخارية للملومة تجه مقتلة التكون المولة<br>التحلية بات بالى التعار ذار عادة شيد محدة التي تعمل وعلوارك بماء اوروزي يجميها الا معاهد معاه من من                                                                                                    |                                                                                                    |
| وردانان الذار المحادة بابع دعو مداريان المعالة من عند البربر ان المباد المارية المحالة المارية المحالة من معرف المحالة من عند البربر المحالة من عند المراحة المحالة المحالة محالة المحالة محالة المحالة المحالة المحالة المحالة المحالة المحالة المحالة المحالة المحالة المحالة المحالة المحالة المحالة المحالة المحالة المحالة المحالة المحالة المحالة المحالة المحالة ال                                                                                                    | The determinant Q(i) conversions a source Q(I) is not which a space Q(i) which is a first space Q(i) which is a space Q(i) which is a space Q(i) which is  |
| - مىلۇمان شىلىنى                                                                                                    |                                                                                                    |
| اسر الوليل والعربية و                                                                                                    | the second second second second second second second second second second second second second second second se                                                                                                    |
| 1 -                                                                                                    | i - sees                                                                                                    |
| اسم الوكيل بالعربية:                                                                                                    | نور الوقائلة.<br>مطال الريسا مطالب مطالب                                                                                                    |
| Anno Aptices tomany August antipit buts                                                                                                    | ماند.<br>منابع                                                                                                    |
|                                                                                                    |                                                                                                    |
| Name (Marganic                                                                                                    | - ALL DATE OF THE OTHER DATE OF THE OTHER OF THE OTHER OF THE OTHER OF |
|                                                                                                    |                                                                                                    |
| Chinese held                                                                                                    | (Alternative Part)                                                                                                    |
| مكان تنظيم الوكانة». الإيرانية المكانية - المكانية - المكانية - المكانية - المكانية - المكانية - المكانية - الم                                                                                                    | - TALLANT BUIL                                                                                                    |
| en tree                                                                                                    | (a)                                                                                                    |
| chi fiattar.                                                                                                    |                                                                                                    |
|                                                                                                    |                                                                                                    |
| - ارماق عوتانق<br>-                                                                                                    |                                                                                                    |
| اسر الهايقة                                                                                                    |                                                                                                    |
|                                                                                                    |                                                                                                    |
| دينية: البيام، الماليولية هي 2000-2001 ويترم الشائر، بدر البرس 11 سيقابلين                                                                                                    |                                                                                                    |
| asiriyi jinid 🖝                                                                                                    |                                                                                                    |
| ananj                                                                                                    |                                                                                                    |
| الوليقة                                                                                                    |                                                                                                    |
| CONTRACTOR AND A                                                                                                    |                                                                                                    |
| A LEUX MARTIN . MARTIN . MARTI          |                                                                                                    |

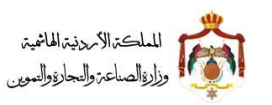

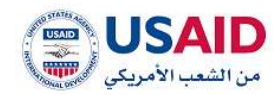

#### 5.5 طلب لمجموعة براءات

### 5.5.1 الغاء مجموعة براءات

- قم بزيارة موقع الإيداع الالكتروني
- 2 ثم قم بإدخال البريد الالكتروني وكلمة المرور الخاص بمقدم الطلب وذلك في المكان المخصص للبريد الالكترونى وكلمة المرور ثم قم بالضغط على ايقونة تسجيل الدخول
  - 3 بعد ظهور الصفحة الرئيسية اضغط على قائمة "طلب لمجموعة براءات" والتي تظهر في القائمة المنسدلة يسار الشاشة
    - 4 اختر طلب الغاء مجموعة براءات
- 5 سوف تظهر صفحة **الغاء مجموعة براءات** كما يظهر في الشكل 58 والتي تمكن الفرد من البحث عن البراءات الاختراع التي يراد اختيارها من أجل القيام بالغائها حيث يمكن البحث عن البراءة عن طريق
  - رقم الايداع
  - رقم البراءة
  - 6 اضغط على ايقونة "بحث"
  - 7 سوف تظهر البراءة التي قمت بالبحث عنها
    - 8 اختر ايقونة اضافة
  - 9 سوف يتم ادراج البراءة التي تم البحث عنها و اختيارها في جدول البراءات المختارة
- 10 يمكنك عرض معلومات البراءة المختارة من خلال الضغط على يقونة عرض حيث ان النظام سوف يقوم بنقل مقدم الطلب لصفحة عرض البراءة
  - 11 يمكنك حذف البراءة التي تم اختيارها من جدول البراءات المختارة من خلال الضغط على ايقونة حذف
    - 12 من معلومات الطلب في حال اراد مقدم الطلب بالنشر يجب ان يقوم باختيار الموافقة على النشر
      - 13 قم بادخال سبب الالغاء

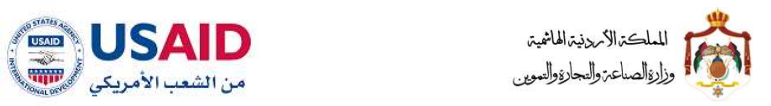

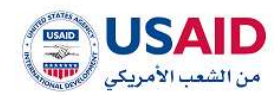

|                                                                                                    |                      |                                           |                                               | ات اختراع                                                                        | ه / الغاء محمومة يراء                                                                                                    |
|----------------------------------------------------------------------------------------------------|----------------------|-------------------------------------------|-----------------------------------------------|----------------------------------------------------------------------------------|----------------------------------------------------------------------------------------------------|
|                                                                                                    |                      |                                           |                                               | راعة اختراع                                                                      | — Цина на н                                                                                                    |
|                                                                                                    |                      | رقم البراءة:                              |                                               |                                                                                  | رقم الايداع:                                                                                                    |
|                                                                                                    |                      | 2000                                      |                                               |                                                                                  |                                                                                                    |
|                                                                                                    | تفريغ الحقول         |                                           | ರಿಸ                                           |                                                                                  |                                                                                                    |
| and the state of the state of t | )                    | 1.⊸ (1. دون 1) ⊳ ا • 5                    |                                               |                                                                                  |                                                                                                    |
| ¢                                                                                                    |                      | عنوان الإختراع (بالسربي) #                |                                               | őci                                                                              | اسم مالك البر                                                                                                    |
| 2000 + jataš                                                                                                    |                      | ممالجة المياه                             |                                               | بال الفستعنت ليمتد (١٨)                                                          | عارفيلد انترناشو                                                                                                    |
|                                                                                                    | ,                    | (4 (1.)+1) > H <mark>* 5</mark>           |                                               |                                                                                  |                                                                                                    |
|                                                                                                    |                      |                                           |                                               |                                                                                  |                                                                                                    |
|                                                                                                    |                      |                                           |                                               | ختارة                                                                            | – البرانات اله                                                                                                    |
| رقم البراءة الذيارات<br>2000 هـ دنفر                                                                                                    |                      | عنوان الإختراع (بالعربي)<br>معالجة المباه |                                               | اسم مالك البراءة                                                                 | عرض ¢<br>يېنې،                                                                                                    |
|                                                                                                    |                      |                                           |                                               |                                                                                  | 0.1                                                                                                    |
|                                                                                                    |                      |                                           |                                               | طلب                                                                              | = معلومات ال                                                                                                    |
|                                                                                                    |                      |                                           |                                               | يشر 🗆                                                                            | الموافقة على اا                                                                                                    |
|                                                                                                    |                      |                                           |                                               |                                                                                  | night sources                                                                                                    |
|                                                                                                    |                      |                                           |                                               |                                                                                  |                                                                                                    |
|                                                                                                    |                      |                                           |                                               |                                                                                  |                                                                                                    |
|                                                                                                    |                      |                                           |                                               |                                                                                  |                                                                                                    |
|                                                                                                    |                      |                                           |                                               |                                                                                  |                                                                                                    |
|                                                                                                    |                      |                                           |                                               |                                                                                  |                                                                                                    |
|                                                                                                    |                      |                                           |                                               |                                                                                  |                                                                                                    |
|                                                                                                    |                      |                                           |                                               | نې                                                                               | – ارماق الوكا                                                                                                    |
|                                                                                                    |                      |                                           |                                               | تق                                                                               | <ul> <li>ارشاق الوثة</li> <li>اسم الوثيقة:</li> </ul>                                                                                                    |
|                                                                                                    |                      |                                           |                                               | ئۇ                                                                               | <ul> <li>ارشاق الوتة</li> <li>اسم الوتيقة:</li> <li>عربي</li> </ul>                                                                                                    |
|                                                                                                    |                      |                                           | يىد قىمى 15 مىلايارىت                         | ئى<br>قبولة في (stidec.doc) وجوم العلف                                           | ارمنی الوته<br>اسم الوتیقة:<br>مراجع عربی<br>مردق العلد اله                                                                                                    |
|                                                                                                    |                      |                                           | بيد العمي 15 ميدايايت.                        | ئى<br>قبولة في (votdoc.doc) وموم الملف                                           | <ul> <li>ارشان الولنة</li> <li>المسم الوليقة</li> <li>مسم الوليقة</li> <li>عربي</li> <li>ميدة الملف الم</li> </ul>                                                                                                    |
|                                                                                                    |                      |                                           | يد اقصى 15 مىغايايت.                          | ئې<br>قبولة في (cotdocdoo) وجوم الملف<br>ليفة                                    | <ul> <li>ارشان الولة</li> <li>السم الوليقاد</li> <li>مرية العلم الم</li> <li>مرية العلم الم</li> <li>مرية العلم الم</li> </ul>                                                                                                    |
|                                                                                                    |                      | estaj                                     | ېد الامى 15 مىغايايت.                         | ئى<br>قبولة هي (cot.doc.doc) وجوم العلف<br>ليمة                                  | <ul> <li>ارشاق الوقة</li> <li>المسم الوقيقة:</li> <li>عربي</li> <li>عربي</li> <li>ميدة العلم الع</li> <li>العديل قو</li> </ul>                                                                                                    |
|                                                                                                    |                      | entrej                                    | يد اقصى 15 يىغايايت.                          | ئې<br>قبولة في (cot.sc.) وديم العلف<br>ليمة                                      | <ul> <li>ارشان الولة</li> <li>السم الوليشار</li> <li>عربي</li> <li>عربي</li> <li>عربي</li> <li>عربي</li> <li>المرابقة</li> </ul>                                                                                                    |
|                                                                                                    |                      | estej                                     | ېد الامى 15 مىغايايت.                         | ئى<br>قبولة هي (cot.doc.doc) وجرم العلف<br>ليمة                                  | <ul> <li>ارشان الوتة</li> <li>اسم الوتيقة</li> <li>عربي</li> <li>عربي</li> <li>عربي</li> <li>عربي</li> <li>عربي</li> <li>عربي</li> <li>عربي</li> <li>الوليقة</li> <li>لا يود سجالت</li> </ul>                                                                                                    |
|                                                                                                    |                      | entraj                                    | يد الامى 13 ييتاييت.                          | ئى<br>قبولة فى (cothering وجرم العلق<br>ليمة                                     | <ul> <li>ارشان الولة</li> <li>السم الوليشار</li> <li>عربي</li> <li>عربي الملف الم</li> <li>ميدة العلف الم</li> <li>ميدة العلف الم</li> <li>الوليقة</li> <li>الا يودد سجالت</li> </ul>                                                                                                    |
|                                                                                                    |                      | ected                                     | يد الامى 15 مىغايات.                          | ئى<br>قبولة هي (cot.doc.doc) وجرم العلف<br>ليمة<br>م ملي                         | <ul> <li>ارشان الوته</li> <li>ارشان الوته</li> <li>عربی عربی</li> <li>عربی عربی</li> <li>بندمیل المله المله</li> <li>للولیفة</li> <li>لا یود سجالات</li> <li>المرح سجالات</li> </ul>                                                                                                    |
|                                                                                                    |                      |                                           | بيد الامى 15 ميلايايت.                        | ئي<br>قبولة هي (vob.sobile) وحرم العلق<br>لارمة<br>م طلب                         | <ul> <li>ارشان الوله</li> <li>السم الوليشار</li> <li>عربي المله الم</li> <li>ميدة المله الم</li> <li>ميدة المله الم</li> <li>المرابقة</li> <li>لا يوجد سجائت</li> </ul>                                                                                                    |
|                                                                                                    |                      | exted                                     | يد الامى 15 مىلايارت.                         | ئى<br>قبولة هى (cot.doc.doc) ودرم العلف<br>ليمة<br>م طلب                         | <ul> <li>ارشان الوتة</li> <li>ارشان الوتة</li> <li>عربي عربي</li> <li>عربي عربي</li> <li>عربي العلم العلم</li></ul> |
|                                                                                                    |                      | dalaj                                     | بيد الامى 15 ميلايايت.                        | ئى<br>قىولە ھى («ەەلەەلەر) وەرم العلى<br>ئارمة<br>م دللب                         | <ul> <li>ارسان الوله</li> <li>اسم الوليشة.</li> <li>عينى</li> <li>عينة العلد الع</li> <li>مينة العلد الع</li> <li>لوليقة</li> <li>لا يودد سجلات</li> <li>لا يود سجلات</li> </ul>                                                                                                    |
|                                                                                                    |                      | 6464                                      | ىد ئەمى 15 مىلتايلىت<br>بىد ئەمى 15 مىلتايلىت | ئى<br>قبولة هي (cotraction) وجرم العلى<br>ليفة<br>م طلب<br>تسعيد وارطون القائر   | <ul> <li>ارشاق الوقة</li> <li>ارشاق الوقة</li> <li>عربي عربي</li> <li>عربي العلم الم</li> <li>عربي الوقة</li> <li>الا يود سجالت</li> <li>الا يود سجالت</li> </ul>                                                                                                    |
|                                                                                                    | والتبرارة والتموين © | 4444]                                     | يد محمى 15 ميغايلين.<br>البرمييات             | ئى<br>قبولة فى («ەەلەدەلەرد) وەرم العلق<br>لايمة<br>م طلب<br>تىمىم وتداوير تقلين | <ul> <li>ارسان الولية</li> <li>عربي</li> <li>عربي</li> <li>عربي</li> <li>عربي</li> <li>عربي</li> <li>الدرود سجلال<br/>الدرود سجلال</li> </ul>                                                                                                    |
|                                                                                                    | والتبكرة والتموين ©  | مندم<br>مدامر                             | يد الامي 15 ييتايلين<br>البرديات              | ئى<br>موقة هي (cotioocites) ودوم العلف<br>ليمة<br>م طلب<br>تمميم وتطوير تقلين    | <ul> <li>ارماق الوته</li> <li>ارماق الوته</li> <li>عربي عربي</li> <li>عربي المله اله</li> <li>بندين الم</li> <li>بندين المله</li> <li>بندين المله</li> </ul>                                                                                                    |

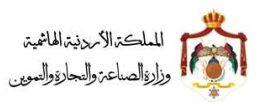

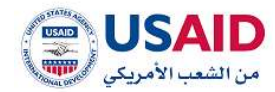

# 5.5.2 تعديل عنوان المالك لمجموعة براءات

- قم بزيارة موقع الإيداع الالكتروني
- 2 ثم قم بإدخال البريد الالكتروني وكلمة المرور الخاص بمقدم الطلب وذلك في المكان المخصص للبريد الالكتروني وكلمة المرور ثم قم بالضغط على ايقونة تسجيل الدخول
  - 3 بعد ظهور الصفحة الرئيسية اضغط على قائمة "طلب لمجموعة براءات" والتي تظهر في القائمة المنسدلة يسار الشاشة
    - 4 اختر طلب الغاء مجموعة براءات
- 5 سوف تظهر صفحة تعديل عنوان المالك لمجموعة براءات كما يظهر في الشكل 60 والتي تمكن الفرد من البحث عن البراءات الاختراع التي يراد اختيارها من أجل القيام بتعديل عنوان المالك لها ويجب ان يكون المالك نفسه لجميع البراءات المختارة و يمكن البحث عن البراءة عن طريق
  - رقم الايداع
  - رقم البراءة
  - 6 اضغط على ايقونة "بحث"
  - 7 سوف تظهر البراءة التي قمت بالبحث عنها
    - 8 اختر ايقونة اضافة
- 9 سوف يظهر صندوق حوار يحتوي على اسماء المالكين كما يظهر في الشكل 59 قم باختيار المالك المراد تعديل العنوان له

|                             |                  |                         |                  |                     |   | 0.0                                                                                                    |
|-----------------------------|------------------|-------------------------|------------------|---------------------|---|----------------------------------------------------------------------------------------------------|
| Table of the second         |                  |                         |                  |                     |   |                                                                                                    |
| : attaittaita               |                  |                         | And Section 1.   |                     |   |                                                                                                    |
|                             |                  |                         |                  |                     |   |                                                                                                    |
|                             | معلومات العالقين | - 00                    | A.S. Raman       |                     |   |                                                                                                    |
| North Anno 200              | الشكل فللقوتي    | الجلسية                 | الإسم بالعربية)  | تلاسم (بالإنجايزية) |   | energy provide                                                                                                    |
| 1000                        | daarija          | Resilio Resolt Regulate | dif statute      | annextics ac        | 0 | inst and                                                                                                    |
|                             |                  | -668                    |                  |                     |   |                                                                                                    |
| a particular a second       |                  |                         |                  |                     |   |                                                                                                    |
| ىرائىيە ئىسر يەللە (ئەزلەت) |                  |                         | Gorni (Costanare |                     |   | and the second                                                                                                    |
|                             |                  |                         |                  |                     |   | and the second second se |

الشكل 59

10 سوف يتم ادراج اسم المالك الذي تم البحث اختياره في جدول البراءات المختارة

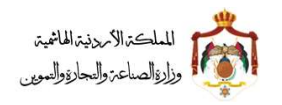

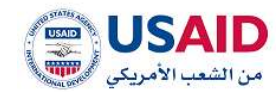

- 11 يمكنك عرض معلومات البراءة المختارة من خلال الضغط على يقونة عرض حيث ان النظام سوف يقوم بنقل مقدم الطلب لصفحة عرض البراءة
- 12 يمكنك حذف المالك الذي تم اختياره من جدول البراءات المختارة من خلال الضغط على ايقونة حذف
  - 13 قم بتعديل اسم المالك للبراءات المختارة
  - 14 قم بالظغط على ايقونة اضافة لكي يتم حفظ المالك الجديد
    - 15 قم بارفاق الوثائق المطلوبة
    - 16 اضغط على ايقونة تقديم طلب

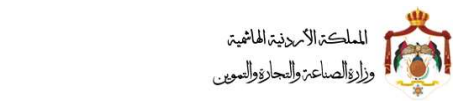

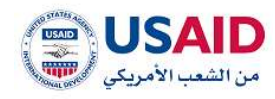

|             |                           |                                                     | البحث عث بداعة اختراع                                                                                              |  |  |
|-------------|---------------------------|-----------------------------------------------------|----------------------------------------------------------------------------------------------------|--|--|
|             |                           | رقم البراءة:                                        | رام الايداي:                                                                                                    |  |  |
|             |                           | 8000                                                |                                                                                                    |  |  |
|             | تفريغ الحقول              | . ۲ ا⊨ ۱ (تیس 1) ا⊢ ۱۱                              | ûar                                                                                                    |  |  |
| رقم إخد     |                           | عنوان الإختراع (بالعربي)و                           | سم مالك البراءةو                                                                                                   |  |  |
| 3000        |                           | مركبات أحسام مضادة .                                | ton difference                                                                                                    |  |  |
|             |                           | 5 • ا≀ ⊫ (1 مين 1) ا⊢ ا                             |                                                                                                    |  |  |
|             |                           |                                                     | البراءات المختارة                                                                                                  |  |  |
| رقم الخيارا |                           | منوان الإختراع إبالعربي)                            | اسم مالك البراءةي                                                                                                  |  |  |
| 2000        |                           | معالجة المياه                                       | ى غارفېند انترناشونال انفستمنت ليمند                                                                               |  |  |
|             |                           |                                                     |                                                                                                    |  |  |
|             |                           |                                                     | معلومات الذلب                                                                                                    |  |  |
|             |                           | الشكل القانوني:                                     | ممومات المالك الجديد.<br>الإسم (بالمزيية):                                                                         |  |  |
|             |                           | مؤسسة                                               | عارفيلد انترناشونال انفستمنت ليمند                                                                                 |  |  |
|             |                           | رقم التسجيل:                                        | GARMED INTERNATIONAL INVESTMENT LIMITED                                                                            |  |  |
|             |                           |                                                     | الجنسية:<br>الحزر العذراء البريطانية                                                                               |  |  |
|             |                           |                                                     |                                                                                                    |  |  |
|             |                           | . Nározallá adállíška all                           | - المنوان<br>1- المراج                                                                                             |  |  |
|             | لا جزر العذارى البريطانية | نور تاون تورتو                                      | . Survey page                                                                                                    |  |  |
|             |                           | المدينة/الشارع (بالإنجليزية)* :                     | هالف خلوي:                                                                                                    |  |  |
|             | ww.conema.ceg, Hoed       | iown lortow, orton virgin lawnos<br>: •دولة الإقامة | البريد الإنكتروني• :                                                                                               |  |  |
|             |                           | الجزر العذراء البريطانية                            |                                                                                                    |  |  |
|             |                           | رمم الفادس.                                         | مىدوى البريد» :                                                                                                    |  |  |
|             |                           | الرمز البريدي• :                                    |                                                                                                    |  |  |
|             |                           |                                                     |                                                                                                    |  |  |
|             |                           |                                                     |                                                                                                    |  |  |
|             |                           | والاناه للتدميل اضغط قنا                            | جاء تحميل نموذج اعلان نشر نقل الملكية وتعبلته و من ثم ارفاقه مو الطلب من خلال بند ارفاق الوثائق<br>قرمان، الوثقاق، |  |  |
|             |                           |                                                     | ىر دى.<br>سم الوليقة:                                                                                              |  |  |
|             |                           |                                                     | غزا-ي                                                                                                    |  |  |
|             |                           |                                                     | يفة الملف المقبولة هي (off.doc.doc) وحجم الملف بحد اقصى 15 ميفايايت                                                |  |  |
|             |                           |                                                     | حدسل الوليمة                                                                                                    |  |  |
|             |                           | Adel                                                |                                                                                                    |  |  |
|             |                           |                                                     | بوتيمة                                                                                                    |  |  |
|             |                           |                                                     | ا بوجد سجلات                                                                                                    |  |  |
|             |                           |                                                     |                                                                                                    |  |  |
|             |                           |                                                     | للمحيم طلب                                                                                                    |  |  |
|             |                           |                                                     |                                                                                                    |  |  |
|             |                           |                                                     |                                                                                                    |  |  |
| AID         | 0                         | وزارة المناعة والتجارة والتموين                     | تصميم وتطوير تقنين للبرمجيات                                                                                       |  |  |
|             |                           | الشكا . 60                                          |                                                                                                    |  |  |
|             |                           |                                                     |                                                                                                    |  |  |
|             |                           |                                                     |                                                                                                    |  |  |

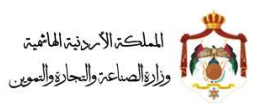

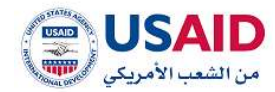

#### 5.5.3 تعديل اسم المالك لمجموعة براءات

- قم بزيارة موقع الإيداع الالكتروني
- 2 ثم قم بإدخال البريد الالكتروني وكلمة المرور الخاص بمقدم الطلب وذلك في المكان المخصص للبريد الالكتروني وكلمة المرور ثم قم بالضغط على ايقونة تسجيل الدخول
  - 3 بعد ظهور الصفحة الرئيسية اضغط على قائمة "طلب لمجموعة براءات" والتي تظهر في القائمة المنسدلة يسار الشاشة
    - 4 اختر طلب الغاء مجموعة براءات
- 5 سوف تظهر صفحة **تعديل اسم المالك لمجموعة براءات** كما يظهر في الشكل 62 والتي تمكن الفرد من البحث عن البراءات الاختراع التي يراد اختيارها من أجل القيام بتعديل عنوان المالك لها ويجب ان يكون المالك نفسه لجميع البراءات المختارة و يمكن البحث عن البراءة عن طريق
  - رقم الايداع
  - رقم البراءة
  - 6 اضغط على ايقونة "بحث"
  - 7 سوف تظهر البراءة التي قمت بالبحث عنها
    - 8 اختر ايقونة اضافة
- 9 سوف يظهر صندوق حوار يحتوي على اسماء المالكين كما يظهر في الشكل 61 قم باختيار المالك المراد تعديل الاسم له

|                             |                  |                         |                 |                     |   | 0.0                                                                                                    |
|-----------------------------|------------------|-------------------------|-----------------|---------------------|---|----------------------------------------------------------------------------------------------------|
| Table of the second         |                  |                         |                 |                     |   |                                                                                                    |
| : attaittaita               |                  |                         | And Section 1.  |                     |   |                                                                                                    |
|                             |                  |                         |                 |                     |   |                                                                                                    |
|                             | معلومات العالقين | - 00                    | A.S. Raman      |                     |   |                                                                                                    |
| North Anno 200              | الشكل فللقوتي    | الجلسية                 | الإسم بالعربية) | تلاسم (بالإنجايزية) |   | energy provide                                                                                                    |
| 1000                        | daarija          | Resilio Resolt Regulate | dif statute     | annextics ac        | 0 | inst and                                                                                                    |
|                             |                  | -668                    |                 |                     |   |                                                                                                    |
| a particular a second       |                  |                         |                 |                     |   |                                                                                                    |
| ىرائىيە ئىسر يەللە (ئەزلەت) |                  |                         | Gorne (Constant |                     |   | and the statement                                                                                                    |
|                             |                  |                         |                 |                     |   | and the second second se |

الشكل 61

10 سوف يتم ادراج اسم المالك الذي تم البحث اختياره في جدول البراءات المختارة

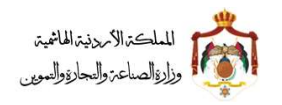

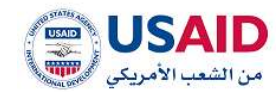

- 11 يمكنك عرض معلومات البراءة المختارة من خلال الضغط على يقونة عرض حيث ان النظام سوف يقوم بنقل مقدم الطلب لصفحة عرض البراءة
- 12 يمكنك حذف المالك الذي تم اختياره من جدول البراءات المختارة من خلال الضغط على ايقونة حذف
  - 13 قم بتعديل اسم المالك للبراءات المختارة
  - 14 قم بالظغط على ايقونة اضافة لكي يتم حفظ المالك الجديد
    - 15 قم بارفاق الوثائق المطلوبة
    - 16 اضغط على ايقونة تقديم طلب
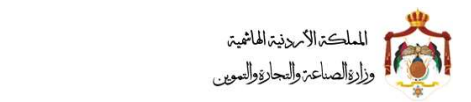

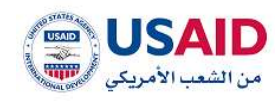

|                   |                                                                               | البحث عن براءة القراع                                                                                       |
|-------------------|-------------------------------------------------------------------------------|----------------------------------------------------------------------------------------------------|
|                   | رقم البرادة                                                                   | رئىم الايداع:                                                                                               |
|                   | 8000                                                                          |                                                                                                    |
|                   | تعريغ الحقول                                                                  | άαι                                                                                                    |
| رقم إماه          | 2. eurolii eluksii ilain                                                      | اسم ماله البيادة:                                                                                           |
| 0000 + +          | مركبات أجسام مغادة .                                                          | جينينته انه (81)                                                                                            |
|                   | 5 ♦ ا⊀ (تمرن 10 1– 14                                                         |                                                                                                    |
|                   |                                                                               |                                                                                                    |
| رقم               | المقابلة بالألفان المعاد                                                      |                                                                                                    |
| البراءةو العيارات | سوس طحمرج المعراق.<br>مذكرت أحسام عضادة                                       | atala and and atala                                                                                         |
|                   | - United printy's Unpage                                                      | ne antista Ask                                                                                              |
|                   |                                                                               | = معلومات الطلب                                                                                             |
|                   |                                                                               | · معلومات العالله الجذيد                                                                                    |
|                   | ىسىدى سەبودى.<br>مۇسىيە                                                       | الإسم ماهريهر:<br>جينينياته الله                                                                            |
|                   | رقم التسجيل:                                                                  | الوسم (بالونجليزية:" :                                                                                      |
|                   |                                                                               | GENENTECH INC                                                                                               |
|                   |                                                                               | الجنسية:<br>الولايات المتحدة الامريكية                                                                      |
|                   |                                                                               | Ateist =                                                                                                    |
|                   | المدينة بالشارع ببالعربية:                                                    | المراجع                                                                                                    |
|                   | ادی آن ایه وای. ساوت سان فرانسیسکو سی ایه ۹۵۵۳۵<br>المحدالالات این میانداداد. |                                                                                                    |
|                   | 1Drus Way South San Francisco, CA (HOBD)                                      | سيبيد بيوي                                                                                                  |
|                   | دولة الإقامة:<br>العادات المادية المسائلة                                     | البريد الإنكتروني:                                                                                          |
|                   | رقم الفاكس:                                                                   | مندوق البريد:                                                                                               |
|                   | الرمز البريدي:                                                                |                                                                                                    |
|                   |                                                                               |                                                                                                    |
|                   |                                                                               |                                                                                                    |
|                   | tan innet Jaccuit e                                                           | » الرجاء تحميل سواح اعتان ستر بعل المتكبة ومبيلته و من ثم ارضامه مع الطلب من حقل مد ارضاق الوتاقي ادنا<br>- |
|                   |                                                                               | — ارمان الولنان<br>اسم الوليلة:                                                                             |
|                   |                                                                               |                                                                                                    |
|                   |                                                                               | ميغة الملف المقبولة هي (ostioc.doo) وحجم الملف بحد اقصى 15 ميفايليت                                         |
|                   |                                                                               |                                                                                                    |
|                   |                                                                               | . ھەدەسل لاونىيەتە                                                                                          |
|                   | astoj                                                                         |                                                                                                    |
|                   |                                                                               | الونيمه<br>لا يود سجنده                                                                                     |
|                   |                                                                               |                                                                                                    |
|                   |                                                                               | تقديم طلب                                                                                                   |
|                   |                                                                               |                                                                                                    |
|                   |                                                                               |                                                                                                    |
|                   | وزارة المناعة والتجارة والتموين ه                                             | تصميم ونطوم تقنين للبرمجيات                                                                                 |
| SAID              |                                                                               |                                                                                                    |
| SAID              |                                                                               |                                                                                                    |
| SAID<br>State     | الشكل 62                                                                      |                                                                                                    |
| SAID<br>South     | الشكل 62                                                                      |                                                                                                    |

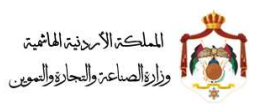

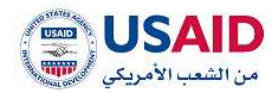

#### 5.5.4 نقل ملكية لمجموعة براءات

- قم بزيارة موقع الإيداع الالكتروني
- 2 ثم قم بإدخال البريد الالكتروني وكلمة المرور الخاص بمقدم الطلب وذلك في المكان المخصص للبريد الالكتروني وكلمة المرور ثم قم بالضغط على ايقونة تسجيل الدخول
  - 3 بعد ظهور الصفحة الرئيسية اضغط على قائمة "طلب لمجموعة براءات" والتي تظهر في القائمة المنسدلة يسار الشاشة
    - 4 اختر طلب الغاء مجموعة براءات
- 5 سوف تظهر صفحة نقل ملكية لمجموعة براءات كما يظهر في الشكل 64 والتي تمكن الفرد من البحث عن البراءات الاختراع التي يراد اختيارها من أجل القيام بتعديل عنوان المالك لها ويجب ان يكون المالك نفسه لجميع البراءات المختارة و يمكن البحث عن البراءة عن طريق
  - رقم الايداع
  - رقم البراءة
  - 6 اضغط على ايقونة "بحث"
  - 7 سوف تظهر البراءة التي قمت بالبحث عنها
    - 8 اختر ايقونة اضافة
- 9 سوف يظهر صندوق حوار يحتوي على اسماء المالكين كما يظهر في الشكل 63 قم باختيار المالك المراد نقل ملكية له

|                      |                    |                     |                         |                      |   | 3.0                                                                                                    |
|----------------------|--------------------|---------------------|-------------------------|----------------------|---|----------------------------------------------------------------------------------------------------|
| THE REPORT           |                    |                     |                         |                      |   |                                                                                                    |
| (1019)<br>(1019)     |                    |                     | And and a second second |                      |   |                                                                                                    |
|                      |                    |                     |                         |                      |   |                                                                                                    |
|                      | معلومات العالقين   |                     |                         |                      |   |                                                                                                    |
| The first stars in   | الشقل فلنقوني      | - Banalait          | الإسم بالعربية:         | تلامىم (بالإنجايزية) |   | annel Preditt                                                                                                    |
| (m. 1) (1)           | daarija            | Resis Resol Trouble | ciquite %h              | annertics ac         | 0 |                                                                                                    |
|                      | last in the second |                     |                         |                      |   |                                                                                                    |
| apatan minan         |                    |                     |                         |                      |   |                                                                                                    |
| رفيف السو ملك (برادي |                    |                     | Gorni (Unit Jr          |                      |   | and the state                                                                                                    |
|                      |                    |                     |                         |                      |   | and the second second se |

الشكل 63

10 سوف يتم ادراج اسم المالك الذي تم البحث اختياره في جدول البراءات المختارة

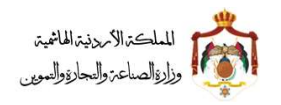

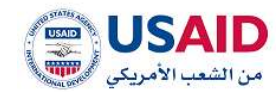

- 11 يمكنك عرض معلومات البراءة المختارة من خلال الضغط على يقونة عرض حيث ان النظام سوف يقوم بنقل مقدم الطلب لصفحة عرض البراءة
- 12 يمكنك حذف المالك الذي تم اختياره من جدول البراءات المختارة من خلال الضغط على ايقونة حذف
  - 13 قم بادخال معلومات المالكالجديد للبراءات المختارة
  - 14 قم بالضغط على ايقونة اضافة لكى يتم حفظ المالك الجديد
    - 15 قم بارفاق الوثائق المطلوبة
    - 16 اضغط على ايقونة تقديم طلب

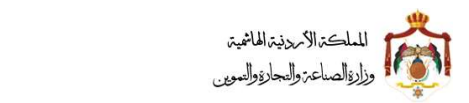

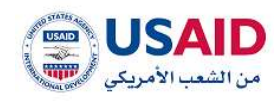

|                         |                                   | البحث عن براءة اختراع                                                                                              |
|-------------------------|-----------------------------------|----------------------------------------------------------------------------------------------------|
|                         | رقم البراءة:<br>2000              | يقم الايداي                                                                                                    |
| تفريغ الدقول            |                                   | Δ <b>υ</b>                                                                                                    |
|                         | (د مېن د) ⇒ ∺                     | ► н <mark>▼ 1</mark>                                                                                               |
| رقم<br>البراءةو إضا     | ختراع يالمربي)ه                   | سم مالك البراءة و عنوان الإذ                                                                                       |
| 3000                    | - Esleie plus                     | مركبات (د. ا                                                                                                    |
|                         | in a lo De A                      |                                                                                                    |
|                         |                                   | البراءات المختارة                                                                                                  |
| رقم الذيارا<br>البرامقع | ن الإختراع (بالسربي)              | رض و اسم مائلہ البراءة و عنواز                                                                                     |
| 5000                    | ات أجسام مغادة .                  | م جينينيته اله مركباد                                                                                              |
|                         |                                   | نقل منگوة براعة الإختراع                                                                                           |
|                         |                                   | a new a second second second second second second second second second second second second second second second   |
|                         | 1.4                               |                                                                                                    |
|                         |                                   | معلومات الطلب                                                                                                    |
|                         |                                   | سیردی است.<br>– معلومان الماله الجدید                                                                              |
|                         | الشكل القانوني• :                 | الإسم وبالعربية): -                                                                                                |
|                         | 598 <sup>- 4</sup>                |                                                                                                    |
|                         | الرقم الوطني • :                  | իրուց ցերելերը։ ։                                                                                                  |
|                         |                                   | հելույն• ։                                                                                                    |
|                         |                                   | فيعتاها بليرية الفاتمة –                                                                                           |
|                         |                                   | = المتوان                                                                                                    |
|                         | رهم الهائف» :                     | المدينة بالشارع ابتلامهم المراجع                                                                                   |
|                         | هانف خلوي                         | المدينة/الشارع إبالإنجليزية(* :                                                                                    |
|                         |                                   |                                                                                                    |
|                         | البريد الإنجارياني» (             | دوله الإقامه" :<br>* المملكة الأردنية العاشمية                                                                     |
|                         | مندوق البريد" :                   | رقم الفاكس.                                                                                                    |
|                         |                                   | الزمز البريدي• :                                                                                                   |
|                         |                                   |                                                                                                    |
|                         | فالله جديد                        | u dataj                                                                                                    |
| الخيارات                | الوسم (بالعربية)                  | شكل القانوني                                                                                                    |
|                         |                                   | លារែល រដ្ឋប្រ                                                                                                    |
|                         | la i                              | جاء تحميل نموذج اعلان نشر نقل الملكية وتسئلته و من ثم ارفاقه مع الطلب من خلال بند ارفاق الوثائق ادناه للتحميل اضغط |
|                         |                                   | ارغاق الوثائق                                                                                                    |
|                         |                                   | ىم الوليلة:                                                                                                    |
|                         |                                   | عليهي ا                                                                                                    |
|                         |                                   | يفة الملف المقبولة هي (orraciona) وحجم الملف بحد الملبي 15 ميفيايت                                                 |
|                         |                                   | ≪دميل الوابقة :                                                                                                    |
|                         | date                              | ស                                                                                                    |
|                         |                                   | بوتيقة                                                                                                    |
|                         |                                   | unus ugr                                                                                                    |
|                         |                                   | تشديم دالنب                                                                                                    |
|                         |                                   |                                                                                                    |
|                         |                                   |                                                                                                    |
| LAID                    |                                   |                                                                                                    |
| 1285                    | وزارة المناعة والتجارة والتموين @ | تحميم وتطوير تقنين للبرميات                                                                                        |
|                         | 64 .                              | الشكا                                                                                                    |
|                         | 04 (                              |                                                                                                    |
|                         |                                   |                                                                                                    |
|                         |                                   |                                                                                                    |

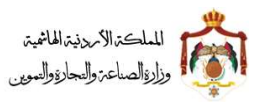

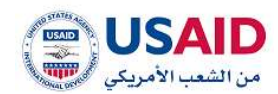

# 5.6 تغيير وكيل قانوني

## 5.6.1 تغيير وكيل قانوني لطلب تسجيل براءة اختراع

- قم بزيارة موقع الإيداع الالكتروني
- 2 ثم قم بإدخال البريد الالكتروني وكلمة المرور الخاص بمقدم الطلب وذلك في المكان المخصص للبريد الالكتروني وكلمة المرور ثم قم بالضغط على ايقونة تسجيل الدخول
  - 3 من القائمة الرئيسية تظهر في القائمة المنسدلة يسار الشاشة
    - 4 اختر طلب تغيير وكيل قانوني
  - 5 سوف تظهر صفحة **طلب تغيير وكيل قانوني** كما يظهر في الشكل 65
- 6 قم باختيار طلب تسجيل براءة اختراع والتي تمكن الوكيل من ادخال رقم طلب التسجيل لبراءة الاختراع التي يراد طلب تغيير وكيل قانوني لها
  - 7 من معلومات الطلب قم باختيار باجراء او بدون اجراء
  - 8 قم بادخال معلومات الوكالة للوكيل الجديد في خانة معلومات الوكيل الجديد
    - 9 قم بارفاق الوكالة من خانة الوثائق

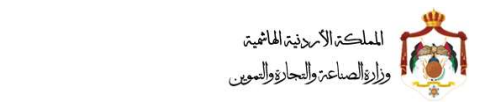

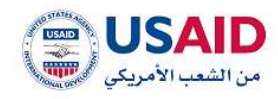

| 0 0              |                                           | ( BIH2                                                                                                    |
|------------------|-------------------------------------------|----------------------------------------------------------------------------------------------------|
|                  |                                           | » / تفيير وكيل قالوني                                                                                      |
|                  |                                           | <ul> <li>ئغيير وكيل فاتوني</li> </ul>                                                                      |
|                  | ن براحة اختراع مسجلة                      | 电 طلب تسجيل براءة اختراع                                                                                   |
|                  |                                           | – البدث عن برامة اذقراع                                                                                    |
|                  |                                           | رقم الطلب الإلكتروني• :                                                                                    |
|                  |                                           | ٥                                                                                                    |
|                  |                                           |                                                                                                    |
|                  |                                           | <sup>=</sup> معلومات الطلب                                                                                 |
|                  | بات العمل الرسمية                         | يرجى ملاحظة أنه يجب تقديم الإجراء في موعد لا يتجاوز نفس اليوم الذي يطلب فيه "تغيير وكيل قانوني" . خلال ساء |
|                  | 🔳 بنون إجراء                              | ⊂ as [ct]s                                                                                                 |
|                  |                                           | - • •                                                                                                    |
|                  |                                           | <ul> <li>معلومات الوكيل الجديد</li> </ul>                                                                  |
|                  | نوع الوكالة:                              | الإسم (بالعربية):                                                                                          |
|                  | وکیل تسجیل ملکیة مناعیة<br>راج الاحیدیا . | distantia and                                                                                              |
|                  | رسم التسبيق.<br>0                         | ىۋىسىم (يەۋىلىيەر)يە).<br>مۇسىم (يەۋىلىيەر)                                                                |
|                  | تاريخ الوكانة» ر                          | مكان تنظيم الوكالة• .                                                                                      |
|                  | فن إلى                                    | jii                                                                                                    |
|                  |                                           | رقم الوكانة• :                                                                                             |
|                  |                                           |                                                                                                    |
|                  |                                           |                                                                                                    |
|                  |                                           | انوی، رضی توطنه<br>= محمد محمد                                                                             |
|                  |                                           | ىرىسى جوسى<br>اسم الوئيفة:                                                                                 |
|                  |                                           |                                                                                                    |
|                  |                                           | * عادی                                                                                                    |
|                  |                                           | ميغة الملك الملبولة هي (1848-180) وحوم الملك بحد المعى 15 ميغابايت                                         |
|                  |                                           | هجميل الوليقة                                                                                              |
|                  |                                           |                                                                                                    |
|                  | 555<br>505                                | eq.                                                                                                    |
|                  |                                           | <b>الوليقة</b><br>لا بود بيرلان                                                                            |
|                  |                                           | graden of N a                                                                                              |
|                  |                                           |                                                                                                    |
|                  |                                           | تقديم ظنب                                                                                                  |
|                  |                                           |                                                                                                    |
|                  |                                           |                                                                                                    |
| C USAID          |                                           |                                                                                                    |
| and and a set of | وزارة الصناعة والتجارة والتموين ©         | تحميم وتطوير تقنين للبرمجيات                                                                               |

الشكل 65

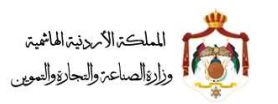

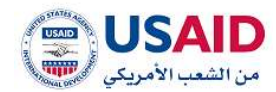

#### 5.6.2 تغيير وكيل قانوني لبراءة اختراع

- قم بزيارة موقع الإيداع الالكتروني
- ثم قم بإدخال البريد الالكتروني وكلمة المرور الخاص بمقدم الطلب وذلك في المكان المخصص للبريد الالكتروني وكلمة المرور ثم قم بالضغط على ايقونة تسجيل الدخول
  - بعد ظهور الصفحة الرئيسية اضغط على قائمة "طلب لمجموعة براءات" والتي تظهر في القائمة المنسدلة يسار الشاشة
    - 4. اختر طلب تغيير وكيل قانوني
    - .5 سوف تظهر صفحة طلب تغيير وكيل قانوني كما يظهر في الشكل 66
  - 6. قم باختيار براءة اختراع مسجلة والتي تمكن الوكيل من البحث عن براء الاختراع التي يراد تغيير وكيل
     قانوني لها و يمكن البحث عن البراءة عن طريق
    - a. رقم الايداع
    - b. رقم البراءة
    - 7. اضغط على ايقونة "بحث"
    - 8. من معلومات الطلب قم باختيار باجراء او بدون اجراء
    - 9. قم بادخال معلومات الوكالة للوكيل الجديد في خانة معلومات الوكيل الجديد
      - 10.قم بارفاق الوكالة من خانة الوثائق

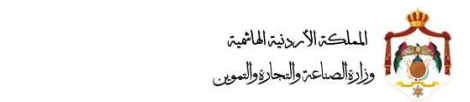

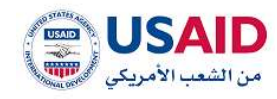

|                      |                                       | 🦷 تغيير وكيل فالوني                                                                    |
|----------------------|---------------------------------------|----------------------------------------------------------------------------------------|
|                      | ی برا به اختراع مسجلة                 | ) طلب لسجيل براءة اختراع                                                               |
|                      | default at                            | <ul> <li>البحث عن براءة اختراع</li> </ul>                                              |
|                      | a                                     | lani misrig.                                                                           |
| نفربغ الحقول         |                                       | بدف                                                                                    |
| at:                  | 5 • ا ا 🗏 (1 من 1) ا= ۱۱              |                                                                                        |
| لاسم الدر<br>البرامة | عنوان الإختراع (بالعربي) و            | اسم مالك البراءةي                                                                      |
|                      | • • ا⊮ التمن 1) ا⊮ ا                  | Oliaw aaya M                                                                           |
|                      |                                       |                                                                                        |
|                      | -Althou cal                           | - معلومات الوكيل التالي<br>الاسم الالمسانة                                             |
|                      | and the second                        | iatifiereti keeska                                                                     |
|                      | رقم التسجيل:                          | الإسم (بالإنجليزية):                                                                   |
|                      | تاريخ الوكانة:                        | مكان تنظيم الوكانة:                                                                    |
|                      |                                       | رقم الوكانة                                                                            |
|                      |                                       |                                                                                        |
|                      |                                       | <ul> <li>معلومات الطلب</li> </ul>                                                      |
|                      | بل قانوني" , ذلال ساعات العمل الرسمية | يرجى ملاحظة أنه يجب تقديم الإجراء في موعد لا يتجاوز نفس اليوم الذي يطلب فيه "تغيير وكر |
|                      | 🖷 مدون إخراء                          | - 0 ag [lút]*                                                                          |
|                      |                                       |                                                                                        |
|                      | نوع الوكالة                           | - معلومات الوكيل الجديد<br>الاسم (بالعربية)                                            |
|                      | وكيل تسجيل منكية مناعية               |                                                                                        |
|                      | رقم التسجيل.<br>د                     | الإسم زيالانجليزية:                                                                    |
|                      | تاريخ الوكانة" .                      | مكان لنظيم الوكانة" -                                                                  |
|                      | عن إلم                                | يتبر<br>رقم الوكالة• :                                                                 |
|                      |                                       |                                                                                        |
|                      |                                       |                                                                                        |
|                      |                                       | ارداء ارمای اوکانة<br>- ارمای الارانه                                                  |
|                      |                                       | ىرىسى سودىيى<br>اسم الوتيفة:                                                           |
|                      |                                       | م<br>غزینی                                                                             |
|                      |                                       | صيغة الملف المقبولة هي (off.doc.ooo) وحجم الملف بحد الحمن 15 مينغايت                   |
|                      |                                       |                                                                                        |
|                      |                                       | ♦دميل الوديمة.                                                                         |
|                      | aana                                  |                                                                                        |
|                      |                                       | الونيمه<br>اد بودد سجلات                                                               |
|                      |                                       |                                                                                        |
|                      |                                       | تقديم ذللب                                                                             |
|                      |                                       |                                                                                        |
|                      |                                       |                                                                                        |
| SAID                 | وزارة المناعة والتجارة والتموين ف     | تمحيم وتطوير تقنين للبروجيات                                                           |
|                      |                                       |                                                                                        |
|                      | الشكل 66                              |                                                                                        |
|                      |                                       |                                                                                        |
|                      |                                       |                                                                                        |

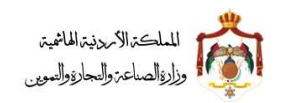

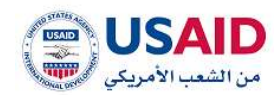

# 6 العلامات التجارية

#### ..6 طلب جديد

توفر قائمة طلب جديد لمقدم الطلب الميزات المتعلقة بطلبات الإيداع، التحري والغاء الوكالة، وذلك من خلال القوائم الفرعية التي تندرج أسفل قائمة الطلب كما هو موضح في الشكل 67

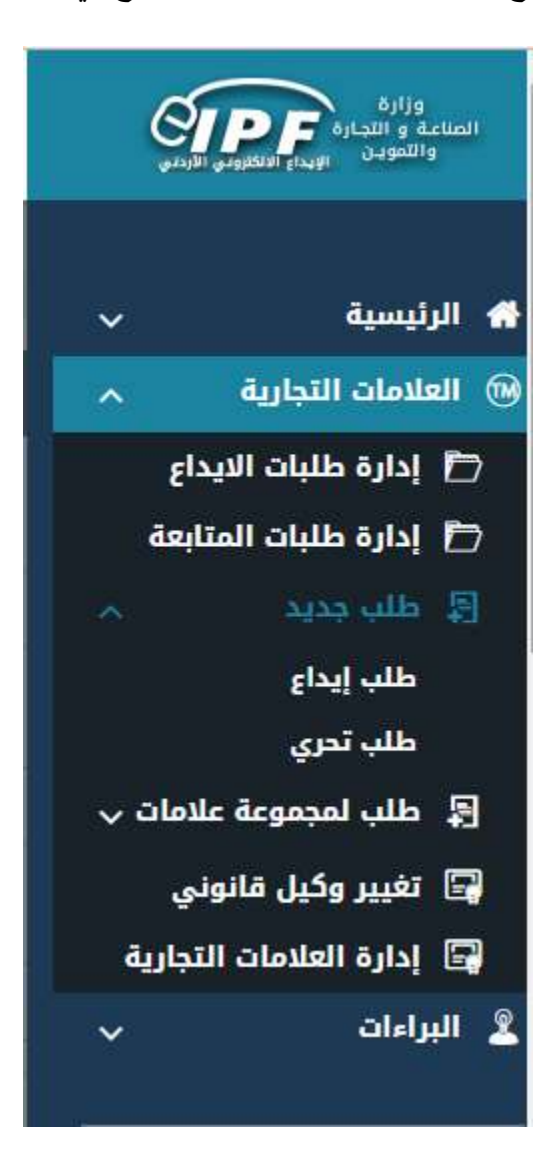

الشكل 67

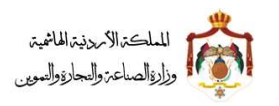

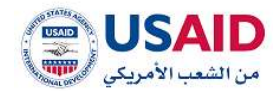

### 6.1.1 طلب ايداع

توفر قائمة طلب إيداع لمقدم الطلب إمكانية تقديم طلب علامة تجارية وذلك من خلال اتباع الخطوات التالية:

- قم بزيارة موقع الإيداع الإلكتروني
- ثم قم بإدخال البريد الإلكتروني وكلمة المرور الخاص بمقدم الطلب وذلك في المكان المخصص للبريد الإلكتروني وكلمة المرور، ثم قم بالضغط على أيقونة تسجيل الدخول
- 3. بعد ظهور الصفحة الرئيسية إضغط على قائمة طلب جديد والتي تظهر في القائمة المنسدلة يمين الشاشة
  - إضغط على أيقونة "طلب إيداع" سوف يظهر طلب الإيداع والذي يتكون من
    - a. شاشة معلومات المالكين
      - b. شاشة معلومات ا**لوكيل**
      - c. شاشة معلومات الطلب
        - d. شاشة الرسومات
        - e. شاشة تصنيف نيس
        - f. شاشة تصنيف فيناً
    - g. شاشة معلومات الاسبقيات
      - h. شاشة الملفات المرفقة

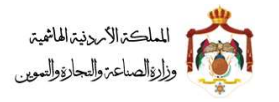

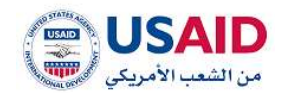

- 5. قم بإدخال معلومات المالكين كما هو موضح بالشكل 68
- a. نوع طالب التسجيل (من اللائحة المنسدلة)
- b. مهنة طالب التسجيل (من اللائحة المنسدلة)
  - c. إسم طالب التسجيل باللغة العربية
    - d. الرقم الوطني
  - e. إسم طالب التسجيل باللغة الإنجليزية
    - f. الإسم التجاري (ان وجد)
      - g. الجنسية
      - h. معلومات العنوان
    - 6. ثم قم بالضغط على حفظ مقدم الطلب

دليل المستخدم لنظام الايداع الالكتروني - مقدم الطلب

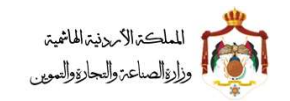

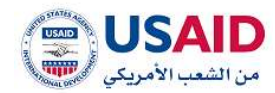

| -            | ~ ~                     | $\sim$ $\sim$ $\sim$ | _db/# Skeylers ) •                                     |
|--------------|-------------------------|----------------------|--------------------------------------------------------|
|              |                         |                      |                                                        |
|              | استر مقدم الطاب         |                      | رقتر الذلك.<br>تأريز تعديدر الطلب.                     |
| اللوب الداني | italis șe înșire 💻      | Shaffier Theatine    | مادات الوان سلسلة ليوين الطلف .<br>19 أهل 2م تمال :::: |
|              | ىقىة خالى التىنچىل» :   |                      | نوع بالاب التسويل                                      |
|              | *                       |                      |                                                        |
|              | الرقط الوطلي» :         |                      | المربر مقالف الشميرل (بالغريرة (* .                    |
|              | الإسم التوادي الدروحاء  |                      | اسم طالب التسويل بالإنداءية (* -                       |
|              |                         |                      | Television .                                           |
|              |                         |                      |                                                        |
|              |                         |                      | 2001                                                   |
|              | وقم القائف؟             |                      | Theorem and a second second                            |
|              | 1.1111111111            |                      |                                                        |
|              | اللائف مالوي.           |                      | Statutating subin manual                               |
|              | Subaddel south          |                      | the field stars                                        |
|              |                         |                      | and a                                                  |
|              | الومر الدودي.           |                      | والم المتكلمي                                          |
|              |                         |                      | ملدوق البريدية :                                       |
|              |                         |                      |                                                        |
|              |                         | 2000                 |                                                        |
| الفيارات     | Upperent set Requires : | الونسية              | اوو طالب التسبول                                       |
|              |                         |                      | لا روده استرغاث                                        |
| -HIC         |                         |                      | 1000                                                   |
|              |                         | T                    |                                                        |
|              |                         | Alignetic France     | Life peak                                              |
|              |                         |                      |                                                        |
|              |                         |                      |                                                        |
|              |                         |                      |                                                        |

الشكل 68

في حال ان مقدم الطلب كان وكيل سوف تظهر له شاشة **معلومات الوكيل** كما يظهر في الشكل 69 حيث تحتوي على

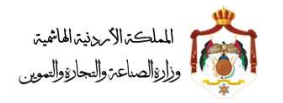

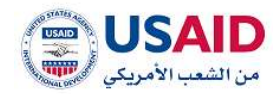

- e) معلومات الوكيل
- اسم الوكيل باللغة العربية
- اسم الوكيل باللغة الانجليزية
  - نوع الوكالة
- رقم النقابة "في حال كان نوع الوكالة محامي " / رقم التسجيل في حال كان نوع الوكالة " وكيل تسجيل ملكية صناعية "
  - حيث يجب على الوكيل ادخال المعلومات التالية
    - مكان تنظيم الوكالة
      - رقم الوكالة
      - تاريخ الوكالة
        - f) عنوان الوكيل
    - اسم المدينة والشارع باللغة العربية
      - اسم المدينة والشارع الإنجليزية
        - دولة الإقامة
        - رقم الفاكس
        - رقم الهاتف
        - لهاتف الخلوي
        - الرمز البريدي
        - صندوق البريد

دليل المستخدم لنظام الايداع الالكتروني - مقدم الطلب

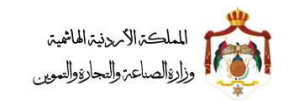

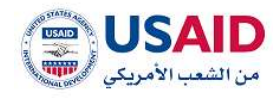

| ()<br>data part i cinima |                                        |              | alayar                                             |
|--------------------------|----------------------------------------|--------------|----------------------------------------------------|
|                          | النم مقدم الطلية                       |              | رقىر الطلب<br>تاريخ تقديم الطلب -                  |
| التبويد الطاني           | diažie 🗶 Stegine 📕                     | Balle Seglar | مەمىت ايوان مىلمىلە ئىرچى الىلىك.<br>سەر تىملارىمە |
|                          | نوع الوگانة.<br>وليل تسبيل ملكية ساعية |              | (depeth) pumpt                                     |
|                          | يغم التسديل.                           |              | الإسم والإنجليزية:                                 |
|                          |                                        |              | مكان تناليم الوكاتة.                               |
|                          |                                        |              | الله الم الوكالة.<br>رهم الوكالة                   |
|                          |                                        | (re)         | ्रम्                                               |
|                          |                                        |              | العتوان                                            |
|                          | رقم القائف                             |              | المدينة بالشارع (بالعربية)                         |
|                          | هانه، خلوي.                            |              | المدينة بالنادل والإنجليزية:                       |
|                          | artoconoon<br>البريد الإلكتروني:       |              | فعلفاه                                             |
|                          | natrikabha 51@gmail.com                |              | الليدن                                             |
|                          | الرحز البريدي.                         |              | رمىر الماكس،                                       |
|                          |                                        |              | underst<br>microfy Risser                          |
| ini .                    |                                        |              | - Marine                                           |
|                          |                                        |              |                                                    |
|                          |                                        | 8-gar        | alle guill                                         |
|                          |                                        |              |                                                    |
| USAID                    | ىللىة واللباية واللبوين #              | all estia    | المسم والطوير الأنبي السمتيات                      |
|                          | الشكل 69                               |              |                                                    |

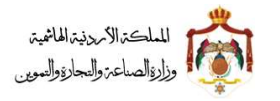

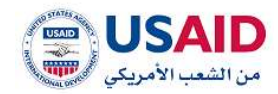

قم بالضغط على أيقونة "التالي" سوف تظهر شاشة معلومات الطلب، كما هو موضح في الشكل 70. 7. قم بإدخال معلومات الطلب والتي تتكون من a. وصف العلامة التجاري b. التنازل باللغة العربية والإنجليزية c. مكونات العلامة باللغة العربية d. مكونات العلامة باللغة العربية f. شروط خاصة باللغة الإنجليزية g. ترجمة العلامة باللاتيني

دليل المستخدم لنظام الايداع الالكتروني - مقدم الطلب

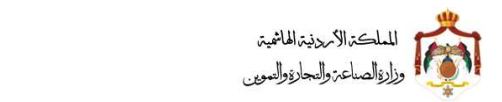

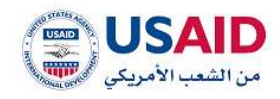

| 0                                  |                           | < <u> </u>                                      |
|------------------------------------|---------------------------|-------------------------------------------------|
|                                    |                           | alter integrates                                |
| الطلب                              | اسم مقدم                  | رقم الخللي.<br>تاريخ لمديم الطلبي —             |
| لومات غير مكتملة                   | er 📕                      | دادادت الوای منشنته تیوین الطلب<br>این تمال بعد |
|                                    |                           | ومف العلامة الندارية" .                         |
| الجلونية):                         | التتاري ف                 | اللعارل (بالعربية):                             |
| مكونة للملامة اوصف بالإنجليزية;* - | الكلمات ال                | الكلمات المكونة للعلامة (وصف بالعربية)» :       |
|                                    |                           |                                                 |
| u interesti (siki)                 | են հեյտն                  | شرورة خامة (بالعربية):                          |
|                                    |                           | معنى العلامة النجارية.                          |
|                                    |                           |                                                 |
| (AFREE)                            | +601                      | الساعق                                          |
|                                    |                           | تقديم طلب حفظ كسبو                              |
|                                    |                           |                                                 |
|                                    | anthy highly defined high | تصيم وتطوير تقنيل للومجيات                      |
|                                    | الشكل 70                  |                                                 |
|                                    |                           |                                                 |

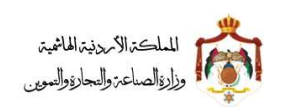

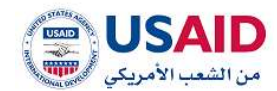

8. قم بالضغط على أيقونة "التالى" سوف تظهر شاشة **الرسومات،** كما هو موضح في الشكل 71 9. قم بإدخال معلومات الرسومات: a. العلامة التجارية باللغة العربية b. العلامة التجارية باللغة الإنجليزية c. قم بتحميل صورة العلامة التجارية من خلال الضغط على أيقونة "تحميل صورة العلامة التجارية" 00 < Gine Apistit to and thing / # رقم الطلب ابنبع مقدم الطلب تاريخ تغديم الطلب ولالات الوان سلسلة تبويت الطلب الثويد التاني illatte jut clegier 📰 diatha clagica and had of the الفلامة التجارية (بالإنتجرزية) الملامة التجارية (بالعربية) صيعة الملف المقبونة هي (ودهـ/ووهـودر) وججم الملقد بحد القمى 15 ميقابايت USAID وزارة السلنة والتبارة واللموين ت تحسيم وتطوير تقنين للرمجيات الشكل 71 10.قم بالضغط على أيقونة"التالى" سوف تظهر شاشة تصنيف نيس كما هو موضح في الشكل 72 125

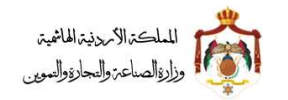

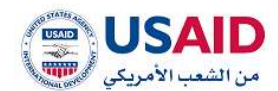

11.قم بإدخال معلومات تصنيف نيس

- a. نوع التصنيف (مصنف مدرج أو مصنف غير مدرج)
  - b. رقم التصنيف
  - c. الغايات باللغة العربية
  - d. الغايات باللغة الإنجليزية

12. ثم قم بالضبغط على إضبافة تصنيف

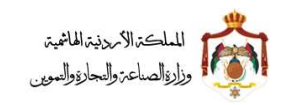

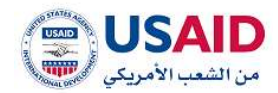

|                      |                  |                                 |                           | ه / لطیف لیس                                   |
|----------------------|------------------|---------------------------------|---------------------------|------------------------------------------------|
|                      | Alleyer children |                                 | and chegory child thegtes | معلومات المالكين الوكران                       |
|                      |                  | اسم مقدم الطلب:                 |                           | رقم الطلب                                      |
|                      | التبويت الحالي   | قامتكم پېر ماتمانه              | äätta Ologiuu             | دلالات الوان سلسلة تبويب الطلب<br>الم تملا بعد |
|                      |                  |                                 |                           | نوع التسنيف:                                   |
|                      |                  |                                 | gion yé shine 🔿           | ی عصف مدرج                                     |
|                      |                  |                                 |                           | رقم التعليف» ::                                |
|                      |                  | ្រុះតែប្រែវិជាម៉ូស្រែ លេសសា     |                           | الفايات ايالمريقا                              |
|                      |                  | *                               |                           | ~                                              |
|                      |                  | (مانفة تصليف                    |                           |                                                |
|                      | الخيارات         | الفليات (بالإنجليزية)           | الفايات (بالعربية)        | رقم التصنيف                                    |
|                      |                  |                                 |                           | لا يود سدلات                                   |
| <sup>ر التلا</sup> ي |                  | alog -                          |                           | Bulad                                          |
|                      |                  |                                 | 12                        | _                                              |
|                      |                  |                                 | ésguat5 faits             | Meya, ello                                     |
|                      |                  |                                 |                           |                                                |
|                      |                  |                                 |                           |                                                |
| USAID                |                  | ارة المناعة والتجارة والتموين © | is                        | تصميم وتطوير تقلين البرمحيات                   |

13. قم بالضغط على أيقونة "التالي" سوف تظهر شاشة تصنيف فينًا كما هو موضح في الشكل 73

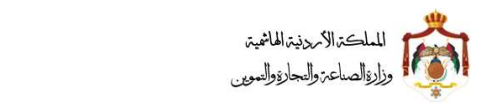

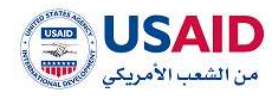

|                |                                     | َ قم بتعبئة معلومات <b>تصنيف فينًا</b>                           |
|----------------|-------------------------------------|------------------------------------------------------------------|
|                |                                     | a. فئات تصنيف فينّا                                              |
|                |                                     | b. شعبة تصنيف فينّا                                              |
|                |                                     | c. قسم تصنيف فينّا                                               |
| 0 0            |                                     | < <u> (1));</u>                                                  |
|                |                                     |                                                                  |
|                |                                     | Julian Julian Julian Julian                                      |
|                | اسم مقدم الطلب                      | رفم الطلب                                                        |
| التوبيد الحالي | älattis 142 Aleglas 📕 äättis Olegla | دانات الوان ساسلة تيوري الطان.<br>دانات الوان ساسلة تيوري الطان. |
|                |                                     | مكان تصليف فينا                                                  |
|                |                                     | شعبة تحليف فينة                                                  |
|                |                                     | فسبع تحنيف فيغا                                                  |
|                |                                     |                                                                  |
| anni           | pide                                | السابق                                                           |
|                | 1                                   | Auguand zhen ujim ayidi                                          |
|                |                                     |                                                                  |
|                |                                     |                                                                  |
| USAID          | وزارة المناعة والتجابة والتموين ©   | الصميم واطوير للقلين البرمحيلات                                  |
|                | الشكل 73                            |                                                                  |

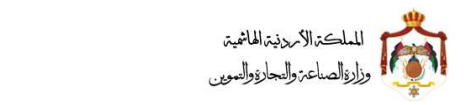

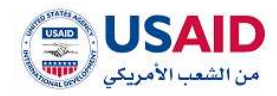

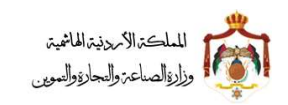

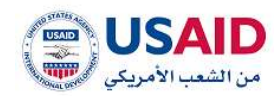

| 00             |                                  | <                                                                                                    |
|----------------|----------------------------------|----------------------------------------------------------------------------------------------------|
| Alleyer o      |                                  | المعلومات الملالي المعلومات الملالي الم                                                                                                    |
|                | اسم مقدم الطلب                   | رقم الطلب –<br>تاريخ تقديم الطلب –                                                                                                    |
| التبويب الحاني | illatio jąt diopies 🧰 illatio ci | دادانت الواق سلنطلة توويف الطلب<br>السلام الما يعد المالية الما يعد المالية المالية المالية المالية المالية المالية المالية المالية المالية المالية |
| mu.            | نمانية (إن وجدت)<br>إنقاء        | <ul> <li>الدول التي سجل او قدم بها طلب تسجيل لنفس العلامة الـ</li> <li>السابق</li> </ul>                                                            |
| Stim           | تقايية (إن يوجدن)<br>الله        | <ul> <li>الدول التي سجل او قدم بها طلب تسجيل للفس العلامة ال</li> <li>السابق</li> </ul>                                                             |
|                |                                  | للديم طلب حفظ كنسودة                                                                                                    |
|                |                                  |                                                                                                    |
|                |                                  |                                                                                                    |

الشكل 74

20.قم بالضغط على أيقونة "التالي" حيث أنه سوف تظهر شاشة **الملفات المرفقة**، كما هو موضح في الشكل 75 21.قم بإختيار نوع ا**لوثيقة** المراد ادراجها مع إختيار لغة الملف المرفق 22.قم بإختيار ا**لوثيقة** من خلال الضغط على أيقونة إختر 23.قم بإختيار الوثيقة من خلال الضغط على أيقونة إختر 24. لكي تتم عملية تقديم الطلب بنجاح يجب ادراج وثيقة "شهادة تسجيل الشركة أو المؤسسة (إذا 25.قم بالضغط على أيقونة إضافة ليتم حفظ وتحميل الملف

دليل المستخدم لنظام الإيداع الالكتروني - مقدم الطلب

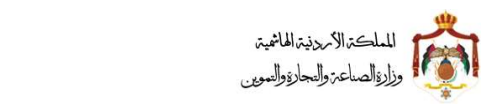

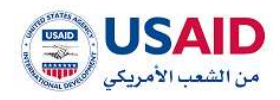

| 00        |                                         | < CODE                                                                                            |
|-----------|-----------------------------------------|---------------------------------------------------------------------------------------------------|
|           | Angel Alda and Algebra (Fright Algebra) | edgels listigg                                                                                    |
| يب الحالي | اسم مقدم الطلب<br>معلومات غير مكتملة    | رقم الطلب – ۔<br>تاریخ تقدیم الطلب –<br>مالات الوان ساسلة تیوین الطاب<br>ام اسل سد – الطاب المانی |
|           |                                         | الوليقة» :<br>ب إذكر<br>ميمة العلم الملبولة عن إحمد عنه أحج وحجر العلف بعد الحص 12 ميغابايت       |
|           | Rates                                   | ♦ تدسیل الولیقة.                                                                                  |
|           |                                         | الوليغة:<br>لا يوجد سجلات                                                                         |
| and a     | (###)                                   | - Atail                                                                                           |
|           |                                         | dispunt has بنائب                                                                                 |
|           |                                         |                                                                                                   |
| USAID     | وزارة الصلاعة والتجارة والتموين @       | . تصميم والطوير تقتين البرمجيات                                                                   |
|           | الشكل 75                                |                                                                                                   |
|           |                                         |                                                                                                   |
|           | 131                                     |                                                                                                   |

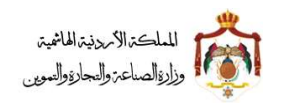

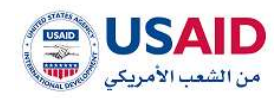

# 24.قم بالضغط على أيقونة "تقديم الطلب"

سوف يقوم نظام الإيداع الإلكتروني بنقل مقدم الطلب إلى صفحة حالة الطلب كما هو موضح في الشكل 76 والتي تحتوي على المعلومات المتعلقة بحالة الطلب لمقدم الطلب

| anterest and a state      | <                  |     |                  | 0            | 0           | 0       |
|---------------------------|--------------------|-----|------------------|--------------|-------------|---------|
| 200 Jul / 4               |                    |     |                  |              |             |         |
| شكرأ لتقديم طلبك          | , يتم معالجة طلبك! |     |                  |              |             |         |
| رقم الطلب : 4             |                    |     |                  |              |             |         |
| حالة الطلب                |                    |     |                  |              |             |         |
| در عليو الطب              | يعتقار التأميد     |     | 240 F            |              |             |         |
|                           |                    |     |                  |              |             |         |
| -                         |                    | uus |                  |              |             | -       |
| towned by TAQUEEN Softman |                    |     | alle and Siggily | tty and Tria | ey of Julie | © Manat |

الشكل 76

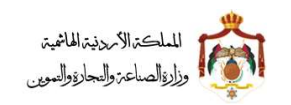

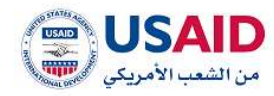

### 6.1.2 طلب تحرى

توفر قائمة طلب تحري لمقدم الطلب إمكانية التحري عن علامة تجارية حيث يمكن لمقدم الطلب التحري بإستخدام:

- العلامة التجارية
  - رقم التصنيف
- صورة العلامة التجارية

|                                |                                                                                                    | >              | GIPF                                                                                                    |
|--------------------------------|----------------------------------------------------------------------------------------------------|----------------|----------------------------------------------------------------------------------------------------|
|                                | اللب ألدري                                                                                                    | 1.41           |                                                                                                    |
|                                |                                                                                                    |                | 🖶 الرئيسية                                                                                                    |
|                                |                                                                                                    | -              | Θ العلدمات اللجارية                                                                                                    |
| وقم التعليف:                   | معلومات المليب<br>العلامة التجارية:<br>ميمة العلم المليوة هي زودر الوجر، وجريوس وحجم العلم، بعد المدي ؟<br>مهلاي :<br>+ مورة العلامة التجارية<br>لحري إلغاء | نة<br>م ب<br>س | <ul> <li>إدارة طلبات البيداء</li> <li>إدارة طلبات المثابة</li> <li>إدارة طلبات المثابة</li> <li>إذارة طلبات المثابة</li> <li>إذارة الماد المراجة</li> <li>إدارة المادمات الذراعات</li> </ul> |
| رة المناعة واللجارة واللعوين © | مميم واطوير الابيل البرمجيات                                                                                                    |                |                                                                                                    |

ثم إضبغط على أيقونة تحري كما هو موضح في الشكل 77

الشكل 77

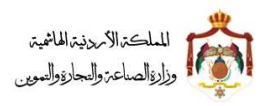

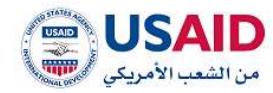

## 6.1.3 الغاء وكالة

توفر قائمة الغاء وكيل لمقدم الطلب الميزات المتعلقة بالغاء وكالة لطلبات الإيداع والتي تمكن مقدم الطلب من الغاء الوكالة التي تم تقديمها

- 1. قم بزيارة موقع الإيداع الإلكتروني
- ثم قم بإدخال البريد الإلكتروني وكلمة المرور الخاص بالمستخدم وذلك في المكان المخصص للبريد الإلكتروني وكلمة المرور ثم قم بالضغط على أيقونة تسجيل الدخول
- 3. بعد ظهور الصفحة الرئيسية إضبغط على قائمة طلب جديد والتي تظهر في القائمة المنسدلة يمين الشاشة.
  - 4. إضبغط على أيقونة "الغاء وكيل" سوف تظهر صفحة الغاء وكيل
    - 5. إضبغط على أيقونة "تحديث"
  - 6. إضبغط على أيقونة "الغاء وكالة" للطلب المراد الغاء الوكالة له كما هو موضح في الشكل 78

|              |                          | لنشه              |                                                                                                    |                                                                                                    |             | Etapli oldin a         |
|--------------|--------------------------|-------------------|----------------------------------------------------------------------------------------------------|----------------------------------------------------------------------------------------------------|-------------|------------------------|
|              |                          | ∎ <               | • •                                                                                                    | and the second second sec |             |                        |
| Digit in     | 213,07 Fb,c13            | e nite liette, #  | الاربغ المرجعية #                                                                                               | نوج الطلب #                                                                                                    | رقم الطلب # | Elad                   |
| etting staff | the deck pair age        | -Hally per        | 1000 C 1000 C 1000 C 1000 C 1000 C 1000 C 1000 C 1000 C 1000 C 1000 C 1000 C 1000 C 1000 C 1000 C 1000 C 1000 C | 154                                                                                                    | . U.        | 1000                   |
| alling chall | attas uping: that Baceng | ganiti dikatija   | phan na ma amin'ny si                                                                                           | (Cold                                                                                                    | 28          | Ələslə iləyəşəl i<br>V |
| attig stat   |                          | لى بولغان         | 12 TO 10 100 200-03-01                                                                                          | سبين التلك                                                                                                    |             | Agilgill Chadall a     |
| entig stan   |                          | spine, eality.    | 10.1010.0010.0010.00                                                                                            | (m)                                                                                                    | 294         |                        |
| ITO5 HUR     |                          | ulls Kigan        | 101030-0012010-00-00                                                                                            | 194                                                                                                    | 110         |                        |
|              |                          | ا الاعل () له الا | • 3                                                                                                    |                                                                                                    |             |                        |
|              |                          |                   |                                                                                                    |                                                                                                    |             |                        |
|              |                          |                   |                                                                                                    |                                                                                                    |             |                        |

الشكل 78

7. إضبغط على أيقونة "تأكيد" لتأكيد عملية الالغاء كما هو موضح في الشكل 79

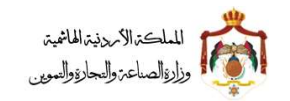

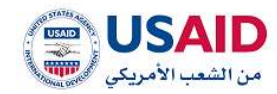

|   |                         | المراجعين المراجعين المراجعين                                                                                                    |            |
|---|-------------------------|----------------------------------------------------------------------------------------------------|------------|
|   |                         |                                                                                                    | i Ildianai |
|   |                         | اللبارية 🔹 🔹 🔸 سلومات الطلب المرجعي                                                                                                    | citatian 1 |
|   |                         | Lining and                                                                                                    | 6jilj 🖸    |
| - |                         | طلبات المكيمة 🚽 👘 معلومات الطلب                                                                                                    | 64 D       |
|   | اسم الوكول والإنجليزواد | اسم الوكيل فالعربية)                                                                                                    |            |
|   |                         | training the second second second second second second second second second second second second second second                                                                                                    | اللب       |
|   |                         | تحري                                                                                                    | - Aller    |
|   |                         | stillal stert                                                                                                    | alle 19    |
|   |                         |                                                                                                    | an a       |
|   |                         | Ratedo Hicking                                                                                                    | enni 🖻     |
|   | _                       | 1941 (PA)                                                                                                    | aldyd i    |
|   |                         | e4/ *                                                                                                    |            |
|   | Galdani 21 paint        | and finite finites formed also reacted the game fields and                                                                                                    |            |
|   |                         |                                                                                                    |            |
|   |                         |                                                                                                    |            |
|   |                         |                                                                                                    |            |
|   |                         | Analysis June 1                                                                                                    |            |
|   |                         | 🗢 ىتتىرىل ئاياسلىك                                                                                                    |            |
|   |                         | + تتعين الهابلغة                                                                                                    |            |
|   | anna -                  | لاستين الهذهة ·                                                                                                    |            |
|   | -biller                 | + تحسيل الجاملة<br>بوليمة                                                                                                    |            |
|   | <b>AMES</b>             | <ul> <li>دسین (پینمه)</li> <li>تونیمه</li> <li>تونیمه</li> <li>تونیمه</li> </ul>                                                                                                    |            |
|   | and as                  | <ul> <li>دسین (چینمه)</li> <li>رونیمه</li> <li>دونیمه</li> <li>دونیمه</li> </ul>                                                                                                    |            |
|   | and es                  | <ul> <li>دسین (چینمه)</li> <li>رونیمه</li> <li>دیون بیداند.</li> </ul>                                                                                                    |            |
|   | aner<br>Jedi            | <ul> <li>Constitution</li> <li>Register</li> <li>Register</li> </ul>                                                                                                    | _          |
|   | aner<br>Jeli            | <ul> <li>Constitution</li> <li>Constitution</li> <li>Constitution</li> <li>Constitution</li> <li>Constitution</li> <li>Constitution</li> </ul>                                                                                                    |            |
|   | aner<br>John            | <ul> <li>Angly (mail by a second second</li></ul> |            |
|   | Loff                    | لاستان الايتماد<br>Traitan<br>interne internet                                                                                                    |            |
|   | ann<br>Jell:            | Angen beste<br>Registe<br>Hitsteit nigt it                                                                                                    |            |
|   | attra<br>Loli           | Angel Barres                                                                                                    |            |
|   | Left                    | Angel Barres                                                                                                    |            |

الشكل 79

إضغط على أيقونة "نعم" عند ظهور رسالة التأكيد

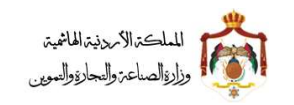

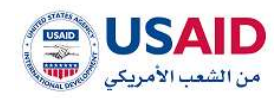

# 6.2 إدارة طلبات الايداع

# يحتوي الجدول التالي على الحالات والإجراءات التي تتم على طلبات الإيداع:

| الإجراءات المتاحة لمقدم الطلب حسب حالة<br>الطلب                                                                                                    | وصف الحالة                                                                                                 | حالة الطلب             |
|----------------------------------------------------------------------------------------------------|----------------------------------------------------------------------------------------------------|------------------------|
| <ul> <li>عرض</li> <li>اتمام</li> <li>تكرار</li> <li>حذف الطلب</li> </ul>                                                                                                    | حين يقوم مقدم الطلب بحفظ الطلب<br>كمسودة                                                                   | مسودة الطلب            |
| إذا كان نوع الطلب ايداع:<br>• عرض<br>• تكرار علامة<br>• إضافة وكيل إذا كان المستخدم فرد أو شركة<br>• سحب طلب<br>• سجل العمليات<br>إذا كان غير ذلك:<br>• عرض الطلب المرجعي<br>• سجل العمليات | حين يقوم مقدم الطلب بتقديم الطلب<br>وبانتظار موافقة الموظف                                                 | بانتظار التأكيد        |
| <ul> <li>عرض</li> <li>دفع</li> <li>سجل العمليات</li> </ul>                                                                                                    | حين يقوم الموظف بالموافقة على<br>الطلب و تحديد الرسوم                                                      | بانتظار الدفع          |
| <ul> <li>عرض</li> <li>تحديث الطلب</li> <li>سجل العمليات</li> </ul>                                                                                                    | حين يكون الاجراء المطلوب بنظام<br>ايباس رد العميل                                                          | بانتظار الرد           |
| <ul> <li>عرض</li> <li>سجل العمليات</li> </ul>                                                                                                    | حين يكون الاجراء المطلوب بنظام<br>ايباس دفع رسوم نشر أ <b>و</b> رسوم منح<br>وبانتظار تحديدها من قبل الموظف | بانتظار حساب<br>الرسوم |
| <ul> <li>عرض</li> <li>تكرار علامة</li> <li>عرض الطلب المرجعي</li> <li>تحديث الطلب</li> <li>سجل العمليات</li> </ul>                                                                          | حين يقوم الموظف برفض الطلب                                                                                 | مرفوض                  |

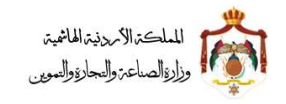

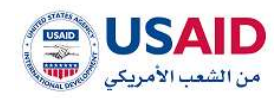

| عرض<br>تكرار علامة<br>عرض الطلب المرجعي<br>تحديث الطلب<br>سجل العمليات | ••••  | حين يقوم مقدم الطلب بسحب الطلب<br>وتمت الموافقة من قبل الموظف ودفع<br>الرسوم من قبل مقدم الطلب            | تم الإلغاء   |
|------------------------------------------------------------------------|-------|----------------------------------------------------------------------------------------------------|--------------|
| عرض<br>عرض الطلب المرجعي<br>سجل العمليات                               | •     | حين يقوم مقدم الطلب بدفع رسوم<br>للطلبات التي تم الموافقة عليها لجميع<br>انواع الطلبات ما عدا طلب الايداع | تمت الموافقة |
| عرض<br>تكرار علامة<br>إضافة وكيل إذا كان المستخدم فرد أو شركة          | • • • | حين يقوم مقدم الطلب بدفع رسوم<br>لطلب الايداع وتمت إدخال معلومات<br>الطلب على نظام ايباس                  | تم الإيداع   |
| تحديث الطلب<br>سحب طلب<br>سجل العمليات                                 | •     |                                                                                                    |              |

فيما يلي الإجراءات التي من الممكن القيام بها على طلب الايداع حسب حالة الطلب المذكورة بالجدول اعلاه:

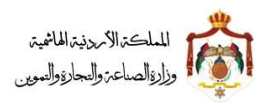

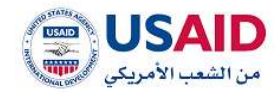

### 6.2.1 إتمام معلومات طلب إيداع

تحتوي خاصية إتمام معلومات طلب الإيداع على إمكانية عرض معلومات الطلب المقدم سابقا وإمكانية تعديل واكمال الطلب كما هو موضح في الخطوات التالية:

- .1 قم بزيارة موقع الإيداع الإلكتروني ،
- ثم قم بإدخال البريد الإلكتروني وكلمة المرور الخاص بمقدم الطلب وذلك في المكان المخصص للبريد الإلكتروني وكلمة المرور ثم قم بالضغط على أيقونة تسجيل بعد ظهور الصفحة الرئيسية إضغط على أيقونة عدد
- سوف تظهر صفحة عدد الطلبات والتي تمكن الفرد من البحث عن الطلبات كما هو موضح في الشكل 80
  - 4. حيث يمكن البحث عن الطلب عن طريق

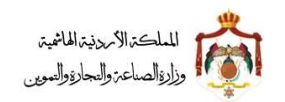

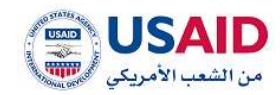

|                                                                                                    | giaali shiki aya kulis |                              |
|----------------------------------------------------------------------------------------------------|------------------------|------------------------------|
|                                                                                                    |                        | u liebnes                    |
|                                                                                                    | 📼 بعد العليات          | · Appelli content 19         |
| 1. YEAR 1. 1. 1.                                                                                                |                        | Terhill of the Mint (C)      |
| Construction and a                                                                                              | chieft light           | Anitali atabi istaj 🐑        |
| ~                                                                                                    |                        | 🛚 طلب جدید 🤝                 |
| توع الطلب                                                                                                    | رغم الايدان            | clotte degagad uth B         |
|                                                                                                    |                        | ili (cipili ciedadi dijta) 🖽 |
| -                                                                                                    |                        | - Aldult -                   |
| اسم فوديل إباسينية                                                                                              | تاريخ المرصية          |                              |
|                                                                                                    | .ie                    |                              |
|                                                                                                    |                        |                              |
|                                                                                                    |                        |                              |
| The entropy of the second second second second second second second second second second second second second s | /x=                    |                              |
| Giang Silan                                                                                                    | - 4 <u>-</u> 2         |                              |
|                                                                                                    |                        |                              |
| 1 - 1 - 1 - 1 - 1 - 1 - 1 - 1 - 1 - 1 -                                                                         |                        |                              |
| ليو لطلب - عالة الايداع + - راسر الايداع + - الخيارات                                                           | رقم الطلب؟             |                              |
|                                                                                                    | الا بوجة إسطالك        |                              |
| <br>                                                                                                    |                        | (C                           |
|                                                                                                    |                        |                              |
|                                                                                                    |                        |                              |
|                                                                                                    |                        |                              |
|                                                                                                    |                        |                              |
|                                                                                                    |                        |                              |
|                                                                                                    |                        |                              |

الشكل 80

6. بعد ظهور نتائج البحث قم بإختيار الطلب المراد إتمامه

إضىغط على أيقونة "الخيارات"

إضبغط على أيقونة "إتمام"

- سوف يقوم نظام الإيداع الإلكتروني بنقل مقدم الطلب إلى الطلب الذي تم إدخال معلوماته سابقا ولم يتّمم عملية تقديم الطلب بالشكل الصحيح، كما هو موضح في شكل 81
- وبامكان مقدم الطلب تعديل المعلومات التي تم إدخالها سابقا واتمام المعلومات وإرفاق الملفات التي لم يدخلها سابقا.

دليل المستخدم لنظام الايداع الالكتروني - مقدم الطلب

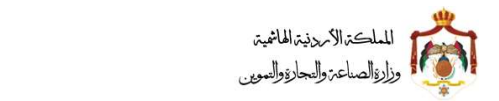

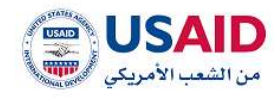

| Ritegolf OtableR - OladawWi Olagina - Nya Japani                                                                                                    | unar dated Obegingif utilati Obegine Upilipit Octified Obegine                                                                                                    |
|----------------------------------------------------------------------------------------------------|----------------------------------------------------------------------------------------------------|
| المعر مالياتم المائلية                                                                                                    | jung tandhiji 🕬                                                                                                    |
|                                                                                                    | עראבען אוגעע אוגעע אוגעע אוגעע אוגעע אוגעע אוגעע אוגעע אוגעע אוגעע אוגעע אוגעע אוגעע אוגעע אוגעע אוגעע אוגעע א                                                                                                    |
| 💼 مىلوپاد تىر بىللىك                                                                                                    | دیارد اوران سامنداد اورون البانی.<br>۱۹۹۵ ایر اینا بعد<br>۱۹۹۵ ایر اینا بعد                                                                                                    |
|                                                                                                    |                                                                                                    |
| معلة طالب الاستبل- :                                                                                                    | لوچ بتانب التسجيل» .                                                                                                    |
| *                                                                                                    |                                                                                                    |
| fi mathip fig year it                                                                                                    | السم طلك الكسميل والفريبة (* :                                                                                                    |
| شركه المغور العربية                                                                                                    | نبيل مدمد كبعة                                                                                                    |
|                                                                                                    | have ethic minorph objectings?"                                                                                                    |
|                                                                                                    | Their Monetreal Table                                                                                                    |
|                                                                                                    | Hamilton<br>Marine Marine Marine Marine Marine Marine Marine Marine Marine Marine Marine Marine Marine Marine Marine Marine                                                                                                     |
|                                                                                                    | and the second second sec |
|                                                                                                    | السوان                                                                                                    |
| وقعر المتلتفية و                                                                                                    | المدينة اللشترع فالمربية (*                                                                                                    |
| 040000000                                                                                                    | الشميساني / الايرين                                                                                                    |
| University of the second                                                                                                    | Persan ( Yearen / Titale                                                                                                    |
| الىرىد الإنكارونى+                                                                                                    | rapib typicade* .                                                                                                    |
| ol kens@Tervenshizet                                                                                                    | 👻 Alam Baqtaling                                                                                                    |
| البرمز البريدي.*                                                                                                    | رهم الملكس:                                                                                                    |
| 985227                                                                                                    | 088847877                                                                                                    |
|                                                                                                    | with the second                                                                                                    |
|                                                                                                    |                                                                                                    |
| tiple adds                                                                                                    | Part Date                                                                                                    |
| الإسم بالعربية:                                                                                                    | توو طالب التسبيل                                                                                                    |
| and some families and some families and some fam | Art Reprint Margares                                                                                                    |
| والتي المالين                                                                                                    | 4                                                                                                    |
|                                                                                                    |                                                                                                    |
|                                                                                                    | mapped then adds parent                                                                                                    |
|                                                                                                    |                                                                                                    |
|                                                                                                    |                                                                                                    |
|                                                                                                    |                                                                                                    |
|                                                                                                    |                                                                                                    |
| اربه السالة والساية والسوين » « من مالك الأربي المالية المالية المالية المالية المالية المالية المالية المالية                                                                                                    | للسبح وتتلوير الشن البرميات                                                                                                    |
|                                                                                                    |                                                                                                    |
| 81                                                                                                    | الشكل                                                                                                    |
|                                                                                                    |                                                                                                    |
|                                                                                                    |                                                                                                    |
|                                                                                                    |                                                                                                    |
|                                                                                                    |                                                                                                    |

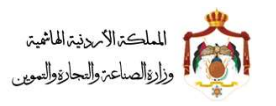

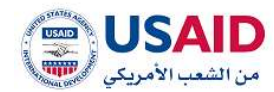

#### 6.2.2 سحب طلب

تحتوي خاصية سحب طلب الإيداع على إمكانية عرض معلومات الطلب وإمكانية إدخال سبب سحب الطلب كما توضح الخطوات التالية:

- 1. قم بزيارة موقع الإيداع الإلكتروني
- ثم قم بإدخال البريد الإلكتروني وكلمة المرور الخاص بمقدم الطلب وذلك في المكان المخصص للبريد الإلكتروني وكلمة المرور ثم قم بالضغط على أيقونة تسجيل الدخول
  - بعد ظهور الصفحة الرئيسية إضغط على أيقونة عدد الطلبات
  - 4. سوف تظهر صفحة عدد الطلبات والتي تمكن الفرد من البحث عن الطلبات
    - 5. حيث يمكن البحث عن الطلب عن طريق
      - a. "رقم الطلب" b. "رقم الإيداع"
      - c. "تاريخ المرجعية"
        - d. "حالة الطلب"
        - e. "نوع الطلب"
        - f. "إسم الوكيل"
        - 6. إضبغط على أيقونة "بحث"
    - 7. بعد ظهور نتائج البحث قم بإختيار الطلب المراد سحبه
      - 8. إضغط على أيقونة "الخيارات"
      - 9. إضبغط على أيقونة "سحب طلب"
  - 10.سوف يقوم نظام الإيداع الإلكتروني بنقل مقدم الطلب إلى الطلب الذي تم إدخال معلوماته سابقا مع إمكانية إدخال سبب سحب الطلب كما هو موضح في شكل 82

دليل المستخدم لنظام الايداع الالكتروني - مقدم الطلب

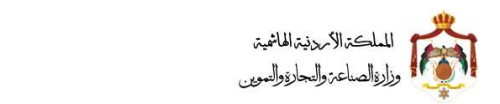

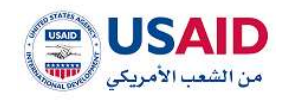

| <ul> <li>استان المالية المالية ال</li></ul>                                                                                                    | > • • • • • • • • • • • • • • • • • • •                                     | ه / طلب سدی<br>۲ / طلب سدی<br>معلومات الطلب<br>- معلومات الطلب<br>سبب الالفاء                         |
|----------------------------------------------------------------------------------------------------|-----------------------------------------------------------------------------|----------------------------------------------------------------------------------------------------|
| <ul> <li>الله من المالية المالية الممالية المالية المالية المالية المالية المالية المالي</li></ul>                                                                                                    | الدريسي<br>الدريسي                                                          | <ul> <li>/ طلب سحب</li> <li>معلومات الطلب</li> <li>معلومات الطلب</li> <li>سبب التلفي:</li> </ul>      |
| <ul> <li>لون المنافع العربي المنافع المن المنافع المن المنافع المنافع الم</li></ul>                                                                                                    | المرجعي<br>                                                                 | <ul> <li>معلومات الطلب</li> <li>معلومات الطلب</li> <li>معلومات الطلب</li> <li>سبب الالفاء:</li> </ul> |
| <ul> <li>سومان المادي</li> <li>سومان المادي</li> <li>سومانيا المادي</li> <li>سومانيا المادي</li> <li>سومادي</li> <li>سومانيا المادي</li> <li>سومانيا المادي</li> <li></li></ul>                                                                                                    |                                                                             | 🚽 معلومات الطلب<br>سبب الالفات:                                                                       |
| سير تلتاب<br>المراوزية<br>المراوزية<br>المراوزي<br>المراوزي<br>المراوزي<br>المراوزي<br>المراوزي<br>المراوزي<br>المراوزي<br>المراوزي<br>المراوزي<br>المراوزي<br>المراوزي<br>المراوزي<br>المراوزي<br>المراوزي<br>المراوزي<br>المراوزي<br>المراوزي<br>المراوزي<br>المراوزي<br>المراوزي<br>المراوزي<br>المراوزيي<br>المراوزيي<br>المراوزيي<br>المراوزيي<br>المراوزيي<br>المراوزي |                                                                             | سبب الالفاء:                                                                                          |
| المالي المالي المال                                                                                                    |                                                                             |                                                                                                    |
| م الما الما الما الما الما الما الما ال                                                                                                    |                                                                             |                                                                                                    |
| الما توتيد المالية المالية                                                                                                    |                                                                             |                                                                                                    |
| الري ويتري المحالية عن المحالية المحالية المحاليع المحاليع المحاليع المحاليع المحاليع الم                                                                                                    |                                                                             |                                                                                                    |
| <ul> <li>روان موانی .</li> <li>مر اون موانی .</li> <li>مر اون معاد العمر العرب معاد العمر العواد معاد .</li> <li>مر المعاد العمر العرب معاد العمر العرب العرب .</li> <li>مر العرب العرب .</li> <li>مرا محمد العرب .</li> <li>مرا محمد على أيقورية .</li> <li>مرا محمد على أيقورية .</li> <li>مرا محمد العرب .</li> </ul>                                                                                                    |                                                                             |                                                                                                    |
| من صفحة سحب طلب، قم بإدخال سبب سحب الطلب<br>.من صفحة سحب طلب، قم بإدخال سبب سحب الطلب<br>.وضغط على أيقونة "تأكيد"                                                                                                    |                                                                             | – ارماق الوثائق                                                                                       |
| ی سی سی سی سی سی معاده بود بند الدی 13 میداد مید الدی 20 میداد مید الدی 20 میداد مید الدی 20 میداد مید الدی 20 میداد مید الدی 20 میداد میداد می<br>المیداد میداد میدا<br>میداد میداد میداد میداد میداد میداد میداد میداد میداد میداد میداد میداد میداد میداد میداد میداد میداد میداد میدا<br>میداد میداد میداد میداد میداد میداد میداد میداد میداد میداد میداد میداد میداد میداد میداد میداد میداد میداد میدا<br>میداد میداد م                                                                                                    |                                                                             | اسم الوتيفة:                                                                                          |
| المعاد المعلوم في معادمات وعر مسم عد معلو المعاد المعاد المعاد المعاد المعاد المعاد المعاد المعاد المعاد المعاد<br>المعاد المعاد المع<br>المعاد المعاد المعاد المعاد المعاد المعاد المعاد المعاد المعاد المعاد المعاد المعاد المعاد المعاد المعاد المعاد المعاد المعا<br>المعاد المعاد المعاد المعاد المعاد المعاد المعاد المعاد المعاد المعاد المعاد المعاد المعاد المعاد المعاد المعاد المعاد المعاد المعاد المعاد المعاد المعاد المعاد المعاد المعاد المعاد المعاد المعاد المعاد المعاد المعاد المعاد المعاد المعاد المعاد المعاد المعاد المعاد المعاد المعاد المعاد المعاد المع<br>المعاد المعاد المعاد المعاد المعاد المعاد المعاد المعاد المعاد المعاد المعاد المعاد المعاد المعاد المعاد المعاد المعاد المعاد المعاد المعاد المعاد المعاد المعاد المعاد المعاد المعا<br>المعاد المعاد المعاد المعاد المعاد المعاد المعاد ا                                                                                                    |                                                                             | ♥ عزاي                                                                                                |
| المعلى أيقونة "تأكيد"                                                                                                    | الهاي («««««««»»»»»»»»»»»»»»»»»»»»»»»»»»»»»»                                |                                                                                                    |
| الله المحمد المحمد المحم<br>المحمد المحمد المحمد المحمد المحمد المحمد المحمد المحمد المحمد المحمد المحمد المحمد المحمد المحمد المحمد المحم                                                                                                    |                                                                             | <ul> <li>تحميل الوثيقة</li> </ul>                                                                     |
| الوزيد مدت الله المراجعة المراجع المراجع ا<br>المراجع المراجع المراجع المراجع المراجع المراجع المراجع المراجع المراجع المراجع المراجع المراجع المراجع المراجع المراجع المراجع المراجع المراجع المراجع المراجع المراجع المراجع المراجع المراجع المراجع المراجع المراجع المراجع المراجع ال                                                                                                    | âstoj                                                                       | _                                                                                                    |
| لا يود سيك<br>معمر ونداور تقني الوديد<br>من صفحة سحب طلب، قم بإدخال سبب سحب الطلب<br>إضغط على أيقونة "تأكيد"                                                                                                    |                                                                             | الوتيقة                                                                                               |
| التعم<br>المسر وندور تقدن الوصف<br>الشكل 82<br>الشكل 28<br>إضغط على أيقونة "تأكيد"                                                                                                    |                                                                             | لا يوجد سجلات                                                                                         |
| تمريز وتعليم وتعليم وتعليم وتعليم وتعليم وتعليم وتعليم وتعليم وتعليم وتعليم وتعليم وتعليم وتعليم وتعليم عن عند<br>الشكل 82<br>. من صفحة سحب طلب، قم بإدخال سبب سحب الطلب<br>. إضغط على أيقونة "تأكيد"                                                                                                    | 345Å                                                                        |                                                                                                    |
| سمبر وندور تغين للرميات ويتموين عن وزوا المعامة والمارو والموين ه عنه والدوا والموين ه عنه والدوا والموين ه<br>الشكل 82<br>. من صفحة سحب طلب، قم بإدخال سبب سحب الطلب<br>. إضغط على أيقونة "تأكيد"                                                                                                    |                                                                             |                                                                                                    |
| تمير وندور قتن الرمية من معنو والدور وقترين الرمية والمائية والدور والمون معني وروا المائية والدور والمون معني<br>الشكل 82<br>. من صفحة سحب طلب، قم بإدخال سبب سحب الطلب<br>. إضغط على أيقونة "تأكيد"                                                                                                    |                                                                             |                                                                                                    |
| تمسر وتطوير تقنين للوصيف ويوا المساعة وتقداوا وتقدون المستعدين التشكيل 28<br>. من صفحة سحب طلب، قم بإدخال سبب سحب الطلب<br>. إضبغط على أيقونة "تأكيد"                                                                                                    |                                                                             |                                                                                                    |
| الشكل 82<br>. من صفحة سحب طلب، قم بإدخال سبب سحب الطلب<br>.إضبغط على أيقونة "تأكيد"                                                                                                    | تمميم وتداوير تقنين للبرمجيات وزارة المناعة والتدارة والتموين ٥ مرسي المركز |                                                                                                    |
| . من صفحة سحب طلب، قم بإدخال سبب سحب الطلب<br>إضىغط على أيقونة "تأكيد"                                                                                                    | الشكل 82                                                                    |                                                                                                    |
| إضبغط على أيقونة "تأكيد"                                                                                                    | يحب طلب، قم بادخال سبب سحب الطلب                                            | . من صفحة س                                                                                           |
|                                                                                                    | ابقه نه "تأكيد"                                                             | اضغط علي                                                                                              |
|                                                                                                    |                                                                             | . ی                                                                                                   |

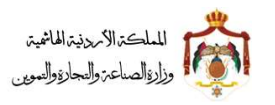

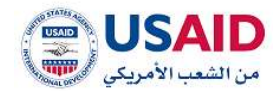

#### 6.2.3 تحديث معلومات طلب إيداع

تحتوي خاصية إتمام طلب الإيداع على إمكانية عرض معلومات الطلب المقدم سابقا وإمكانية تعديل الطلب كما توضح الخطوات التالية:

- 1. قم بزيارة موقع الإيداع الإلكتروني
- ثم قم بإدخال البريد الإلكتروني وكلمة المرور الخاص بمقدم الطلب وذلك في المكان المخصص للبريد الإلكتروني وكلمة المرور ثم قم بالضغط على أيقونة تسجيل الدخول
  - بعد ظهور الصفحة الرئيسية إضغط على أيقونة عدد الطلبات
  - 4. سوف تظهر صفحة عدد الطلبات والتي تمكن الفرد من البحث عن الطلبات
    - 5. حيث يمكن البحث عن الطلب عن طريق
      - a. "رقم الطلب"
      - b. "رقم الإيداع"
      - c. " تاريخ المرجعية"
        - d. حالة الطلب"
        - e. "نوع الطلب"
        - f. "إسم الوكيل"
        - 6. إضغط على أيقونة "بحث"
    - 7. بعد ظهور نتائج البحث قم بإختيار الطلب المراد تحديثه
      - 8. إضغط على أيقونة "الخيارات"
        - إضبغط على أيقونة "تحديث"
- 10.سوف يقوم نظام الإيداع الإلكتروني بنقل مقدم الطلب إلى مستند الايداع ومعلومات الطلب مع إمكانية إختيار مقدم الطلب الوثائق التي سوف يتم ايداعها وتعديلها ومن ثم تعديل الطلب وإرفاق الملفات كما هو موضح في شكل 83

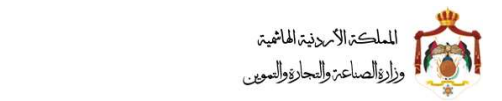

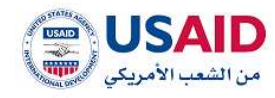

|                          | tangel classed |                                  |                     |                 |                                                                                                    |                                           |
|--------------------------|----------------|----------------------------------|---------------------|-----------------|----------------------------------------------------------------------------------------------------|-------------------------------------------|
|                          |                | اسر مقدم الطالب                  |                     |                 |                                                                                                    | رفم الطلب<br>الابيار لقديم الطلب          |
| تداني                    | التوريب ا      | ilatio pi cleghie 🚥              |                     | Watta Əleşlar 🔚 |                                                                                                    | فقت الوان مخملة لروين ال<br>ال الم الط مد |
|                          |                | مشنة طالب التسطيي (              |                     |                 |                                                                                                    | نوع بداني التسجيل» :                      |
|                          |                | *                                |                     |                 |                                                                                                    | 👻 شيئة ادبية                              |
|                          |                | الإسم القواري (إن يزجد ):        |                     |                 | 1 N 44                                                                                                    | اسم طالب التسبيل زيائم<br>بين حجم شفيق    |
|                          |                |                                  |                     |                 | - 144                                                                                                    | السم بقائب التسجيل والإنجا                |
|                          |                |                                  | Ison ratine         |                 | 20                                                                                                    | (1997) - 20W                              |
|                          |                |                                  |                     |                 |                                                                                                    | البلسية» .                                |
|                          |                |                                  |                     |                 |                                                                                                    | n Rékti                                   |
|                          |                |                                  |                     |                 |                                                                                                    | العنوان                                   |
|                          |                | وقير المالغات                    |                     |                 | - Ö                                                                                                    | المذينة للشارع بالعربيان                  |
|                          |                | 2794113887                       |                     |                 | ، اسكنى انخلترا شارع الشهيد                                                                                                    | بغيب فاركو ليتون فأبر سز                  |
|                          |                | the star                         | suffer along marits | MIDDE NEWS      | 1.14                                                                                                    | Offering Cheminania                       |
|                          |                | البرية الإنقاروني+ -             |                     |                 |                                                                                                    | · · · · · · · · · · · · · · · · · · ·     |
| raci-lassa@Tecnarutt.com |                |                                  |                     |                 |                                                                                                    | aun 👻                                     |
|                          |                | for more?                        |                     |                 |                                                                                                    | رغم للماكس.                               |
|                          |                | .13423421                        |                     |                 |                                                                                                    | 1011101                                   |
|                          |                |                                  |                     |                 |                                                                                                    | Biskeinens                                |
|                          |                | apia salis                       | phin Tuto           |                 |                                                                                                    |                                           |
|                          | الخيارات       | الوسم والعربية:                  |                     | الينسية         |                                                                                                    | نوع طالب التسجيل                          |
| العديل                   | -              | سن سعد شامی                      |                     | 1000            |                                                                                                    | شرك التست                                 |
|                          |                |                                  | ell.                |                 | 11                                                                                                    |                                           |
|                          |                |                                  |                     |                 |                                                                                                    | ull you!                                  |
|                          |                |                                  |                     |                 |                                                                                                    |                                           |
|                          |                |                                  |                     |                 |                                                                                                    |                                           |
| I summer                 |                | فارائه بيسيم الريصان السعادات به |                     | arite and       | Colors of the second second se |                                           |
|                          |                | ىكل 83                           | الش                 |                 |                                                                                                    |                                           |
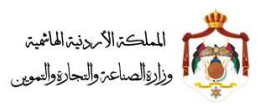

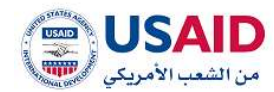

## 6.2.4 إضافة وكيل

توفر خاصية إضافة وكيل لمقدم الطلب إمكانية إختيار وكيل والذي ينوب عن مقدم الطلب في متابعة شؤون الطلب المقدم ويقوم نظام الإيداع الإلكتروني بعرض معلومات الطلب الذي تم إختياره و عرض الوكلاء المسجلين

توضح الخطوات التالية كيفية إضافة وكيل لنظام الإيداع الإلكتروني:

- قم بزيارة موقع الإيداع الإلكتروني
- ثم قم بإدخال البريد الإلكتروني وكلمة المرور الخاص بمقدم الطلب وذلك في المكان المخصص للبريد الإلكتروني وكلمة المرور ثم قم بالضغط على أيقونة تسجيل الدخول
  - بعد ظهور الصفحة الرئيسية إضبغط على أيقونة "عدد الطلبات".
  - سوف تظهر صفحة عدد الطلبات والتي تمكن الفرد من البحث عن الطلبات
    - 5. حيث يمكن البحث عن الطلب عن طريق
      - a. "رقم الطلب" b. "رقم الإيداع"
      - 0. رهم نږيد ع
      - c. "تاريخ المرجعية،"
        - d. "حالة الطلب"
        - e. "نوع الطلب"
        - f. "إسم الوكيل"
        - 6. إضغط على أيقونة "بحث"
    - 7. بعد ظهور نتائج البحث قم بإختيار الطلب المراد إضافة وكيل له
      - 8. إضبغط على أيقونة "الخيارات"
      - إضبغط على أيقونة "إضبافة وكيل للطلب"
    - سوف تظهر صفحة إضافة وكيل كما هو موضح في الشكل 84

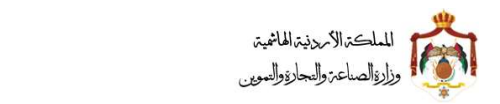

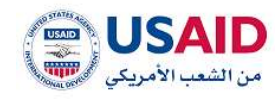

|               |                         |                                 |                         | <ul> <li>معلومات الطلب المرجعي</li> </ul>               |
|---------------|-------------------------|---------------------------------|-------------------------|---------------------------------------------------------|
|               |                         |                                 |                         | 🗕 معلومات الطلب                                         |
|               | يتت                     |                                 |                         | اسم الوكيل (بالعربية)                                   |
|               |                         | нч (1.3+1) № н <mark>т 5</mark> |                         |                                                         |
|               | نوع الوكالة             | لوكيل (بالإنجليزية)             | l Juna I                | اسم الوكيل (بالعربية)                                   |
|               | وكيل تسجيل ملكية صناعية |                                 |                         |                                                         |
|               | متافي                   | Antoic Agencies Co              | npany                   | شركة الوكانت العربية                                    |
|               |                         |                                 |                         |                                                         |
|               |                         |                                 |                         | الرجاء ارفاق الوكالة                                    |
|               |                         |                                 |                         | <ul> <li>ارغاق الوثائق</li> </ul>                       |
|               |                         |                                 |                         | اسم الوثيقة:                                            |
|               |                         |                                 |                         | gije 💙                                                  |
|               |                         |                                 | لك بحد اقصى 15 ميقابايت | ميغة الملك المقبولة <b>م</b> ي (orf.risc.doo) وحجم الما |
|               |                         |                                 |                         |                                                         |
|               |                         |                                 |                         | + تحميل الوليقة                                         |
|               |                         | Zatat                           |                         |                                                         |
|               |                         | mui                             |                         | 114                                                     |
|               |                         |                                 |                         | الا يوجد سجلات                                          |
|               |                         |                                 |                         |                                                         |
|               |                         | إصافتة وكبل                     |                         |                                                         |
|               |                         |                                 |                         |                                                         |
|               |                         |                                 |                         |                                                         |
|               |                         |                                 |                         |                                                         |
|               |                         |                                 |                         |                                                         |
| COSAID COSAID | دوين ھ                  | وزارة المناعة والتجارة والت     | نقنين للبرمجيات         | تصميم وتطوير ا                                          |
|               |                         | الشكل 84                        |                         |                                                         |
|               |                         | کیل                             | لطلب قم بإختيار الو     | 1 من صفحة إضافة وكيل ل                                  |
|               |                         |                                 | فة و كبل"               | [ إضغط على أبقونة "إضا                                  |
|               |                         |                                 | 5                       |                                                         |
|               |                         |                                 |                         |                                                         |
|               |                         |                                 |                         |                                                         |
|               |                         |                                 |                         |                                                         |
|               |                         |                                 |                         |                                                         |

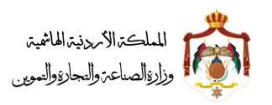

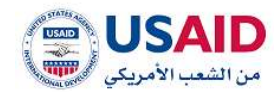

# 6.2.5 سجل العمليات لطليات الإيداع توفر خاصية سجل العمليات لمقدم الطلب إمكانية عرض الحركات والاجراءات التي تمت على الطلب المقدم توضح الخطوات التالية كيفية الوصول إلى سجل العمليات: 6. قم بزيارة موقع الإيداع الإلكتروني .7 ثم قم بإدخال البريد الإلكتروني وكلمة المرور الخاص بمقدم الطلب وذلك في المكان المخصص للبريد الإلكتروني وكلمة المرور ثم قم بالضغط على أيقونة تسجيل الدخول 8. بعد ظهور الصفحة الرئيسية إضبغط على أيقونة "الطلبات بانتظار الموافقة" إضبغط على أيقونة "سجل العمليات" 10 سوف يظهر سجل العمليات كما في الشكل 85 anterio Preside Part 0 0 0 < activities (status) سجل العمليات + انت 12.32.09-11-2017 قدم الطلب ا انت 16-46 09-11-2017 قدم طلب وقف سير diginal use الت 16:59 09-11-2017 قدم طلب تعيين وكيل © Massery of Industry and Trade and Supply Provent by TAQNEEN Software الشكل 85 147

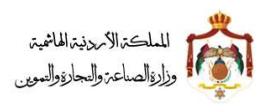

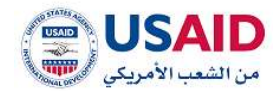

## 6.2.6 الدفع

تحتوي ميزة إتمام عملية دفع لطلب إيداع على إمكانية عرض معلومات الطلب المقدم والرسوم المطلوب دفعها للخدمة ومعلومات الدفع الإلكتروني كما توضح الخطوات التالية:

- 1. قم بزيارة موقع الإيداع الإلكتروني
- 2. ثم قم بإدخال البريد الإلكتروني وكلمة المرور الخاص بمقدم الطلب وذلك في المكان المخصص للبريد الإلكتروني وكلمة المرور ثم قم بالضغط على أيقونة تسجيل الدخول
  - بعد ظهور الصفحة الرئيسية إضغط على أيقونة عدد الطلبات.
  - 4. سوف تظهر صفحة عدد الطلبات والتي تمكن الفرد من البحث عن الطلبات
    - 5. حيث يمكن البحث عن الطلب عن طريق
      - a. "رقم الطلب" b. "رقم الإيداع"
      - c. "تاريخ المرجعية"
        - d. "حالة الطلب"
        - e. "نوع الطلب"
        - f. "إسم الوكيل"
        - . إضغط على أيقونة "بحث"
      - إضبغط على أيقونة "الخيارات"
        - 8. إضبغط على أيقونة "الدفع"
- 9. سوف يقوم نظام الإيداع الإلكتروني بنقل مقدم الطلب إلى صفحة الدفع وعرض الرسوم المطلوب دفعها ورقم الدفع الإلكتروني كما هو موضح في الشكل 86

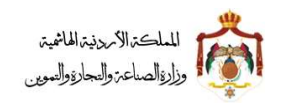

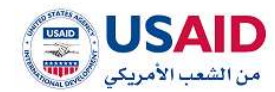

| densel of                 |                                                                                                    |                                             |                                                        |
|---------------------------|----------------------------------------------------------------------------------------------------|---------------------------------------------|--------------------------------------------------------|
| Autom Constant IS         |                                                                                                    |                                             |                                                        |
| paultine statics          | اندتمام عملية الدفع الرجاء التوج                                                                                                    | به الى قنوات الدفع المتاحة لخدمة اي فواتير؟ | فم، و الدفع من خلال رقم الدفع الالكتروني الموضح ادناه. |
| deplicati citato Egitaj 🐑 | COMPANY AND AND AND AND AND AND AND AND AND AND                                                                                                    |                                             |                                                        |
| و طلب جدید                | رمم الطلب : 355                                                                                                    |                                             |                                                        |
| State depart alla 2       | Contract of the second second s | the optimal second and                      |                                                        |
| adalla 1650 andi 173      | Carrier Street                                                                                                    | Pullineau Baca And                          | -                                                      |
| AutoDi oleveli Autol      | others for 184                                                                                                    | - 418                                       |                                                        |
|                           |                                                                                                    | 200 ginge Saine                             |                                                        |
|                           |                                                                                                    |                                             |                                                        |
| 54                        |                                                                                                    |                                             |                                                        |
|                           |                                                                                                    |                                             |                                                        |
|                           |                                                                                                    |                                             |                                                        |
|                           |                                                                                                    |                                             |                                                        |
|                           |                                                                                                    |                                             |                                                        |
|                           |                                                                                                    |                                             |                                                        |
|                           |                                                                                                    |                                             |                                                        |

الشكل 86

6.3 إدارة طلبات المتابعة

### 6.3.1 البحث عن طلبات المتابعة

- قم بزيارة موقع الإيداع الإلكتروني
- ثم قم بإدخال البريد الإلكتروني وكلمة المرور الخاص بمقدم الطلب وذلك في المكان المخصص للبريد الإلكتروني وكلمة المرور ثم قم بالضغط على أيقونة تسجيل الدخول
  - بعد ظهور الصفحة الرئيسية إضبغط على قائمة "إدارة العلامات التجارية" والتي تظهر في القائمة المنسدلة يمين الشاشة
- 4. سوف تظهر صفحة إدارة طلبات المتابعة والتي تمكن الفرد من البحث عن الطلبات التي ير غب يريد تتبعها
  - 5. يمكن البحث عن الطلب عن طريق
    - طريق رقم الطلب
      - رقم الإيداع
      - تاريخ المرجعية
        - حالة الطلب
        - نوع الطلب
        - إسم الوكيل

6. إضبغط على أيقونة "بحث" كما هو موضح في الشكل 87

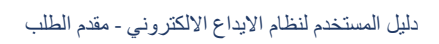

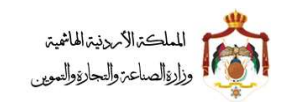

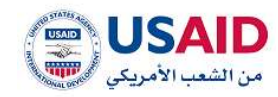

|               |                          |                                          | menun zullt. gijt k                                                                                                    | (11) (200                     |
|---------------|--------------------------|------------------------------------------|----------------------------------------------------------------------------------------------------|-------------------------------|
|               |                          |                                          | aldal av                                                                                                    | - Agipal statut               |
|               | QUEU RIS                 |                                          | الم الدالب                                                                                                    | ting and a state of the state |
|               | ٣                        |                                          |                                                                                                    | 🖪 طلب وديد 🤟                  |
|               | ieg lists.               |                                          | رقم الايدان:                                                                                                    | State Arganal alls 8          |
|               |                          |                                          |                                                                                                    | 😫 تغيير وكيل فاتوني           |
|               | dimette didate and       |                                          | dumonth had                                                                                                    | 🖬 jeleš Indelici Hieleji      |
|               | continued strates been   |                                          | and the second second s | L Ilybio                      |
|               |                          |                                          | 1                                                                                                    |                               |
|               |                          |                                          | 18                                                                                                    |                               |
|               |                          |                                          |                                                                                                    | 2 - E                         |
| الدريع الدلول |                          | ан.<br>Ал                                |                                                                                                    |                               |
|               | E a+ 1                   | * •                                      |                                                                                                    |                               |
|               | راسم الابيداع # الخيارات | • تاريخ المزدمية + دالة الطلب +          | ر الطلب #                                                                                                    | A4)                           |
|               |                          |                                          | Aldaer ins                                                                                                    | 9.2 C                         |
|               | E. Syl Darahar           | 10 I I I I I I I I I I I I I I I I I I I |                                                                                                    |                               |
|               |                          |                                          |                                                                                                    | -                             |
|               |                          |                                          |                                                                                                    |                               |
|               |                          |                                          |                                                                                                    |                               |
|               |                          |                                          |                                                                                                    |                               |
|               |                          |                                          |                                                                                                    |                               |
| CUEAD         |                          |                                          |                                                                                                    |                               |

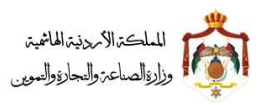

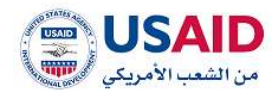

## 6.3.2 عرض طلبات المتابعة

- قم بزيارة موقع الإيداع الإلكتروني
- ثم قم بإدخال البريد الإلكتروني وكلمة المرور الخاص بمقدم الطلب وذلك في المكان المخصص للبريد الإلكتروني وكلمة المرور ثم قم بالضغط على أيقونة تسجيل الدخول
  - بعد ظهور الصفحة الرئيسية إضغط على قائمة "إدارة طلبات المتابعة" والتي تظهر في القائمة المنسدلة يمين الشاشة
  - سوف تظهر صفحة إدارة طلبات المتابعة والتي تمكن الفرد من البحث عن الطلبات التي يرغب بتغير ها على العلامات التجارية
    - 5. يمكن البحث عن الطلب عن طريق
      - a. طريق رقم الطلب
        - b. رقم الإيداع
        - c. تاريخ المرجعية
          - d. حالة الطلب
            - e. نوع الطلب
            - f. إسم الوكيل
      - .6 إضبغط على أيقونة "بحث"
      - 7. إضبغط على أيقونة "الخيارات"
        - 8. إضغط على أيقونة "عرض"
- 9. سوف يظهر الطلب الذي قمت بإختيار خيار عرض له حيث يمكنك من تصفح الطلب والذي يحتوي على الشاشات التالية :
  - a. معلومات الملف المرجعي
     b. معلومات الطلب الأساسي
     c. معلومات الطلب
     d. الوثائق المرفقة (مع إمكانية عرض الوثائق المرفقة)
     e. التبليغات (مع إمكانية عرض التبليغات المرفقة)

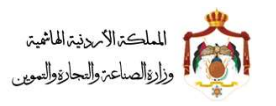

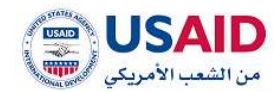

#### 6.3.3 سجل العمليات لطلبات المتابعة

توفر خاصية سجل العمليات لمقدم الطلب إمكانية عرض الحركات والاجراءات التي تمت على الطلب المقدم توضح الخطوات التالية كيفية الوصول إلى سجل العمليات لطلبات المتابعة :

- قم بزيارة موقع الإيداع الإلكتروني
- ثم قم بإدخال البريد الإلكتروني وكلمة المرور الخاص بمقدم الطلب وذلك في المكان المخصص للبريد الإلكتروني وكلمة المرور ثم قم بالضغط على أيقونة تسجيل الدخول
  - بعد ظهور الصفحة الرئيسية إضبغط على أيقونة "إدارة طلبات المتابعة"
    - 4. يمكن البحث عن الطلب عن طريق
      - طريق رقم الطلب
        - تاريخ المرجعية
          - حالة الطلب
          - رقم الإيداع
      - 5 إضبغط على أيقونة "بحث"
      - 6 إضبغط على أيقونة "الخيارات"
    - 7 إضبغط على أيقونة "سجل العمليات"

سوف يظهر سجل العمليات للطلب الذي قمت بإختيار خيار سجل العمليات له حيث يمكنك من الاطلاع على خط سير الطلب كما في الشكل رقم 88 :

| 000                                 |                                      | <                |                              |
|-------------------------------------|--------------------------------------|------------------|------------------------------|
|                                     |                                      |                  | olead picture #              |
|                                     | سجل العمليات                         |                  |                              |
|                                     | ♥ الدن<br>قدم تنطب                   | 80.94 (J-11.2017 |                              |
|                                     | باد سور<br>ج المسجل<br>پنش علی الطلب | 12.18 (4-1) 2017 |                              |
|                                     |                                      |                  |                              |
| 4 Meany of Samery and Same and Samp |                                      |                  | Assessing Department Salvano |
|                                     | الشكل 88                             |                  |                              |
|                                     |                                      |                  |                              |
|                                     |                                      |                  |                              |
|                                     |                                      |                  |                              |

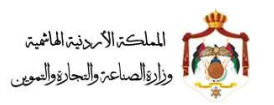

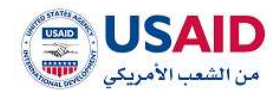

## 6.4 إدارة العلامات التجاربة

توفر قائمة إدارة العلامات التجارية للمقدم الطلب العديد من الميزات والتي تتكون من

- البحث
- عرض الطلبات
- تعديل تعديل بيانات مالك العلامة
  - تجديد العلامة التجارية
  - الغاء العلامة التجارية
  - نقل ملكية العلامة التجارية
- طلب شهادة التسجيل للعلامة التجارية
- طلب صورة عن شهادة تسجيل العلامة التجارية

فيما يلي سيتم توضيح كل ميزه من المميزات أعلاه كلا على حدا:

## 6.4.1 البحث عن العلامات التجارية

- قم بزيارة موقع الإيداع الإلكتروني
- 2 ثم قم بإدخال البريد الإلكتروني وكلمة المرور الخاص بمقدم الطلب وذلك في المكان المخصص للبريد الإلكترونى وكلمة المرور ثم قم بالضغط على أيقونة تسجيل الدخول
- 3 بعد ظهور الصفحة الرئيسية إضغط على قائمة "إدارة العلامات التجارية" والتي تظهر في القائمة المنسدلة يمين الشاشة
- 4 سوف تظهر صفحة إدارة العلامات التجارية والتي تمكن الفرد من البحث عن العلامات التجارية
  - 5 يمكن البحث عن الطلب عن طريق
    - رقم الإيداع
    - رقم العلامة
  - 6 إضبغط على أيقونة "بحث" كما هو موضح في الشكل 89

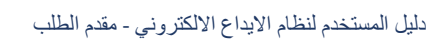

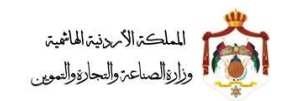

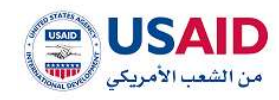

| 0        | 0 |
|----------|---|
| <b>1</b> |   |

| -  | Q  | 0   |          |                       |                             | <                            | GIPF                        |
|----|----|-----|----------|-----------------------|-----------------------------|------------------------------|-----------------------------|
|    |    |     |          |                       |                             |                              | 🕷 / إدارة الملامات التجارية |
|    |    |     |          |                       |                             |                              |                             |
| 12 |    |     |          |                       |                             |                              |                             |
|    |    |     |          |                       | رقم الملامة:                |                              | رقم الايداع:                |
|    |    |     |          |                       | 0                           |                              |                             |
|    |    |     |          |                       |                             |                              |                             |
|    |    |     | ول       | تفريغ الدة            |                             | ېدت                          |                             |
| L. |    |     |          |                       | 4 BAN 10 H • 5              |                              |                             |
| L. |    |     | الخبادات | دالة المتدعة 0        | اسم مالك الملامة التدارية ( | رقم الابداء 0                | رقم الملامة التجارية 0      |
|    |    |     |          |                       |                             |                              | لا يوجد سجلات               |
| Ľ  |    |     |          | н                     | ه • ا⊨ (دمن ۱) ا⊳ ا         |                              |                             |
| L  |    |     |          |                       |                             |                              |                             |
|    |    |     |          |                       |                             |                              |                             |
|    |    |     |          |                       |                             |                              |                             |
|    |    |     |          |                       |                             |                              |                             |
|    |    |     |          |                       |                             |                              |                             |
| G  | US | AID |          | ة والتجارة والتموين ⊕ | وزارة المناع                | تصميم وتطوير تقنين للبرمجيات |                             |
|    |    |     |          |                       |                             |                              |                             |

الشكل 89

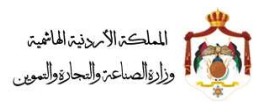

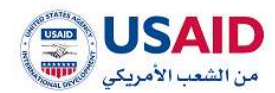

## 6.4.2 عرض الطلب

- قم بزيارة موقع الإيداع الإلكتروني
- 2 ثم قم بإدخال البريد الإلكتروني وكلمة المرور الخاص بمقدم الطلب وذلك في المكان المخصص للبريد الإلكتروني وكلمة المرور ثم قم بالضغط على أيقونة تسجيل الدخول
  - 3 بعد ظهور الصفحة الرئيسية إضغط على قائمة "إدارة العلامات التجارية" والتي تظهر في القائمة المنسدلة يمين الشاشة
  - 4 سوف تظهر صفحة إدارة العلامات التجارية والتي تمكن الفرد من البحث عن الطلبات التي يرغب بتغير ها على العلامات التجارية

### 5 يمكن البحث عن الطلب عن طريق

- رقم الإيداع
- رقم العلامة
- 6 إضبغط على أيقونة "بحث"
- 7 إضبغط على أيقونة "الخيارات"
  - 8 إضبغط على أيقونة "عرض"

سوف يظهر الطلب الذي قمت بإختيار خيار عرض له حيث يمكنك من تصفح الطلب والذي يحتوي على الشاشات التالية كما في الشكل رقم 90 :

- a. شاشة معلومات المالكين
- b. شاشة معلومات الطلب
  - c. شاشة الرسومات
  - d. شاشة تصنيف نيس
  - e. شاشة تصنيف فينا
- f. شاشة معلومات الاسباقيات.
  - g. شاشة الملفات المرفقة

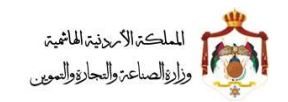

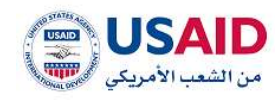

| $\sim$                                                                                                    | $\sim$             | $\sim$ $\sim$ $\sim$                                     |
|----------------------------------------------------------------------------------------------------|--------------------|----------------------------------------------------------|
|                                                                                                    | -(E)(À)-           |                                                          |
| initial integration that the second second sec | الرسومات لمليف ليس | رس ساودات المانية - مطومات المائلين - الوكيل<br>التمارية |
| وقبر المقامة التجارية                                                                                                    |                    | مائله الملحة اللجارية                                    |
|                                                                                                    |                    | ويكيت بحكور ارائما مرحر ورائعار                          |
| ging office (support)                                                                                                    |                    | اسم الوكيل والعربيقة:                                    |
| 40.1 91.01.00.000                                                                                                    |                    | فوتواها المؤكية المكرية                                  |
|                                                                                                    |                    | että Halteä:                                             |
|                                                                                                    |                    | Silas Grad                                               |
| واريخ الإنتهاب                                                                                                    |                    | تاريخ الاسجيل.                                           |
| 11/13.una                                                                                                    |                    | 11-10-1AMS                                               |
| Rabob Richtlick Articlesia                                                                                                    |                    | المقصة الثرارية تبالمربية:                               |
| ITE-W                                                                                                    |                    |                                                          |
| Rélation index landour levels all'actuals                                                                                                    |                    | réggath dang kadali kigkal diakin                        |
|                                                                                                    |                    |                                                          |
|                                                                                                    |                    |                                                          |
|                                                                                                    |                    |                                                          |
|                                                                                                    |                    | 0                                                        |
|                                                                                                    |                    |                                                          |
|                                                                                                    |                    |                                                          |
|                                                                                                    |                    |                                                          |

الشكل 90

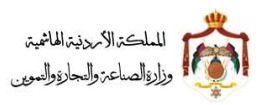

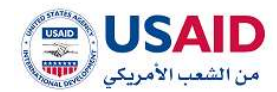

#### 6.4.3 تعديل بيانات مالك العلامة

- قم بزيارة موقع الإيداع الإلكتروني
- ثم قم بإدخال البريد الإلكتروني وكلمة المرور الخاص بمقدم الطلب وذلك في المكان المخصص للبريد الإلكتروني وكلمة المرور ثم قم بالضغط على أيقونة تسجيل الدخول
  - بعد ظهور الصفحة الرئيسية إضبغط على قائمة "إدارة العلامات التجارية" والتي تظهر في القائمة المنسدلة يمين الشاشة
  - 4. سوف تظهر صفحة إدارة العلامات التجارية والتي تمكن الفرد من البحث عن الطلبات التي يرغب بتغيرها على العلامات التجارية
    - 5. يمكن البحث عن الطلب عن طريق
      - a. رقم الإيداع
      - b. رقم العلامة
      - .6 إضبغط على أيقونة "بحث"
      - إضبغط على أيقونة "الخيارات"
    - 8. إضبغط على أيقونة "تعديل تعديل بيانات مالك العلامة"
- 9. سوف تظهر صفحة تعديل عنوان المالك للفرد كما هو موضح في الشكل 91 حيث تحتوي على ما يلي :
  - معلومات الملف المرجعي
  - تعديل بيانات مالك العلامة
  - · بيانات مالك العلامة
  - نموذج اعلان نشر تعديل عنوان المالكين "في حالة أنه تم تغيير إسم المالك"
    - العنوان
    - نموذج اعلان نشر تعديل عنوان المالكين "في حالة تعديل عنوان المالك"
      - إرفاق وثائق

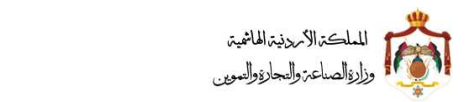

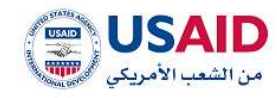

|             |                                                                                                    |                                                                                                    | 80                                                                                                    | • antenic finite large                                                                                                    |
|-------------|----------------------------------------------------------------------------------------------------|----------------------------------------------------------------------------------------------------|----------------------------------------------------------------------------------------------------|----------------------------------------------------------------------------------------------------|
|             |                                                                                                    |                                                                                                    |                                                                                                    |                                                                                                    |
| _           | _                                                                                                    | _                                                                                                    | 244                                                                                                    |                                                                                                    |
| التريارات   | الوسم يطينونيونو                                                                                                    | الإسمر براسريران                                                                                                    | A strength                                                                                                    | نوع طالب اللسفيل                                                                                                    |
| and another | areas and a state of the state of the state | na na na na na na na na na na na na na n                                                                                                    | Aparate -                                                                                                    | tana tini-                                                                                                    |
|             | ADDA IN A DOG BARA                                                                                                    |                                                                                                    |                                                                                                    | "daneally callin Edu                                                                                                    |
|             |                                                                                                    |                                                                                                    |                                                                                                    |                                                                                                    |
|             | S nog (25 pill) Bring (25 pill)                                                                                                    |                                                                                                    | · ~ 440                                                                                                    | السم طالب اللسويل إيالم                                                                                                    |
|             |                                                                                                    |                                                                                                    |                                                                                                    | (يكليت سكمل اراضا م م ج                                                                                                    |
|             |                                                                                                    |                                                                                                    | TURILLARS                                                                                                    | اسمر طائد التسبيل (بالإن                                                                                                    |
|             |                                                                                                    | RECUTT BENCKOEK AAABIA F2N                                                                                                    |                                                                                                    |                                                                                                    |
|             |                                                                                                    |                                                                                                    |                                                                                                    | (*Musical)                                                                                                    |
|             |                                                                                                    |                                                                                                    |                                                                                                    |                                                                                                    |
|             |                                                                                                    |                                                                                                    |                                                                                                    | المتوان                                                                                                    |
|             | اراس المائلينة :                                                                                                    |                                                                                                    | - 4)                                                                                                    | المدينة بالشارع بالمزيوا                                                                                                    |
|             |                                                                                                    | auter aus                                                                                                    | وا، حق على التي المقوات ال                                                                                                    | NUMBER PROVIDE THE                                                                                                    |
|             | مانف طوي                                                                                                    |                                                                                                    | -14.0                                                                                                    | المدينة الشارع ببالونواني                                                                                                    |
|             |                                                                                                    | TRADE CAR INC. NO. THE STORE DARK, and                                                                                                    |                                                                                                    |                                                                                                    |
|             | S Total States                                                                                                    |                                                                                                    |                                                                                                    | (Autopi Algo                                                                                                    |
|             |                                                                                                    |                                                                                                    | 1814                                                                                                    | 🗢 Needlin Hequir He                                                                                                    |
|             | الومل البويدي" :                                                                                                    |                                                                                                    |                                                                                                    | وهم الفاكيني:                                                                                                    |
|             |                                                                                                    |                                                                                                    |                                                                                                    |                                                                                                    |
|             |                                                                                                    |                                                                                                    |                                                                                                    | TRACKER . BRALLAN                                                                                                    |
|             | فرنانی ادید افتسی اصف می<br>و فوتای باباد اللامیل اصفا ها                                                                                                    | مه السارية ويسلم و بن ثم القامة مو القلب من تمال بند إيقال<br>محة السارية وتسلمه و من ثم إيقامه مو القلب من تمال بند إيقال                                                                                            | مل او نصبر اسر داد الله<br>سل او نمتر عوار وله اله                                                                                                    | - بينه نمى نيس لين س<br>+ بينه نمى بين بين التر س                                                                                                    |
|             | فوللى لدينا، فلسيل المدا عيا<br>و فولاي ليابا التدميل المدا عد                                                                                                    | مه السرية وحملته و في لم البلالة مو البنت في لمل بند إيال<br>سف البداية وتسليف و في لم إيالية مو البلات في لبال بند إيتال                                                                                             | میل او نسیع اسر داند اغد<br>سل او نسیع مرال طله اه                                                                                                    | ا البله بنمن تنوع لين ته<br>• البله ننمن توتع لين له<br>• البله تنمن الولايي                                                                                                    |
|             | موالی اداده افتسین اصبا میا<br>و موالی ایابه اللامیل افضا مد                                                                                                    | مه السرية وتعلقه و في تم ليانه جو النبت في تحل بند ريال<br>تحد الحرية وتعلقه و في تم ريانه مو ايتلك في تذل بند ايتم<br>                                                                                               | میل او نسیح اسر ناند افت<br>سل او نمیتر عول وقد اف                                                                                                    | <ul> <li>برياء نمين غيرما لغن عد</li> <li>برياء نمين غيرما لغن عد</li> <li>برمان الولائق</li> <li>اليمة الولاية</li> </ul>                                                                                                    |
|             | الوالى لايت التسير للمد عنا<br>و لوالى ليك التصل المعا عد                                                                                                    | ها السارية وتعلقه و نن لم ليانه جو النتب من شمل بند رمال<br>سنة المارية وتعلقه و من لم رمانه هو البلند من لقال بند اردار<br>                                                                                          | میل او نسیم اسر عالد الله<br>سل او نمیتو عوان بالله الله                                                                                                    | - ایراد بنس نوبز لندر به<br>• ایراد بنس نوبز اندر به<br>• ایراد بنس نوبز اندر به<br>• ایراد به اولای<br>• ایران - اولای                                                                                                    |
|             | الوالق لائنة التسين العد عنا<br>و اولاي ليكه التدمير المعا عد                                                                                                    | ها السارية وتعلقه و نن لم تقامة مو التلك من تحل بلد إمال<br>محة الحايية وتعلقه و من لم ترقافه مو التلك من لذل تك إيما<br>                                                                                             | ميل او تعسير اسر مالد العد<br>سل او تعضو عوال طله اله<br>سل يو مضو عوال طله الع                                                                                                    | <ul> <li>- البناء بنمن ليوم للبن به</li> <li>- البناء بنمن ليوم البن به</li> <li>- البناء بنمن ليوليني</li> <li>ميم الولينية</li> <li>- يربي</li> <li>ميمة ليند البنيون مي -</li> </ul>                                                                                                    |
|             | فرنائی لدینہ فلسی اسید میا<br>ولولی لینہ اللہ بی العمل م                                                                                                    | مه السارية وتعطلته و نين لم العامة مو العلب من شمل ليد العلي<br>محك العارية وتعلمه و من لم العامة مو العلب من تعال عد العلم<br>معلم العامي<br>العامي الا معتقلية.                                                     | ىلى ئۇ تىسىر اسىر دائە الى<br>سىلى ئۇ تەتتۇ غۇل ھالە الە<br>سىلى بىر بىرى بىرى الىلىك بىر                                                                                                    | <ul> <li>البناء بنصل للمجار للقل لله</li> <li>البناء بنصل للمجار القل لله</li> <li>البناء بنصل المحالة المحالة</li> <li>عربي المحالة على محالية المحالة على محالية المحالة المحالة الححالة<br/>المحالة المحالة المحالة المحالة المحالة المحالة المحالة المحالة المحالة المحالة المحالة المحالة المحالة الححالة الححالة الححالة محالة محالة محالة محالة محالة محالة محالة محاليحالة محالة محالة محالة مححالة محالة محاليححالة محالة مححالة</li></ul>                                                                                                    |
|             | لونائق لدينة الشميل المعاد عليا<br>و موالي لينية اللاسيل المعادمة                                                                                                    | مة السارية وتعطله و في ثم الدامة مو العلك من خلال بلد العال<br>عالم الحالية والعلك و من ثم المالية مو العلك من خلال ما المال<br>مالية الحالية والعلمية و من ثم المالية من العال ما<br>العلى 14 معتقانية               | مني أو تنسيع اسم مالة العد<br>سني أو تنصو عنوان هاله الع<br>سني أو تنصو عنوان هاله الع<br>سني عالي ودوم العلك بعد                                                                                                    | <ul> <li>البناء بنحل نفوت لندر ته</li> <li>البناء نحص نموتو لندر له</li> <li>البناء نحص نموتو لندر له</li> <li>البناء تحص الوليدة</li> <li>يرمان الوليدة</li> <li>يرمان الوليدة</li> <li>ميدة لنك الملولة عن </li> </ul>                                                                                                    |
|             | موالی دند. منسی است میا<br>د موالی جراه الندمار شما مه                                                                                                    | مه استایته وسنت و این تم اینامه جو النت این نمان به زمان<br>بیمه استایته ونسلته و این ایم زمانه مو اینان من اینل بیا ایم<br>اینانی از مینانین                                                                         | مني او نيسيع اسم مالة العد<br>سق او نيسيم عنوان بالله الع<br>سق او نيسيم عنوان بالله الع<br>سف علام ويدوم الملك بين                                                                                                    | <ul> <li>- البناء بنصل تقويع ليس عد<br/>- البناء بنصل تبوتو ليش تم<br/>- البناء بنصل الولائي<br/>- البناء المليناة<br/>- البناء البناء المليناة<br/>- البناء البناء المليناة<br/>- البناء المليناة<br/>- المليناة<br/>- المليناة<br/>- المليا<br/>- المليام - المليناة<br/>- المليا<br/>- المماناة<br/>-</li></ul> |
|             | موالی دیند فلسی است میا<br>دوولی بنیه النسی افضا مه                                                                                                    | مه السارية وتعلقه و نن لم تباعه جو النانب من شال بند وعال<br>محة السارية وتعلقه و من لم تباعه جو النانب من ثال بنا ايما<br>المار                                                                                      | مل او نسیر اسر داند افت<br>مل او نصور عول ملك اف<br>ملی او نصور عول ملك ه                                                                                                    | <ul> <li>البناء بنمن نيمر ليس ليس بندن س</li> <li>البناء بنمن نيمر الدن س</li> <li>البناء بنمن ليونين</li> <li>المرة الولينة</li> <li>المرة الملية الملية</li> <li>المرة الملية الملية</li> </ul>                                                                                                    |
|             | الوالق لالله فلسي العد عنا<br>وولى لياب اللاعل العام عا<br>الا                                                                                                    | ما السارية وتعلقه و نن لم تقامة مو النسا من شال بلد وعلل<br>سف تعارية وتعلقه و من لم تقامه مو النسا من قال سا ايم<br>معلم تعاري وتعلقه و من لم توامه مو النس من قال بلد ايم<br>التي و معلمين.                         | ىلى او تىسىر اسر دالد الله<br>سلى او تحتو عنوان طله الله<br>سلى يونيو الليك ين                                                                                                    | <ul> <li>البناء بنصل لتوبع للقل لله</li> <li>البناء بنصل لتوبع القل لله</li> <li>البناء بنصل لتوبع المار لله</li> <li>البناء الوبية</li> <li>يوبية</li> <li>البناء الملك الموبعة</li> <li>إليامة</li> </ul>                                                                                                    |
|             | الإنالان لانان التسور العد عنا<br>و الإذال لينان التسور العما عد<br>الإذال                                                                                                    | مة السارية وتعملته و نين لم تقامة مو العلب من شمل بند وعلن<br>عمل السارية وتعملته و من لم تقامه مو العلب من تقال بند ايما<br>من العلمي و معملين<br>العلمي الا معملين.                                                 | نيل او نيسير ايتر مالد الله<br>سل او نمت و عوال طله الله<br>سل حضو ويدر الليك يت                                                                                                    | <ul> <li>البناء بنصل نفوتو لبدل ته</li> <li>البناء بنصل نفوتو لبدل له</li> <li>البناء بنصل لموتوة لبدل له</li> <li>البناء الوليدي</li> <li>عربي الوليدي</li> <li>عربي الوليدي</li> <li>عربي الوليدي</li> <li>البراية</li> <li>الوليدي</li> <li>الوليدي</li> </ul>                                                                                                    |
|             | لوللى لدت قلسى العد عنا<br>و وولى بين الليس العرب العرب<br>و                                                                                                    | مة السارية وتعملته و نين لم العامة مو العلب من خلال بلد العال<br>للعلة العارية وللعلمة و من لم العامة مو العلب من خلال بلد العام<br>العلمي الا معملاني<br>العلمي الا معملاني                                          | ميل او نيسيع اسم مالد العد<br>سيل او نيسيع عنوان مالد الع<br>سيل او نيسيع ويوم الملك بيد                                                                                                    | <ul> <li>البناء بنصل نفوت لمل ته</li> <li>البناء بنصل نفوت لمل ته</li> <li>البناء بنصل لموتو لمل له</li> <li>البناء الوليلية</li> <li>تاريخ</li> <li>تاريخ</li> <li>المحمد الملك الملحية عن</li> <li>المحمد الملك الملحية عن</li> <li>المحمد الملك الملحية عن</li> <li>المحمد الملك الملحية عن</li> </ul>                                                                                                    |
|             | الإلكى لدنة التسي العدة عنا<br>و الإلكى لدنة التسير العدامة<br>و الإلكى الالمراجعة التسير العدامة<br>الإلكى<br>و الإلكى                                                                                                    | مة السارية وتعملته و نين ثم القامة مو العلك من خلال بلد العلي<br>سنة العارية وتعملته و من ثم العالم من خلال بلد العلم<br>من العالي والعلمي و من ثم العالم من خلال بلد العالم<br>من العلم من معلقات<br>العلم من معلقات | ميل او نيسيع اسم مكل العد<br>سل او نيسيم ميول جلك الع<br>سل او نيسيم ودوم العلك بين                                                                                                    | <ul> <li>البناء بنحل نعوم ليس ته</li> <li>البناء بنحل نعوم الش ته</li> <li>البناء بنحل نوائل له</li> <li>البناء المالية</li> <li>البناء المالية</li> <li>البناء المالية</li> <li>البناء المالية</li> <li>البناء المالية</li> <li>البناء المالية</li> <li>البناء المالية</li> </ul>                                                                                                    |
|             | אונות היוה שייים יישה שו<br>בקונת היוה שייים שיים<br>בקונת היוה שייים שיים<br>בקונת היוה שייים שייים<br>בקונת היוה שייים שייים שייים<br>בקונת היוה שייים שייים שייים שייים שייים<br>בקונת היוה שייים שייים שייים שייים שייים שייים שייים שייים שייים שייים<br>בקונת היוה שייים שייים שייים שייים שייים שייים שייים שייים שייים שייים שייים שייים שייים שייים שייים שייים שייים<br>בקונת היום שייים שייים שייים שייים שייים שייים שייים שייים שייים שייים שייים שייים שייים שייים שייים שייים שייים                                                                                                    | مة السارية وتعلك و في لم ليتانه جو التلك من شمل بند وعلن<br>محة السارية وتعلك و من لم يعانه مو التلك من تدل بنا ايتم<br>المرح الا معلنين<br>الترح الا معلنين                                                          | ميل او نيسيع اسم مكن العد<br>سل او نيسيع ميول والد الع<br>سل عند يري وروم المنذ وي                                                                                                    | <ul> <li>البناء بنمین نمونو لیس به</li> <li>البناء بنمین نمونو لیس به</li> <li>البناء بنمین نمونو لیس به</li> <li>البناء الماليس</li> <li>مينه ليك الماليس</li> <li>مينه ليك الماليس</li> <li>البناء الماليس</li> <li>البناء الماليس</li> </ul>                                                                                                    |
|             | קווע גמי שייין ייצי עייי<br>קוע גייי שייי אייי<br>קוע גייי שייי אייי<br>קוע גייי<br>גיי                                                                                                    | مة السترية وتعملته و في لم القامة مو القلب من شمل بند وعلن<br>تلبية المترية وتعملته و من لم القامة مو القلب من قدل بند المام<br>المام                                                                                 | مل او نیسی ایتر مالد این<br>میل او نیسی ایتر مالد این<br>میل او نیسی ویرو ایلید بی                                                                                                    | <ul> <li>البناء ندمل نوبر لدن ته</li> <li>البناء ندمل نوبر لدن ته</li> <li>البناء ندمل نوبر الدن ته</li> <li>عربها لدند الوبرة</li> <li>عربها لدند الموبرة</li> <li>إلوبرة</li> <li>الوبرة</li> </ul>                                                                                                    |
|             | موالی اداد قلبی است عا<br>وولی بنه اللیز است عا<br>ا                                                                                                    | مة السترية وتعملته و نين لم القامة مو العلك من شمل لند وعال<br>لمته العارية وتعملته و من لم القامة مو العلك من تمال ند وعال<br>العلى ها معملين.<br>المع ها معملين.                                                    | ميل او نسبح اسم مالد الله<br>ميل او نسبح اسم مالد الله<br>ميل او نمين ويتو الله الله بعد                                                                                                    | <ul> <li>البناء بنصل تجور المل تم</li> <li>البناء بنصل تجور المل تم</li> <li>البناء تنصل لجوتية</li> <li>البناء الجائلي</li> <li>الما الملك الجائلية</li> <li>الجنمان الجائلية</li> <li>الجنمان الجائلية</li> </ul>                                                                                                    |
|             | موالی دید قلبی سید میا<br>دوولی برب للسی شما ما<br>دوولی برب السی شما ما<br>دوولی برب السی السی شما ما<br>دوولی برب السی السی السی ا                                                                                                    | ده استایه وستک و نی لم اینامه جو النت می ندل ند وملل<br>سه معاییه وستک و می نم اینامه جو النت می ندل ند ایم<br>النامی د معاین<br>النامی د معاینی                                                                      | ميل او نيسيع اسم مقد الله<br>سيل او نيسيع ميول والله الله<br>محكمي ويدو الليل عم<br>محكمي ويدو الليل عم                                                                                                    | <ul> <li>البناء بنمن نبوس لبن به</li> <li>البناء بنمن نبوش لبن به</li> <li>البناء بنمن نبوش لبن به</li> <li>البناء الولية</li> <li>ميط لبناء الولية</li> <li>ميط لبناء الملوطة</li> <li>الولية</li> </ul>                                                                                                    |
|             | موالی اداد قلبی است عا<br>وولی بناه اللیل شما ما<br>وولی بناه اللیل ا                                                                                                    | مة السارية وتعملته و نين لم القامة مو العلم، من بلدل لند العام<br>معند مدينية وتعملته و من لم القامة مو العلم، من تدلل ند العام<br>                                                                                   | ميل او نسبح اسم مالد الله<br>ميل او نسبح اسم مالد الله<br>منه بيد خود ويدو الليك يعد<br>مالي الله بين ويدو الليك يعد                                                                                                    | <ul> <li>البناء بنصل تجوير المل تم</li> <li>البناء بنصل تجوير المل تم</li> <li>البناء تنصل لجوتيا المل الم</li> <li>البناء الوليفة</li> <li>الما الملك المليفة</li> <li>الما الملك المليفة</li> <li>الموليفة</li> </ul>                                                                                                    |
|             | بوبلان لدن قلس اسم عا<br>روولار بن السر فساط<br>براه است وسر السر<br>براه است ولسر ولسر                                                                                                    | مة السرية وتعدلت و نين لم القامة مو العلي من خلال لله العلام<br>للبة العادية ولعدلت و من لم القامة مو العلي من خلال لله العلام<br>البيري الا معطاني<br>المري<br>الشيكل                                                | ميل او نسبي اسم مكد العد<br>سيل او نسبي اسم مكد العد<br>سيل او نسبي ودوم العلد العد<br>سيل الم المراجع العدي<br>سيل الم المراجع العدي العدي العدي العدي العدي العدي العدي الم                                                                                                    | <ul> <li>البناء بنحل للجر المال الم</li> <li>البناء بنحل للجر المال لل</li> <li>البناء بنحل للجال المال الم</li> <li>البناء المال المالية</li> <li>البناء المالية</li> <li>البناء المالية</li> <li>البناء المالية</li> <li>المالية</li> <li>المالية</li> </ul>                                                                                                    |
|             | میران دی کینی است کا<br>رووی بین است. فینی می<br>ا<br>ا<br>ا<br>ا<br>ا<br>ا<br>ا<br>ا<br>ا<br>ا<br>ا                                                                                                    | مة السرية وتعلقه و نين لم القامة مو السلب من بلسل الله وعلن<br>سبل السرية وتعلقه و من ام وعامه مو الملب من تعلن سا الم<br>السرية مستنبي<br>الم<br>الشيكل                                                              | ملي او دستار اسر دان الله<br>ملي او دستار البر دان الله<br>مدينة او دستار البران الله بير<br>مدينة او دورم الله بير<br>المريز الله بير<br>المريز الله بير<br>المريز الله بير<br>المريز الله بير<br>المريز الله بير<br>المريز الله بير<br>المريز الله بير<br>المريز الله بير<br>المريز الله بير<br>المريز الله بير<br>المريز الله بير<br>المريز الله بير<br>المريز الله بير<br>المريز الله بير<br>المريز المريز الله بير<br>المريز المريز الله بير<br>المريز المريز المريز الله بير<br>المريز المريز المريز الله بير<br>المريز المريز المريز المريز المريز<br>المريز المريز المريز المريز المريز المريز المريز<br>المريز المريز المريز المريز المريز المريز المريز<br>المريز المريز المريز المريز المريز المريز المريز<br>المريز المريز المريز المريز المريز المريز المريز المريز المريز<br>المريز المريز المريز المريز المريز المريز المريز المريز المريز المريز المريز المريز المريز المريز المريز<br>المريز المريز المريز المريز المريز المريز المريز المريز المريز المريز المريز المريز المريز المريز المريز المريز<br>المريز المريز المري | <ul> <li>البناء بنصل نجوم المل تم</li> <li>البناء بنصل نجوم المل تم</li> <li>البناء تحل لجوم المل تم</li> <li>البناء الجائلي</li> <li>تابي</li> <li>تابي</li> <li>تابي</li> <li>الجندان الجائلية</li> <li>الجندان الجائلية</li> </ul>                                                                                                    |

11.قم بإدخال المعلومات التي ترغب بتحديثها وتعديلها

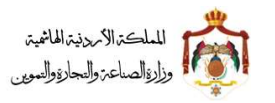

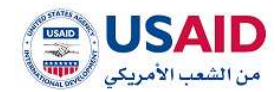

12 إضبغط على أيقونة "حفظ" 13 إضغط "نعم" لتأكيد عملية حفظ التعديل 6.4.4تجديد العلامة التجارية قم بزيارة موقع الإيداع الإلكتروني 2 ثم قم بإدخال البريد الإلكتروني وكلمة المرور الخاص بمقدم الطلب وذلك في المكان المخصص للبريد الإلكتروني وكلمة المرور ثم قم بالضبغط على أيقونة تسجيل الدخول 3 بعد ظهور الصفحة الرئيسية إضغط على قائمة "إدارة العلامات التجارية" والتي تظهر في القائمة. المنسدلة يمين الشاشة 4 سوف تظهر صفحة إدارة العلامات التجارية والتي تمكن الفرد من البحث عن الطلبات التي يرغب بتغيرها على العلامات التجارية 5 يمكن البحث عن الطلب عن طريق رقم الإيداع رقم العلامة 6 إضبغط على أيقونة "بحث" 7 إضغط على أيقونة "الخيار إت" 8 إضبغط على أيقونة "تجديد العلامة التجارية" 9 سوف تظهر صفحة تعديل عنوان المالك للفرد كما هو موضح في الشكل 92 حيث تحتوي على ما يلى : معلومات الملف المرجعي تجديد العلامة التجارية "حيث تحتوي على المدة الزمنية للتجديد من سنة إلى سنة" إرفاق الوثائق

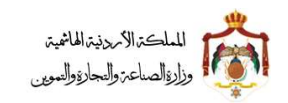

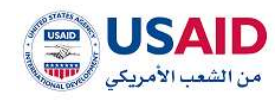

| G        | 6 |
|----------|---|
| <b>N</b> | v |

| < <u>Givi</u>                                                                                                    |                |
|----------------------------------------------------------------------------------------------------|----------------|
| / تجديد العلامة التجاوية                                                                                               |                |
| معلومات الملف العرجعي                                                                                                  |                |
| ÷                                                                                                    |                |
| <ul> <li>تجديد العلامة التجارية</li> </ul>                                                                             |                |
| من:                                                                                                    | إلى:           |
| 21/00/2054                                                                                                    | 21/08/2024     |
| – ارغاق الوقائق                                                                                                    |                |
| اسم الوثيلة:                                                                                                    |                |
|                                                                                                    |                |
| 9UL 👻                                                                                                    |                |
| ميغة الملف المقبولة هي (ort.soc.doo) وججم الملف بحد افضى 15 ميقايليت.<br>• تحميل الوليفة                               |                |
| ميغة الملة، المقبولة هي (pet.soc.doo) وجيم العلق، بحد العمى 25 ميقابليت.<br>+ تحميل الوليفة                            | ester          |
| ميغة الملك المقبولة هي (eff.soc.doo) وجرم العلك بحد الأمى 55 ميقايليت.<br>+ تحميل الوليتية<br>التوليفية                | êdeci          |
| ميغة الملك المليونة هي (cot.soc.doc) وجوم العلف بحد الحمى 25 ميقايليت<br>+ تحميل الوليقة<br>التوتيفة<br>الا يوجد سجلات | ම්මත්          |
| ميعة الملك الملبونة هي (ext.soc.doo) وجرم العلك بحد الامى 15 ميقايليت<br>+ تحميل الوليقة<br>الوليقة<br>الا يوجد سجلات  | êdicej         |
| ميمة الملك المليونة هي (100.000) وجوم الملك بدر الامى 15 ميقايلية.<br>• تحميل الوليقة<br>الوليهة<br>الا يوجد سجلات     | ليمادية<br>    |
| ميغة المله المليونة هي (100.000) وجيم العلف بيد الحمى 15 ميقابليت<br>+ تحميل الوليقة<br>الوليقة<br>الا يوجد سجلات      | eated<br>Jacob |
| ميمة الملك الملونة مي (100،000) وجوم الملك بدر الامى 15 ميقايلية.<br>• تحميل الوليقة<br>الوليقة<br>لا يوجد سجلات       | الدلايد        |
| ميعة الملك المليونة هي (194,50,600) وجوم العلك بدر الامى 15 ميقايليه.<br>• تحميل الوليقة<br>الوليفة<br>لا يوجد سجلات   | لجديد          |
| ميعة المله المليونة في (100،000) وجوم العلة، بدر العمى 15 ميقايلية.<br>+ تحميل الوليقة<br>الوليفة<br>لا يوجد سجلات.    | فطحا           |

الشكل 92

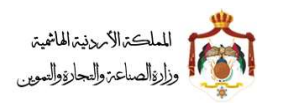

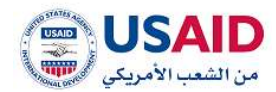

## 6.4.5 الغاء علامة تجارية

- قم بزيارة موقع الإيداع الإلكتروني
- 2 ثم قم بإدخال البريد الإلكتروني وكلمة المرور الخاص بمقدم الطلب وذلك في المكان المخصص للبريد الإلكتروني وكلمة المرور ثم قم بالضغط على أيقونة تسجيل الدخول
  - 3 بعد ظهور الصفحة الرئيسية إضبغط على قائمة "إدارة العلامات التجارية" والتي تظهر في القائمة المنسدلة يمين الشاشة
  - 4 سوف تظهر صفحة إدارة العلامات التجارية والتي تمكن الفرد من البحث عن الطلبات التي ير غب بتغير ها على العلامات التجارية
    - 5 يمكن البحث عن الطلب عن طريق
      - رقم الإيداع
      - رقم العلامة
      - 6 إضغط على أيقونة "بحث"
      - 7 إضبغط على أيقونة "الخيارات"
    - 8 إضغط على أيقونة "الغاء علامة تجارية"
  - 9 سوف تظهر صفحة الغاء علامة تجارية كما هو موضح في الشكل 93 حيث تحتوي على ما يلي :
    - معلومات الملف المرجعي
      - معلومات الطلب
        - سبب الالغاء
        - إرفاق الوثائق

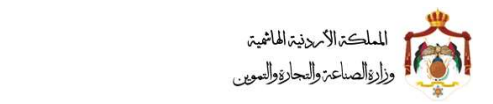

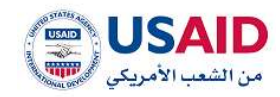

|                                                                                                    | <ul> <li>Provi strate and the second second sec</li></ul> |
|----------------------------------------------------------------------------------------------------|----------------------------------------------------------------------------------------------------|
|                                                                                                    | <ul> <li>معلومات الملف العرجعي</li> </ul>                                                                                                    |
|                                                                                                    | 💻 معلومات الطلب                                                                                                    |
|                                                                                                    | سبب الالفاء:                                                                                                    |
|                                                                                                    |                                                                                                    |
|                                                                                                    |                                                                                                    |
|                                                                                                    |                                                                                                    |
|                                                                                                    |                                                                                                    |
|                                                                                                    |                                                                                                    |
| <br>، علامة نجاريه وتعيلته و من لم ارفاقه مع الطلب من حلال بند ارفاق الوتائق ادناه - للتحميل اضغط هنا | <ul> <li>في ذلك الرغبة في العلان عن الالفاء الرجاء تحفيل نموذج اعلان الفاء فيد تسجيل</li> </ul>                                                                                                    |
|                                                                                                    | <ul> <li>ارغاق الوثائق</li> </ul>                                                                                                    |
|                                                                                                    | اسم الوليقة:                                                                                                    |
|                                                                                                    | 🍟 الم                                                                                                    |
|                                                                                                    | ميقة الملف المقبولة هي (ret.soc.doo) وحجم الملف بحد النصى 15 ميفايايت                                                                                                    |
|                                                                                                    |                                                                                                    |
|                                                                                                    | الجاديان الوزيقان                                                                                                    |
| ide las                                                                                               |                                                                                                    |
|                                                                                                    | الوثيقة                                                                                                    |
|                                                                                                    | اد يوجد سجلات                                                                                                    |
| المادمة التجارية                                                                                      |                                                                                                    |
|                                                                                                    |                                                                                                    |
|                                                                                                    |                                                                                                    |
|                                                                                                    |                                                                                                    |
|                                                                                                    |                                                                                                    |
|                                                                                                    |                                                                                                    |

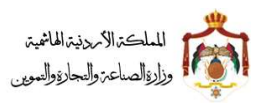

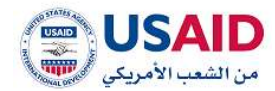

## 6.4.6نقل ملكية العلامة التجارية

- 1 قم بزيارة موقع الإيداع الإلكتروني
- 2 ثم قم بإدخال البريد الإلكتروني وكلمة المرور الخاص بمقدم الطلب وذلك في المكان المخصص للبريد الإلكتروني وكلمة المرور ثم قم بالضغط على أيقونة تسجيل الدخول
- 3 بعد ظهور الصفحة الرئيسية إضبغط على قائمة "إدارة العلامات التجارية" والتي تظهر في القائمة المنسدلة يمين الشاشة
- 4 سوف تظهر صفحة إدارة العلامات التجارية والتي تمكن الفرد من البحث عن الطلبات التي يرغب بتغير ها على العلامات التجارية
  - 5 يمكن البحث عن الطلب عن طريق
    - رقم الإيداع
    - رقم العلامة
    - 6 إضبغط على أيقونة "بحث"
    - 7 إضبغط على أيقونة "الخيارات"
  - 8 إضبغط على أيقونة "نقل ملكية العلامة التجارية"

9 سوف تظهر صفحة نقل ملكية العلامة التجارية كما هو موضح في الشكل 94 حيث تحتوي على ما يلي :

- معلومات الملف المرجعي
- فسنقل ملكية العلامة التجارية
- معلومات طالب التسجيل
  - 0 السعر
  - معلومات المالكين
- من المالك (المالك الحالي)
- والى المالك (حيث يتم إدخال معلومات المالك الجديد)
  - عنوان المالك الحالي
- عنوان المالك الجديد (حيث يتم إدخال معلومات العنوان للمالك الجديد)
  - نموذج نقل ملكية العلامة التجارية
  - نموذج اعلان نقل ملكية العلامة التجارية

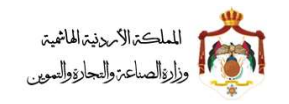

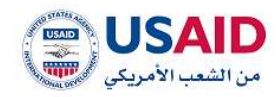

- إرفاق الوثائق
- إسم الوثيقة مع اللغة
- أيقونة إختر (حيث يتم رفع النماذج بعد تعبئتها)
  - أيقونة إضافة
  - 10 إختر أيقونة نقل ملكية بعد تعبئة المعلومات

## دليل المستخدم لنظام الايداع الالكتروني - مقدم الطلب

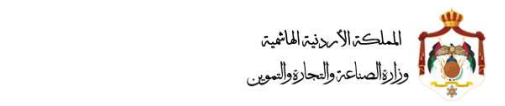

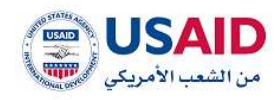

|                                                                                                    |                                                                                                    |                                                                                                    |                                           | مكري المحمد البرانية.<br>محمودات الملقات المروحين                                                                                                    |
|----------------------------------------------------------------------------------------------------|----------------------------------------------------------------------------------------------------|----------------------------------------------------------------------------------------------------|-------------------------------------------|----------------------------------------------------------------------------------------------------|
|                                                                                                    |                                                                                                    |                                                                                                    |                                           | نقل مفارية المقدة الترازر                                                                                                    |
| Phagean Phagean Pha<br>Phagean Phagean Phagean Phagean Phagean Phagean Phagean Phagean Phagean Phagean Phagean Phagean Phagean Phagean Phagean Phagean Phagean Phagean Phagean Phagean Phagean Phagean Phagean Phagean Phagean Phagean Phagean Phagean Phagean Ph | Physics of the second second s | idagandai paraity<br>a je je taloji paraity contac                                                                                                    | Basedon Based                             | arrest arrests and a second second se |
|                                                                                                    |                                                                                                    |                                                                                                    |                                           | ل مذاوة المادية القوارية.<br>مرد                                                                                                    |
|                                                                                                    |                                                                                                    | 6 j                                                                                                    |                                           |                                                                                                    |
|                                                                                                    |                                                                                                    |                                                                                                    |                                           | Outfillent Ofense                                                                                                    |
|                                                                                                    | - Second Street and Second                                                                                                    |                                                                                                    |                                           | damentil witte car                                                                                                    |
|                                                                                                    | -                                                                                                    |                                                                                                    |                                           | autor dation                                                                                                    |
|                                                                                                    | - % Bassadat damanter witho point                                                                                                    |                                                                                                    | t Garper                                  | 111 (1) (1) (1) (1) (1) (1) (1) (1) (1)                                                                                                    |
|                                                                                                    |                                                                                                    |                                                                                                    |                                           | Net approvide proof.                                                                                                    |
|                                                                                                    | - "Physical defaultion of the provided of the provided of the  |                                                                                                    | ****                                      | the designment in terms when                                                                                                    |
|                                                                                                    | and the second second se                                                                                                    |                                                                                                    |                                           | Rental Rental                                                                                                    |
|                                                                                                    | -                                                                                                    |                                                                                                    |                                           | identified to the state                                                                                                    |
|                                                                                                    | "all treatments with the states.                                                                                                    |                                                                                                    |                                           |                                                                                                    |
|                                                                                                    | · · · · · · · · · · · · · · · · · · ·                                                                                                    |                                                                                                    |                                           | دوسير المرحي التروجة                                                                                                    |
|                                                                                                    | 1 100 00 00000                                                                                                    |                                                                                                    |                                           |                                                                                                    |
| 11.<br>11.                                                                                                    | aligneti -                                                                                                    |                                                                                                    |                                           | giyaan -                                                                                                    |
|                                                                                                    | C Tringganta galaxies and                                                                                                    |                                                                                                    | contraction restored and rest             | السينة التثنائع والمزير                                                                                                    |
|                                                                                                    |                                                                                                    |                                                                                                    | راد معل على حتى التطراب العربية المتسانة  | يوريف (2000)، المنطقة المر                                                                                                    |
|                                                                                                    | السنينة للشاري (الإلمامين) - (                                                                                                    |                                                                                                    | NO. 000 11244 1200, 0                     | to and the state of the state                                                                                                    |
|                                                                                                    | inites and                                                                                                    |                                                                                                    |                                           | manual dataset                                                                                                    |
|                                                                                                    | limit -                                                                                                    |                                                                                                    |                                           | Description of the local division of the local division of the loc |
|                                                                                                    | وهم المتناسي                                                                                                    |                                                                                                    |                                           | Concernance and a                                                                                                    |
|                                                                                                    | The state of the state                                                                                                    |                                                                                                    |                                           | And the second second                                                                                                    |
|                                                                                                    |                                                                                                    |                                                                                                    |                                           | Autom (Barrison                                                                                                    |
|                                                                                                    | page manhane -                                                                                                    |                                                                                                    |                                           | the limit of                                                                                                    |
|                                                                                                    | ملتف طوي                                                                                                    |                                                                                                    |                                           | diaman and a                                                                                                    |
|                                                                                                    |                                                                                                    |                                                                                                    |                                           |                                                                                                    |
|                                                                                                    | Contractor State                                                                                                    |                                                                                                    |                                           | Al other Dette                                                                                                    |
|                                                                                                    | Spinistett dept                                                                                                    |                                                                                                    |                                           |                                                                                                    |
|                                                                                                    | ion i                                                                                                    | ان من مدل بد برهی اولالی اداد (۱۹۹۹) است.<br>بر این ادار بر ادان اولای دراه الشمار (۱۹۹۹)                                                                                                    | nt ge antiç is je a silasig ûçasî dese ûj | ، محمل صودو (200) (00). مار<br>- محمی صودو (20) (00) مار                                                                                                    |
|                                                                                                    | for lines                                                                                                    | There is and such that the part of the                                                                                                    | e edite of or graining mount physics ap   | ، سابق المواج اليون الآل ما<br>ماله الماللية:                                                                                                    |
|                                                                                                    |                                                                                                    |                                                                                                    |                                           | لوليانة                                                                                                    |
|                                                                                                    |                                                                                                    |                                                                                                    |                                           | - 444                                                                                                    |
|                                                                                                    |                                                                                                    |                                                                                                    | contract in party six party and a second  |                                                                                                    |
|                                                                                                    |                                                                                                    |                                                                                                    |                                           |                                                                                                    |
|                                                                                                    |                                                                                                    |                                                                                                    |                                           | Second Second                                                                                                    |
|                                                                                                    |                                                                                                    | damag-                                                                                                    |                                           |                                                                                                    |
|                                                                                                    |                                                                                                    |                                                                                                    |                                           |                                                                                                    |
|                                                                                                    |                                                                                                    |                                                                                                    |                                           |                                                                                                    |
|                                                                                                    |                                                                                                    | The last of the last of the la |                                           |                                                                                                    |
|                                                                                                    |                                                                                                    |                                                                                                    |                                           |                                                                                                    |
| USAID                                                                                                    |                                                                                                    |                                                                                                    |                                           |                                                                                                    |
| and the second second sec                                                                                                    |                                                                                                    |                                                                                                    |                                           |                                                                                                    |
|                                                                                                    | 94                                                                                                    | الشكل                                                                                                    |                                           |                                                                                                    |
|                                                                                                    |                                                                                                    |                                                                                                    |                                           |                                                                                                    |
|                                                                                                    |                                                                                                    |                                                                                                    |                                           |                                                                                                    |
|                                                                                                    |                                                                                                    |                                                                                                    |                                           |                                                                                                    |

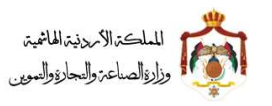

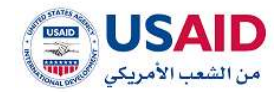

## 6.4.7 اضافة وكيل لعلامة تجارية

توفر خاصية إضافة وكيل لمقدم الطلب إمكانية إختيار وكيل والذي ينوب عن مقدم الطلب في متابعة شؤون العلامة التجارية المقدم ويقوم نظام الإيداع الإلكتروني بعرض معلومات العلامة التي تم إختيار ها و عرض الوكلاء المسجلين

توضح الخطوات التالية كيفية إضافة وكيل لنظام الإيداع الإلكتروني:

- قم بزيارة موقع الإيداع الإلكتروني
- 2 ثم قم بإدخال البريد الإلكتروني وكلمة المرور الخاص بمقدم الطلب وذلك في المكان المخصص للبريد الإلكترونى وكلمة المرور ثم قم بالضغط على أيقونة تسجيل الدخول
- 3 بعد ظهور الصفحة الرئيسية إضبغط على قائمة "إدارة العلامات التجارية" والتي تظهر في القائمة المنسدلة يمين الشاشة
- 4 سوف تظهر صفحة إدارة العلامات التجارية والتي تمكن الفرد من البحث عن الطلبات التي يرغب بتغير ها على العلامات التجارية
  - 5 يمكن البحث عن الطلب عن طريق
    - رقم الإيداع
    - رقم العلامة
    - 6 إضبغط على أيقونة "بحث"
    - 7 إضبغط على أيقونة "الخيارات"
  - 8 إضبغط على أيقونة "اضافة وكيل لعلامة تجارية"
  - 9 قم بادخال معلومات الوكيل الجديد كما يظهر في الشكل 95
    - مكان تنظيم الوكالة
      - رقم الوكالة
      - تاريخ الوكالة
      - قم بارفاق الوكالة

دليل المستخدم لنظام الايداع الالكتروني - مقدم الطلب

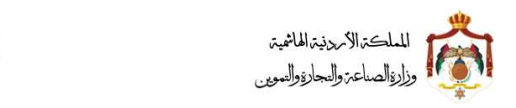

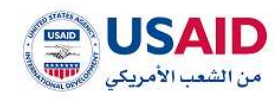

|                                                                                                    | منامه واج استعد تعروه                                                                                                    |
|----------------------------------------------------------------------------------------------------|----------------------------------------------------------------------------------------------------|
|                                                                                                    |                                                                                                    |
| antali terret e                                                                                                    | Autori dodat alte                                                                                                    |
|                                                                                                    | 1002 p. p. birds survey                                                                                                    |
| المر دهين السريدان                                                                                                    | is subsected and a subsection of the subsection of the subsection |
| 101171 Sci 1006                                                                                                    | e Suide Aryage                                                                                                    |
| - mail and the second second se                                                                                                    | N Hannet Aread                                                                                                    |
| arrentere                                                                                                    | a channelle parte                                                                                                    |
| A Baagabights Augustin Assessed                                                                                                    | A Summer A state                                                                                                    |
| eliptically second activity of the second second second second second second second second second second second                                                                                                    | л                                                                                                    |
|                                                                                                    | interest through the form a provide structure of the second second s                                                                                                    |
|                                                                                                    |                                                                                                    |
|                                                                                                    | ailtiit ideataa —                                                                                                    |
|                                                                                                    | magetti datut juer                                                                                                    |
| Reference in the second second s                                                                                                    | All Control + 1                                                                                                    |
| and an other sector sector.                                                                                                    | California Media Inter                                                                                                    |
| and the second second s | Augel address (December 2010)                                                                                                    |
| 46.0 m. H                                                                                                    |                                                                                                    |
| ور الوائلة:                                                                                                    | السبر الواليل (بالسريوان)                                                                                                    |
| الانم الاستجرال                                                                                                    | استر الوكيل بالالمليزية:                                                                                                    |
|                                                                                                    |                                                                                                    |
| The fighters                                                                                                    | ristinger paties of the                                                                                                    |
|                                                                                                    | - Anthenine - Anthenine -                                                                                                    |
|                                                                                                    |                                                                                                    |
|                                                                                                    | Table Internet                                                                                                    |
|                                                                                                    | ) weight (dick you                                                                                                    |
|                                                                                                    | - tents terras                                                                                                    |
|                                                                                                    | sector of the                                                                                                    |
|                                                                                                    |                                                                                                    |
|                                                                                                    | mak halo. This was not been poor think on this of a method                                                                                                    |
|                                                                                                    | Manhadi Januar +                                                                                                    |
|                                                                                                    |                                                                                                    |
|                                                                                                    | 11441<br>1171                                                                                                    |
|                                                                                                    | âduig#                                                                                                    |
|                                                                                                    | 10000 000 0                                                                                                    |
|                                                                                                    | 10g dama                                                                                                    |
|                                                                                                    |                                                                                                    |
|                                                                                                    |                                                                                                    |
|                                                                                                    |                                                                                                    |
| USAID                                                                                                    |                                                                                                    |
| and the second second s | alaman an ana ana ana ana ana ana ana ana                                                                                                    |
| 05                                                                                                    |                                                                                                    |
| 95                                                                                                    | السحن                                                                                                    |
|                                                                                                    |                                                                                                    |
|                                                                                                    |                                                                                                    |
|                                                                                                    |                                                                                                    |
|                                                                                                    |                                                                                                    |
|                                                                                                    |                                                                                                    |

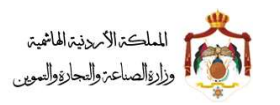

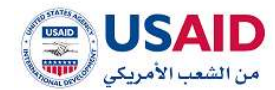

## 6.4.8 طلب شهادة تسجيل الأصلية للعلامة التجارية قم بزيارة موقع الإيداع الإلكتروني ثم قم بإدخال البريد الإلكتروني وكلمة المرور الخاص بمقدم الطلب وذلك في المكان المخصص للبريد الإلكتروني وكلمة المرور ثم قم بالضغط على أيقونة تسجيل الدخول بعد ظهور الصفحة الرئيسية إضغط على قائمة "إدارة العلامات التجارية" والتي تظهر في القائمة 2 المنسدلة بمبن الشاشة سوف تظهر صفحة إدارة العلامات التجارية والتي تمكن الفرد من البحث عن الطلبات التي يرغب 3 بتغيرها على العلامات التجارية يمكن البحث عن الطلب عن طريق 4 رقم الإيداع رقم العلامة إضبغط على أيقونة "بحث" 5 إضبغط على أيقونة "الخيار ات" 6 إضبغط على أيقونة " طلب شهادة تسجيل الأصلية للعلامة التجارية" 7 سوف تظهر صفحة نقل ملكية العلامة التجارية كما هو موضح في الشكل 96 حيث تحتوي على ما 8 یلی : معلومات الملف المرجعي معلومات الطلب (تحتوي على عدد النسخ المراد طلبها) إر فاق الو ثائق إسم الوثيقة مع اللغة أيقونة إختر (حيث يتم رفع النماذج بعد تعبئتها) أيقونة إضافة 10 إختر أيقونة طلب بعد تعبئة المعلومات

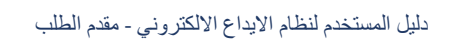

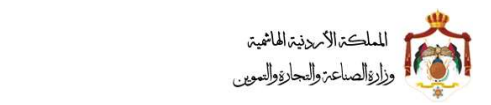

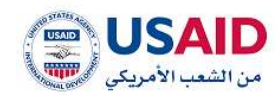

|        | • / طلب شعاده الاستيار الأصلية العادمة التراسة |
|--------|------------------------------------------------|
|        |                                                |
|        | 🔶 معلومات الملف المرجعي                        |
|        | <ul> <li>معلومات الطلب</li> </ul>              |
|        | طلب شهادة التسجيل الأصلية للعلامة التجارية     |
|        | عدد النسخ المطلوبة 1 🔋                         |
|        | — ارغاق الوثائق                                |
|        | اسم الوتيفة:                                   |
|        |                                                |
|        | ېږې کړې کې                                     |
|        | + تدميل الولايقة                               |
| إغافة  |                                                |
|        |                                                |
|        | الونيقة                                        |
|        | الوليفة<br>لا يود سجانت                        |
|        | الوليقة<br>اد يوجد سجانت                       |
| طلب    | الوليفة<br>لا يوجد سجانت                       |
| طلى    | الوليقة<br>لا يودد سجلات                       |
| طلب    | الوليفة<br>لا يودد سجلات                       |
| alla - | الوليفة<br>لا يود سيلات                        |
| طلب    | الوليقة<br>لا يود: سجلات                       |

الشكل 96

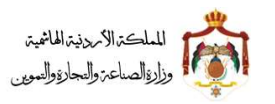

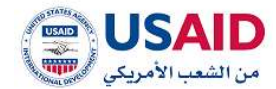

## 6.4.9 طلب صورة عن شهادة التسجيل الأصلية للعلامة التجارية

- قم بزيارة موقع الإيداع الإلكتروني
- 2 ثم قم بإدخال البريد الإلكتروني وكلمة المرور الخاص بمقدم الطلب وذلك في المكان المخصص للبريد الإلكتروني وكلمة المرور ثم قم بالضغط على أيقونة تسجيل الدخول
- 3 بعد ظهور الصفحة الرئيسية إضبغط على قائمة "إدارة العلامات التجارية" والتي تظهر في القائمة المنسدلة يمين الشاشة
- 4 سوف تظهر صفحة إدارة العلامات التجارية والتي تمكن الفرد من البحث عن الطلبات التي يرغب بتغير ها على العلامات التجارية
  - 5 يمكن البحث عن الطلب عن طريق
    - رقم الإيداع
    - رقم العلامة
    - 6 إضبغط على أيقونة "بحث"
    - 7 إضبغط على أيقونة "الخيارات"
  - 8 إضبغط على أيقونة " طلب شهادة تسجيل الأصلية للعلامة التجارية"
- 9 سوف تظهر صفحة نقل ملكية العلامة التجارية كما هو موضح في الشكل 97 حيث تحتوي على ما يلى :
  - معلومات الملف المرجعي
  - معلومات الطلب (تحتوي على عدد النسخ المراد طلبها)
    - إرفاق الوثائق
    - إسم الوثيقة مع اللغة
    - أيقونة إختر (حيث يتم رفع النماذج بعد تعبئتها)
      - أيقونة إضافة
      - 11 إختر أيقونة طلب بعد تعبئة المعلومات

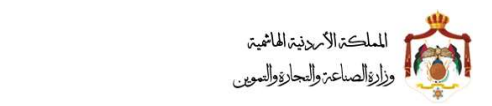

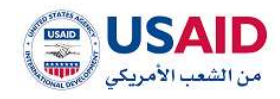

|                        | Supp.                                        |
|------------------------|----------------------------------------------|
|                        | • / طلب صورة عن شهادة تسجيل العلامة التجارية |
|                        | <ul> <li>معلومات الملف العرجعي</li> </ul>    |
|                        | <ul> <li>معلومات الطلب</li> </ul>            |
|                        | طلب صورة عن شقادة تسجيل العلامة التجارية     |
|                        | عدد النسخ المطلوبة* : 🗧 1                    |
|                        | <ul> <li>ارغاق الوثائق</li> </ul>            |
|                        | اسم الوليفة:                                 |
|                        | ¥                                            |
|                        | - عزبي                                       |
|                        |                                              |
| entroj                 | + تحميل الوازيقة                             |
| eatoj                  | + تحميل الوليقة<br>الوليقة                   |
| estroj                 | • تحميل الوليقة<br>الوليقة<br>لا يود سجادت   |
| jostas                 | + تحميل الوليقة<br>الوليقة<br>لا يوجد سجانت  |
| gatas<br>gatas<br>ditu | +تحميل الوليفة<br>الوليفة<br>لا يوجد سجادت   |
| jatas<br>diku<br>diku  | + تحميل الوليفة<br>الوليفة<br>لا يوجد سجلات  |
| إديلهم<br>اللي<br>طلب  | + تحميل الوليقة<br>الوليقة<br>لا يودد سجلات  |
| إدافة.<br>الله<br>الله | + تحميل الوليقة<br>الوليقة<br>لا يودد سيلات  |
| yataa<br>dibu          | + تحميل الوليفة<br>الوليفة<br>لا يوجد سجلات  |

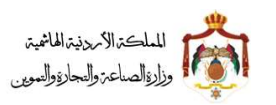

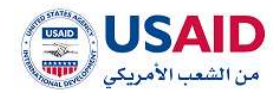

### 6.5 طلب لمجموعة علامات

#### ..6.5 الغاء مجموعة علامات

- 1 قم بزيارة موقع الإيداع الالكتروني
- 2 ثم قم بإدخال البريد الالكتروني وكلمة المرور الخاص بمقدم الطلب وذلك في المكان المخصص للبريد الالكتروني وكلمة المرور ثم قم بالضغط على ايقونة تسجيل الدخول
  - 3 بعد ظهور الصفحة الرئيسية اضبغط على قائمة "طلب لمجموعة علامات" والتي تظهر في القائمة المنسدلة يسار الشاشة
    - 4 اختر طلب الغاء مجموعة علامات
- 5 سوف تظهر صفحة الغاء مجموعة علامات كما يظهر في الشكل 98 والتي تمكن الفرد من البحث عن العلامات الاختراع التي يراد اختيار ها من أجل القيام بالغائها حيث يمكن البحث عن العلامة عن طريق
  - 6 رقم الايداع
  - 7 رقم العلامة
  - 8 اضبغط على ايقونة "بحث"
  - 9 سوف تظهر العلامة التي قمت بالبحث عنها
    - 10 اختر ايقونة اضافة
  - 11 سوف يتم ادراج العلامة التي تم البحث عنها و اختيارها في جدول العلامات المختارة
- 12 يمكنك عرض معلومات العلامة المختارة من خلال الضغط على يقونة عرض حيث ان النظام سوف يقوم بنقل مقدم الطلب لصفحة عرض العلامة
  - 13 يمكنك حذف العلامة التي تم اختيار ها من جدول العلامات المختارة من خلال الضغط على ايقونة حذف
    - 14 من معلومات الطلب في حال ار اد مقدم الطلب بالنشر يجب ان يقوم باختيار الموافقة على النشر
      - 15 قم بادخال سبب الالغاء

دليل المستخدم لنظام الايداع الالكتروني - مقدم الطلب

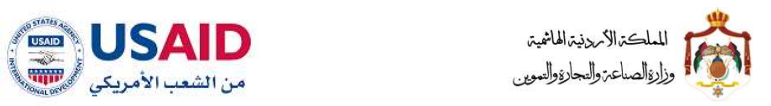

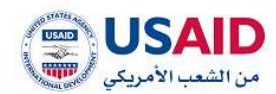

|                   |                           |                                          |                                                                                                    | aging course rate /                                                                                                    |
|-------------------|---------------------------|------------------------------------------|----------------------------------------------------------------------------------------------------|----------------------------------------------------------------------------------------------------|
|                   |                           |                                          |                                                                                                    | <ul> <li>البحث عن العلامات الثجارية</li> </ul>                                                                                                    |
|                   |                           | citing Haditode:                         |                                                                                                    | رقم الايداع:                                                                                                    |
|                   | Jobal Anda                |                                          | ىدە                                                                                                    |                                                                                                    |
|                   | and for                   | н н п. р. н н т. з                       |                                                                                                    |                                                                                                    |
| إضافة             | دالة المانعة <del>0</del> | اسم مالك العلامة التجارية 9              | رقم الايداع 0                                                                                                    | رقم العلامة التجارية 0                                                                                                    |
|                   |                           | н⊲ вано ⊩н •з                            |                                                                                                    | لا بوجد سجلات                                                                                                    |
|                   |                           |                                          |                                                                                                    |                                                                                                    |
|                   |                           |                                          |                                                                                                    | i di kati i kati na shakati 🖷                                                                                                    |
| رقم العلامة       |                           |                                          |                                                                                                    | alteren alleinu cummu                                                                                                    |
| التجارية الحيارات |                           | (פונישונו) פוןיקטו פטעשו                 | ىمىدەيە الىكەريە                                                                                                    | Jia recerts found                                                                                                    |
|                   |                           |                                          |                                                                                                    |                                                                                                    |
|                   |                           |                                          |                                                                                                    | 🗕 معلومات الطلب                                                                                                    |
|                   |                           |                                          |                                                                                                    | الموافقة على النشر                                                                                                    |
|                   |                           |                                          |                                                                                                    | سيب الدلقاء" :                                                                                                    |
|                   |                           |                                          |                                                                                                    |                                                                                                    |
|                   |                           |                                          |                                                                                                    |                                                                                                    |
|                   |                           |                                          |                                                                                                    |                                                                                                    |
|                   |                           |                                          |                                                                                                    |                                                                                                    |
|                   |                           |                                          |                                                                                                    |                                                                                                    |
|                   |                           |                                          |                                                                                                    |                                                                                                    |
|                   |                           |                                          |                                                                                                    | — ارغاق الوقائق                                                                                                    |
|                   |                           |                                          |                                                                                                    | <ul> <li>ارماق الوثائق</li> <li>اسم الوليقة:</li> </ul>                                                                                                    |
|                   |                           |                                          |                                                                                                    | <ul> <li>ارماق الوثائق</li> <li>اسم الوثيقة.</li> <li>ارمان الوثيقة.</li> </ul>                                                                                                    |
|                   |                           |                                          | وجوم الملف بحد اغمى 13 ميتانايت.                                                                                                    | <ul> <li>ارغاق الوقائق</li> <li>اسم الوئيقة.</li> <li>ارغاق الوقائق عنها الموليقة عنها المولية المولية المولييمولين المولية المولية المولية المولييية المولية المولية الم</li></ul> |
|                   |                           |                                          | وجم العلف بحد افضی 13 میفاریت                                                                                                    | <ul> <li>ارماق الوقائق</li> <li>السم الوتيقة :</li> <li>السم الوتيقة :</li> <li>السم الوتيقة :</li> <li>السم الوتيقة :</li> <li>المعولة في :</li> </ul>                                                                                                    |
|                   |                           |                                          | وججم العلف بحد الفصى 13 ميتابايت.                                                                                                    | <ul> <li>ارغاق الوقائق</li> <li>اسم الوثيقة،</li> <li>اربی</li> <li>اربی</li> <li>میدة العلم المقبولة هی (stock)</li> </ul>                                                                                                    |
|                   |                           | 6410                                     | میانانی دد افسی ۲۵ رودم العلف بدد افسی وردم العلف بد                                                                                              | <ul> <li>ارماق الوقائق</li> <li>اسم الوتيقة.</li> <li>عناي</li> <li>عناي</li> <li>عناي</li> <li>عناي المقولة هي (١٥٥٩).</li> <li>المعل الوليفة</li> </ul>                                                                                                    |
|                   |                           | ettel                                    | وججم الملف بحد الفصى 13 ميتايايت                                                                                                    | <ul> <li>ارغاق الوقائق</li> <li>اسم الوثيقة،</li> <li>اربي</li> <li>اربي</li> <li< td=""></li<></ul>                                                                                                    |
|                   |                           | etoj                                     | وجوم الملف بحد افضی 23 رودارایت                                                                                                    | <ul> <li>ارغان الوقائل</li> <li>اسم الوتيفة.</li> <li>عربي<br/>عربي</li> <li>عربي</li> <li>عربي</li> <li>عربي</li> <li>الموليفة</li> <li>الا لود مديلت</li> </ul>                                                                                                    |
|                   |                           | eated                                    | وججم الملف بحد الفصي 13 ميتايايت                                                                                                    | <ul> <li>ارغاق الولتاق</li> <li>اسم الوليقة.</li> <li>إزان<br/>ميغة العلف المقولة هي (2000)</li> <li>الدميل الوليقة</li> <li>الوليقة</li> <li>الا يوجد سجلات</li> </ul>                                                                                                    |
|                   |                           | etoj                                     | وجوم الملف بحد افضی 23 میقایایت                                                                                                    | <ul> <li>ارمان الوقائل</li> <li>اسم الوتيف،</li> <li>س س</li> <li>س س</li></ul>                                                                                                    |
|                   |                           | jaka j                                   | وجم العلف بحد افعى 13 ميغايات.<br>العلق بحد افعى 13 ميغايات.                                                                                      | <ul> <li>ارماق الوقائق</li> <li>اسم الوتيقة</li> <li>عربة أسف المقولة في زيري</li> <li>عربة أسف المقولة في زيري</li> <li>الديمل الولية</li> <li>الولية</li> <li>الديمر طف</li> </ul>                                                                                                    |
|                   |                           | 6dtoj                                    | وجوم العلف بحد العمى 23 ميقابيت                                                                                                    | <ul> <li>ارغان الوقائل</li> <li>اسم الوتيف،</li> <li>عربي</li> <li>عربي</li> <li>عربي عربي</li> <li>عربي الوليف،</li> <li>الموليفة</li> <li>الدوم ملك</li> </ul>                                                                                                    |
|                   |                           | jaka                                     | وجم العلف بحد اغمى 23 ميغايات.<br>العالم العالم العالم العالم العالم العالم العالم العالم العالم العالم العالم العالم العالم العالم العالم العالم | <ul> <li>ارغاق الوقائق</li> <li>اسم الوتيقة</li> <li>عربة العلم العلمي الوتيقة</li> <li>عربة العلم العلمي الوتيقة</li> <li>الوليقة</li> <li>الوليقة</li> <li>العربة ملك</li> </ul>                                                                                                    |
|                   |                           | ettoj                                    | وجم العلف بحد العصى 13 ميقايا يت                                                                                                    | <ul> <li>ارغاق الوقائق</li> <li>اسم الوقيقة.</li> <li>عربي<br/>عربي<br/>مربعة المله المقلوقة في (1000).</li> <li>الموليقة<br/>الاوليقة</li> </ul>                                                                                                    |
|                   | والدون ¢                  | يختنج                                    | لمعيم ونداوير لقين قرميات                                                                                                    | <ul> <li>ارغان الوثاني</li> <li>اسم الونيفة.</li> <li>يزي</li> <li>يزي</li> <li>يزي</li> <li>يزي</li> <li>الموليفة</li> <li>الموليفة</li> <li>الموليفة</li> <li>الموليفة</li> </ul>                                                                                                    |
|                   | والدوني ¢                 | مراعدان المراجع                          | ل میتاریز الاین الومیات<br>تمسیم ونداویز الاین الومیات                                                                                            | ارغان الوقائل<br>اسم الونيف.<br>عربن<br>عربن<br>ميغة المك المفيزة في (١٥٥ه،<br>له يود مداده.<br>الاورية<br>الاديم طك                                                                                                    |
|                   | والدون ع                  | وزاره المناعة والتداره<br>الشكل 98       | ل معلی وده العلی بد العمی 13 میکاری<br>اسمیم ونداویر تغین الرمویات                                                                                | <ul> <li>ارغان الوقائل</li> <li>اسم الوتيقة.</li> <li>عربي<br/>عربي<br/>عربي</li> <li>عربي</li> <li>عربي</li> <li>الوليقة</li> <li>الوليقة</li> <li>المرح ملك</li> </ul>                                                                                                    |
|                   | والدون ¢                  | ینکه<br>وزره انساعه والدواره<br>الشکل 98 | وجم العلف بحد افعى 13 ميقايات.<br>المعيم والطوير تقلين الفرمويات.                                                                                 | <ul> <li>ارغان الولغان</li> <li>اسم الوليفة</li> <li>عربي عربي</li> <li>عربي عربي</li> <li>عربي الوليفة</li> <li>الموليفة</li> <li>الموليفة</li> <li>الموليفة</li> </ul>                                                                                                    |

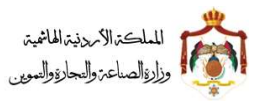

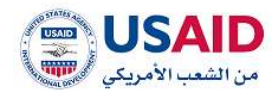

6.5.2 تعديل معلومات المالك لمجموعة علامات تجاربة

- قم بزيارة موقع الإيداع الالكتروني
- 2 ثم قم بإدخال البريد الالكتروني وكلمة المرور الخاص بمقدم الطلب وذلك في المكان المخصص للبريد الالكتروني وكلمة المرور ثم قم بالضغط على ايقونة تسجيل الدخول
  - 3 بعد ظهور الصفحة الرئيسية اضغط على قائمة "طلب لمجموعة علامات" والتي تظهر في القائمة المنسدلة يسار الشاشة
    - 4 اختر طلب الغاء مجموعة علامات
- 5 سوف تظهر صفحة تعديل عنوان المالك لمجموعة علامات كما يظهر في الشكل 100 والتي تمكن الفرد من البحث عن العلامات الاختراع التي يراد اختيارها من أجل القيام بتعديل عنوان المالك لها ويجب ان يكون المالك نفسه لجميع العلامات المختارة و يمكن البحث عن العلامة عن طريق
  - رقم الايداع
  - رقم العلامة
  - 6 اضغط على ايقونة "بحث"
  - 7 سوف تظهر العلامة التي قمت بالبحث عنها
    - 8 اختر ايقونة اضافة
- 9 سوف يظهر صندوق حوار يحتوي على اسماء المالكين كما يظهر في الشكل 99 قم باختيار المالك المراد تعديل العنوان له

| 400                   |                     |                     |                     |                  | 2                                                                                                    | CIPE                                                                                                    |
|-----------------------|---------------------|---------------------|---------------------|------------------|----------------------------------------------------------------------------------------------------|----------------------------------------------------------------------------------------------------|
|                       |                     |                     |                     | فيتفتد تشترية    | <ul> <li>محمد المحمد الم<br/>المحمد المحمد المحم<br/>المحمد المحمد المحمد المحمد المحمد المحمد المحمد المحمد المحمد المحمد المحمد المحمد المحمد المحمد المحمد المحمد المحمد المحمد المحمد المحمد المحمد المحمد المحمد المحمد المحم<br/>المحمد المحمد الم<br/>محمد المحمد المحمد المحمد المحمد المحمد المحمد المحمد محمد المحمد المحمد المحمد المحمد المحمد المحمد المحم<br/>المحمد المحمد المحمد المحمد المحمد المحمد المحمد المحمد المحمد المحمد المحمد المحمد المحمد المحمد المحمد المحم<br/>المحمد المحم</li></ul> | ini - Anton a<br>A Salah Salah Salah Salah Salah Salah Salah Salah Salah Salah Salah Salah Salah Salah Salah Salah Salah Salah S                                                                                                    |
|                       | anter,              | 44                  |                     | مطومات المائكين  | aphone page                                                                                                    | enante marie Paris<br>en paris marie hante<br>El mino paris                                                                                                    |
|                       | الإسم (بالإلجايزية) | الإسم (بالعزيية)    | الجنسية             | اوع طالب الأسنيل |                                                                                                    |                                                                                                    |
| Jana Para             |                     | وكم فكو الإنباع م ج | tradit daget cipied | التيافة فتنبيه   | -1                                                                                                    |                                                                                                    |
| Anni I Anni<br>Tang I | -                   | and here's          | - Juni              | - Sac            | II hand page                                                                                                    | ing and a standard ing a standard in the standard in the stand |
|                       | ( e =               |                     |                     |                  |                                                                                                    | -                                                                                                    |
|                       |                     |                     |                     |                  |                                                                                                    |                                                                                                    |
|                       |                     |                     |                     | وية الملتية      |                                                                                                    |                                                                                                    |
| Town or               |                     | کل 99               | الش                 |                  |                                                                                                    |                                                                                                    |

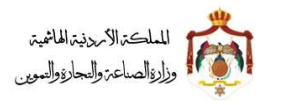

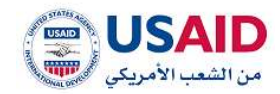

- 10 سوف يتم ادراج اسم المالك الذي تم البحث اختياره في جدول العلامات المختارة
- 11 يمكنك عرض معلومات العلامة المختارة من خلال الضغط على يقونة عرض حيث ان النظام سوف يقوم بنقل مقدم الطلب لصفحة عرض العلامة
  - 12 يمكنك حذف المالك الذي تم اختياره من جدول العلامات المختارة من خلال الضغط على ايقونة حذف
    - 13 قم بتعديل اسم المالك للعلامات المختارة
    - 14 قم بالظغط على ايقونة اضافة لكي يتم حفظ المالك الجديد
      - 15 قم بارفاق الوثائق المطلوبة
      - 16 اضغط على ايقونة تقديم طلب

دليل المستخدم لنظام الايداع الالكتروني - مقدم الطلب

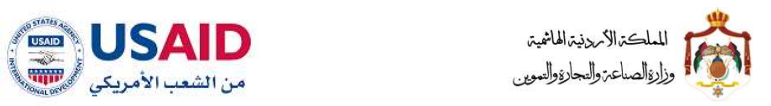

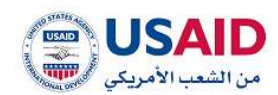

|                     |                     |                                                                                                    |                                                                                                    | < CLAR                                                                                                    |
|---------------------|---------------------|----------------------------------------------------------------------------------------------------|----------------------------------------------------------------------------------------------------|----------------------------------------------------------------------------------------------------|
|                     |                     |                                                                                                    |                                                                                                    | <ul> <li>البدت عن العلامات القرارية</li> </ul>                                                                                                    |
|                     |                     | وقتم الملاصلة                                                                                                    |                                                                                                    | وقم الديدان:                                                                                                    |
|                     |                     | 3000                                                                                                    |                                                                                                    |                                                                                                    |
|                     | تمريو الدهول        | H -4 (1.0+1)                                                                                                    | н <mark>т 5</mark>                                                                                                    | Сму<br>Сму                                                                                                    |
| datoj               | Tinkoli Tikkoli T   | يك الملامة التجارية #<br>قار الملامة م حركما                                                                                                    | to pust                                                                                                    | رقم الملاحة اللجارية • ولم الجداع •                                                                                                    |
|                     | an part of the band | (i - (i 0+ i)                                                                                                    | ⊨ H + 2                                                                                                    | en La la la mara de al ances                                                                                                    |
|                     |                     |                                                                                                    |                                                                                                    |                                                                                                    |
| desirit et a        |                     |                                                                                                    |                                                                                                    | الملامات اللوارية المثلارة                                                                                                    |
| 11121215 + 11221105 |                     | ritaranito dagiali                                                                                                    | H dashell                                                                                                    | يرش + اسم مانك العادمة التجارية +                                                                                                    |
| 200                 |                     |                                                                                                    |                                                                                                    | مادي<br>الاستان الميتار بايند با ط 2                                                                                                    |
|                     |                     |                                                                                                    |                                                                                                    | - معلومات الطلب                                                                                                    |
|                     |                     |                                                                                                    |                                                                                                    | <ul> <li>تعديل بيانات مائله العلامة</li> </ul>                                                                                                    |
|                     |                     | مهنة طالب اللسجول:                                                                                                    |                                                                                                    | نوع طالب التسجيل» :<br>• جارت التسجيل • :                                                                                                    |
|                     |                     | الإسم اللباري (إن وجد ).                                                                                                    |                                                                                                    | اسم طالب التستيل بالمربية ا* :                                                                                                    |
|                     |                     |                                                                                                    |                                                                                                    | ريكيت يتكبر اراما م م ج                                                                                                    |
|                     |                     |                                                                                                    | RECKITT BENCKIDER ARABIA RZN                                                                                           | I THE DESCRIPTION OF THE PARTY OF THE PARTY  |
|                     |                     |                                                                                                    |                                                                                                    | البقسية:* -                                                                                                    |
|                     |                     |                                                                                                    |                                                                                                    |                                                                                                    |
|                     |                     |                                                                                                    |                                                                                                    | - Italaho                                                                                                    |
|                     |                     | وهم الشائشة -                                                                                                    |                                                                                                    | Received of the set of the set of |
|                     |                     | هادف خلوي:                                                                                                    |                                                                                                    | ىلى 2 1994 مىلىسە مىزە. يىل سى، بىلى 1995 مىزىك مىزىك مىلىك                                                                                                    |
|                     |                     |                                                                                                    | PO-BOX 61346, JEBAL ALI, FREE 2016, D                                                                                  | JEAL LAR                                                                                                    |
|                     |                     | i nganga anga                                                                                                    |                                                                                                    | دونه المعلية» :<br>ب النمارات العربية المتحدة                                                                                                    |
|                     |                     | الرمز البريدي" :                                                                                                    |                                                                                                    | رقم الفاكس.                                                                                                    |
|                     |                     |                                                                                                    |                                                                                                    | مندوق البريد" :                                                                                                    |
|                     |                     |                                                                                                    |                                                                                                    |                                                                                                    |
|                     |                     |                                                                                                    |                                                                                                    |                                                                                                    |
|                     |                     |                                                                                                    |                                                                                                    |                                                                                                    |
|                     |                     | 118 I                                                                                                    | خفل بند ارغاق الوثائق لدائه للتحميل اضفط                                                                               | تېداد تحمیل نموذو اندن نثر نقل الملکیة وتعیلته و من ثم ایغافه مو الطلب من<br>— ایزهای انولنای<br>                                                                                                    |
|                     |                     | tue 1                                                                                                    | ىغان بند ارغاق الوثالق لدلاه للتحميل العوان                                                                            | تربیه لممیل نمونج اطلان نشر نقل الملکیة والمیلله و من لم ارغالته مو الطلب من<br>* ارضاف الجائلی<br>اسم الهایشاد.<br>بر                                                                                                    |
|                     |                     | ue 1                                                                                                    | خفان بند ارغاق الوثائق اعلام للتحسيل العمد                                                                             | الرماد تدخیل نموذج اعلان نشر علی الملکیة وتعیک و من لم ارغافه مو الطلب من<br>اسم الولیقة:<br>                                                                                                    |
|                     |                     | 1400 I                                                                                                    | ىتىل بىد ارغاق :لوتانق لىتام للىىس المعد                                                                               | ليها، تحميل لمولو الثان نشر على الملكية وتعبلته و من لم ايغافه مو الطلب من<br>- ايرفاق الولائل<br>اسم الولوفة:<br>- عربي<br>عيدة الملك الدفتواة هي (194/100-100) وحدم الملك لحد الأمي 15 ميقابليد)                                                                                                    |
|                     |                     | ue 1                                                                                                    | خفل بند ارغاق الوثائق لدتاه للتحسِل الاعتراد                                                                           | الرماء لمغيل لموذو الثلان تشر على الملكية وليملكه و من لم ارغالته مو الملك من<br>– ارغالي الولالتي<br>السم الوليقات:<br>بي عربي<br>عملة الملك المقبولة هي (185,800,800 وحدم العلك نحد العمي 15 مطالبات)<br>4 ليسيل الوليقات                                                                                                    |
|                     |                     | це: I<br>Ал                                                                                                    | ىتىل بىد ارغاق :ئۇنلاق لىتە ئللىس ئەسى<br>1000 - ئىل بىد ارغان                                                         | الرماد لمعلى لموذج الثلان تشر على الملكية وتعيك و من ثم ارغافه مو الملك من<br>- ارزماني الولائقي<br>اسم الوليقة:<br>- عدين<br>- عدين<br>- تحمل الرفيقة<br>- تحمل الرفيقة<br>- تحمل الرفيقة<br>- تحمل الرفيقة                                                                                                    |
|                     |                     | ца: I<br>Са                                                                                                    | ىتىل بىد ارغاق :ئولالى لىتام للىمىن المىم<br>المان بىد ارغان :ئولالى<br>لەر                                            | الرماد لدميل نبوذو اللذن نشر نقل الملكية وتعيكم و من ثم ارغافه مو العلان من<br>- ارزماني الولتوي<br>اسم الوليفة:<br>- عربي<br>عربية الملك الدميوة هي (10,000,000 وحدم الملك بند المرس 15 ميقاشت)<br>- المسل الوليفة<br>- يروند سحالان<br>الوليفة                                                                                                    |
|                     |                     | tan t                                                                                                    | ختان بند ارضای :لوتانی ادتاه للندس انصف<br>المان المان :لوتانی ادتاه الندس انصف                                        | اليماء لمحل ليونو الثان تكر على الملكية وليبكه و من لم ايمانيه مو الطلب من<br>- ايماق الولائق<br>السم الهليفية:<br>- عربي<br>- عربي<br>- المعلى الملمواة على 100000000 وحدم الملك بحد المحلي 15 ميدانات<br>- المعلى الوليفة<br>- المعلى الوليفة<br>- المحلات<br>- المحلات<br>- المحلات                                                                                                    |
|                     |                     | ца: I<br>                                                                                                    | حقان بند ارغاق الوثائق لمائله للتحميل المعد<br>المان المراجع                                                           | الرماد لمعلى لموذو الثلان نشر على الملكية وتعيلته و من لم ارغالته مو الملك من<br>اسم الولتيك.<br>اسم الولتيك<br>عنها الملك الملكية هي (194:00-00 ودوم العلك بخذ المعي 15 ميقانيات<br>هو تعيير<br>الوليك<br>لا يوذذ بينالات<br>العليم ذلك                                                                                                    |
|                     |                     | ца: I<br>Са                                                                                                    | متىل بىد ارغاق :ئولالى لىتاه للدىس المعد<br>لار                                                                        | الرماد لمعلى بنوذي المثن نشر نقل الملكية وتعيك و من لم ارغافه مو الملك من<br>- ارزماق الولائق<br>- ارزماق الولائق<br>- ارزماق الملحة<br>- المعال المعواة هي (195000000000000000000000000000000000000                                                                                                    |
|                     |                     | 140 I                                                                                                    | متعل بند ارغای :گونانی امتاه للدمین المعین<br>الم                                                                      | الرماد لنميل بنونو لغنن نشر نقل الملكية وتعيك و من تم ارغافه مو العلني من<br>                                                                                                    |
|                     |                     | ue 1                                                                                                    | ختىل بىد ارغاي :لوتائى امتام للىدىيل المتع<br>الماريخ                                                                  | الرماة لمعلى ليونو الثلان نشر على الملكية وتعلك و عن لم ارغالته مو الملك من<br>المرة الولتكي<br>المرة الولتية:<br>المري الملكية عن 100000 هي 10000000000000000000000000000                                                                                                    |
|                     |                     | ى تىنى<br>مەربىيە الىمايامە ۋالىدارە ۋالىمىيى                                                                                                    | متعلى بند ارغاق :الوثائق اعتاد للتدمين العمين<br>104                                                                   | الرماة تحمل بيونج العلن نشر على المتكولة وتعركه و من لم ارغامة مو العلل من<br>- ارغاق الولاتي<br>- عري<br>- عري<br>- عري<br>- عري<br>- مسلة المالة المحين<br>- عري<br>- مسلة المالة المحين<br>- مسلة المالة المحين<br>- مسلة المالة المحين<br>- مسلة المالة المحين<br>- مسلة المالة المحين<br>- مسلة المالة المحين<br>- مسلة المالة المحين<br>- مسلة المالة المحين<br>- مسلة المالة المحين<br>- مسلم والطوير الفنين البرمتيات                                                                                                    |
|                     |                     | دى مە<br>يەرەمەر بەرەمەر بەرەمەر<br>بەرەمەر بەرەمەر بەرەمەر بەرەمەر<br>بەرەمەر بەرەمەر بەرەمەر بەرەمەر بەرەمەر<br>بەرەمەر بەرەمەر بەرەمەر بەرەمەر بەرەمەر بەرەمەر<br>بەرەمەر بەرەمەر بەرەمەر بەرەمەر بەرەمەر بەرەمەر بەرەمەر بەرەمەر                                                                                                    | مەن بە روغان ئۇنانى ئەتە ئالدىرى ئەمەر ئەر<br>س                                                                        | الرماد ليممل بيونج الملن نشر نقل الملكية وتعيك و من لير ارغافه مو الملن من<br>                                                                                                    |
|                     |                     | ى مە<br>مەربىيە بالىمايە بەللىمايە بەللىموسى<br>على 100                                                                                                    | مندن بد اردان الونان الوناني الماه الدمين المعين<br>الما<br>الشك                                                       | الرماد ليميل بيونو لملن نشر نقل المثلية وتعيلته و من لم إيامله مو العلني من<br>                                                                                                    |
|                     |                     | مى مەرەپ مەرەپ م<br>مەرەپ مەرەپ مەرە<br>مەرەپ مەرەپ مەرەپ مەرەپ مەرەپ مەرەپ مەرەپ مەرەپ مەرەپ مەرەپ مەرەپ مەرەپ مەرەپ مەرەپ مەرەپ مەرەپ مەرەپ مەرەپ مەرەپ مەرەپ مەرەپ مەرەپ مەرەپ مەرەپ مەرەپ مەرەپ مەرەپ مەرەپ مەرەپ مەرەپ مەرەپ مەرەپ مەرەپ مەرەپ مەرەپ م | منفل بيد ارواق الولالق العام التحسن المعمر المعمر المعمر المعمر المعمر المعمر المعمر المعمر المعمر المعمر المعم<br>الم | اليماد لمعلى بيونو العلن نشر على الملكية وتعيك و عن لم ايقاعه مو العلي عن<br>المرة الولتكي<br>عن عن عن<br>عن عن عن عن الملكوك هي محده معنه الملكوك هي الملكوك هي الملكوك هي<br>ف تعمل الولوك<br>المريمة<br>الوليمة<br>المريم دلك<br>المريم دلك                                                                                                    |
|                     |                     | ىمە<br>مەرەب سىمىلىدىدە بەلىدىدە<br>بىرىمە ئىمىلىدىدە بەلىدىدە بەلىدىمە<br>بىرىمە ئىمىلىدىدە بىرىمىدىدە بىرىمىدىدە بىرىمىدىدى                                                                                                    | الشک<br>الشک                                                                                                    | الرماة لمعمل بمونو العلن نشر على الملكية وتعيلته و من لير ارغافة مو العلن من<br>- ارزماني الولتري<br>- ارزماني الولتري<br>- عيري<br>- عيري<br>- عيري<br>- الولزياني<br>- الولزياني<br>- الولزياني<br>- الولزياني<br>- الولزياني<br>- الولزياني<br>- الولزياني<br>- الملم والولزيانيين البروريات                                                                                                    |
|                     |                     | ى مە<br>يەرەب بالىلەر بالىرىم<br>ئى 100                                                                                                    | منفل بيد اريائل الوثائي الماه للديون المعين المعامر المعامر المعامر المعامر المعامر المعامر المعامر المعامر ال<br>الم  | الرماد ليمين بيونج الملن نشر على الملكية وعملته و من لير ارغامه مو الملن من<br>                                                                                                    |
|                     |                     | ى مە<br>مەرەب بەرەمىيە يەرەمىيە<br>ئى 100                                                                                                    | منفل بيد ارفاق الوثائي الماه للدعول المعون<br>الم                                                                      | الرماد ليميل بيونو لملن نشر غلل الملكية ويعيكه و بن لير ارغامه مو الملني بن<br>                                                                                                    |
|                     |                     | مە مە<br>مەرەب بەرەمەيە بەرەمەيە بەرەمەيە<br>ئى 100                                                                                                    | منفل بيد اروقاق الوثائق المات اللديون المعين<br>المات<br>الشك                                                          | الرماد لبعن العرب لعلن نشر غلل المثلية وتعيلته و من لم ارغالته مو العلني من<br>                                                                                                    |

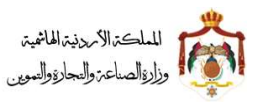

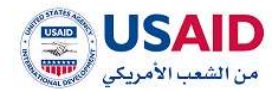

#### 6.5.3 نقل ملكية لمجموعة علامات

- قم بزيارة موقع الإيداع الالكتروني
- 2 ثم قم بإدخال البريد الالكتروني وكلمة المرور الخاص بمقدم الطلب وذلك في المكان المخصص للبريد الالكتروني وكلمة المرور ثم قم بالضغط على ايقونة تسجيل الدخول
  - 3 بعد ظهور الصفحة الرئيسية اضغط على قائمة "طلب لمجموعة علامات" والتي تظهر في القائمة المنسدلة يسار الشاشة
    - 4 اختر طلب الغاء مجموعة علامات
- 5 سوف تظهر صفحة **نقل ملكية لمجموعة علامات** كما يظهر في الشكل 102 والتي تمكن الفرد من البحث عن العلامات الاختراع التي يراد اختيارها من أجل القيام بتعديل عنوان المالك لها ويجب ان يكون المالك نفسه لجميع العلامات المختارة و يمكن البحث عن العلامة عن طريق
  - رقم الايداع
  - رقم العلامة
  - 6 اضغط على ايقونة "بحث"
  - 7 سوف تظهر العلامة التي قمت بالبحث عنها
    - 8 اختر ايقونة اضافة
  - 9 سوف يظهر صندوق حوار يحتوي على اسماء المالكين كما يظهر في الشكل 101 قم باختيار المالك المراد نقل ملكية له

|           |                                                                                                    |                                                                                                    |                       |                  | البلية من المحالة التبايية |
|-----------|----------------------------------------------------------------------------------------------------|----------------------------------------------------------------------------------------------------|-----------------------|------------------|----------------------------|
|           |                                                                                                    | Anter play                                                                                                    |                       | 100005400040000  | Calment and                |
|           |                                                                                                    |                                                                                                    | - 16 - 16 M           | هملومات المالكين |                            |
|           |                                                                                                    | internation (international statements) (international statements) (internat | Analysi Hayal Analysi | شرك لنسة         |                            |
| and .     |                                                                                                    |                                                                                                    | - states              |                  | و التلسة التدينة 8         |
| date +    | and the second second se |                                                                                                    |                       |                  |                            |
|           |                                                                                                    |                                                                                                    | - 00                  |                  |                            |
|           |                                                                                                    |                                                                                                    |                       |                  |                            |
|           |                                                                                                    |                                                                                                    |                       |                  | فملحت الليارية الملتاية    |
| Sector of |                                                                                                    |                                                                                                    | 10                    |                  |                            |
|           |                                                                                                    | 101                                                                                                    | Kall                  |                  |                            |
|           |                                                                                                    | 101 (                                                                                                    |                       |                  |                            |

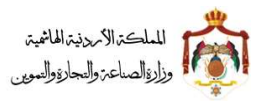

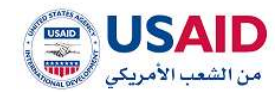

- 10 سوف يتم ادراج اسم المالك الذي تم البحث اختياره في جدول العلامات المختارة
- 11 يمكنك عرض معلومات العلامة المختارة من خلال الضغط على يقونة عرض حيث ان النظام سوف يقوم بنقل مقدم الطلب لصفحة عرض العلامة
  - 12 يمكنك حذف المالك الذي تم اختياره من جدول العلامات المختارة من خلال الضغط على ايقونة حذف
    - 13 قم بادخال معلومات المالك الجديد للعلامات المختارة كما يظهر في الشكل 102

14 قم بالضغط على ايقونة **اضافة** لكي يتم حفظ المالك الجديد

15 قم بارفاق الوثائق المطلوبة

16 اضغط على ايقونة تقديم طلب

دليل المستخدم لنظام الايداع الالكتروني - مقدم الطلب

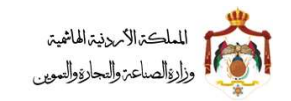

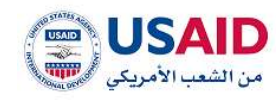

|                 |                                                                                                    |                                                                                                    | <ul> <li>البحث عن العلامات القرارية</li> </ul>                                                                                                    |
|-----------------|----------------------------------------------------------------------------------------------------|----------------------------------------------------------------------------------------------------|----------------------------------------------------------------------------------------------------|
|                 | ging Hadrodie<br>anne                                                                                                    |                                                                                                    | رشم النيداي:                                                                                                    |
|                 | تفريو الدقول                                                                                                    | - Const                                                                                                    |                                                                                                    |
| statute (       | للا من 1) الحـ 11<br>ام المادمة التوارية فـ                                                                                                    | <ul> <li>I • I</li> <li>I • I</li> <li>I • I</li> <li>I • I</li> </ul>                                                                                                    | رقم العلامة التجارية ف                                                                                                    |
| ang 🔹           | 485mm doublet (1973 2 0 1974 197                                                                                                    | au cudagi (21/1) 51888                                                                                                    | 1/1/1000                                                                                                    |
|                 |                                                                                                    |                                                                                                    |                                                                                                    |
|                 |                                                                                                    |                                                                                                    | — العلامات الليارية العذلارة                                                                                                    |
| Cityladd (1997) | الجارية ابتلعيها                                                                                                    | H Haridan/H                                                                                                    | مرض في السم مالك الملاحة التوارية<br>مرض في السن مالك الملاحة م                                                                                                    |
|                 |                                                                                                    |                                                                                                    | h h h and New could                                                                                                    |
|                 |                                                                                                    |                                                                                                    | — العلى منكية المعمة التربرية.<br>التحديد :                                                                                                    |
|                 | 34                                                                                                    |                                                                                                    |                                                                                                    |
|                 |                                                                                                    |                                                                                                    | = معلوماته الطلب                                                                                                    |
|                 |                                                                                                    |                                                                                                    | = معلومات المالك الجديد                                                                                                    |
|                 | adate alter filterater                                                                                                    |                                                                                                    | نوع طالب التسجيل" :                                                                                                    |
|                 | الرغم الوطني للمتشلة- :                                                                                                    |                                                                                                    | اسم طالب التسويل والعربية (* :                                                                                                    |
|                 | وقم التسجيل" .                                                                                                    |                                                                                                    | اسم حالت الاسجيل والإنجارية:                                                                                                    |
|                 |                                                                                                    |                                                                                                    |                                                                                                    |
|                 | الإسم الثواري (3) وجد 1                                                                                                    |                                                                                                    | المتحديقة» -<br>البر التردن                                                                                                    |
|                 |                                                                                                    |                                                                                                    | otacan -                                                                                                    |
|                 | رفع المائمية :                                                                                                    |                                                                                                    | المدينة الشارع ابالعربية:* :                                                                                                    |
|                 | محمد خلوى                                                                                                    |                                                                                                    | · Triadatorphic galactivitation                                                                                                    |
|                 | · Second and a                                                                                                    |                                                                                                    | - Maria Maria                                                                                                    |
|                 |                                                                                                    |                                                                                                    |                                                                                                    |
|                 | الامل الملتحي". ا                                                                                                    |                                                                                                    | رغم الماكس:                                                                                                    |
|                 | الع مدينة.<br>يتمالغ الوسية (بالولم) مراجع                                                                                                    | alle acted                                                                                                    | in the state of the second second sec                                                                                                    |
| الخيارات        |                                                                                                    |                                                                                                    | Other Arge if                                                                                                    |
| القوارات        | الممتز مبنا                                                                                                    | من تم ایمامه مو استان من جدل بد جمای الوائلی ادباه. الاند                                                                                                    | » بوید سیانت<br>انروند ممیل سونچ ونین بیل منظیه عندمه برتریه وسیلیه                                                                                                    |
| otytąste        | too toodi<br>too toodi<br>too toodi                                                                                                    | og ig tjøte og torre, og att je gjelen til store til som i som i som i som i som i som i som i som i som i som                                                                                                    | الا بوده سمانت<br>الروك بحمل بموذج إلبيان بعل ملكية علمة بجارية وتعقلته و<br>الروك بحمل بموذج يقد بعل ملكية علمة بجارية وتعقلته و<br>الروك بحمل بموذج يقد بعل ملكية الاحتلال التعلق بالتعلق                                                                                                    |
| Olylaxill       | ton to not sold to the sold to the sold to                                                                                                    | من تم ایمانه مع الناف من خلال بد ایمان الوائق الدانه. همه<br>این آم ایمانه مع الناف من خلال بد ایمان الوائق ادیاه التحمی<br>این عن ام ایمانه، مع الدانت من خلال بد ایمان الوائق ادیاه ا                                                                                                    | الا بوده سمانت<br>- الرواد بجهل نموذج إبنان مل ملكية عندة تجلية وتعيلته :<br>الرواد بجهل نموذج عند نقل ملكية عندة تجلية وتعيلته و<br>الرواد بجهل نموذج عند بقل ملكية بالارضاح المارض وتق<br>- الرواد المعرف من عن مل ملكية بالارضاح المارض المارض المارض<br>- الرواد المارض المارض المارض المارض المارض المارض<br>- الرواد المارض المارض المارض المارض المارض المارض المارض الم                                                                                                    |
| Olylani         | ton tonot                                                                                                    | من تم ارفاقه مع الناف من خلال بند ارضاق الوثائق الدياء. العدم<br>من لم ارفاقه مع الناف من خلال بند ارضاق الوثائق ادياء. العدمي<br>مع من لم ترضاف مع عطاف من خلال بند ارضاق الوثائق الرفاة ا                                                                                                    | لا بوده سمانت<br>الرواء بعمل بموذج إبنان عل ماكية عندة برازية وسيلاه ا<br>الرواء بعمل بموذج عمد بعل ماكية بتندة برازية وسيلاه و<br>                                                                                                    |
| Of July 201     | r town and<br>to town and                                                                                                    | من ام المالية مع المتنب من كانل بند المالي الوائلي الاله. المحمد<br>من ام المالية مع المتنب من كانل بند المالي الوائلي الاله. المالة المحمد<br>مع عن ام المالية مع الكلنب من كانل بند المالي الوائلي الاله. المالة ال<br>المسي باد ميفايليد.                                                                                                    | الا بوده سمانت<br>البردة بعمل نموذج إليان عل ملكية عندة بجارية وسيلاه ب<br>البردة بعمل نموذج إليان عل ملكية بالبدة بجارية وسيلاه و<br>البردة بعمل نموذج البان على ملكية بالبدماج السابق وسيلاه و<br>                                                                                                    |
| Olyland         | ton found and<br>ton of the found at                                                                                                    | من اور ارواقه مع الداني من خلال عند ترمين الواقي الدانة. الاست<br>من اور ارواقه مع الداني من خلال عند ترمين الواقي الدانة. الاست<br>ه من اور ارواقه مع الخلالي من خلال عند ارواق الواقي الواقي الدانة.<br>ه من اور ارواقي من الحالي من خلال عند ارواق الواقي الواقي الدانة.<br>ه من اور ارواقي الواقي الواقي الواقي الواقي الواقي الواقي الواقي الواقي<br>ه من اور ارواقي الواقي الواقي الواقي الواقي الواقي الواقي الواقي الواقي الواقي<br>ه من اور ارواقي الواقي الواقي الواقي الواقي الواقي الواقي الواقي الواقي الواقي<br>ه من اور ارواقي الواقي الواقي الواقي الواقي الواقي الواقي الواقي الواقي الواقي الواقي الواقي الواقي الواقي الواقي الواقي الواقي<br>ه من الواقي الواقي الواقي الواقي الواقي الواقي الواقي الواقي الواقي الواقي الواقي الواقي الواقي الواقي الواقي ا<br>واقي الواقي الواقي الواقي الواقي الواقي الواقي الواقي الواقي الواقي الواقي الواقي الواقي الواقي الواقي الواقي الواقي الواقي الواقي الواقي الواقي الواقي الواقي الواقي الواقي الواقي الواقي الواقي الواقي الواقي الواقي الواقي الواقي الواقي الواقي<br>الواقي الواقي الواقي الواقي الواقي الواقي الواقي الواقي الواقي الواقي الواقي الواقي الواقي الواقي الواقي الواقي ا                                                                                                    | لا بوید سیانت<br>ایراد بخیل نموذ رایین می ملکیه عیده درایه وسیله :<br>ایراد بخیل نموذ رایین می ملکیه عیده درایه وسیله :<br>ایراد بخیل نموذ رایین می ملکیه بیده درایه وسیله و<br>ایران بخیل نموذ رایین می ملکیه بیده در ایران ایران<br>ایران ایران ایران ایران<br>بیده ایمان ایران ایران<br>بید                                                                                                    |
| OLINE           | r parti an<br>teati an<br>teati ant                                                                                                    | an in tratte og totte, og ottet, er tjølg, tigtilg, kute, tilsen<br>en in tratte og totte, og ottet, er otte trattig, tigtilg, kute, tilsen<br>en a ottet tigtilg, tigtilg, kute (tilsen e<br>en andered), er ottet og totte og totte e<br>tilsen, et nystelje.                                                                                                    | الا بودی سیافت<br>ایراد بیمیل بیونج رسی ملکیه عنده براییه وسیلیه ر<br>ایراد بیمیل بیونج عید نقل ملکیه باست براییه وسیلیه ر<br>ایراد بیمیل بیونج عین علی ملکیه باست براییه وسیلیه ر<br>ایرای بیونج عین علی ملکیه باست برایی وسیلیه ر<br>ایرای بیونج عین ملکیه باست برایی وسیلیه ر<br>میرین<br>ایرای ایرای ملک ایرایی ایران<br>ایرای ایرای ایرایی ایرایی ایرایی ایرایی ایرایی ایرایی ایرایی ایرایی ایرایی ایرایی ایرایی ایرایی ایرایی ایرایی ایرایی ایران ایران ایرایی ایرایی ایران ایران ایرایی ایرایی ایرایرایی ایرایی ایرایی ایرایی ایرایی ایرایی ایرایی ایرا                                                                                                    |
| Olylyan         | L, trans ani<br>Longi ani<br>tranj fonaci ani<br>non                                                                                                    | من الم الإعادة مع الدلال، من خلال عد المالي الوائق الدلاء، القدم<br>عن الم الإعادة مع الدلال، من خلال عد المالي الوائق الدلاء، القدم<br>لاه ع من الم المالية، مع الخلال، من خلال عد المالي الوائق الدلاء، ال<br>لاه ع من الم المالية، مع الخلال، من خلال عد المالي الوائقي الدلاء، القدم<br>العملي ما ميعاني،                                                                                                    | لا بوید سیامت<br>ایراد بیمل بیون (بین می ملکیه عدم دیلیه وسیلیه ،<br>ایراد بیمل بیون (بین می ملکیه عدم دیلیه وسیلیه ،<br>ایراد بیمل بیون (بین می ملکیه بایدمین تبلیه وسیله م<br>ایرا ایرایه<br>سر ایرایه<br>سر ایرایه<br>سر ایرایه<br>ایرا<br>ایرایه<br>ایرایه<br>ایرای<br>ایرای<br>ای<br>ای<br>ای<br>ای<br>ای<br>ای<br>ای<br>ای<br>ای<br>ای<br>ای<br>ای<br>ای<br>ای<br>ا                                                                                                    |
| Of J fabri      | , transi ani<br>, transi ani<br>tranj, formi ani<br>ani                                                                                                    | می اور ایجامه مو الدانی می خلال بند تیموی انواقی ادانه، الاسه<br>بن اور ایجامه مو الدانی سر خلال بند تیموی انواقی ادانه، الاندو<br>او می او تیمانه، مو الخالی می خلال بند ایجای انواقی ادانه، الا<br>او می او تیمانی ایرانی<br>الاسی به میغانوب.                                                                                                    | لا بوید سیایت<br>- ایرام دیمل دورد رایین می ملکیه عدمه دیلیه وسیلیه :<br>- ایرام دیمل دورد رایین می ملکیه عدمه دیلیه وسیلیه :<br>- ایرام دیمل دورد رایین می مکیه بعدمه دیلیه وسیله و<br>- ایرام<br>- ایرام<br>- ایرا<br>- ایرا<br>- ایرام<br>- ایرا<br>- ایرا<br>- ایرام<br>- ایرا<br>-                                                                                                    |
| Of JUL          | L boost aut<br>teat, tanki au<br>teat, tanki au                                                                                                    | יסם לא לנאדאה מע לעדועי אם כלובן איי לעיטי, לעיטי, לאראה<br>עם לא לנאדאה מע לעדועי אם כלוב איי לעיטי, לאראה לאראה<br>איין איין אייניין אייניין איייניין איייניין איייניין איייניין איייניין איייניין איייניין איייניין איייניין אייי<br>איייען איייעאואלעייי<br>וועראע, איי אעאואלעייי                                                                                                    | لا بوجه معانين<br>البراء مجمل مودر إليان عل ماكية عدمة مزلية ومعانيه :<br>البراء مجمل مودر عدن عل ماكية عدمة مزلية ومعانيه :<br>البراء مجمل مودر عدن عل ماكية عدمة مزلية ومعانيه :<br>البراء محمل مودر عدن عل ماكية عدمة مزلية ومعانيه :<br>سري<br>سري<br>سري<br>البراي<br>البراي<br>البراي                                                                                                    |
| Of (Family      | L, trans aut<br>, trans aut<br>tradit stradt aut<br>,                                                                                                    | من امر اربعاده مع الدلال، من خلال مد المحل الوائق الدلاء. اللحمة<br>من امر اربعاده مع الدلال، من خلال مد المحل الوائق الدلاء اللحمة<br>بعد امر اربعاده مع الخلال، من خلال مد المحل الوائق الدلاء اللحمة.<br>بعد مع من امر المحلم، مع الخلال، من خلال مد المحل الوائق الدلاء اللحمة.<br>المحلي ما معلمي،                                                                                                    | لا بوجه سمانت<br>البراد بعمل بموذر إيدن عل ملكية عددة درلية وسياده ،<br>البراد بعمل بموذر عدن عل ملكية عددة درلية وسياده ه<br>البراد بعمل بموذر عدن عل ملكية عددة درلية وسياده ه<br>- ريدن<br>- ريدن<br>- ري<br>- ريدن<br>- ريدن<br>- ريدن<br>- ريدن<br>- ريدن<br>- ريدن<br>- ريدن<br>- ريدن<br>- ريدن<br>- ريدن<br>- ري<br>- ريدن<br>- ري<br>- ري<br>- ري<br>- ري<br>- ري<br>- ري<br>- ري<br>- ري                                                                                                    |
|                 | , transi aut<br>, transi aut<br>coul, fitneri aut<br>                                                                                                    | <ul> <li>من اوم ارتفاقه هو الدفاق، عن خلال عد ترمق الهاقق ادانه، القدمة<br/>عن أم ارتفاقه هو الدفاق، عن خلال عد ترمق الهاقاق ادانه، القدمة</li> <li>عن أو عن أو ترفاقه، هو الخلال، من خلال عد ارتفاق الجامة، العدمة، الا<br/>العربي ما ميعاني، من خلال عد ارتفاق المانة، العدمة، الا<br/>العربي ما ميعاني، المانة، المانة، ال<br/>مانة، المانة، المانة، المانة، المانة، المانة، مانة، مانة، مانة، المانة، المانة، المانة، المانة، المانة، المانة، المانة، المانة، المانة، المانة، المانة، المانة، المانة، المانة، المانة، المانة، مانة، مانة، مانة، مانة، مانة، مانة، مانة، مانة، مانة، مانة، مانة، مانة، مانة، مانة، المانة، مانة، مانة، مانة، مانة، مانة، مانة، مانة، مانة، مانة، مانة، مانة، مانة، مانة، مانة، مانة، مانة، مانة، مانة، مانة، مانة، مانة، مانة، مانة، ما<br/></li> </ul>                                                                                                    | لا بوید سیایت<br>البرای دیمل دورد رایین می ملکیه عدمه دیلیه ویمیایه :<br>البرای دیمل دورد رایین می ملکیه عدمه دیلیه ویمیایه :<br>البرای دیمل دورد رایین می دیلیه ملکیه بعدیه دیلیه ویمیایه :<br>البرای<br>البرای<br>البری<br>الم<br>الی<br>الب<br>الم<br>الم<br>الب<br>الی<br>الم<br>الم<br>الم<br>الم<br>الم<br>ال                                                                                                    |
|                 | r (strett de titrative detirative detiration de<br>trating strett and<br>trating strett de<br>trating strett de                                                                                                    | من الم الإعادة مع المتنب عن خلال بند الإعلام الوائلي الالله. الالله، الالله، الله، مع المتنب عن خلال بند الإعلام، مع المتنام، الالله، الالله، الالله، الالله، الالله، الالله، الالله، الله، الله، الله، الله، الله، الله، الله، الله، الله، الله، الله، الله، الله، الله، الله، الله، الله، الله، الله، الله، الله، الله، الله، الله، الله، الله، ال<br>الله، الله، الله، الله، الله، الله، الله، الله، الله، الله، الله، الله، الله، الله، الله، الله، الله، الله، الله<br>الله، الله، الله، الله، الله، الله، الله، الله، الله، الله، الله، الله، الله، الله، الله، الله، الله، الله، الل                                                                                                    | الا بوجه مسائنات<br>البرام محمل مومز ولمان مل ملكية عدمة مولية ومسابقة :<br>البرام محمل مومز وعدن على ملكية عدمة مولية ومسابقة :<br>البرام محمل مومز وعدن على ملكية معمة مولية ومسابقة م<br>مسابقة الملكي البرامية على المحمولة على المدمية ومراسة مسابقة م<br>مسابقة الملكي البرامية على المحمولة على المدمية ومراسة مسابقة م<br>مسابقة الملكي البرامية على المحمولة على المدمية ومراسة مسابقة م<br>المولية المحمولة على المحمولة على المدمية ومراسة مسابقة م<br>المولية المحمولة على المحمولة على المدمية ومراسة مسابقة م<br>المولية المحمولة على المحمولة على المدمية ومراسة ملكية م<br>المولية المحمولة على المحمولة على المدمية ومراسة مالية م<br>المولية المحمولة المحمولة على المحمولة على المدمية مولية م<br>المولية المحمولة المحمولة على المدمية معالمة مع المحمولة المحمولة المحم                                                                                                    |
|                 | ل المعد عيا<br>المعن عن<br>المعن المعالية<br>والية المالية والمياية والمعون ©                                                                                                    | من الم الإعادة مع المتنب عن خلال عد المحق الواقق المله، القدة<br>عن قد المائة مع المتنب عن خلال عد المحق الواقق المله، القدة<br>بعد قد المائة مع المائين من خلال عد المحق الواقق المائة، المائة، الم<br>بعد معادي<br>العملي 14 ميعاني<br>الم                                                                                                    | لا بوجد سمانت :<br>البرام بعمل بموذر وبين من ملكية عدمة دولية ويعليه :<br>البراء بعمل بموذر عدن على ملكية عدمة دولية ويعليه :<br>البراي<br>البراي<br>الما الم |
|                 | تلد المعاد ع<br>تلد المعاد ع<br>تلد المعاد ع<br>تلد المعاد ع<br>تلد ع<br>تلد المعاد ع<br>تلد المعاد ع                                                                                                    | اللہ ( بولنڈی اور اور اور اور اور اور اور اور اور اور                                                                                                    | الا بوجه مسئلات<br>البراية محمل مومود وليدن على ملكية عدمة مزلية وسيلات<br>البراية محمل مومود وعدن على ملكية عدمة مزلية وسيلات و<br>البراية محمل مومود وعدن على ملكية بعدمة درايية وسيلات و<br>سيراي<br>سيراي<br>سيراي<br>الوليها<br>الوليها<br>مسلم الملكية على ومحمدها من وجوم الملك بعد<br>الوليها<br>الوليها                                                                                                    |
|                 | עמוד איז איז איז איז איז איז איז איז איז איז                                                                                                    | من امر اربعاده مع الدلس من خلال مد ترمین الوائل امده العمن المعدم المعن المده العمن المعدم المعن المده العمن ا<br>من من الم اربعاده مع الحاص من خلال مد ترمین الوائل الماله المده العمن المعدم المعن المعدم المعدم المعدم المعدم ا<br>المعنى 14 معطی الم المعدم المعدم المعدم المعدم المعدم المعدم المعدم المعدم المعدم المعدم المعدم المعدم المعدم ا<br>المعنى الم                                                                                                    | لا بوجد سمانتن<br>البراد بعمل دوونر وعدن عل ملکیة عددة دولیة وهمیاده ،<br>البراد بعمل دوونر عدن عل ملکیة عددة دولیة وهمیاده ه<br>البراء بعمل دوونر عدن عل ملکية عددة دولیة وهمیاده ه<br>البرای<br>سر الوارها<br>الوارها<br>الوارها<br>دهمه مانت                                                                                                    |
|                 | the ment is<br>the ment is<br>the m | من ان از به الم الم الم الم الم الم الم الم الم الم                                                                                                    | لا بوجد مسائن ا<br>البراد معمل دومود رامین مل ملکیه عدمه دولیه وسیله ب<br>البراد معمل دومود رامین مل ملکیه عدمه دولیه وسیله ب<br>البراد معمل دومود رامین مل ملکیه عدمه دولیه وسیله ب<br>البرای<br>البرای<br>الب<br>الی<br>البی<br>البی<br>الم<br>البی<br>الم<br>الم<br>البی<br>البی الم<br>الم<br>الم                                                                                                    |
|                 | تعد المعلم .<br>تعد المعلم .<br>تعد المعلم .<br>تعد المعلم .<br>تعد .<br>تعد .                                                                                                    | من الم الجناف مع الملتف على الملل عنه المحق الجافلي الملته. المحمد المحق الجافلي الملته. المحمد المحمد المحمد مع الملتف مع الملتف مع الملتف المحمد مع الملتف مع المحمد مع الملتف مع المحمد مع الملتف مع المحمد مع المحمد مع ال<br>المحمد مع المحمد مع المحمد مع المحمد مع المحمد مع المحمد مع المحمد مع المحمد مع المحمد مع المحمد مع المحمد مع المحمد مع المحمد مع المحمد مع المحمد مع المحمد مع المحمد مع المحمد مع المحمد مع المحم<br>مع المحمد مع المحمد مع المحمد مع المحمد مع المحمد مع المحمد مع المحمد مع المحمد مع المحمد مع مع المحمد مع المحمد مع المحمد مع المحمد مع مع المحمد مع المحمد مع المحمد مع المحمد مع المحمد مع المحمد مع المحمد مع المحمد مع المحمد مع المحمد مع المحمد مع المحمد مع المحمد مع المحمد مع المحمد مع الم<br>مع المحمد مع المحمد مع المحمد مع المحمد مع المحمد مع المحمد مع المحمد مع المحمد مع المحمد مع المحمد مع المحمد مع المحم مع المحمد مع المحمد مع المحمد مع المحمد مع المحمد مع المحمد مع المحم مع المحمد مع المحم مع المحم مع المحم مع المحم مع ا      | الا بوجد مسائنان<br>المراج محمل دووذ والعدن على ملكية عدمة مزلية ومسلمه :<br>المراج محمل دووذ عمد على ملكية عدمة مزلية ومسلمه :<br>المراج محمل موذ وعدر على ملكية عدمة مزلية ومسلمه و<br>المراج محمل موذ وعدر على ملكية بعدمون المدام و<br>سي المراج المراج المراج المراج المراج المدام<br>المراج مراج المراج المراج المراج المراج المراج المدام<br>المراج مراج المراج المراج المراج المراج المراج المدام                                                                                                    |
|                 | بر بید<br>بر بید<br>بر بید<br>بر بید<br>بر بر<br>بر بر<br>بر بر<br>بر بر<br>بر بر<br>بر بر<br>بر بر<br>بر بر<br>بر بر<br>بر بر<br>بر بر<br>بر بر<br>بر<br>بر<br>بر<br>بر<br>بر<br>بر<br>بر<br>بر<br>بر                                                                                                    | مو ادر المالك مع الملتف عن ملكل عد ترمين الوائلي الملك المعنى المعني المراجع المعني المعني المعن<br>المعني المعني ال<br>المعني لمالي المعني المعني المعني المعني المعني المعني المعني المعني المعني المعني المعني المعني المعني المعني المعني المعني المعني المعني المعني المعني المعني المعني المعني المعني المعني المعني المعني المعني المعني المعني الم<br>المعني المعني المعني المعني المعني المعني المعني المعني المعني المعني المعني المعني المعني المعني المعني المعني المعني المعني المعني المعني المعني المعني المعني المعني المعني المعني المعني المعني المعني المعني المعني المعني المعني المعني المعني المعني المعني المعني المعني المعني المعني المعني<br>المالي المعني المعني المعني المعني المعني المعني المعني المعني المعني المعني المعني المعني المعني المعني المعني المالي المعني المعني المعني المعني المعني المالي المع المع المعني المعني المعني المعالي المعالي المعالي المع المي المعالي المعا | لا يوجد معانين<br>البرام ديميل يوميز إليان على ماكية عدمة دولية ويعينه :<br>البرام ديميل يوميز عند على داكية ديمير دولية ويعينه :<br>البرام يوميل تعويز عند على داكية ديمير مولية ويعينه :<br>سري<br>سري<br>البراي<br>الوالية<br>الوالية<br>المعمومات<br>المالية                                                                                                    |

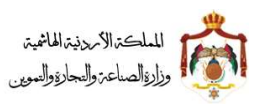

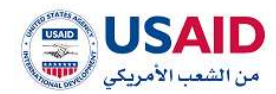

## 6.6 تغيير وكيل قانوني

#### 6.6.1 تغيير وكيل قانوني لطلب تسجيل علامة تجارية

- قم بزيارة موقع الإيداع الالكتروني
- 2 ثم قم بإدخال البريد الالكتروني وكلمة المرور الخاص بمقدم الطلب وذلك في المكان المخصص للبريد الالكتروني وكلمة المرور ثم قم بالضغط على ايقونة تسجيل الدخول
  - 3 من القائمة الرئيسية تظهر في القائمة المنسدلة يسار الشاشة
    - 4 اختر طلب تغيير وكيل قانوني
  - 5 سوف تظهر صفحة **طلب تغيير وكيل قانوني** كما يظهر في الشكل 103
  - 6 قم باختيار طلب تسجيل علامة تجارية والتي تمكن الوكيل من ادخال رقم طلب التسجيل لعلامة تجارية التي يراد طلب تغيير وكيل قانوني لها
    - 7 من معلومات الطلب قم باختيار باجراء او بدون اجراء
    - 8 قم بادخال معلومات الوكالة للوكيل الجديد في خانة معلومات الوكيل الجديد
      - 9 قم بارفاق الوكالة من خانة الوثائق
دليل المستخدم لنظام الايداع الالكتروني - مقدم الطلب

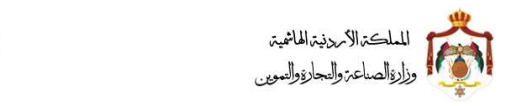

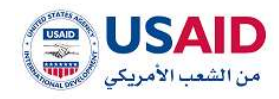

|       |                                       | ترامی وکیل مانونی<br>انقیر وکیل مانونی                                                 |
|-------|---------------------------------------|----------------------------------------------------------------------------------------|
|       |                                       |                                                                                        |
|       | and a finite of the                   | — ئىيپروكىل ھەنونى                                                                     |
|       | efith same                            | ی نصب سجین عدمه نجریه                                                                  |
|       |                                       | <ul> <li>البحث عن العلامات القبارية</li> </ul>                                         |
|       |                                       | رقع الطلب:                                                                             |
|       |                                       | u u                                                                                    |
|       |                                       |                                                                                        |
|       |                                       | — معلومات الطلب،                                                                       |
|       | يل فانوني" , خلال ساعات العمل الرسمية | يرجى ملاحظة آنه يجب تقديم الإجراء في موعد لا يتباوز نفس اليوم الذي يطلب فيه "تقيير وكا |
|       | کا بدون إجراء                         | o es feite                                                                             |
|       |                                       | 💻 معلومات الوكيل الدديد                                                                |
|       | نوع الوكانة،                          | الإسم (بالمربية):                                                                      |
|       | وكيل تسجيل ملكية صناعية               |                                                                                        |
|       | رقم التسجيل:<br>د                     | الإسم (پالانجلوزية):                                                                   |
|       | تاريخ الوكانة" :                      | مكان لنظيم الوكانة" :                                                                  |
|       | عن الاه                               | 👻 زمز                                                                                  |
|       |                                       | رقم الوكالة" :                                                                         |
|       |                                       |                                                                                        |
|       |                                       |                                                                                        |
|       |                                       | زجاء ارفاق الوكانة                                                                     |
|       |                                       | — ارغاق الوثائق                                                                        |
|       |                                       | السم الوتيقة:                                                                          |
|       |                                       | ي عربي                                                                                 |
|       |                                       | ميفة الملف المقبولة هي (pet.soc.doo) وججم العلف بحد العمى 15 ميقايايت                  |
|       |                                       | + تحميل الوثيقة.                                                                       |
|       |                                       |                                                                                        |
|       | නේය                                   | 14-1-2                                                                                 |
|       |                                       | سوبيمه<br>الا يوجد سجادت                                                               |
|       |                                       |                                                                                        |
|       |                                       | likes ells                                                                             |
|       |                                       | our binn                                                                               |
|       |                                       |                                                                                        |
|       |                                       |                                                                                        |
|       |                                       |                                                                                        |
| USAID | وزاره المناعة والتجارة والتموين @     | تصميم وتطوير تقتين لليرمجات                                                            |
|       | 103、K流川                               |                                                                                        |
|       |                                       |                                                                                        |
|       | 103 0                                 |                                                                                        |
|       |                                       |                                                                                        |

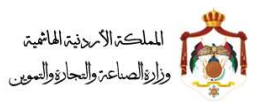

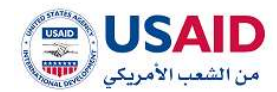

## 6.6.2 تغيير وكيل قانوني لعلامة تجاربة

- قم بزيارة موقع الإيداع الالكتروني
- 2 ثم قم بإدخال البريد الالكتروني وكلمة المرور الخاص بمقدم الطلب وذلك في المكان المخصص للبريد الالكتروني وكلمة المرور ثم قم بالضغط على ايقونة تسجيل الدخول
  - 3 بعد ظهور الصفحة الرئيسية اضغط على قائمة "طلب لمجموعة علامات" والتي تظهر في القائمة المنسدلة يسار الشاشة
    - 4 اختر طلب تغییر وکیل قانونی
    - 5 سوف تظهر صفحة **طلب تغيير وكيل قانوني** كما يظهر في الشكل 104
- 17 قم باختيار **علامة تجارية مسجلة** والتي تمكن الوكيل من البحث عن العلامة التجارية التي يراد **تغيير وكيل قانوني** لها و يمكن البحث عن العلامة عن طريق
  - رقم الايداع
  - رقم العلامة

18 اضغط على ايقونة "بحث"

- 6 من معلومات الطلب قم باختيار باجراء او بدون اجراء
- 7 قم بادخال معلومات الوكالة للوكيل الجديد في خانة معلومات الوكيل الجديد
  - 8 قم بارفاق الوكالة من خانة الوثائق

دليل المستخدم لنظام الايداع الالكتروني - مقدم الطلب

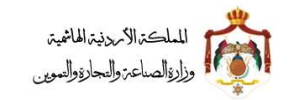

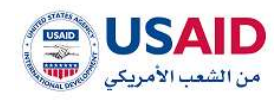

|                        |                                                                                                    | Golden Divi                                                               |
|------------------------|----------------------------------------------------------------------------------------------------|---------------------------------------------------------------------------|
|                        | العادمة تدايية                                                                                                    | فييز وكيل قانونى<br>طلب تسحيل عادمة تجارية                                |
|                        |                                                                                                    | البحث عن العلامات التجارية                                                |
|                        | رقم الملاحقة:                                                                                                    | رقم الفيداع:                                                              |
|                        | ە تەرىپ الجەرار.                                                                                                  | 001                                                                       |
|                        | H = trapst in H • 3                                                                                               |                                                                           |
| اختر                   | اسم مانك الملاحة التجارية P في المادة التجارية P في الملاحة الملاحة التجارية P في الملاحة التجارية P desided atta | نم المادمة التوارية 0<br>نوحد سجادت                                       |
|                        | ی ۲۰۰۰ (۱۹ مول ۲۵) ۲۰۰۰ ۲۱                                                                                        |                                                                           |
|                        |                                                                                                    | نوفك الوكيل الداني                                                        |
|                        | نوع الوكانة:                                                                                                    | سم إبالعربية:                                                             |
|                        | رقم التسجيل:                                                                                                    | مر والإنطاقية                                                             |
|                        | تتريخ الوكانة.                                                                                                    | ن لنظيم الوكالة:                                                          |
|                        |                                                                                                    | -industria-                                                               |
|                        |                                                                                                    |                                                                           |
|                        |                                                                                                    | سلومات الطلب                                                              |
|                        | "تغيير وكيل قانوني" , ذلال ساعات العمل الرسمية                                                                    | ملاحظة أنه يجب تقديم الإجراء في موعد لا يتجاوز نفس اليوم الذي يطلب فيه    |
|                        | ۱۹۷۵ بدون (جزاء                                                                                                   | 0 [54]*                                                                   |
|                        |                                                                                                    | سلومات الوكيل الجديد                                                      |
|                        | نوع الوكانة.                                                                                                    | سم مالمربية»                                                              |
|                        | وحل نسجيل مقدية مساعية<br>رقم التسجيل:                                                                            | سم مەلودەلىزىغا:                                                          |
|                        | ە<br>تارىخ ئىومەنىت <b>-</b>                                                                                      | ان تنظيم الهكاللة" :                                                      |
|                        | قن إلى                                                                                                    | إدلار                                                                     |
|                        |                                                                                                    | ر الوطالة" .                                                              |
|                        |                                                                                                    |                                                                           |
|                        |                                                                                                    | ىلى ئوكانة                                                                |
|                        |                                                                                                    | رغاق الوااتق                                                              |
|                        |                                                                                                    |                                                                           |
|                        |                                                                                                    | سى<br>1 الملف الملبولة هي (contribution) ومرم الملف بما السي 15 ميفايلين. |
|                        |                                                                                                    |                                                                           |
|                        |                                                                                                    | ecout, apute                                                              |
|                        | वैक्षान्तु                                                                                                    | توهق                                                                      |
|                        |                                                                                                    | وجد سجلات                                                                 |
|                        |                                                                                                    |                                                                           |
|                        |                                                                                                    | تقديم طلب                                                                 |
|                        |                                                                                                    |                                                                           |
|                        |                                                                                                    |                                                                           |
|                        |                                                                                                    |                                                                           |
| من الشعب الأمريكي المح | the constants offering actual office                                                                              | لتعقيم وتطوير تقلين للبرمجيدة                                             |
|                        | الشكل 104                                                                                                    |                                                                           |
|                        |                                                                                                    |                                                                           |
|                        |                                                                                                    |                                                                           |
|                        |                                                                                                    |                                                                           |
|                        |                                                                                                    |                                                                           |

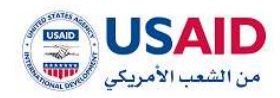

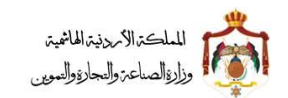